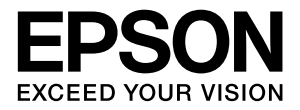

# LP-S2200

# 操作ガイド

普通紙やハガキなどの特殊紙への印刷手順、ソフトウェアの機能・操作方法、本機のメンテナンス方法など、本機を使用していく上で必要となる情報を詳しく説明しています。
目的に応じて必要な箇所をお読みください。

#### マークの意味

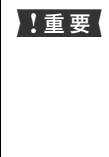

この表示を無視して誤った取り扱いをすると、プ リンター本体が損傷したり、プリンター本体、プ リンタードライバーやユーティリティーが正常 に動作しなくなる場合があります。この表示は、 本製品をお使いいただく上で必ずお守りいただ きたい内容を示しています。

(参考) 補足説明や参考情報を記載しています。

関連した内容の参照ページを示しています。

#### 掲載画面

Þ

- 本書の画面は実際の画面と多少異なる場合があります。また、OSの違いや使用環境によっても異なる画面となる場合がありますので、ご注意ください。
- 本書に掲載する Windows の画面は、特に指定がない限り Windows 7 の画面を使用しています。
- 本書に掲載する Mac OS X の画面は、特に指定がない限り Mac OS X v10.6.x の画面を使用しています。

#### Windows の表記

Microsoft<sup>®</sup> Windows<sup>®</sup> XP operating system 日本語版 Microsoft<sup>®</sup> Windows Server<sup>®</sup> 2003 operating system 日本語版 Microsoft<sup>®</sup> Windows Server<sup>®</sup> 2008 operating system 日本語版 Microsoft<sup>®</sup> Windows Vista<sup>®</sup> operating system 日本語版 Microsoft<sup>®</sup> Windows <sup>®</sup> 7 operating system 日本語版 Microsoft<sup>®</sup> Windows<sup>®</sup> 7 operating system 日本語版 本書では、各オペレーティングシステムをそれぞれ Windows XP、 Windows Server 2003、Windows Server 2008 (R2 含む)、 Windows Vista、Windows 7 と表記しています。また、これらを 総称名として「Windows」を使用しています。

#### 商標

EPSON、EXCEED YOUR VISION、EPSON ESC/P および ESC/Page はセイコーエブソン株式会社の登録商標です。 EPSON ステータスモニタはセイコーエプソン株式会社の商 標です。

Apple、AppleTalk、Mac、Macintosh、Mac OS、OS X、 Bonjour、ColorSync および TrueType は米国およびその他 の国で登録された Apple Inc. の商標です。

Microsoft、Windows、Windows Server および Windows Vista は、米国 Microsoft Corporation の米国およびその他の国における登録商標です。

Adobe、Adobe Reader は Adobe Systems Incorporated (アドビシステムズ社)の商標です。

#### ご注意

- 本書の内容の一部または全部を無断転載することを禁止します。
- 本書の内容は将来予告なしに変更することがあります。
- 本書の内容にご不明な点や誤り、記載漏れなど、お気付き の点がありましたら弊社までご連絡ください。
- 運用した結果の影響については前項に関わらず責任を負い かねますのでご了承ください。
- 本製品が、本書の記載に従わずに取り扱われたり、不適当 に使用されたり、弊社および弊社指定以外の、第三者によっ て修理や変更されたことなどに起因して生じた障害等の責 任は負いかねますのでご了承ください。

#### PDF マニュアルの見方

Adobe ReaderでPDFマニュアルを見る際の基本的な操作をAdobe Reader 9で表示したときを例に説明します。

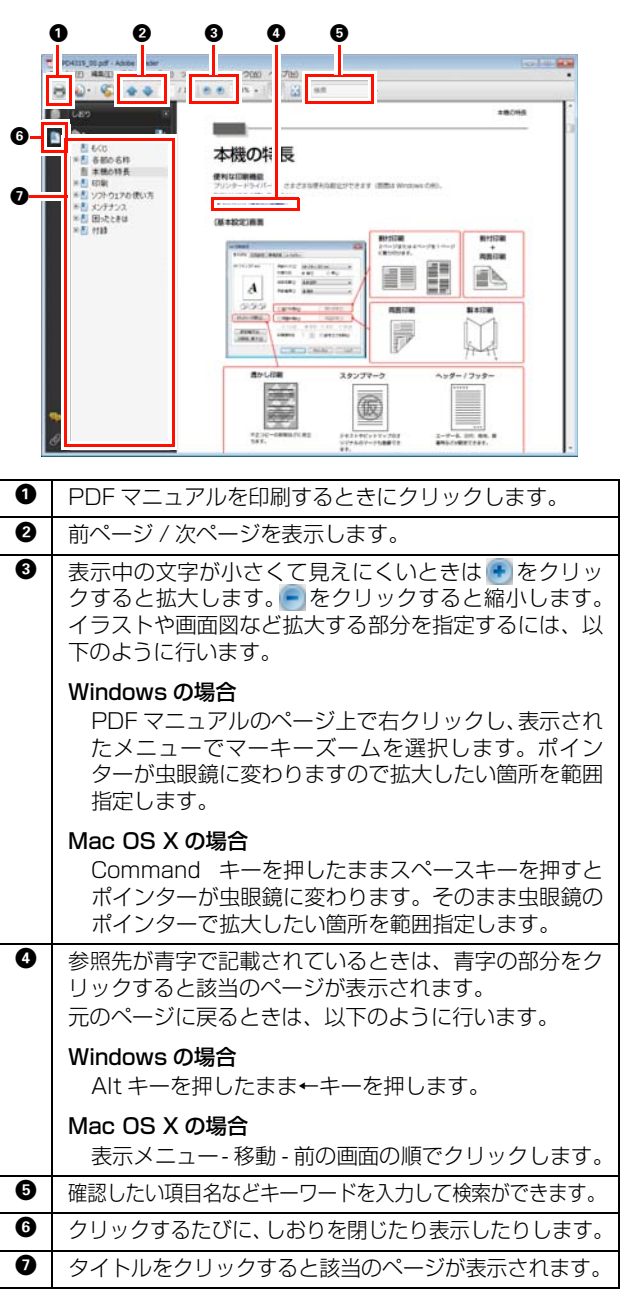

## もくじ

| 各部の名称                                                                                                    | 5  |
|----------------------------------------------------------------------------------------------------|----|
| 前面 / 右側面 … 5<br>背面 / 左側面 … 5<br>前面内部 / 上部内部 / 後面内部 … 6<br>操作パネル … 6                                                                                                    |    |
| 本機の特長                                                                                                    | 7  |
| 印刷                                                                                                    | 9  |
| 印刷できる用紙<br>印刷できる用紙の種類 9<br>印刷できない用紙 9<br>印刷できる領域 10                                                                                                    | 9  |
| 用紙の保管 10<br>用紙のセットと排紙                                                                                                    | 11 |
| 用紙カセットへのセット方法 … 11<br>MP トレイへのセット方法 … 13<br>排紙 … 14<br>給紙装置の優先順位 … 14                                                                                                    |    |
| <ul> <li>印刷の手順</li> <li>基本的な印刷手順… 16</li> <li>ハガキへの印刷… 16</li> <li>封筒への印刷… 17</li> <li>厚紙への印刷… 19</li> <li>ラベル紙への印刷… 20</li> <li>OHP シートへの印刷… 20</li> <li>長尺紙への印刷… 21</li> <li>定形紙以外の用紙への印刷… 22</li> </ul> | 16 |
| 印刷の中止                                                                                                    | 25 |
| コンピューターで中止 25<br>操作パネルで中止 26                                                                                                    |    |

## ソフトウェアの使い方......27

| Windows での使い方2 <sup>-</sup>                                                                                                    | 7 |
|----------------------------------------------------------------------------------------------------|---|
| プリンタードライバーの使い方 … 27<br>プリンターの監視 … 30<br>バーコードフォントの使い方 … 35<br>TrueType フォントの使い方 … 47<br>ソフトウェアを選択してインストール … 48<br>ソフトウェアの削除 … 49<br>ソフトウェアのバージョンアップ … 50 |   |
| Mac OS X での使い方5                                                                                                    | 1 |
| プリンタードライバーの使い方 … 51<br>プリンターの監視 … 52<br>EPSON リモートパネル ! … 57                                                                                             |   |

ソフトウェアを選択してインストール … 59 ソフトウェアの削除 … 60 ソフトウェアのバージョンアップ … 60

| 便利な印刷機能6                                                               | 1  |
|------------------------------------------------------------------------|----|
| 拡大 / 縮小6                                                               | 31 |
| 複数ページを1ページに割り付け                                                        | 32 |
| 2ページ割り付け 62<br>4ページ割り付け 62<br>出力用紙サイズを指定 63                            |    |
| 両面印刷6                                                                  | 35 |
| 製本印刷6                                                                  | 66 |
| 全ページまとめて二つ折り … 66<br>ページを分割して二つ折り … 67<br>出力用紙サイズを指定 … 68              |    |
| 異なるデータを1つにまとめて印刷                                                       | 70 |
| まとめたいデータを一覧にためる … 70<br>印刷ジョブの選択 … 71<br>印刷順序・レイアウトの編集 … 71            |    |
| 背景に文字や画像を印刷(スタンプマーク)7                                                  | 73 |
| スタンプマークの設定 … 73<br>テキストマークの登録 … 74<br>ビットマップマークの登録 … 75<br>マークの削除 … 77 |    |
| ヘッダー / フッター印刷7                                                         | 78 |
| 省資源機能                                                                  | 79 |
| トナーセーブ(トナーの節約) 79<br>節電 80                                             |    |

## メンテナンス ......82

| 消耗品の管理8                                    | 82 |
|--------------------------------------------|----|
| 消耗品の交換時期 82<br>保管上のご注意 82<br>使用済み消耗品の処分 82 |    |
| 消耗品の交換8                                    | 33 |
| トナーカートリッジの交換 83                            |    |
| オプションの取り付け8                                | 6  |
| 各種オプションの取り付け … 86<br>オプションの設定 … 86         |    |
| プリンターの状態・設定の確認                             | 88 |
| 出力の仕方 88                                   |    |
| プリンターのクリーニング(清掃)                           | 0  |

給紙ローラーのクリーニング … 90 本機表面の清掃 … 91

## 

| トラブルの自己診断                                                                                                    | 2  |
|----------------------------------------------------------------------------------------------------|----|
| 用紙が詰まった                                                                                                    | З  |
| 紙詰まりの原因 … 94<br>用紙を取り除く際のご注意 … 94<br>用紙が詰まりました … 94                                                                                           |    |
| その他のトラブル1C                                                                                                    | 2  |
| 電源が入らない、電圧が不安定 102<br>印刷できない 103<br>正しく給排紙されない 112<br>画面表示や設定と印刷結果が異なる 113<br>OS による制限事項 117<br>印刷品質が悪い 117<br>印刷に時間がかかる 121<br>ランプ表示と対処方法の見方 | 23 |
| ランフ表示の見方 123<br>対処方法 124                                                                                                    |    |
|                                                                                                    |    |
| 付録13                                                                                                    | З  |
| プリンターの移動と輸送13                                                                                                    | 33 |
| 近くへの移動 133<br>輸送 133                                                                                                    |    |
| 仕様13                                                                                                    | 5  |
| 動作環境 135<br>プリンターの仕様 136                                                                                                    |    |
| オプション / 消耗品 / 定期交換部品一覧 13                                                                                                    | 9  |
| サービス・サポートのご案内14                                                                                                    | 0  |
| 各種サービス・サポートについて … 140<br>保守サービスのご案内 … 140<br>お問い合わせた 142                                                                                      |    |

| 用紙一覧と設定早見表     | 143 |
|----------------|-----|
| 製品に関する諸注意と適合規格 | 145 |

## 各部の名称

## 前面 / 右側面

オプションの増設1段カセットユニット取り付け時

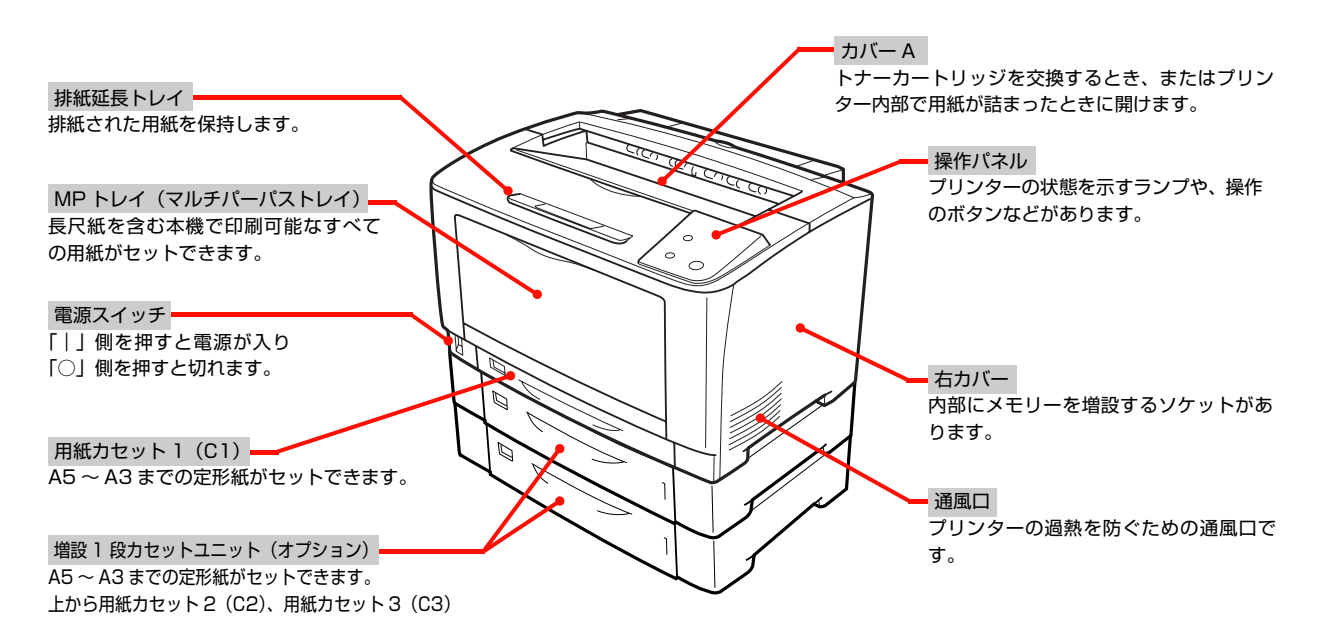

## 背面 / 左側面

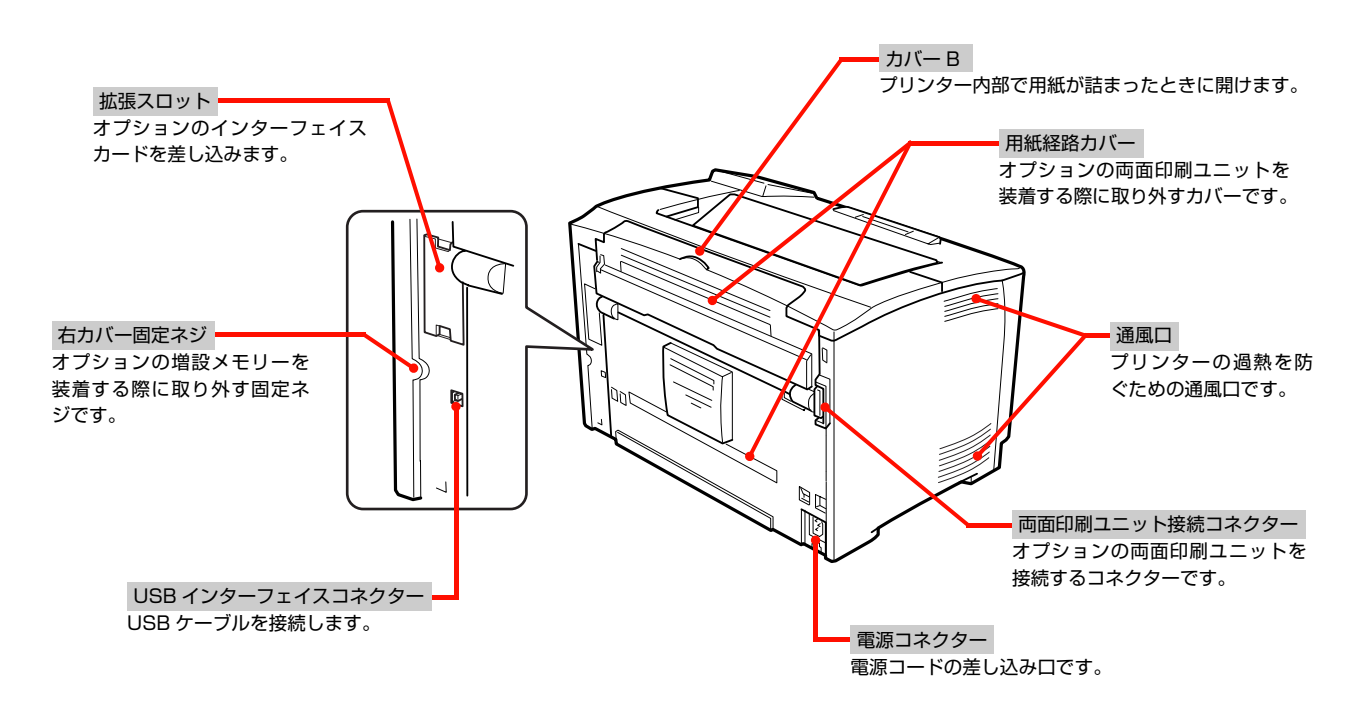

## 前面内部 / 上部内部 / 後面内部

#### カバー A、MP トレイを開けた状態

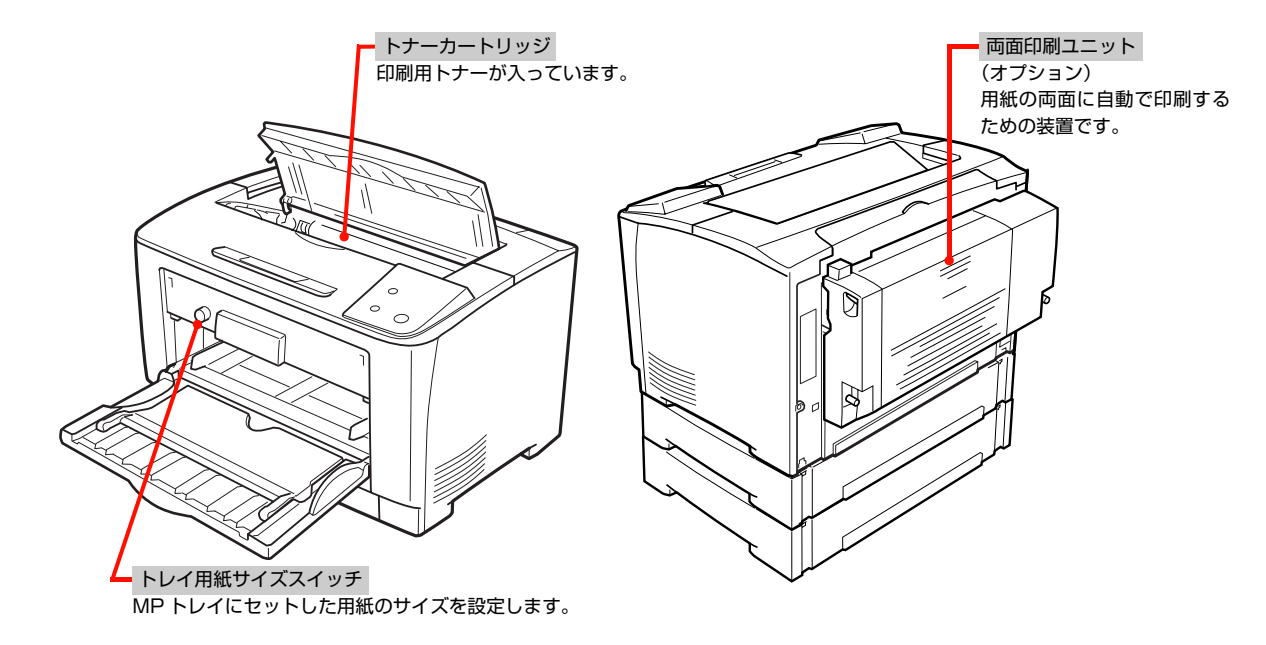

## 操作パネル

#### 

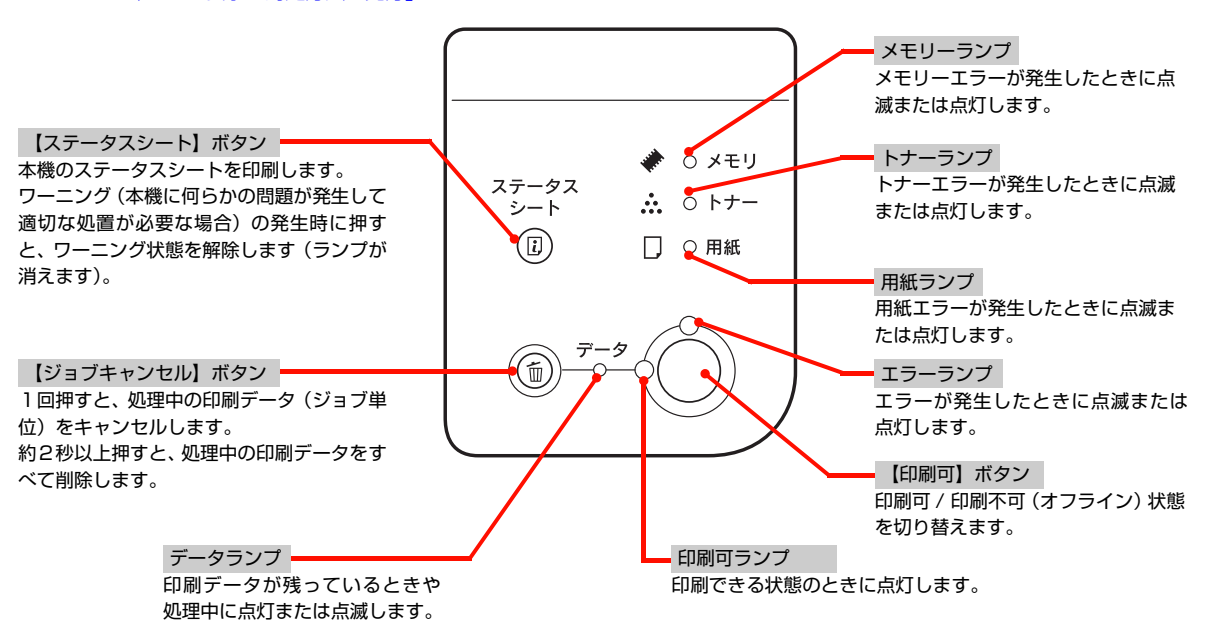

## 本機の特長

#### 便利な印刷機能

プリンタードライバーで、さまざまな便利な設定ができます(画面は Windows の例)。

詳細は以下を参照してください。

▲ 61ページ「便利な印刷機能」

#### [基本設定]画面

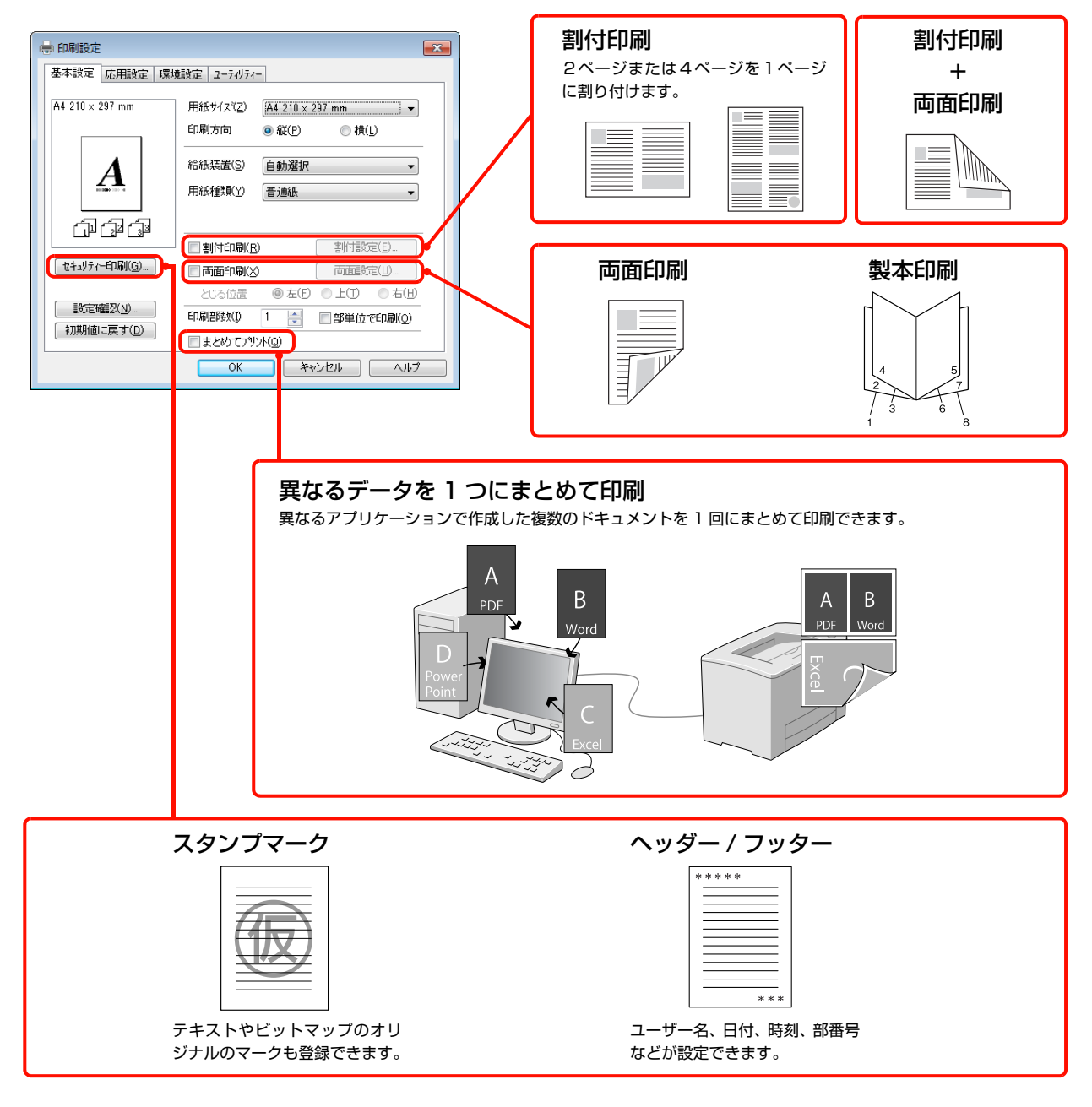

#### [応用設定]画面

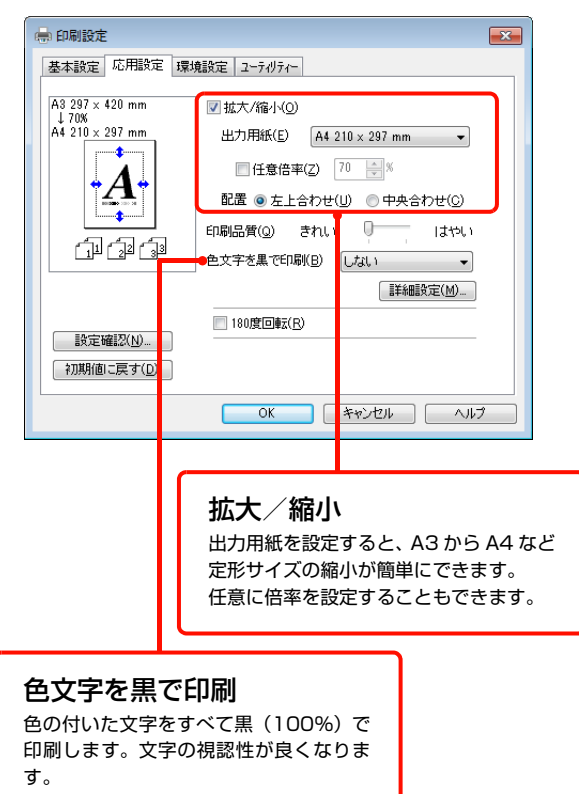

#### さまざまな用紙に対応

- ハガキからA3までの定形紙のほか、最大幅297mm、 長さ508mmまでの用紙に対応
- 長尺紙のみ 297 × 900mm に対応
- 封筒やラベル紙などの特殊な用紙にも対応

#### 省資源機能

- トナーの消費量を抑える「トナーセーブ」機能を搭載しています。印刷品質は低下しますが、用途に合わせて経済的にお使いいただけます。
   プリンタードライバーヘルプ
- 印刷待機時に一定時間が経過すると節電状態になる機能を搭載しています。
   プ9ページ「省資源機能」
- 両面印刷機能、割付印刷機能、縮小印刷機能、まとめて印刷機能の使用により、印刷用紙の使用枚数や用紙コストを削減できます。
   プページ「便利な印刷機能」

#### エプソン独自の高画質技術

エプソン独自の技術により、高画質印刷を実現します。画 面の表示方法は、プリンタードライバーヘルプをご覧くだ さい。

|   | 詳細設定                                         |                                       |    |
|---|----------------------------------------------|---------------------------------------|----|
|   | 印刷品質(Q)                                      | פאווי 🖯 ולאו                          |    |
|   | りラフィック                                       |                                       |    |
|   | ( <u>N</u> ) (                               |                                       | () |
|   | <b>111</b> 111111111111111111111111111111111 | ,Q æ                                  |    |
|   | ₿₰₥                                          | · · · · · · · · · · · · · · · · · · · |    |
| 2 | ● RIT(B)<br>同 トナーセーフヾ(I)<br>マ トット補正(1)       |                                       |    |
|   | ОК                                           | ++>24 ^4+7*                           |    |

- PGI(Photo & GraphicsImprovement)
   写真などの微妙な色調やグラデーションが美しく印刷 できます。
- ② RIT(Resolution Improvement Technology) 文字の輪郭や曲線などがギザギザにならず、なめらか に印刷できます。

## 印刷できる用紙

本機で印刷できる用紙と、用紙に関する注意事項などを説明します。用紙サイズ、用紙容量などの詳細は以下を参照してください。

▲ 143ページ「用紙一覧と設定早見表」

### 印刷できる用紙の種類

本機で印刷できる用紙の種類は以下の通りです。これ以外の用紙を使用すると、紙詰まりや故障の原因となります。

#### 一般の用紙

| 用紙種類      | 説明                                                                                                    |
|-----------|----------------------------------------------------------------------------------------------------|
| 普通紙 / 再生紙 | 用紙厚が60~90g/m <sup>2</sup> の用紙。再<br>生紙は、一般の室温環境下(温度15<br>~25℃、湿度40~60%の環境)<br>以外でご使用になると、印刷品質が低<br>下したり、紙詰まりなどの不具合が発<br>生することがありますのでご注意く<br>ださい。また、再生紙は品質のばらつ<br>きが大きいため、必ず試し印刷をして<br>からお使いください。給紙不良や紙詰<br>まりが発生しやすいときは、用紙を裏<br>返したり、給紙ローラーを清掃したり<br>すると症状が改善されることがあり<br>ます。 |
| 郵便八ガキ     | 用紙厚が 190g/m <sup>2</sup> の郵便八ガキ、<br>往復郵便八ガキ、4 面連刷八ガキ。<br>往復郵便八ガキは、中央に折り跡のな<br>いものをお使いください。                                                                                                    |
| 封筒        | 用紙厚が 85g/m <sup>2</sup> のものをお勧めし<br>ます。 サイズは洋形 0 号、洋形 4 号、<br>長形 3 号、角形 2 号。                                                                                                    |
| 厚紙        | 用紙厚が91~157g/m <sup>2</sup> の用紙(ケ<br>ント紙を含む)。                                                                                                    |
| 特厚紙       | 用紙厚が 158~216g/m <sup>2</sup> の用紙。                                                                                                    |
| ラベル紙      | ページプリンター用またはコピー機<br>用の A4 サイズのラベル紙。台紙全体<br>がラベルで覆われているもの。                                                                                                    |
| OHP シート   | モノクロページプリンター用 OHP<br>シート                                                                                                    |
| 定形紙以外の用紙  | 用紙幅 75 ~ 297mm、<br>用紙長 98.4 ~ 508mm。                                                                                                    |
| 長尺紙       | 用紙幅297×用紙長900mmの用紙。                                                                                                    |

#### 参考

大量に印刷および用紙を購入するときは、事前に試し印刷を して思い通りの印刷結果になることを確認してください。

### 印刷できない用紙

以下の用紙には印刷しないでください。

#### プリンターの故障の原因となる用紙

- インクジェットプリンター用特殊紙(スーパーファイン紙、光沢紙、光沢フィルム、インクジェット用郵便 ハガキなど)
- アイロンプリント紙
- 他のモノクロページプリンター、カラーページプリン ター、熱転写プリンター、インクジェットプリンター などのプリンターや、複写機で印刷したプレプリント 紙
- 他のプリンターで一度印刷した後の裏紙
- カーボン紙、ノンカーボン紙、感熱紙、酸性紙、和紙
- のり、ホチキス、クリップなどが付いた用紙
- 表面に特殊コートが施された用紙、表面加工されたカ ラー用紙
- バインダー用の穴が開いている用紙
- 貼り合わせた用紙
- カラーページプリンターやカラー複写機専用OHPシート
- モノクロページプリンター用またはモノクロコピー機
   用以外のラベル紙
- 普通紙や再生紙で紙粉が発生しやすい用紙

#### 給紙不良、紙詰まりを起こしやすい用紙

- 薄すぎる用紙(59g/m<sup>2</sup>以下)、厚すぎる用紙(217g/m<sup>2</sup>以上)
- 濡れている(湿っている)用紙
- 表面が平滑すぎる(ツルツル、スベスべしすぎる)用 紙、粗すぎる用紙
- 表と裏で粗さが大きく異なる用紙
- 折り跡、カール、破れのある用紙
- 形状が不規則な用紙、裁断角度が直角でない用紙
- ミシン目のある用紙
- 吸湿して波打ちしている用紙
- 紙粉が発生しやすい用紙

#### 約200℃で変質、変色する用紙

• 表面に特殊コート(またはプレプリント)が施された用紙

## 印刷できる領域

本機の印刷保証領域は、用紙の各辺の端から 5mm を除 く領域です。

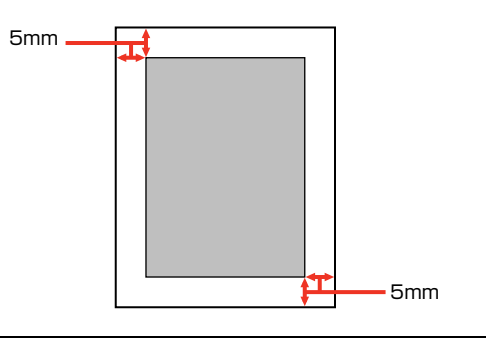

(参考) アプリケーションソフトによっては印刷領域が上記より小さ くなることがあります。

## 用紙の保管

用紙は以下の点に注意して保管してください。

- 直射日光を避けて保管してください。
- 湿気の少ない場所に保管してください。
- 用紙を濡らさないでください。
- 用紙を立てたり斜めにしないで、水平な状態で保管してください。
- ホコリが付かないよう、包装紙などに包んで保管して ください。

## 用紙のセットと排紙

用紙のセット方法と排紙方法を説明します。

▲ 注意 印刷用紙の端を手でこすらないでください。 用紙の側面は薄く鋭利なため、けがをするおそれがあります。

## 用紙力セットへのセット方法

用紙カセット1 (標準)、用紙カセット2、3 (オプション)への用紙のセット方法を説明します。

ここでは、用紙カセット 1 を例に説明します。カセット 2~3 も同様の手順でセットできます。

セットできる用紙の詳細は以下を参照してください。 29 9ページ「印刷できる用紙」 29 143ページ「用紙一覧と設定早見表」

参考

プリンタードライバーには [用紙カセット 1]、[用紙カセッ ト2]、[用紙カセット 3] と表示されます。

 用紙を用意し、セット方向(縦置きまたは横置 き)と容量(セット可能枚数)を確認します。
 ♪ 143 ページ「用紙一覧と設定早見表」

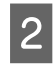

用紙力セットを手前に引き出し、色の付いた部 分を持って取り出します。

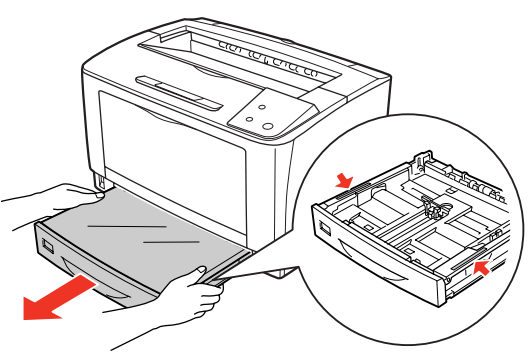

3

用紙力セットのカバーを取り外します。

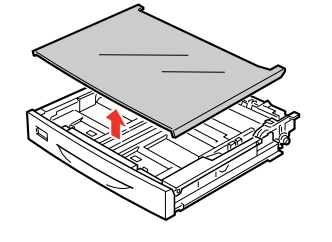

4 セットする用紙サイズに合わせて、用紙カセッ トのサイズを調整し、用紙ガイド(縦/横)を 移動します。

> カセットは、セットする用紙サイズにより縦方向に延 長する場合と延長しない場合があります。

#### カセットを延長しない場合

用紙ガイド(縦)のツマミをつまんで、セットする用紙サイズに合わせます。

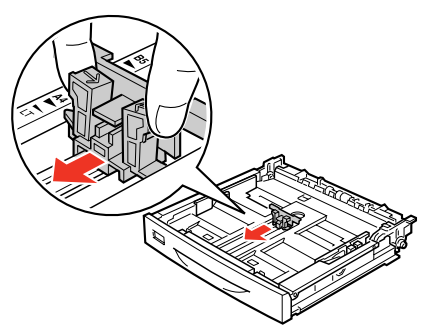

② 用紙ガイド(横)のツマミをつまんで、外側に移動します。

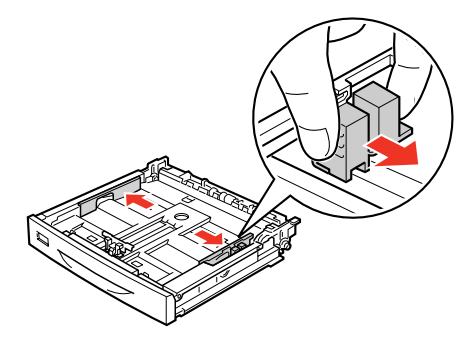

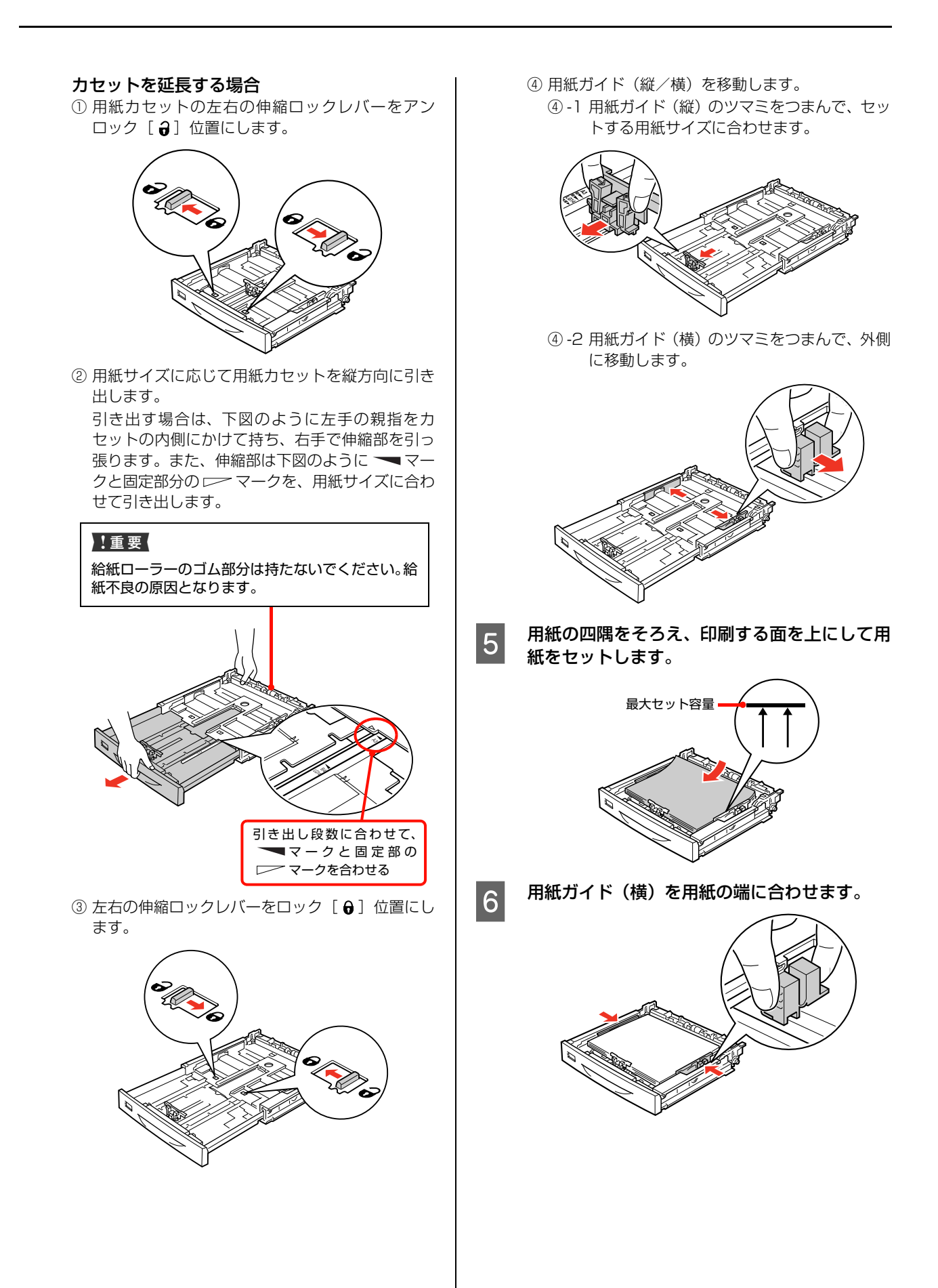

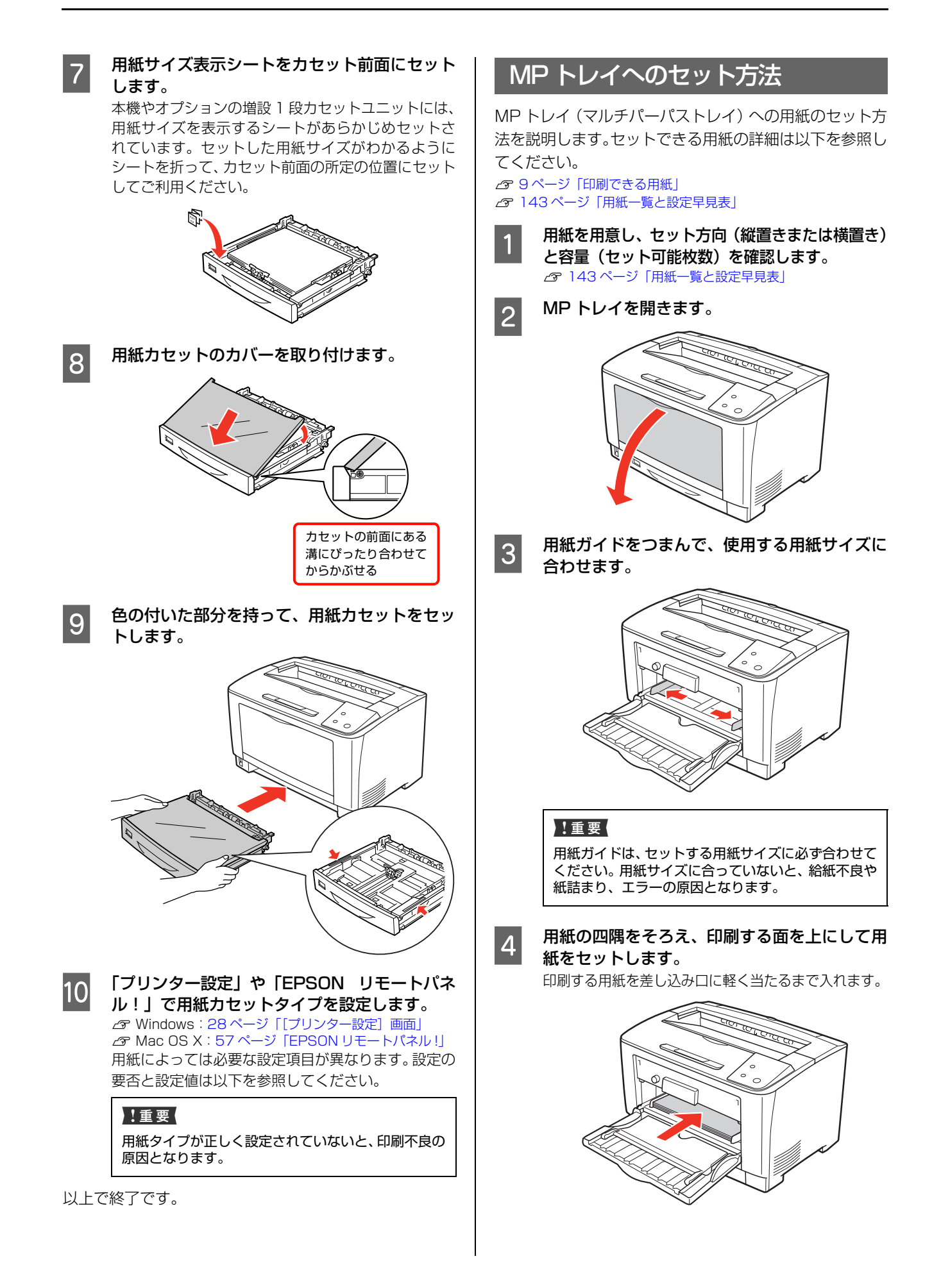

#### A3 や B4 などの用紙をセットする場合

給紙延長トレイを手前に開いてください。

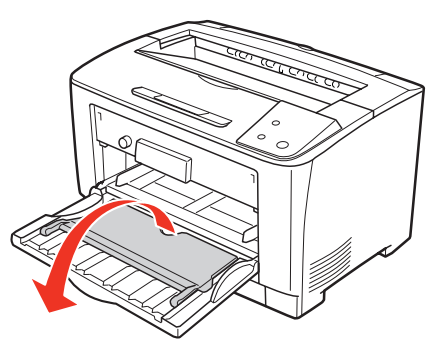

#### !重要

用紙ガイド内側の最大セット容量を超えて用紙を セットすると、正常に給紙できないことがあります。

5 MP トレイにセットした用紙のサイズを、トレ イ用紙サイズスイッチで設定します。

> スイッチの表示に、セットした用紙サイズがないとき は、[パネルで設定]の位置にします。

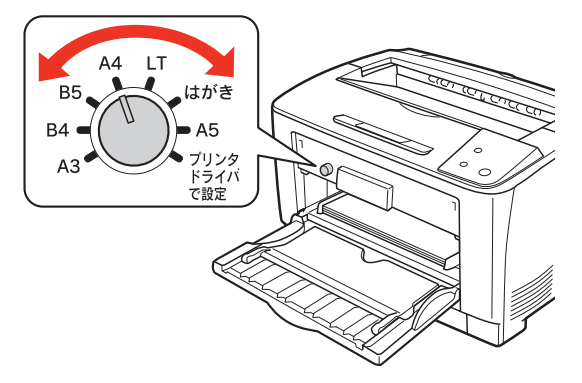

6 [プリンタドライバで設定]選択時は MP トレイ タイプを [プリンター設定] や [EPSON リモー トパネル!] で設定します。

#### !重要

用紙タイプが正しく設定されていないと、印刷不良の 原因となります。

以上で終了です。

## 排紙

印刷された用紙は、印刷面を裏(フェイスダウン)にして 排紙延長トレイに排出されます。排紙延長トレイには A4 サイズの普通紙(用紙厚 64g/m<sup>2</sup>)で 250 枚まで排紙 (保持)できます。

B4以上の用紙を排紙する場合は、①排紙延長トレイを引き出して②排紙止めを立ててください。

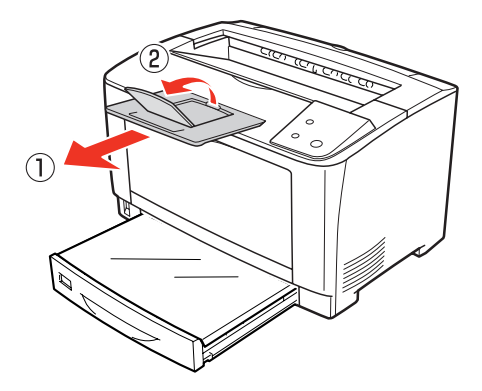

## 給紙装置の優先順位

プリンタードライバーの設定で、「給紙装置」を「自動選 択」に設定すると、「用紙サイズ」で設定した用紙がセッ トされている給紙装置が自動選択されます。同じサイズの 用紙が複数の給紙装置にセットされているときは、以下の 優先順位に従って給紙されます。

#### Windows の場合

プリンタードライバーで [プリンター設定] 画面 - [MP トレイ優先] のチェックを外したとき

#### Mac OS X の場合

EPSON リモートパネル!で [MP トレイ優先] を [し ない] に設定したとき

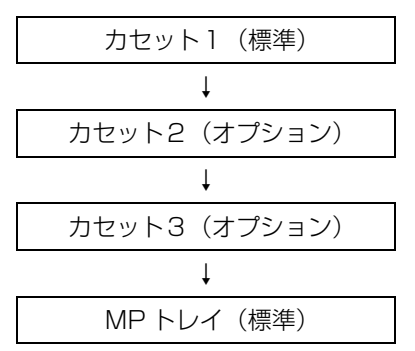

#### Windows の場合

プリンタードライバーで [プリンター設定] 画面 - [MP トレイ優先] をチェックしたとき

#### Mac OS X の場合

EPSON リモートパネル!で [MP トレイ優先] を [す る] に設定したとき

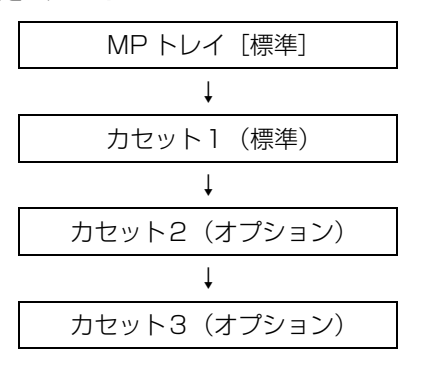

プリンタードライバーの設定項目の概要は、以下を参照し てください。

∠ 27ページ「ソフトウェアの使い方」

#### 参考

初めの給紙装置の用紙がなくなると、次の給紙装置に自動的 に切り替わります。例えば A4 の普通紙(64g/m<sup>2</sup>)を、オ プションを含むすべての給紙装置にセットすると、最大 1550 枚の連続印刷が可能です。

## 印刷の手順

基本的な印刷手順と特殊紙への印刷方法を説明します。

## 基本的な印刷手順

#### 用紙を用意します。

本機で印刷できる用紙は以下を参照してください。 △9 9 ページ「印刷できる用紙」 △9 143 ページ「用紙一覧と設定早見表」①②③

用紙をセットします。

各用紙のセット方向の一覧は以下を参照してください。 △ 143ページ「用紙一覧と設定早見表」④⑤ 用紙のセット方法の詳細は以下を参照してください。 △ 11ページ「用紙のセットと排紙」

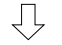

Ų

#### セットした用紙の情報をプリンターに設定します。

各装置にセットした用紙のサイズやタイプ(種類)をトレイ 用紙サイズスイッチまたは「ブリンター設定」/「EPSON リ モートパネル!」で設定します。 29 28ページ「[ブリンター設定] 画面」 29 57ページ「EPSON リモートパネル!」 用紙によって必要な設定項目が異なります。設定の要否と設 定値は以下を参照してください。 29 143ページ「用紙一覧と設定早見表」 ⑥

 $\overline{\mathcal{V}}$ 

#### プリンタードライバーで必要な設定をして、印刷 を実行します。

以上で終了です。

- △ 22ページ「定形紙以外の用紙への印刷」

印刷できる用紙の詳細は以下を参照してください。

▲ 9ページ 「印刷できる用紙」

## 参考

- 特殊紙への印刷速度は、普通紙への印刷に比べて遅くなります。これは、特殊紙への良好な印刷を行うために、プリンター内部で印刷速度を調整しているためです。
- 大量に印刷および用紙を購入するときは、事前に試し印刷をして思い通りの印刷結果になることを確認してください。

## ハガキへの印刷

ハガキに印刷する際のご注意や、印刷手順を説明します。

#### ハガキに関するご注意

- 以下のハガキには印刷しないでください。故障や印刷 不良などの原因になります。
  - ・インクジェットプリンター用の専用ハガキ
  - ・表面に特殊コート、のり付けが施されたハガキ、圧着ハガキ
  - ・ほかのプリンターやコピー機で一度印刷したハガキ
  - ・私製八ガキ、絵八ガキ
  - ・箔押し、エンボス加工など表面に凹凸のあるハガキ ・中央に折り跡のある往復ハガキ
- 大きく反っているハガキは、反りを修正してからお使いください。
- 絵入りハガキを給紙すると、絵柄裏移り防止用の粉が 給紙ローラーに付着して給紙できなくなることがあり ます。

#### 給紙 / 印刷のポイント

- 両面に印刷するときは、良好な印刷結果を得るために、 きれいに印刷したい面を先に印刷してください。
- 設定した位置に印刷されなかったり、用紙が二重送り されてしまうときは、用紙を1枚ずつセットして印刷 してください。
- ハガキの先端を MP トレイの奥までしっかりセットしても給紙されないときは、先端を数ミリ上に反らせてセットしてください。
- ハガキの断面に、裁断時にできた「バリ」があるときは、除去してください。ハガキを水平な場所に置き、定規などを「バリ」がある部分に垂直にあてて矢印方向に1~2回こすると除去できます。また、バリを除去した後は、紙粉をよく払ってから給紙してください。紙粉は給紙不良の原因となります。

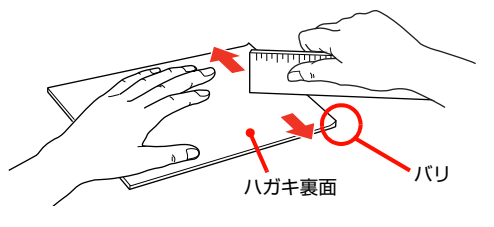

#### 印刷手順

## MP トレイにハガキをセットします。 セット枚数 60 枚まで(MP トレイのみ)

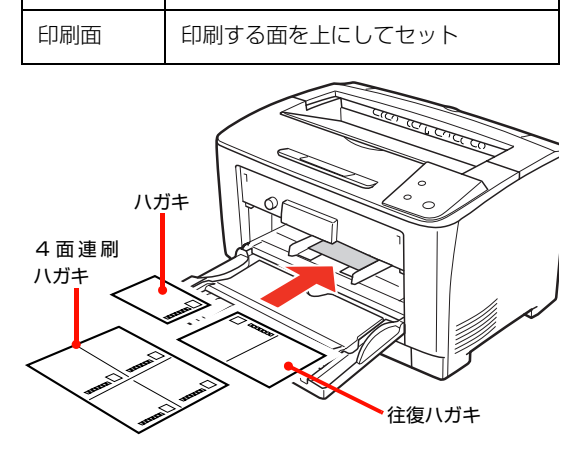

トレイ用紙サイズスイッチを設定します。

#### ハガキの場合

トレイ用紙サイズスイッチを【はがき】に設定します。

#### 4 面連刷ハガキ、往復ハガキの場合

トレイ用紙サイズスイッチを【プリンタドライバで設 定】に設定します。

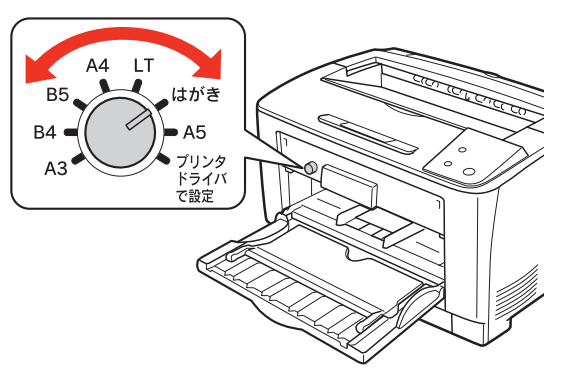

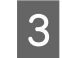

2

下表を参照してプリンタードライバーの設定を し、印刷を実行します。

| OS       | 設定画面  | 項目    | 設定値                                                        |
|----------|-------|-------|------------------------------------------------------------|
| Windows  | 基本設定  | 用紙サイズ | ハガキ 100 × 148mm<br>往復ハガキ 148 × 200mm<br>4 連ハガキ 200 × 296mm |
|          |       | 給紙装置  | MP トレイ                                                     |
| Mac OS X | ページ設定 | 用紙サイズ | ハガキ<br>往復ハガキ<br>4 連ハガキ                                     |
|          | 印刷設定  | 給紙装置  | MP トレイ                                                     |

以上で終了です。

### 封筒への印刷

封筒に印刷する際のご注意や、印刷手順を説明します。

#### 封筒に関するご注意

- 以下の封筒には印刷しないでください。故障や印刷不 良などの原因になります。
  - ・封の部分にのり付け加工が施されている封筒
  - ・箔押し、エンボス加工など表面に凹凸のある封筒
  - ・リボン、フックなどが付いている封筒
  - ・ほかのプリンターやコピー機で一度印刷した封筒
  - ・二重封筒
  - ・窓付きの封筒
  - ・フラップの長さが 35mm 以上の封筒
- 封筒の紙種、保管および印刷環境、印刷方法によって は、しわが目立つことがありますので、紙送り圧切替 レバーを操作するなどして事前に試し印刷することを お勧めします。

#### 給紙 / 排紙のポイント

封筒の先端を MP トレイの奥までしっかりセットしても 給紙されないときは、封筒の先端が下向きに反っていない か確認してください。反っているときは、反りを直してか らセットしてください。

#### 紙送り圧切替レバーについて

印刷した封筒にしわがよるときは、プリンターのカバーB を開けて、定着ユニット両側にある緑色の紙送り圧切替レ バー(2箇所どちらも)を上側に起こしてください(圧力 が弱くなります)。レバーは、カチッと音がして垂直な状 態になるまで回転します。しわが軽減される場合がありま す。

#### ⚠注意

使用中にプリンターのカバー B を開けたときは、注意ラベ ルで示す定着ユニットに触れないでください。 内部は高温になっているため、火傷のおそれがあります。

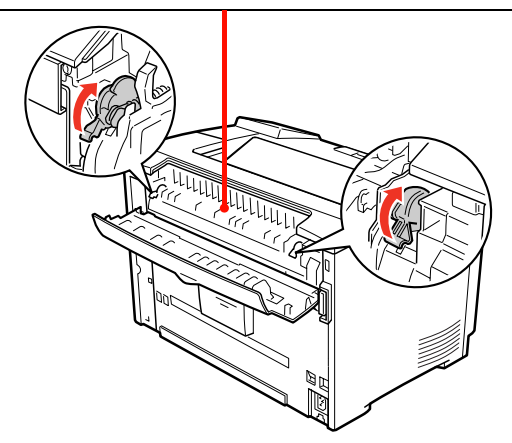

#### !重要

封筒以外の用紙は、紙送り圧切替レバー(2箇所どちらも) を下側に倒してください(標準の圧力状態)。レバーを上側に 起こしたままにすると、圧力が弱く印刷品質の低下の原因と なります。

#### 印刷手順

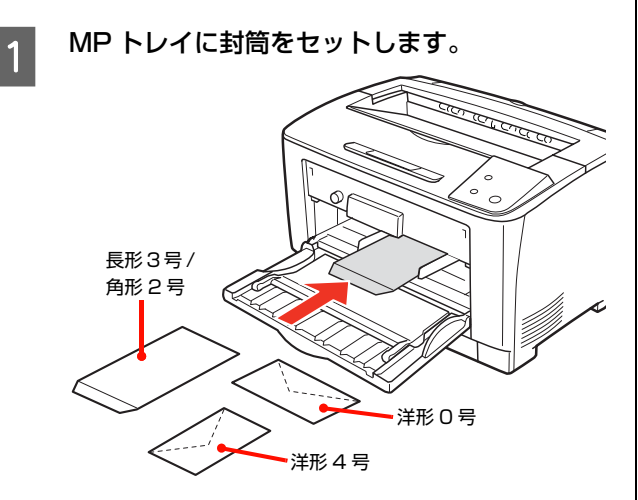

| セット枚数 | 10 枚まで(MP トレイのみ)   |                                                        |
|-------|--------------------|--------------------------------------------------------|
| 印刷面   | 印刷する面を上(           | こしてセット                                                 |
| セット方向 | 洋形 0 号             | フラップを閉じ、フ<br>ラップ部がプリン<br>ターに向かって下<br>側になるように横<br>長にセット |
|       | 洋形 4 号             | フラップを閉じ、フ<br>ラップ部が用紙左<br>下になるように縦<br>長にセット             |
|       | 長形 3 号 /<br>角形 2 号 | フラップを開き、フ<br>ラップ部が手前に<br>なるように縦長に<br>セット               |

2 トレイ用紙サイズスイッチを【プリンタドライ バで設定】に設定します。

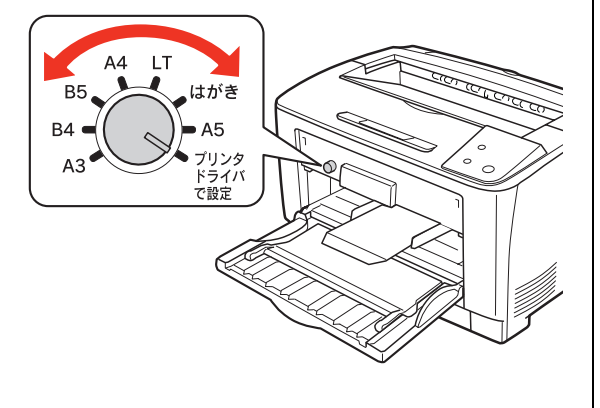

3 下表を参照してプリンタードライバーの設定を し、印刷を実行します。

| OS       | 設定画面  | 項目    | 設定値                                                                                  |
|----------|-------|-------|--------------------------------------------------------------------------------------|
| Windows  | 基本設定  | 用紙サイズ | 洋形 0 号 120 × 235mm<br>洋形 4 号 105 × 235mm<br>長形 3 号 120 × 235mm<br>角形 2 号 240 × 332mm |
|          |       | 給紙装置  | MP トレイ                                                                               |
| Mac OS X | ページ設定 | 用紙サイズ | 洋形 0 号、洋形 4 号、<br>長形 3 号、角形 2 号                                                      |
|          | 印刷設定  | 給紙装置  | MPトレイ                                                                                |

△ Windows: 27 ページ「プリンタードライバーの使い方」 → Mac OS X:51 ページ「プリンタードライバーの使い方」

#### (参考)

思い通りの方向に印刷できないときは、[180度回転] (Windows)または [レイアウト] – [ページの方向 を反転] (Mac OS X v10.5.x ~ v10.6.x)を設定 してください。

### 厚紙への印刷

厚紙・特厚紙に印刷する際のご注意や、印刷手順を説明します。

#### 厚紙に関するご注意

- 大きく反っている厚紙は、反りを修正してからお使い ください。
- 特厚紙は、自動両面印刷に対応していません。

#### MP トレイからの印刷手順

#### 厚紙をセットします。

1

セット方法 [MP トレイへのセット方法 ] と下表を参照してください。

| セット枚数 | 総厚 17.5mm まで(MP トレイのみ)                              |
|-------|-----------------------------------------------------|
| セット方向 | 横置きまたは縦置き<br>(用紙サイズにより異なる)<br>⊿ 143 ページ「用紙一覧と設定早見表」 |

#### 2 トレイ用紙サイズスイッチを、セットする用紙 のサイズに合わせて設定します。

スイッチのサイズ表示にセットした用紙サイズがな いときは、[プリンタドライバで設定]に合わせます。

#### 3 下表を参照してプリンタードライバーの設定を し、印刷を実行します。

| OS       | 設定画面  | 項目    | 設定値                  |
|----------|-------|-------|----------------------|
| Windows  | 基本設定  | 用紙サイズ | 印刷データで設定した用紙のサ<br>イズ |
|          |       | 給紙装置  | MP トレイ               |
|          |       | 用紙種類  | 厚紙、特厚紙               |
| Mac OS X | ページ設定 | 用紙サイズ | 印刷データで設定した用紙のサ<br>イズ |
|          | 印刷設定  | 給紙装置  | MP トレイ               |
|          |       | 用紙タイプ | 厚紙、特厚紙               |

以上で終了です。

#### 用紙カセットからの印刷手順

#### 厚紙をセットします。

1

セット方法は「用紙カセットへのセット方法」と下表 を参照してください。

△ 11ページ「用紙カセットへのセット方法」

| セット枚数 | <ul> <li>用紙カセット1</li> <li>総厚 27.6mm まで</li> <li>用紙カセット2、3</li> <li>LPA3Z1CU4 (250 枚)</li> <li>総厚 27.6mm まで</li> <li>LPA3Z1CU5 (550 枚)</li> <li>総厚 59.4mm まで</li> </ul> |
|-------|----------------------------------------------------------------------------------------------------|
| セット方向 | 横置きまたは縦置き<br>(用紙サイズにより異なる)<br>☞ 143ページ「用紙一覧と設定早見表」                                                                                                    |

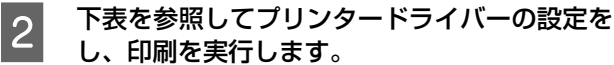

| OS       | 設定画面  | 項目    | 設定値                  |
|----------|-------|-------|----------------------|
| Windows  | 基本設定  | 用紙サイズ | 印刷データで設定した用紙のサ<br>イズ |
|          |       | 給紙装置  | 用紙力セット 1 ~ 3         |
|          |       | 用紙種類  | 厚紙                   |
| Mac OS X | ページ設定 | 用紙サイズ | 印刷データで設定した用紙のサ<br>イズ |
|          | 印刷設定  | 給紙装置  | 用紙力セット 1 ~ 3         |
|          |       | 用紙タイプ | 厚紙                   |

## ラベル紙への印刷

ラベル紙に印刷する際のご注意や、印刷手順を説明します。

#### ラベル紙に関するご注意

以下のラベル紙は使用しないでください。故障や印刷不良 などの原因になります。

- ページプリンター用またはコピー機用以外のラベル紙
- 簡単にはがれてしまうラベル紙
- 一部がはがれているラベル紙
- のりがはみ出しているラベル紙
- 台紙全体がラベルで覆われていないラベル紙
- インクジェットプリンター用のラベル紙

#### 印刷手順

1

2

3

#### MP トレイにラベル紙(A4)をセットします。 セット方法は「MP トレイへのセット方法」と下表を

参照してください。 ♪ 13ページ「MPトレイへのセット方法」

| セット枚数 | 75 枚まで |
|-------|--------|
| セット方向 | 横置き    |

#### トレイ用紙サイズスイッチを【A4】に設定します。

下表を参照してプリンタードライバーの設定を し、印刷を実行します。

| OS       | 設定画面  | 項目    | 設定値            |
|----------|-------|-------|----------------|
| Windows  | 基本設定  | 用紙サイズ | A4 210 × 297mm |
|          |       | 給紙装置  | MP FUT         |
|          |       | 用紙種類  | ラベル            |
| Mac OS X | ページ設定 | 用紙サイズ | A4             |
|          | 印刷設定  | 給紙装置  | MP FUT         |
|          |       | 用紙タイプ | ラベル            |

△ Windows: 27 ページ[プリンタードライバーの使い方] → Mac OS X:51 ページ [プリンタードライバーの使い方]

以上で終了です。

### OHP シートへの印刷

OHP シートに印刷する際のご注意や、印刷手順を説明します。

#### OHP シートに関するご注意

- OHP シートは、手の脂が付かないように、手袋をはめるなどしてお取り扱いください。OHP シートに手の脂が付着すると、印刷不良の原因になることがあります。
- 印刷直後の OHP シートは熱くなっていますのでご注 意ください。

#### 印刷手順

1

2

MP トレイに専用 OHP シートをセットします。 セット方法は「MP トレイへのセット方法」と下表を 参照してください。

△ 13ページ「MPトレイへのセット方法」

 セット枚数
 75 枚まで

 セット方向
 横置き

トレイ用紙サイズスイッチを設定します。 トレイ用紙サイズスイッチを【A4】に設定します。

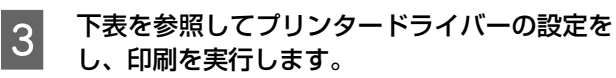

| OS       | 設定画面  | 項目    | 設定値            |
|----------|-------|-------|----------------|
| Windows  | 基本設定  | 用紙サイズ | A4 210 × 297mm |
|          |       | 給紙装置  | MPトレイ          |
|          |       | 用紙種類  | OHP シート        |
| Mac OS X | ページ設定 | 用紙サイズ | A4             |
|          | 印刷設定  | 給紙装置  | MPトレイ          |
|          |       | 用紙タイプ | OHP シート        |

△ Windows: 27 ページ「プリンタードライバーの使い方」
△ Mac OS X:51 ページ「プリンタードライバーの使い方」

## 長尺紙への印刷

長尺紙(用紙幅 297mm ×用紙長 900mm) に印刷す る際のご注意や、印刷手順を説明します。

#### 長尺紙に関するご注意

長尺紙に印刷するときは、トレイ用紙サイズスイッチの設 定がないので、必ずプリンタードライバーの[用紙サイ ズ]で長尺紙を指定してください。サイズが異なる用紙を 選択して印刷すると、故障や印刷不良の原因になります。

#### 印刷手順

1

MP トレイに長尺紙をセットします。

セット方法は、下表と図を参照してください。

#### 参考

- セットするときは手で用紙を支えてください。
- 必要に応じて、MP トレイの給紙延長トレイを手前に倒し、延ばしてください。

| セット枚数 | 1枚  |
|-------|-----|
| セット方向 | 縦置き |

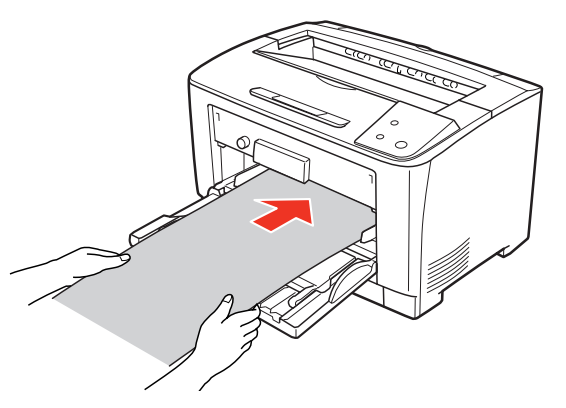

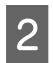

下表を参照してプリンタードライバーの設定を し、印刷を実行します。

| OS       | 設定画面  | 項目    | 設定値               |
|----------|-------|-------|-------------------|
| Windows  | 基本設定  | 用紙サイズ | 長尺紙 297mm × 900mm |
|          |       | 給紙装置  | MP トレイ            |
| Mac OS X | ページ設定 | 用紙サイズ | 長尺紙               |
|          | 印刷設定  | 給紙装置  | MP FUT            |

△ Windows: 27 ページ「プリンタードライバーの使い方」
→ Mac OS X:51 ページ「プリンタードライバーの使い方」

3 排紙される長尺紙を両手で支えてください。

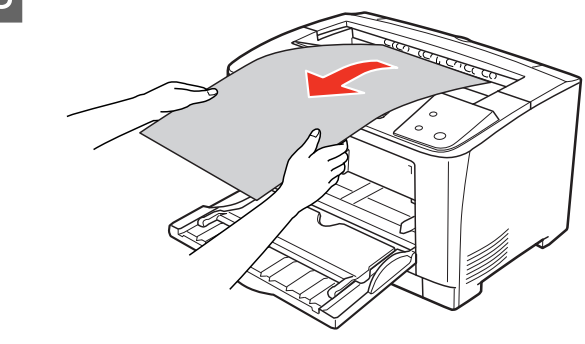

### 定形紙以外の用紙への印刷

定形紙以外の用紙に印刷する際のご注意や、印刷手順を説明します。

#### 定形紙以外の用紙に関するご注意

定形紙以外の用紙に印刷するときは、必ずプリンタードラ イバーの [ユーザー定義サイズ] (Windows) / [カスタ ム用紙 (サイズ)] (Mac OS X) で用紙サイズを指定し てください。サイズの異なる用紙を選択し続けると、プリ ンター内部の定着器が損傷することがあります。

#### 用紙サイズの登録

定形紙以外の用紙に印刷するときは、任意の用紙サイズを あらかじめ登録しておきます。

登録できる用紙サイズの詳細は以下を参照してください。 ▲ 143ページ「用紙一覧と設定早見表」

#### 参考

登録した用紙サイズは、本機のプリンタードライバーを再イ ンストールしても保持されます。

#### Windows の場合

[用紙サイズ]に用意されていない用紙サイズを[ユーザー 定義サイズ] として 20 件まで登録できます。

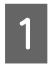

プリンタードライバーの設定画面を表示します。 27ページ「設定画面の開き方」

2 プリンタードライバーの [基本設定] 画面の [用 紙サイズ] リストから [ユーザー定義サイズ] を選択します。

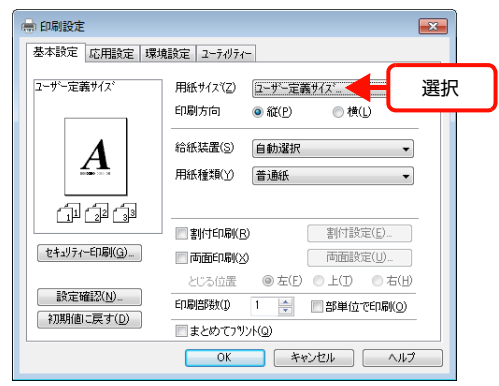

3 [用紙サイズ名]、[用紙幅]、[用紙長さ] を入力 してから、[保存] をクリックします。

|                      | ① 入力                                          |
|----------------------|-----------------------------------------------|
|                      |                                               |
| 用紙サイズ定義              | ×                                             |
| 用紙サイス。<br>ユーザー定義サイス。 | 用紙サイズ <sup>*</sup> 名<br>サイズ <sup>*</sup> 1    |
|                      | 用紙幅の範囲: (750 _ 2970)<br>用紙長さの範囲: (984 _ 5080) |
|                      | 用紙幅(W) 2100 テ<br>用紙長さ(L) 2970 テ               |
|                      | 単位                                            |
|                      | к <del>110 (Ш</del> 1117) (Ш                  |
| (2) <i>クリック</i>      |                                               |

- 登録されている用紙サイズを変更する場合は、[用 紙サイズ]リストから変更したい用紙サイズをク リックして選択し、保存し直します。
- 登録されている用紙サイズを削除する場合は、[用 紙サイズ]リストから削除したい用紙サイズをク リックして選択し、[削除]をクリックします。

## 4 [OK] をクリックします。

ここで登録した用紙サイズが [用紙サイズ] リストから選択できるようになります。

| 用紙サイズ定義            | ×                   |
|--------------------|---------------------|
| 用紙サイズ              | 用紙サイズ名              |
| ユーサー定義サイズ<br>サイズ・1 | 91X1                |
|                    | 用紙幅の範囲: (7502970)   |
|                    | 用紙長さの範囲: (984_5080) |
|                    | 用紙幅() 2100 🚔        |
|                    | 用紙長さ(1) 2970 🚔      |
|                    | 単位                  |
| (呆存(S) 前10余(D)     |                     |
| ОК                 | **>t% ^%7%H)        |
| I                  |                     |
| 5                  | マリック                |

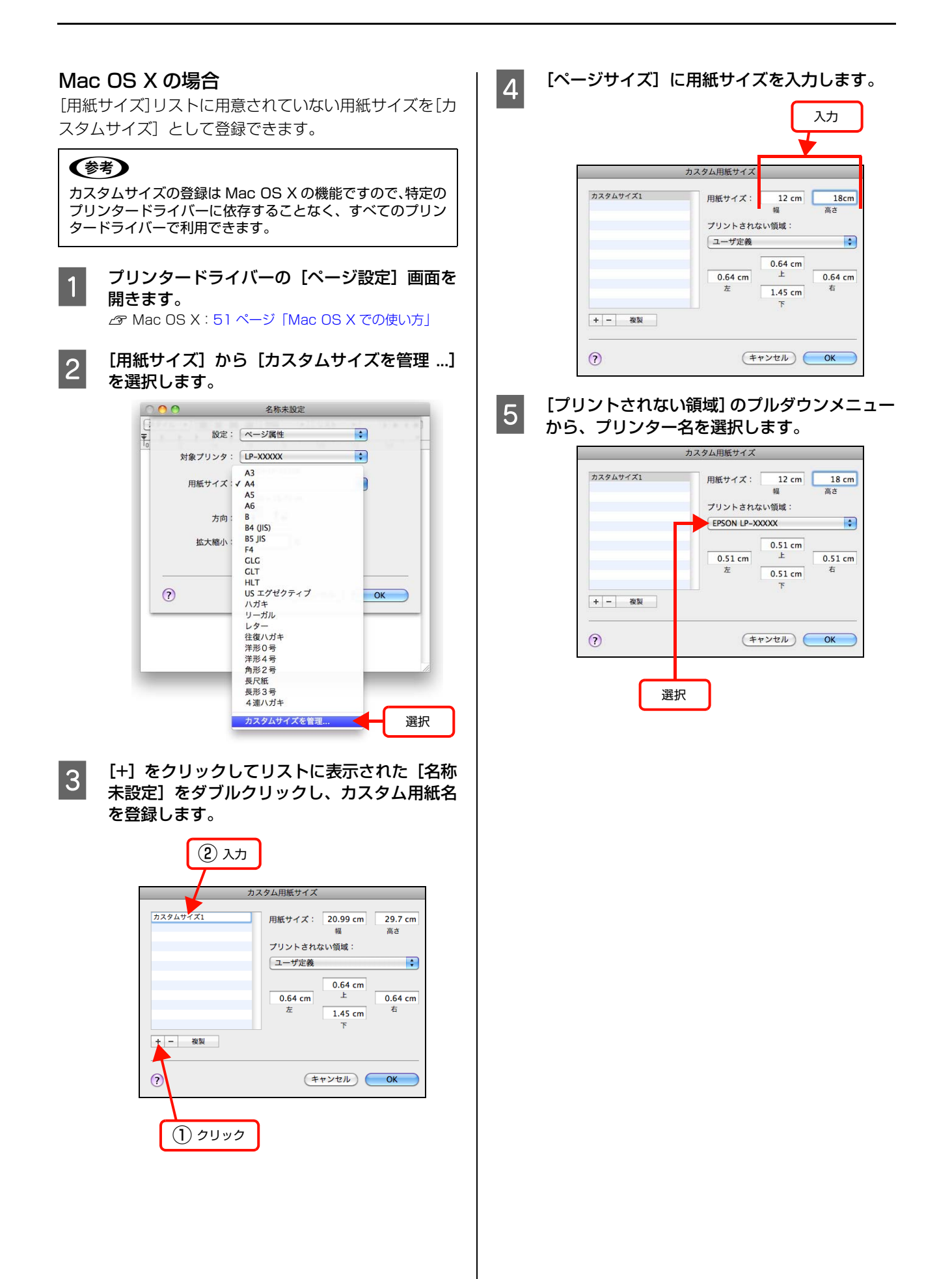

## 6 [プリントされない領域]に数値を入力し、[OK] をクリックして登録します。

ここで登録した用紙サイズが [ページ設定] 画面の [用紙サイズ] リストから選択できるようになります。

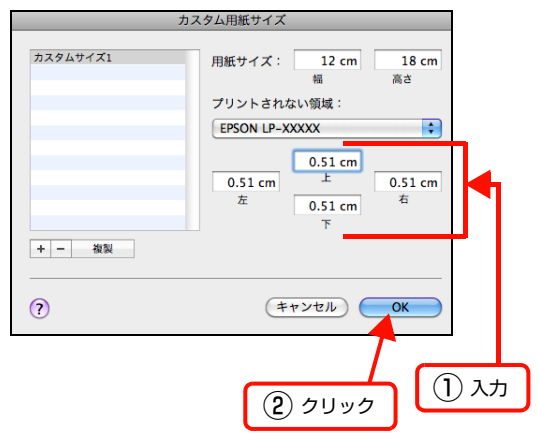

- 登録されている用紙サイズを複製するときは、リストから複製したいサイズ名をクリックして選択し、[複製]をクリックします。必要に応じて設定を変更してから[OK]をクリックします。
- 登録されている用紙サイズを削除するときは、リ ストから削除したいサイズ名をクリックして選択 し、[-]をクリックします。
- 登録している用紙サイズを変更するときは、リストから変更したい用紙サイズ名を選択し、設定を変更して[OK]をクリックします。

7 [OK] をクリックして [ページ設定] 画面を閉 じます。

以上で終了です。

印刷手順

定形紙以外の用紙を印刷するときは、トレイ用紙サイズス イッチの設定がないので、必ずプリンタードライバーの [ユーザー定義サイズ] の登録をしてください。

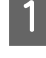

2

用紙をセットします。

セット方法は以下のページと下表を参照してください。 *△* 13ページ「MPトレイへのセット方法」

| セット枚数 | MPトレイ    | 総厚 17.5mm まで |
|-------|----------|--------------|
| 印刷面   | 印刷する面を上り | こしてセット       |

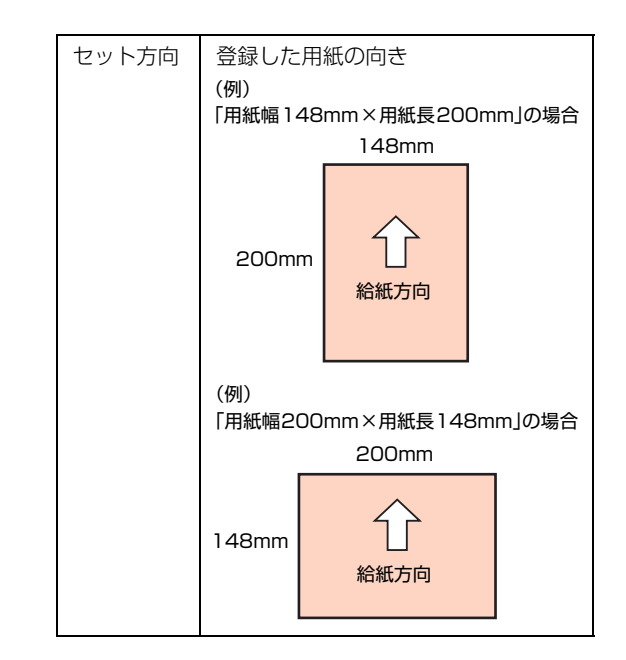

3

#### 下表を参照してプリンタードライバーの設定を し、印刷を実行します。

| OS       | 設定画面  | 項目    | 設定値          |
|----------|-------|-------|--------------|
| Windows  | 基本設定  | 用紙サイズ | 1 で登録した用紙    |
|          |       | 給紙装置  | 用紙をセットした給紙装置 |
| Mac OS X | ページ設定 | 用紙サイズ | 1 で登録した用紙    |
|          | 印刷設定  | 給紙装置  | 用紙をセットした給紙装置 |

△ Windows: 27 ページ 「Windows での使い方」
△ Mac OS X: 51 ページ 「Mac OS X での使い方」

## 印刷の中止

印刷処理を中止するときは、次のいずれかの方法でコンピューター上の印刷データ、またはプリンター上の印刷データを 削除します。

| コンピューターで中止                                                                                                    |
|----------------------------------------------------------------------------------------------------|
| Windows の場合                                                                                                    |
| 1 画面右下のタスクバー上のプリンターアイコン<br>をダブルクリックします。                                                                                                    |
| ●あ般警参 ● 「CAPS # 11:38<br>KANA * 2010/04/30                                                                                                    |
| ダブルクリック                                                                                                    |
| 2 中止したい印刷データをクリックして選択し、<br>[ドキュメント]の[印刷中止]または[キャン<br>セル]をクリックします。<br>処理済みのデータが印刷されてから表示が消え、印刷<br>が中止されます。                                                                                                    |
| Piperson LP-scoocx     Piperson LP-scoocx       ブリンター(P)     下手主メント名     所有者     ページ数 サイズ     受付時刻       戸レイマラ     再保申(A)     再保申(S)     年ャンセル(C)     アレレレンショントを取り消します。       取り     ドドキュメントを取り消します。     ・     ・ |
| <br>以上で終了です。                                                                                                    |
| Mac OS X の場合<br>コンピューター上の処理が続いているときは、以下のいず<br>れかの方法で削除します。<br>アプリケーションソフトによっては、印刷中であることを                                                                                                    |

アプリケーションソフトによっては、印刷中であることを 知らせる画面が表示されることがあります。表示されてい るときは、印刷を中止するボタン([キャンセル] など) をクリックして印刷を強制的に終了します。

| 🖻 テキスト(ページ 1/115) |      |
|-------------------|------|
| 処理中のページ:93        |      |
| キャンセル             | クリック |
| 10.00             |      |

#### Mac OS X v10.5.x ~ v10.6.x の場合

[システム環境設定] - [プリントとファクス] - [プリ ントキューを開く]を開き、印刷中のジョブを選択して削 除(または保留 / 再開)できます。

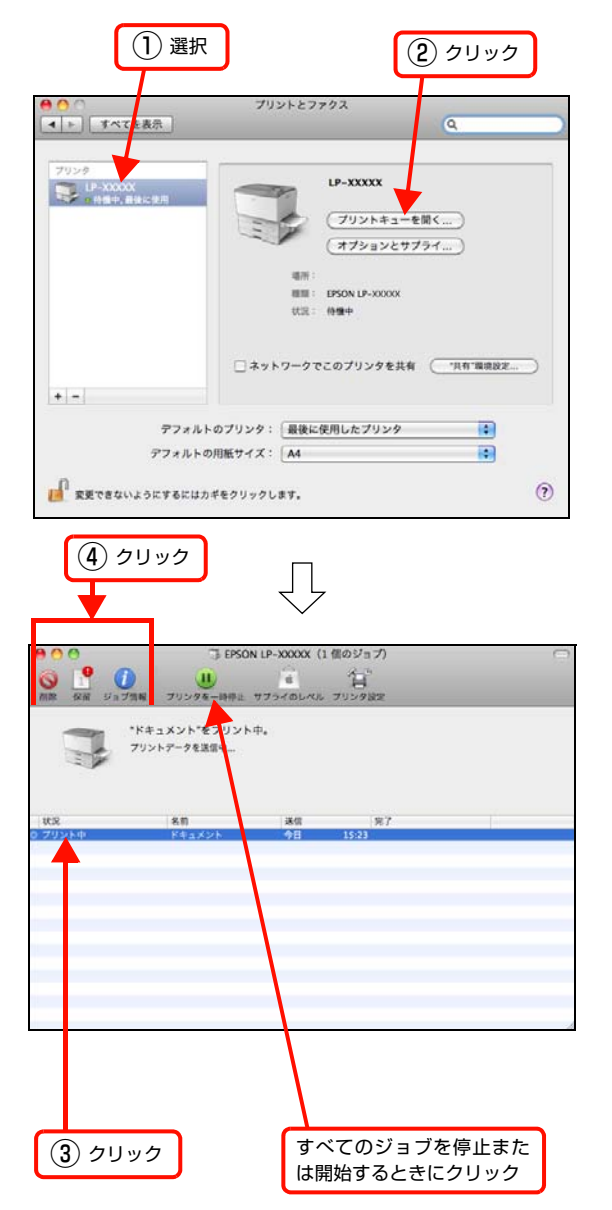

印刷中の最後のページが排紙されると、プリンターの印刷 可ランプが点灯します。

#### Mac OS X v10.4.11 の場合

[プリンタ設定ユーティリティ]を開き、印刷中のジョブ を選択して削除(または保留 / 再開)できます。

| ① ダブルクリック                                                                                                    |          |
|----------------------------------------------------------------------------------------------------|----------|
| ごう         ブリンタリスト         ご           デフォルトにする         追加         前除         ユーティリティ         ColorSync         債償を見る           メニュー 高額         秋況         勝須         ホスト           ゴ         ミレP-XXXX         フリント中         EPSON LP-XXXX                                                                                                    |          |
|                                                                                                    |          |
| ③ クリック すべてのジョブを停止:は開始するときにクリッ                                                                                                    | また<br>ック |
| ● ● ●         LP. VXX         ●           ● ● ●         ●         ●         ●         ●         ●         ●         ●         ●         ●         ●         ●         ●         ●         ●         ●         ●         ●         ●         ●         ●         ●         ●         ●         ●         ●         ●         ●         ●         ●         ●         ●         ●         ●         ●         ●         ●         ●         ●         ●         ●         ●         ●         ●         ●         ●         ●         ●         ●         ●         ●         ●         ●         ●         ●         ●         ●         ●         ●         ●         ●         ●         ●         ●         ●         ●         ●         ●         ●         ●         ●         ●         ●         ●         ●         ●         ●         ●         ●         ●         ●         ●         ●         ●         ●         ●         ●         ●         ●         ●         ●         ●         ●         ●         ●         ●         ●         ●         ●         ●         ●         ● |          |
|                                                                                                    |          |
| フリント中 書類                                                                                                    |          |
| (2) クリック                                                                                                    |          |

印刷中の最後のページが排紙されると、プリンターの印刷 可ランプが点灯します。

## 操作パネルで中止

 印刷中のデータを削除するには 【ジョブキャンセル】ボタンを押します。

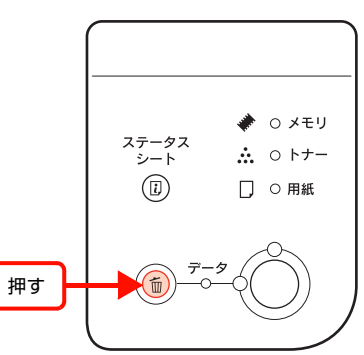

 プリンターが受信したすべての印刷データを削除するには 【ジョブキャンセル】ボタンを約2秒以上押し続けます。

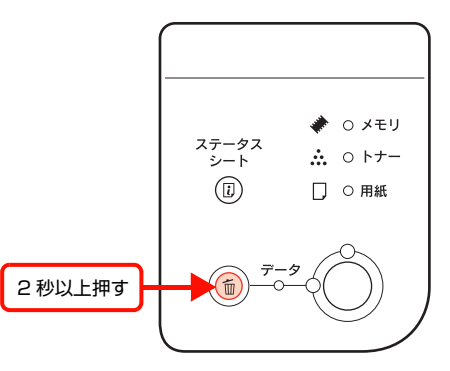

## Windows での使い方

付属のソフトウェアディスクには、プリンタードライバーなど本機を使用するのに必要なソフトウェアが収録されていま す。ここでは、主なソフトウェアの使い方を説明します。

## プリンタードライバーの使い方

コンピューターのアプリケーションソフトで作成または 表示した文書や画像を印刷するには、プリンタードライ バーが必要です。プリンタードライバーでは、出力する用 紙のサイズや向き、印刷品質などに関するさまざまな設定 ができます。

プリンタードライバーは、『セットアップガイド』(冊子) の手順に従ってセットアップを行うとインストールされ ます。

#### 設定画面の開き方

印刷に関する各種の設定は、プリンタードライバーのプロ パティーを開いて変更します。プロパティーの開き方は、 大きく分けて 2 通りあります。この開き方によって、設 定できる項目が異なります。異なる点は、各設定項目の説 明を参照してください。

#### アプリケーションソフトから開く

通常の印刷時は、アプリケーションソフトからプリンター ドライバーのプロパティーを開いて設定します。アプリ ケーションソフトからプリンタードライバーのプロパ ティーを開く方法は、ソフトウェアによって異なります。 各ソフトウェアのマニュアルを参照してください。 ここでは、Windows 7 に添付の 「ワードパッド」 の例を 説明します。

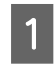

左上のワードパッドボタンから[印刷]をクリッ クして[印刷]画面を表示させます。

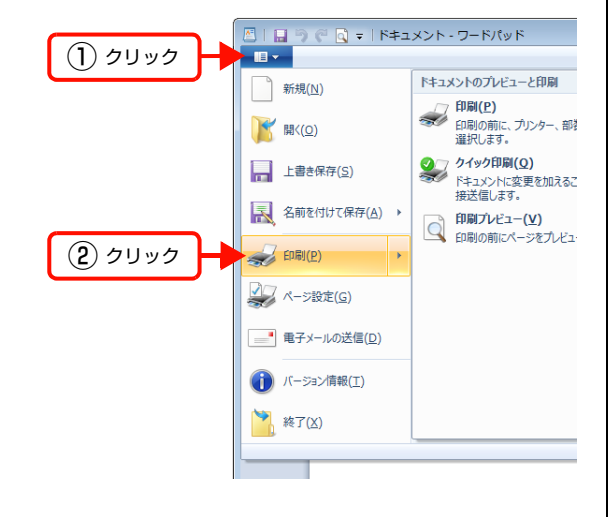

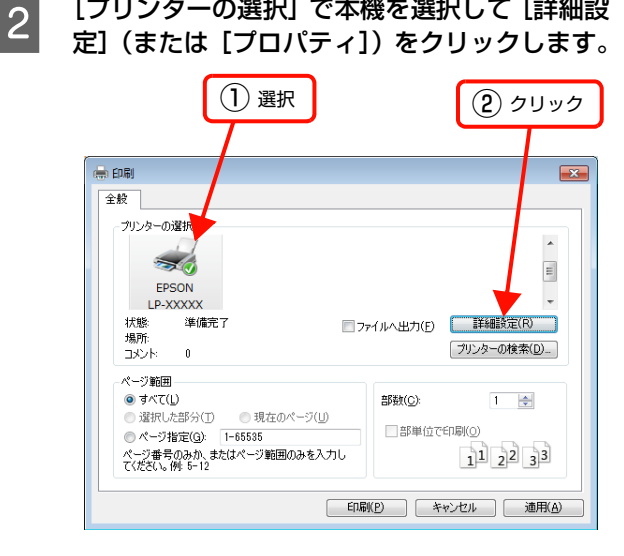

[プリンターの選択] で本機を選択して [詳細設

#### 以上で終了です。

1

#### [スタート]メニューから開く

Windows の [スタート] メニューからプリンタードライ バーのプロパティーを開きます。ここでの設定は、アプリ ケーションソフトから開いた設定画面の初期値になりま すので、よく使う値を設定しておくと便利です。 ここでは、代表的な方法を説明します。

Windows の [スタート] メニューから [デバイ スとプリンター]の順にクリックします。

Windows Vista/Windows Server 2008: の順にクリックします。

Windows XP/Windows Server 2003: [スタート] - [プリンタと FAX]の順にクリックします。

本機のアイコンを右クリックして、表示されたメ 2 ニューで [プリンターのプロパティー] (または [プロパティ]、[印刷設定])をクリックします。 [プリンターのプロパティー](または[プロパティ]、 [印刷設定]) で設定できる機能が異なります。異なる 点は、各設定項目の説明を参照してください。

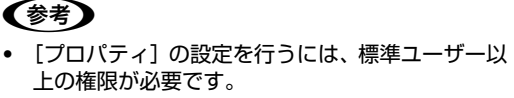

Windows XP/Windows Vista で「詳細設定」-「標 準の設定]を変更するには、管理者権限が必要です。

#### 設定項目の概要

設定画面の概要を説明します。 設定画面の開き方は以下を参照してください。 27ページ「設定画面の開き方」 各設定項目の詳細はプリンタードライバーヘルプを参照 してください。 29ページ「ヘルプの見方」

#### [基本設定]画面

印刷の基本的な設定をします。

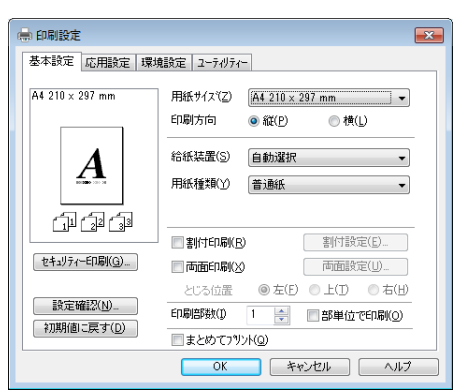

#### [応用設定]画面

拡大/縮小印刷、印刷品質などを必要に応じて設定しま す。

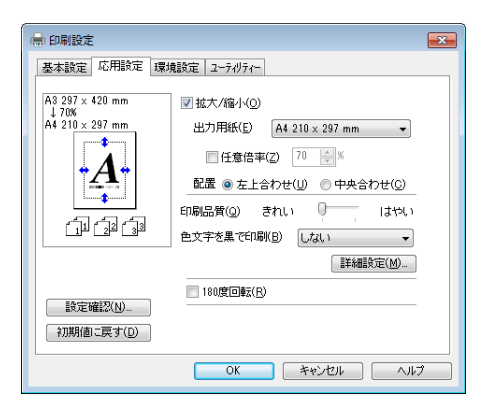

#### [環境設定]画面(印刷設定)

取り付けたオプションの確認ができるほか、プリンタード ライバーの動作環境に関する設定をします。

| 基本設定 応用設定 環境調               | 寛定 ユーティリティー | - |            |   |
|-----------------------------|-------------|---|------------|---|
| 792%-                       |             |   |            |   |
| 現在のフツンター情報                  |             |   |            |   |
| 実装パリー<br>272パガバイト<br>給紙装置   |             | Â |            |   |
| MPトレイ<br>用紙力セット1<br>用紙力セット2 |             | = |            |   |
| 用紙力セット3<br>両重印刷ユニット         |             | + | ステータスシート印刷 | 6 |
| - K'54/N~-                  |             |   |            |   |
| 孤張談定( <u>X</u> )            |             |   |            |   |
|                             |             |   |            |   |
|                             |             |   |            |   |

#### [環境設定]画面(プリンターのプロパティー)

| -/JPORKIFICE/ |                |
|---------------|----------------|
| 設定(U)         | 設定( <u>N</u> ) |
|               |                |
|               |                |
|               | ≡ 7判ンター設定(1)   |
|               |                |
|               |                |
|               |                |
|               |                |
|               |                |

#### [プリンター設定]画面

[環境設定] 画面内にある [プリンター設定] をクリック すると表示され、プリンターの動作環境を詳細に設定でき ます。

| IN MARINE     | ·····           |   |               | (   |            |
|---------------|-----------------|---|---------------|-----|------------|
| MP164用紙94ス(型) | A4 210 × 297 mm | • | MPN-1用級917(4) | 雪旭紙 |            |
|               |                 |   | 用紙加かり19イア(5)  | 普通紙 |            |
|               |                 |   | 用紙カセット29(7(6) | 普通紙 |            |
|               |                 |   | 用紙加かわなりでひ     | 普通纸 |            |
|               |                 |   |               |     | 設定與行(A)    |
| 7岁29~鼓定       |                 |   |               |     |            |
| 挤電(E)         | 153             | • | USBXE*-F(E)   | HS  |            |
| MPNレイ優先(D)    |                 |   |               |     |            |
| □ トナー交換エラー表   | ₩Q)             |   |               |     |            |
| 自動エラー解除()     | )               |   |               |     |            |
|               |                 |   |               |     | LECE 其行(E) |
|               |                 |   |               |     |            |

#### [ユーティリティー]画面(印刷設定)

まとめてプリントの起動とEPSONステータスモニタ(プ リンター監視ユーティリティー)の動作に関する設定をし ます。EPSON ステータスモニタはソフトウェアディス クの [ソフトウェアー覧] でインストールすると、すべて の項目が表示されます。

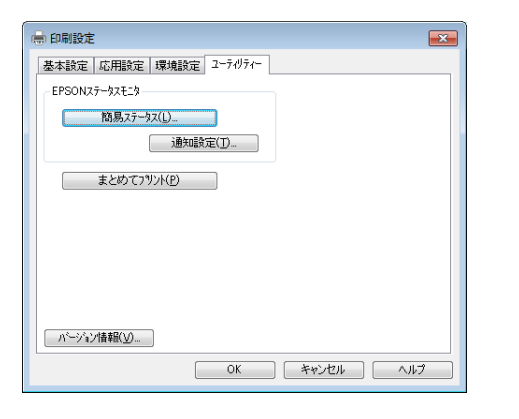

#### [ユーティリティー]画面(プリンターのプロパ ティー)

画面の内容は、「[ユーティリティー] 画面(印刷設定)」 と同様です。

| 全般   共有   ボート   詳細設定   色の管理   セキュリティ   環境設定 ユーティリティー                                                                                                    |
|----------------------------------------------------------------------------------------------------|
| EPSONZ7-927E19                                                                                                    |
| 簡易ステータス(L)                                                                                                    |
| 〕通知誤定(I)                                                                                                    |
| まとめてフツント(P)                                                                                                    |
|                                                                                                    |
|                                                                                                    |
|                                                                                                    |
|                                                                                                    |
|                                                                                                    |
| ハーンション信奉服(ソ)                                                                                                    |
|                                                                                                    |
|                                                                                                    |
|                                                                                                    |
| したした。 しんしょう しんしょう しんしょ しんしょ |

#### ヘルプの見方

プリンタードライバーの各設定項目の詳細は、プリンター ドライバーヘルプに掲載されています。ヘルプ画面は以下 の3つの方法で開けます。

#### 方法1

調べたい項目がある画面の〔ヘルプ〕をクリックします。

| [基本設定] | 画面の例 |
|--------|------|
|--------|------|

| ▲本設定   応用設定   環境      | 1997年   ユーティリティー |                  |
|-----------------------|------------------|------------------|
| A4 210 × 297 mm       | 用紙サイス(Z) A4      | 210 × 297 mm 🔤 👻 |
|                       | 印刷方向 💿 郗         | Ĕ(P) ◎横(L)       |
| Δ                     | 給紙裝置(S) 自動       | b選択 ▼            |
|                       | 用紙種類(Y) 普遍       | ●紙 ▼             |
| (1) (1) (1)           |                  |                  |
|                       | 割付印刷(B)          | 割付設定(E)          |
| セキュリティー印刷( <u>G</u> ) | │ 両面印刷())        | 両面設定(山)          |
|                       | とじる位置 🏾 🎯        | 左(E) 〇上(D) 〇右(H) |
| 設定確認(N)               | ED局倍跨数(1) 1      | 部単位で印刷(Q)        |
| 初期他に戻す(世)             | 🔲 まとめてフツント(Q)    |                  |
|                       | ОК               | キャンセル ヘルス        |
|                       |                  | 1                |

#### 方法2

調べたい項目の文字の上で右クリックして、表示されたへ ルプをクリックします。

| 「基本設定」 画面の例           |                                                    | 右クリック                               |
|-----------------------|----------------------------------------------------|-------------------------------------|
| ● 印刷設定 基本設定 広田設定 環境   | 18定 2-5/MF                                         | <b>X</b>                            |
| A4 210 × 297 mm       | 用紙サイス(2) (AU<br>印刷方向 ● #<br>給紙装置(S) 自<br>用紙種類(Y) 音 | 210 × 297 mm     ▼<br>間役(2)         |
| 1121312312312         | <ul> <li>割付印刷(B)</li> <li>両面印刷(X)</li> </ul>       | 割付設定(E)<br>両面設定(U)                  |
| 設定確認(N)-<br>初期値に戻す(D) | とじる位置<br>印刷部数(J) 1<br>回まとめてフツント(Q                  | ● 左(E) ● 上(D) ● 右(B)<br>● 部単位で印刷(Q) |
| L.                    | ОК                                                 | キャンセル ヘルプ                           |

### 方法3

をクリックしてから、調べたい項目の文字の上でク リックします (Windows Vista/Windows Server 2008/Windows 7 は除く)。

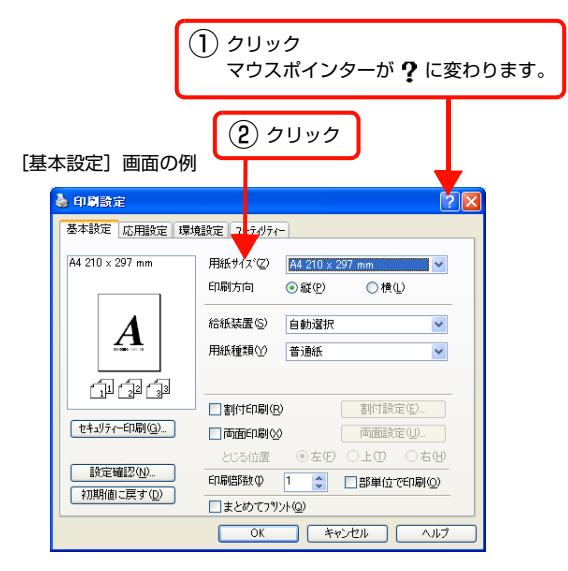

### プリンターの監視

プリンターのエラーや消耗品の残量、印刷の進行状況など がコンピューター上で確認できます。これは、EPSONス テータスモニタ(プリンター監視ユーティリティー)の機 能です。

#### 使用条件

EPSON ステータスモニタでは、以下の環境で使用しているプリンターの監視ができます。

#### ローカル接続

コンピューターのインターフェイスが双方向通信に対応 していること。

Windows XP/Windows Vistaの<u>リモートデスクトップ機能</u>\* を利用している状態で、移動先のコンピューターから、そのコ ンピューターに直接接続されたプリンターへ印刷すると、 EPSON ステータスモニタがインストールされていると通信エ ラーが発生します。ただし、印刷は正常に行われます。

\* 移動先のモバイルコンピューターなどからオフィスネット ワーク内のコンピューター上にあるアプリケーションソフ トやファイルへアクセスし、操作することができる機能。

#### TCP/IP 直接接続

EpsonNet Print または Standard TCP/IP 接続である こと。

#### Windows 共有プリンター

#### **参考**

- NetBEUI を使用した直接印刷と IPP 印刷では、ネット ワークプリンターの監視はできません。
- 共有プリンターを提供しているコンピューター (プリント サーバー上)で、[共有プリンターを監視させる]をチェッ クした後でプリンターの接続先を変える場合は、一旦この チェックを外して [OK] をクリックしてから、再度チェッ クしてください。

 Windows Vista の [通知設定] 画面で [共有プリンター を監視させる] にチェックすると、Windows Vista の ユーザーアカウント制御により、プログラムの実行を許可 する確認画面が表示されます。
 確認画面では、[続行] をクリックしてください。

#### エラーの表示

コンピューターからの印刷中にエラーが発生すると、[簡 易ステータス] 画面が表示され、エラーの内容をお知らせ します。[詳細] をクリックすると [詳細ステータス] 画 面が表示されます。

エラーが解消されると、画面は自動的に閉じます。

[簡易ステータス] 画面

| 1日 簡易ステータ | れ: EPSON LP-S2200    |                |        |
|-----------|----------------------|----------------|--------|
| ⚠         | トナーカートリッジま<br>換時期です。 | たは定期           | 狡換部品の交 |
|           |                      | 詳細( <u>D</u> ) | HC30   |

[詳細ステータス] 画面

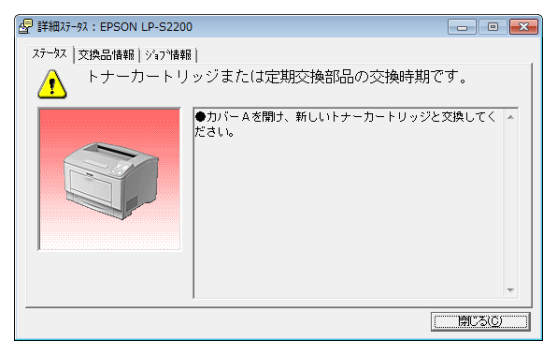

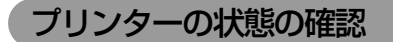

[簡易ステータス]、[詳細ステータス]、[交換品情報]、[ジョブ 情報]の各画面を開くとプリンターの状態が確認できます。 画面の開き方は以下の通りです。

タスクトレイから本機を選択し、[簡易ステータス]、[詳細 ステータス]、[交換品情報]、[ジョブ情報]を選択します。

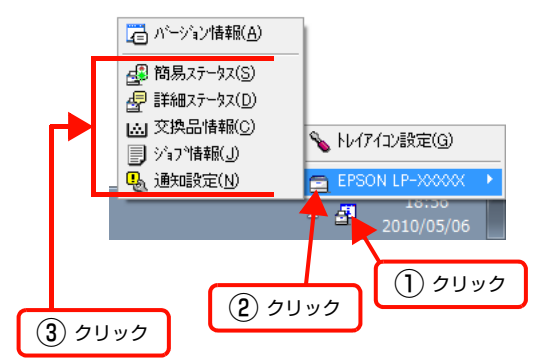

[詳細ステータス]、[交換品情報]、[ジョブ情報] は、タ ブをクリックして切り替えることもできます。

|                                                      | 選択                                                   |
|------------------------------------------------------|------------------------------------------------------|
| d)<br>詳細ステータス:EPSON LP-S2200<br>ステータス   交換品情報  ジョブ情報 | 0 💌                                                  |
| トナーカートリ                                              | ッジまたは定期交換部品の交換時期です。<br>●カバーAを開え、新しいトナーカートリッジと交換してく ▲ |
|                                                      | Sarr                                                 |
|                                                      | MC30                                                 |

| 攵  | 面 | 而 | j<br>m | 田田  |
|----|---|---|--------|-----|
| п. | ш | щ | v)     | "씨女 |

#### [簡易ステータス]画面

プリンターの状態を示すメッセージが表示されます。[詳細]をクリックすると[詳細ステータス] 画面が表示されます。

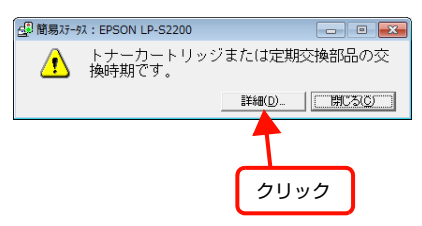

#### [詳細ステータス]画面

プリンターの状態を示すメッセージや、エラーの対処方法 などが表示されます。

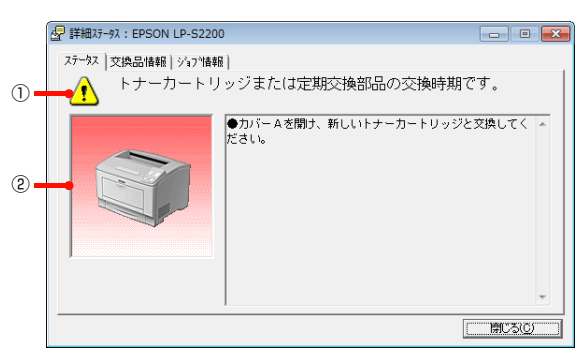

#### ①アイコン / メッセージ

プリンターの状態を示すメッセージとアイコンが表示されま す。

#### ② イラスト / メッセージ

プリンターの状態を示すメッセージと、該当箇所を示すイ ラストが表示されます。エラーが発生すると、対処方法が 表示されます。

#### [交換品情報]画面

交換品の寿命 (残量) などが表示されます。画面右上の表示切り替えボタン [ \_ ] / [ ▶] をクリックすると、画面が切り替わります。

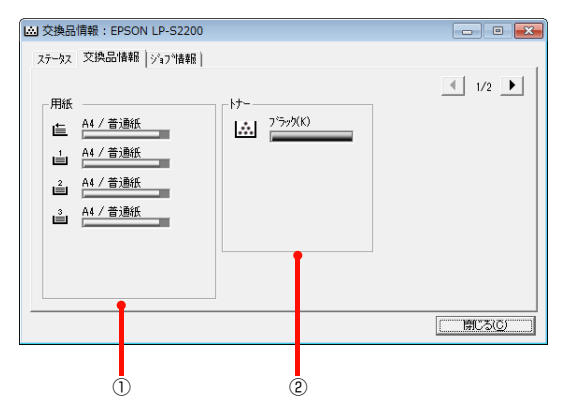

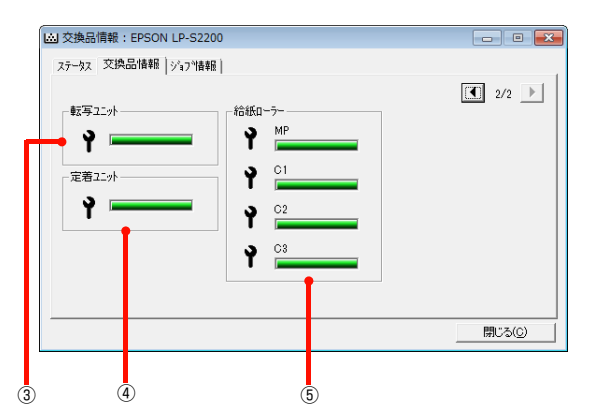

#### ①用紙

給紙装置にセットされている用紙サイズ、用紙の種類(タ イプ)、用紙残量の目安を表示します。

#### ②トナー

トナーの残量の目安を表示します。トナーに関するエラー やワーニングが発生すると、アイコンが点滅します。

#### ③転写ユニット

転写ユニットの寿命の目安を表示します。転写ユニットに 関するエラーやワーニングが発生すると、アイコンが点滅 します。

#### ④定着ユニット

定着ユニットの寿命の目安を表示します。定着ユニットに 関するエラーやワーニングが発生すると、アイコンが点滅 します。

#### ⑤ 給紙ローラー

給紙ローラーの寿命の目安を表示します。給紙ローラーに関す るエラーやワーニングが発生すると、アイコンが点滅します。

#### [ジョブ情報]画面

ネットワーク環境で印刷中またはプリンターで処理中の ジョブの状態が表示されます。

TCP/IP 接続のネットワーク環境で、かつ以下の条件を満たすときに使用できます。

• プリントサーバーを介した共有設定

| プリントサーバーの OS            | Windows Server 2003/<br>Windows Vista/<br>Windows Server 2008<br>Windows 7 |
|-------------------------|----------------------------------------------------------------------------|
| クライアントの OS              | Windows XP/<br>Windows Vista<br>Windows 7                                  |
| プリンターとプリントサー<br>バーの接続方法 | EpsonNet Print<br>Standard TCP/IP                                          |

• プリントサーバーを介さないネットワーク接続

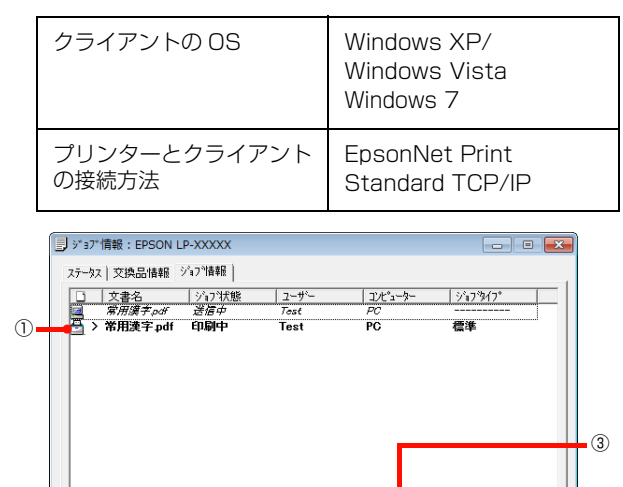

#### ①ジョブリスト

🔸 表示設定(S)

(2)

コンピューターでスプール中またはプリンターで処理中 のジョブの文書名、状態、ユーザー名、コンピューター 名、ジョブタイプを表示します。リストー番左のアイコン は、印刷の状態に応じて変化します。

情報の更新(<u>R</u>)

FIRIda L ( P

閉じる(0)

**(4)** 

ネットワーク上のほかのユーザーが実行したジョブでは、 以下の情報は表示されません。

- 送信中ジョブ
- 印刷済みジョブと削除済みジョブ
- 待機中または印刷中の文書名

#### ② [表示設定] ボタン

ジョブリストの表示内容を設定します。

表示する項目名にチェックを付けると表示され、チェック を外すと表示されません。また、項目を選択してから[上 へ]/[下へ]をクリックすると、ジョブリスト内での表 示順序が変更できます。

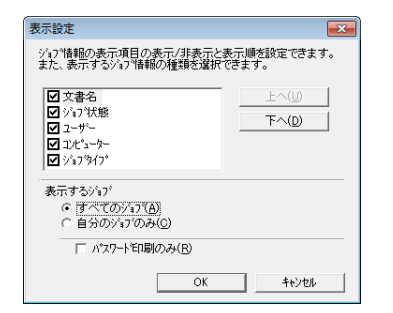

#### ③ [情報の更新] ボタン

最新のジョブ情報を表示します。

#### ④ [印刷中止] ボタン

ジョブリストに表示されている印刷中、送信中、待機中、 保持のジョブを選択し、[印刷中止]をクリックすると、 そのジョブの印刷を中止することができます。 ネットワーク上のほかのユーザーが実行したジョブは中 止できません。

#### 監視・通知の設定

EPSON ステータスモニタで、どのような状態を画面表 示するか、音声通知するか、共有プリンターを監視するか などを設定します。 設定方法は以下の通りです。

1 タスクトレイまたはプリンタードライバーの [ユーティリティー] 画面から [通知設定] 画面 を開きます。

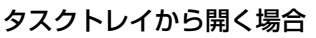

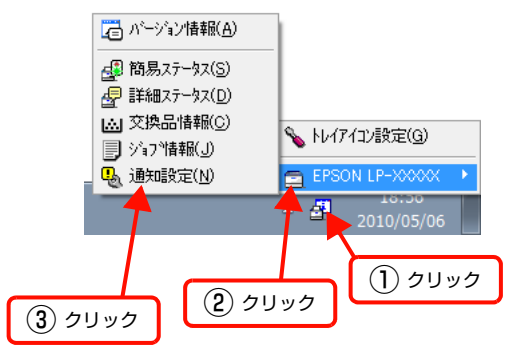

プリンタードライバーから開く場合

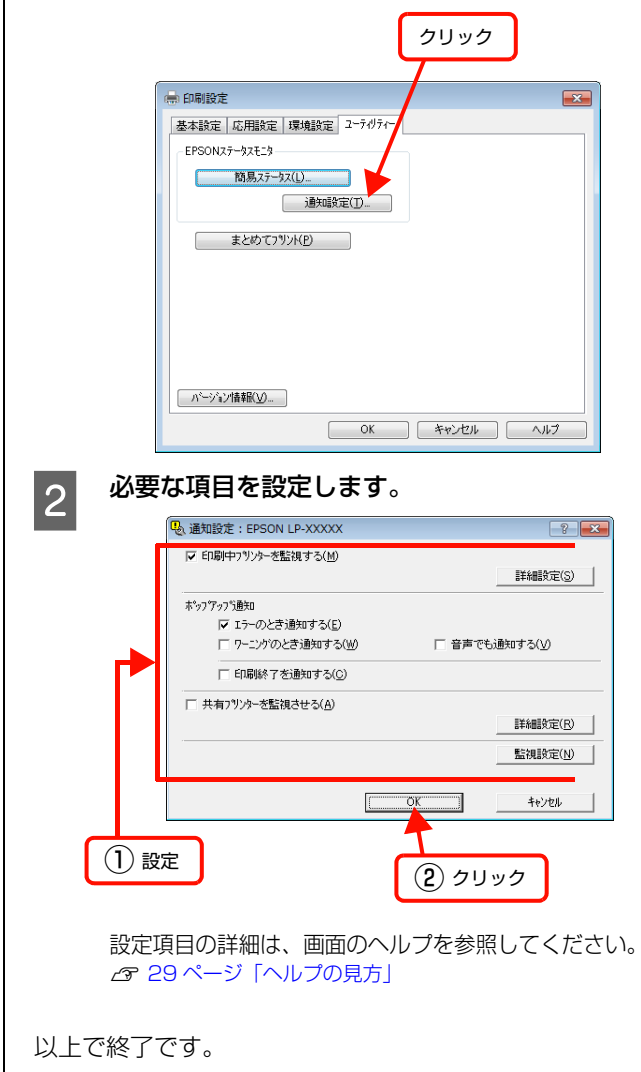

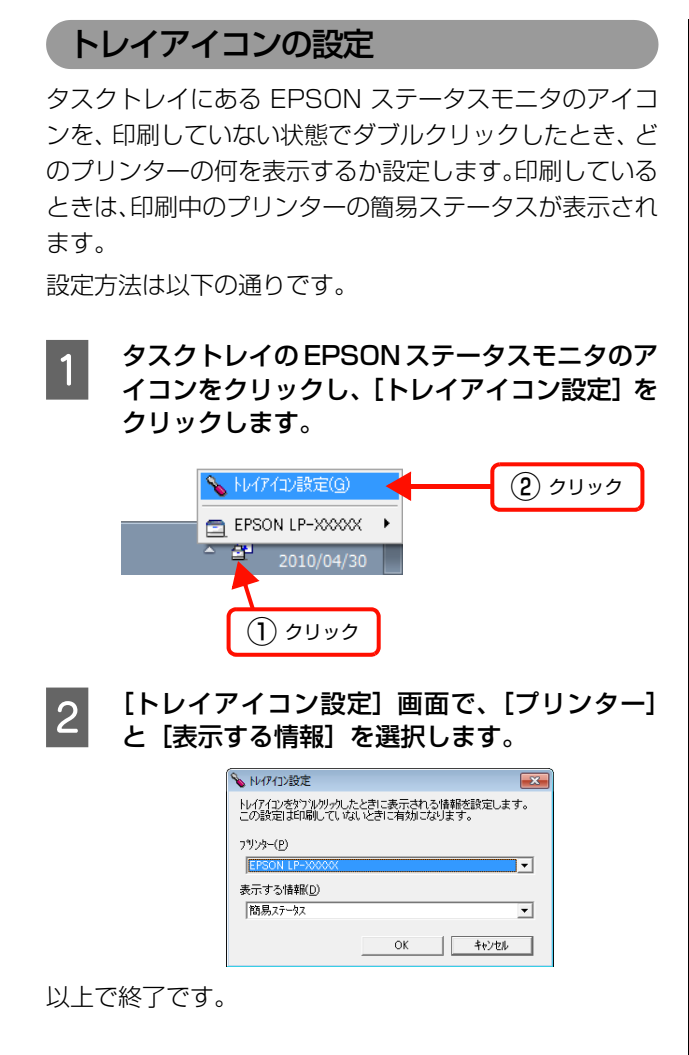

## バーコードフォントの使い方

付属のソフトウェアディスクには、Epson バーコードフォントが収録されています。Epson バーコードフォントは、 データキャラクター (バーコードに登録する文字列)を入力するだけで、簡単にバーコードシンボルを作成できるフォン トです。通常必要な、データキャラクター以外のコードやマージン、OCR-B フォント(バーコード下部の文字)などの 入力が不要です。

## バーコードフォントの種類

Epson バーコードフォントの種類は以下の通りです。 各バーコードの仕様や規格の詳細は、仕様書や市販の解説書などを参照してください。

#### JAN(標準バージョン)

| フォント名               |      | EPSON JAN-13                                                                                           | EPSON JAN-13 Short                                           |  |
|---------------------|------|----------------------------------------------------------------------------------------------------|--------------------------------------------------------------|--|
| OCR-B               |      | あり                                                                                                    |                                                              |  |
| チェックデジット            |      | あり                                                                                                    |                                                              |  |
| キャラクター種類            |      | 数字(0~9)                                                                                                |                                                              |  |
| 桁数                  |      | 12                                                                                                    |                                                              |  |
| 入力可能サイズ             |      | 60~96pt                                                                                                | 36~90pt                                                      |  |
| 読み取り保証サイズ           |      | 60pt、75pt(標準)                                                                                          | 36pt、45pt (標準)、67.5pt、90pt                                   |  |
| 自動設定される情報<br>(入力不要) |      | <ul> <li>レフト/ライトマージン</li> <li>レフト/ライトガードバー</li> <li>チェックデジット</li> <li>OCR-B</li> <li>センターバー</li> </ul> |                                                              |  |
| 例                   | 入力   | 123456789012                                                                                           |                                                              |  |
|                     | 画面表示 | 123456789012                                                                                           | <br>123456789012                                             |  |
|                     | 印刷   | 1 "234567" 890128"                                                                                     | 1 234567 890128                                              |  |
| 備考                  |      | JIS X 0501                                                                                             | <ul> <li>JAN-13のバーの高さを低くしたもの</li> <li>日本国内でのみ使用可能</li> </ul> |  |

## JAN(短縮バージョン)

| フォント名               |      | EPSON JAN-8                                                                                            | EPSON JAN-8 Short                                           |  |
|---------------------|------|----------------------------------------------------------------------------------------------------|-------------------------------------------------------------|--|
| OCR-B               |      | あり                                                                                                    |                                                             |  |
| チェックデジット            |      | あり                                                                                                    |                                                             |  |
| キャラクター種類            |      | 数字(0~9)                                                                                                |                                                             |  |
| 桁数                  |      | 7                                                                                                    |                                                             |  |
| 入力可能サイズ             |      | 52~96pt                                                                                                | 36~90pt                                                     |  |
| 読み取り保証サイズ           |      | 52pt、65pt(標準)                                                                                          | 36pt、45pt(標準)、67.5pt、90pt                                   |  |
| 自動設定される情報<br>(入力不要) |      | <ul> <li>レフト/ライトマージン</li> <li>レフト/ライトガードバー</li> <li>チェックデジット</li> <li>OCR-B</li> <li>センターバー</li> </ul> |                                                             |  |
| 例                   | 入力   | 1234567                                                                                                |                                                             |  |
|                     | 画面表示 | 1234567                                                                                                | <br>1 2 3 4 5 6 7                                           |  |
|                     | 印刷   | 1234 5670                                                                                              | 1234 5670                                                   |  |
| 備考                  |      | _                                                                                                    | <ul> <li>JAN-8 のバー高さを低くしたもの</li> <li>日本国内でのみ使用可能</li> </ul> |  |
# UPC

| フォント名               |      | EPSON UPC-A                                                                                            | EPSON UPC-E                                                                                                  |  |
|---------------------|------|----------------------------------------------------------------------------------------------------|----------------------------------------------------------------------------------------------------|--|
| OCR-B               |      | あり                                                                                                    |                                                                                                    |  |
| チェックデ               | ジット  | あり                                                                                                    |                                                                                                    |  |
| キャラクタ               | '一種類 | 数字(0~9)                                                                                                |                                                                                                    |  |
| 桁数                  |      | 11                                                                                                    | 6                                                                                                    |  |
| 入力可能サ               | イズ   | 60 ~ 96pt                                                                                              |                                                                                                    |  |
| 読み取り保               | 証サイズ | 60pt、75pt (標準)                                                                                         |                                                                                                    |  |
| 自動設定される情報<br>(入力不要) |      | <ul> <li>レフト/ライトマージン</li> <li>レフト/ライトガードバー</li> <li>チェックデジット</li> <li>OCR-B</li> <li>センターバー</li> </ul> | <ul> <li>レフト/ライトマージン</li> <li>レフト/ライトガードバー</li> <li>チェックデジット</li> <li>OCR-B</li> <li>ナンバーシステムの「0」</li> </ul> |  |
| 例                   | 入力   | 12345678901                                                                                            | 123456                                                                                                    |  |
| 画面表示                |      | 12345678901                                                                                            | 123456                                                                                                    |  |
|                     | 印刷   | 1 23456"78901 2                                                                                        | 0 123456 s                                                                                                   |  |
| <br>備考              |      | Regular タイプ。 補足コードはサポートしていません。                                                                         | Zero Suppression タイプ(余分な 0 を削除)                                                                              |  |

## Code39

| フォント名               |      | EPSON Code39                                                                        | EPSON Code39 CD                    | EPSON Code39 Num  | EPSON Code39 CD Num |
|---------------------|------|-------------------------------------------------------------------------------------|------------------------------------|-------------------|---------------------|
| OCR-B               |      | なし                                                                                  |                                    | <br>_ あり          |                     |
| チェックデジット            |      | なし                                                                                  | あり                                 | なし                | あり                  |
| キャラクタ               | '一種類 | 英数字(A ~ Z、O ~ 9)、記号(- スペース \$ / + %)                                                |                                    |                   |                     |
| 桁数                  |      | 制限なし                                                                                |                                    |                   |                     |
| 入力可能サイズ             |      | 26 ~ 96pt                                                                           |                                    | 36 ~ 96pt         |                     |
| 読み取り保               | 証サイズ | 26pt、52pt、78pt                                                                      | pt, 52pt, 78pt 36pt, 72pt          |                   |                     |
| 自動設定される情報<br>(入力不要) |      | <ul> <li>・ 左/ 右クワイエットゾーン</li> <li>・ スタート/ ストップキャラクター</li> <li>・ チェックデジット</li> </ul> |                                    |                   |                     |
| 例                   | 入力   | 1234567                                                                             |                                    |                   |                     |
| 画面表示                |      | 1 2 3 4 5 6 7<br>1                                                                  | 1 2 3 4 5 6 7<br>1 - 1 - 1 - 1 - 1 | <br>1 2 3 4 5 6 7 | <br>1 2 3 4 5 6 7   |
|                     | 印刷   |                                                                                     |                                    | 1 2 3 4 5 6 7     | 1 2 3 4 5 6 7 5     |
| 備考                  |      | <ul> <li>JIS X 0503</li> <li>スペースを表すバーコー</li> </ul>                                 | ードを入力したいときは、「                      | 」(アンダーライン)を入      | 力してください。            |

## Code128

| フォント名               |     | EPSON Code128                                                                                                    |
|---------------------|-----|----------------------------------------------------------------------------------------------------|
| OCR-B               |     | なし                                                                                                    |
| チェックデジット            |     | あり                                                                                                    |
| キャラクタ               | 一種類 | すべての ASCII 文字(95 文字)                                                                                                    |
| 桁数                  |     | 制限なし                                                                                                    |
| 入力可能サ               | イズ  | 26~96pt                                                                                                    |
| 読み取り保証サイズ           |     | 26pt、52pt、78pt                                                                                                    |
| 自動設定される情報<br>(入力不要) |     | <ul> <li> 左 / 右クワイエットゾーン</li> <li> スタート / ストップキャラクター</li> <li> コードセットの変更キャラクター</li> <li> チェックデジット</li> </ul>              |
| 例                   | 入力  | 1234567                                                                                                    |
| 画面表示                |     | 1 2 3 4 5 6 7                                                                                                    |
| 印刷                  |     |                                                                                                    |
| 備考                  |     | <ul> <li>JIS X 0504</li> <li>コードセット A、B、C をサポートしています。入力するキャラクターのコードセットが途中で変わった<br/>ときに、自動的にコードセットの変換コードを挿入します。</li> </ul> |

| フォント名                                            |      | EPSON ITF                                                                                                    | EPSON ITF CD                     | EPSON ITF Num                 | EPSON ITF CD Num |
|--------------------------------------------------|------|----------------------------------------------------------------------------------------------------|----------------------------------|-------------------------------|------------------|
| OCR-B                                            |      | なし                                                                                                    |                                  | あり                            |                  |
| チェックデジット                                         |      | なし                                                                                                    | あり                               | なし                            | あり               |
| キャラクター種類                                         |      | 数字(0~9)                                                                                                    |                                  |                               |                  |
| 桁数                                               |      | 制限なし                                                                                                    |                                  |                               |                  |
| 入力可能サ                                            | イズ   | 26 ~ 96pt                                                                                                    |                                  | 36~96pt                       |                  |
| 読み取り保                                            | 証サイズ | 26pt、52pt、78pt                                                                                                    |                                  | 36pt、72pt                     |                  |
| 自動設定される情報<br>(入力不要)                              |      | <ul> <li> 左 / 右クワイエットゾーン</li> <li> スタート / ストップキャラクター</li> <li> チェックデジット</li> <li> 文字列先頭の「0」(合計文字数が偶数でない場合のみ)</li> </ul> |                                  |                               |                  |
| 例                                                | 入力   | 1234567                                                                                                    | 1234567                          |                               |                  |
| 画面表示       1 1 1 1 1 1 1 1 1 1 1 1 1 1 1 1 1 1 1 |      | <br>1234567                                                                                                    | <br>1234567                      |                               |                  |
|                                                  | 印刷   |                                                                                                    |                                  | 01234567                      | 1 2 3 4 5 6 7 0  |
| 備考                                               |      | キャラクターを2個一組で<br>は自動的にキャラクターの                                                                                            | で扱います。キャラクターの<br>D先頭に O を追加して偶数( | D合計数が奇数個の場合、Ep<br>固になるようにします。 | oson バーコードフォント   |

## Interleaved 2 of 5

# NW-7

| フォント名               |      | EPSON NW-7                                                                                                    | EPSON NW-7 CD       | EPSON NW-7 Num    | EPSON NW-7 CD Num |
|---------------------|------|----------------------------------------------------------------------------------------------------|---------------------|-------------------|-------------------|
| OCR-B               |      | なし                                                                                                    |                     | あり                |                   |
| チェックデジット            |      | なし                                                                                                    | あり                  | なし                | あり                |
| キャラクタ               | "一種類 | 数字(0~9)、記号(-                                                                                                    | \$ : / . +)         |                   |                   |
| 桁数                  |      | 制限なし                                                                                                    |                     |                   |                   |
| 入力可能サイズ             |      | 26 ~ 96pt                                                                                                    |                     | 36 ~ 96pt         |                   |
| 読み取り保証サイズ           |      | 26pt、52pt、78pt                                                                                                    |                     | 36pt、72pt         |                   |
| 自動設定される情報<br>(入力不要) |      | <ul> <li>・ 左 / 右クワイエットゾーン</li> <li>・ スタート / ストップキャラクター(入力しない場合)</li> <li>・ チェックデジット</li> </ul>                                              |                     |                   |                   |
| 例                   | 入力   | 1234567                                                                                                    |                     |                   |                   |
|                     | 画面表示 | 示<br>1234567<br>1234567                                                                                                    |                     | <br>1 2 3 4 5 6 7 | <br>1 2 3 4 5 6 7 |
|                     |      | A 1 2 3 4 5 6 7 A                                                                                                    | A 1 2 3 4 5 6 7 4 A |                   |                   |
| 備考                  |      | <ul> <li>JIS X 0503</li> <li>スタート / ストップキャラクターのどちらかを入力すると、もう一方も同じになるように自動的挿入されます。スタート / ストップキャラクターを入力しない場合は、両方に自動的に「A」が自動挿入されます。</li> </ul> |                     |                   |                   |

# 郵便番号(カスタマーバーコード)

| フォント名               |    | EPSON J-Postal Code                                                                                                    |  |
|---------------------|----|----------------------------------------------------------------------------------------------------|--|
| OCR-B               |    | なし                                                                                                    |  |
| チェックデジット            |    | あり                                                                                                    |  |
| キャラクター種類            |    | 数字(0~9)、英文字(A~Z)、記号(-)                                                                                                    |  |
| 桁数                  |    | 制限なし                                                                                                    |  |
| 入力可能サイズ             |    | 8~11.5pt                                                                                                    |  |
| 読み取り保証サイズ           |    | 8pt、9pt、10pt、11.5pt                                                                                                    |  |
| 自動設定される情報<br>(入力不要) |    | <ul> <li>バーコードの上下左右 2mm の空白</li> <li>入力時の-(ハイフン)の削除</li> <li>スタート/ストップコード</li> <li>住所表示番号の 13 桁調整</li> <li>チェックデジット</li> </ul>                                                                              |  |
| 例                   | 入力 | 123-4567                                                                                                    |  |
| 画面表示                |    | '1''2''3''-''4''5''6''7'                                                                                                    |  |
| 印刷                  |    | իվիշինդիկիդիշինիկութեղեղեղեղեղեղեղեղեղերիկի                                                                                                    |  |
| 備考                  |    | <ul> <li>郵便番号(3桁)-郵便番号(4桁)-住所表示番号(バーコードに変換後13桁まで)を入力します。<br/>住所表示番号は入力時の桁数の制限はありませんが、バーコードに変換後13桁を超える部分は省略されます。また住所表示番号が13桁に満たないときは、13桁になるように末尾にコードが挿入されます。</li> <li>印刷領域やレイアウト枠は余裕をもって設定してください。</li> </ul> |  |

# GS1-128(EAN-128)

| フォント名               |      | EPSON EAN128                                                                                                    |  |  |
|---------------------|------|----------------------------------------------------------------------------------------------------|--|--|
| OCR-B               |      | あり                                                                                                    |  |  |
| チェックデジット            |      | あり                                                                                                    |  |  |
| キャラクター種類            |      | 数字(〇 ~ 9)、英文字(A ~ Z)<br>括弧( )は、アプリケーション識別子 (AI) を識別するためのみ使用します。英文字は大文字のみサポート<br>が、入力は小文字で行います。                                                                                                    |  |  |
| 桁数                  |      | <ul> <li>アプリケーション識別子 (Al) により桁数が異なります。</li> <li>01:GTIN (グローバルトレードアイテムナンバー)<br/>4桁「(01)] + 13桁 (数字)</li> <li>17:パッチ/ロットナンパー<br/>4桁「(17)] + 6桁 (数字)</li> <li>10:保証期限日<br/>4桁「(10)] +最大 20桁 (英数字)</li> <li>30:数量<br/>4桁「(30)] +最大8桁 (数字)</li> </ul> |  |  |
| 入力可能サイズ             |      | 36pt以上                                                                                                    |  |  |
| 読み取り保証サイズ           |      | 36pt、72pt                                                                                                    |  |  |
| 自動設定される情報<br>(入力不要) |      | <ul> <li>左/右クワイエットゾーン</li> <li>スタート/ストップキャラクター</li> <li>FNC1 キャラクター         <ul> <li>(Code 128 との識別、および可変長アプリケーション識別子用データの区切りのため)</li> <li>コードセットの変更キャラクター</li> <li>チェックデジット</li> </ul> </li> </ul>                                               |  |  |
| 例                   | 入力   | (01)1491234567890(17)990101(30)12(10)abc                                                                                                    |  |  |
|                     | 画面表示 | <b>C</b> 01 <b>D</b> 1491234567890 <b>C</b> 17 <b>D</b> 990101 <b>C</b> 30 <b>D</b> 12 <b>C</b> 10 <b>D A B C</b>                                                                                                    |  |  |
|                     | 印刷   | (01)14912345678901(17)990101(30)12(10)ABC                                                                                                    |  |  |
| 備考                  |      | コードセット A、B、C をサポートしています。入力するキャラクターのコードセットが途中で変わったときは、自動的にコードセットの変換コードが挿入されます。                                                                                                    |  |  |

## 標準料金代理収納

| フォント名               |      | EPSON EAN128_AI91                                                                                                    |  |
|---------------------|------|----------------------------------------------------------------------------------------------------|--|
| OCR-B               |      | あり                                                                                                    |  |
| チェックデジット            |      | あり                                                                                                    |  |
| キャラクター種類            |      | 数字(0~9)、記号(-)<br>括弧()は、アプリケーション識別子 (AI) を識別するためのみ使用します。<br>ハイフンは、入力する数字間のセパレーターとして使用します。                                              |  |
| 桁数                  |      | 4桁「(91)」+46桁(数字間の「-」を含む)                                                                                                    |  |
| 入力可能サ               | イズ   | 48pt以上                                                                                                    |  |
| 読み取り保               | 証サイズ | 48pt                                                                                                    |  |
| 自動設定される情報<br>(入力不要) |      | <ul> <li>・ 左 / 右クワイエットゾーン</li> <li>・ スタート / ストップキャラクター</li> <li>・ FNC1 キャラクター (Code128 との識別のために挿入します。)</li> <li>・ チェックデジット</li> </ul> |  |
| 例                   | 入力   | (91)912345-012345678901234567890-1-010331-0-123000                                                                                    |  |
|                     | 画面表示 | (91)912345-012345678901234567890-1-010331-0-123000                                                                                    |  |
|                     | 印刷   | (91)912345-0123456789012345678901<br>010331-0-123000-3                                                                                |  |
| 備考                  |      | コンビニエンスストアなどで扱う請求書用シンボル                                                                                                    |  |

#### データ作成時のご注意

- 文字の装飾(ボールド / イタリック / アンダーライン など)、網掛けはしないでください。
- 背景色は、バーコード部分とのコントラストが低下す る色を避けてください。
- 文字の回転は、90 度、180 度、270 度以外は指定 しないでください。
- 文字間隔は変更しないでください。
- 文字の縦あるいは横方向のみを拡大 / 縮小しないでく ださい。
- アプリケーションソフトのオートコレクト機能は使用 しないでください。
  - 例)文字間隔の自動調整
     行末に存在するスペース削除
     連続する複数個のスペースをタブなどに変換
     記号の変換
- 入力した文字をバーコードに変換する際に、バーコードとして必要なキャラクターを自動的に追加するため、バーコードの長さが入力時よりも長くなることがあります。バーコードと周囲の文字が重ならないように注意してください。
- 一行に2つ以上のバーコードを入力するときは、バー コード間をタブで区切ってください。スペースで区切 るときは、バーコードフォント以外のフォントを選択 して入力してください。バーコードフォントでスペー スを入力すると、スペースがバーコードの一部となっ てしまいます。
- 入力したキャラクターの桁数が大きい場合、バーコードの高さを、全長の15%以上になるように自動的に調整します。バーコードの周囲に文字が入っているときは、バーコードと重ならないように間隔を空けてください。(Code39/Code128/Interleaved 2 of 5/NW-7/GS1-128、標準料金代理収納)
- アプリケーションソフトで、改行を示すマークの表示 / 非表示を選択できる場合、バーコードの部分とそうで ない部分が区別しやすいよう、改行マークが表示され る設定にしておくことをお勧めします。

#### 印刷時のご注意

- トナーの濃度や紙質あるいは、お使いのアプリケー ションソフトによっては、印刷されたバーコードが読 み取り機で読み取れないことがあります。お使いの読 み取り機で認識テストをしてからご利用いただくこと をお勧めします。
- Epson バーコードフォントは、本機に付属しているプリンタードライバーでのみ印刷可能です。
- プリンタードライバーで、以下の通り設定してください。

| 画面                  | 項目      | 設定値             |
|---------------------|---------|-----------------|
| 基本設定                | 割付印刷    | チェックなし<br>(OFF) |
| 応用設定                | 拡大 / 縮小 | チェックなし<br>(OFF) |
| 応用設定(応用設定<br>-詳細設定) | 印刷品質    | きれい<br>(600dpi) |
| 応用設定-詳細設定           | トナーセーブ  | チェックなし<br>(OFF) |

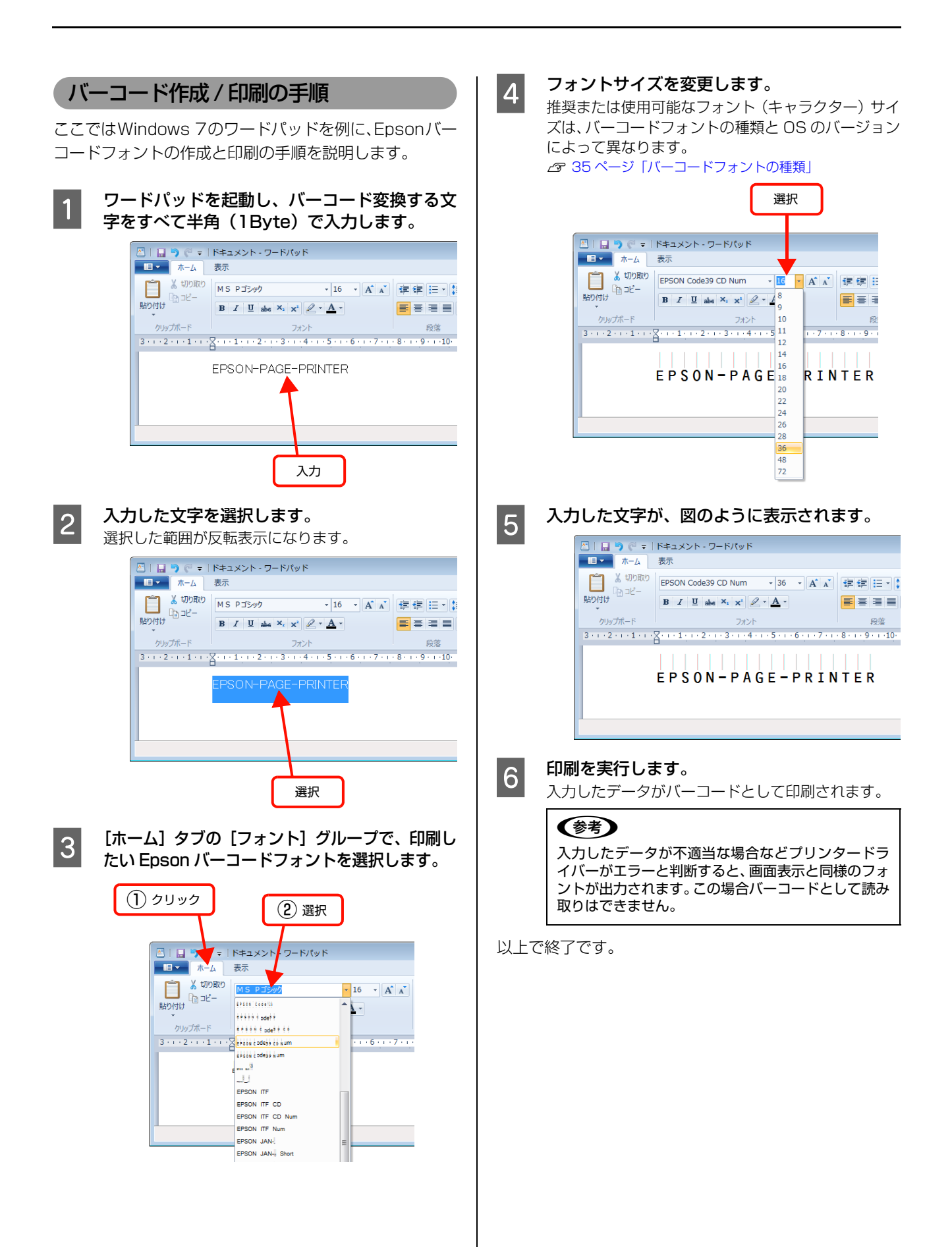

# TrueType フォントの使い方

付属のソフトウェアディスクには、Epson TrueType フォントと <u>OCR-B</u>\* TrueType フォントが収録されています。インストールすると、アプリケーションソフトで使用できる書体が追加され、より表現豊かな文書を作成することができます。

\* 光学的文字認識に用いる目的で開発され、JISX9001に規定された書体の名称。

ソフトウェアディスクに収録されているフォントは以下の通りです。

#### Epson TrueType フォント

| フォント名           | 印刷例           |
|-----------------|---------------|
| EPSON 行書体 M     | 美しく華麗な日本語フォント |
|                 | 美しく華麗な日本語フォント |
| EPSON 教科書体 M    | 美しく華麗な日本語フォント |
|                 | 美しく華麗な日本語フォント |
| EPSON 正楷書体 M    | 美しく華麗な日本語フォント |
|                 | 美しく華麗な日本語フォント |
| EPSON 丸ゴシック体 M  | 美しく華麗な日本語フォント |
|                 | 美しく華麗な日本語フォント |
| EPSON 太角ゴシック体 B | 美しく華麗な日本語フォント |
|                 | 美しく華麗な日本語フォント |
| EPSON 太明朝体 B    | 美しく華麗な日本語フォント |
|                 | 美しく華麗な日本語フォント |
| EPSON 太行書体 B    | 美しく華麗な日本語フォント |
|                 | 美しく華麗な日本語フォント |
| EPSON 太丸ゴシック体 B | 美しく華麗な日本語フォント |
|                 | 美しく華麗な日本語フォント |

## OCR-B TrueType フォント

| フォント名                                                     | 印刷例        |  |  |  |  |
|-----------------------------------------------------------|------------|--|--|--|--|
| OCR-B                                                     | 1234567890 |  |  |  |  |
| ノフトウェアディスクに収録されている OCR-B フォントセットには、OCR-B の規格外の文字も含まれています。 |            |  |  |  |  |
| きみ取り用に使用するときけ、車前に詰み取り継で詰み取りることを確認してください、トナー状況や用紙の種類によっ    |            |  |  |  |  |

読み取り用に使用するときは、事前に読み取り機で読み取れることを確認してください。トナー状況や用紙の種類によって読み取れないことがあります。OCR-B フォントの保証サイズは 12 ポイントです。

0 8 22

H0

(2) クリック

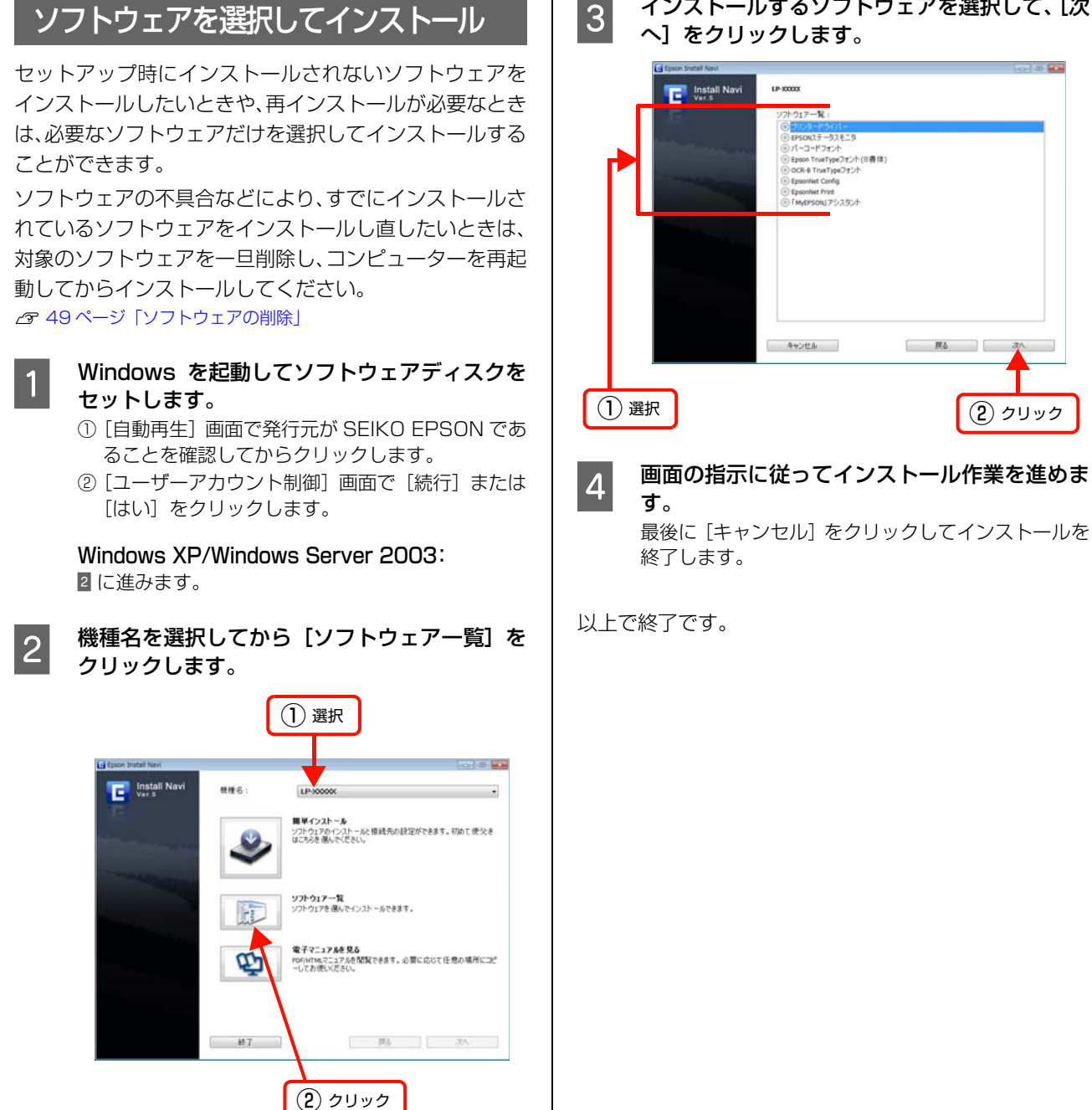

インストールするソフトウェアを選択して、「次 3 へ]をクリックします。

|プリンパードウィノ(-| FFSOR(テータスモニタ ) パーコードフォント | Epson TrueTypeフォント(総書体) | OCR-R TrueTypeフォント | EpsonHet Config

EpsonHet Print

917一覧:

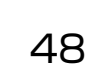

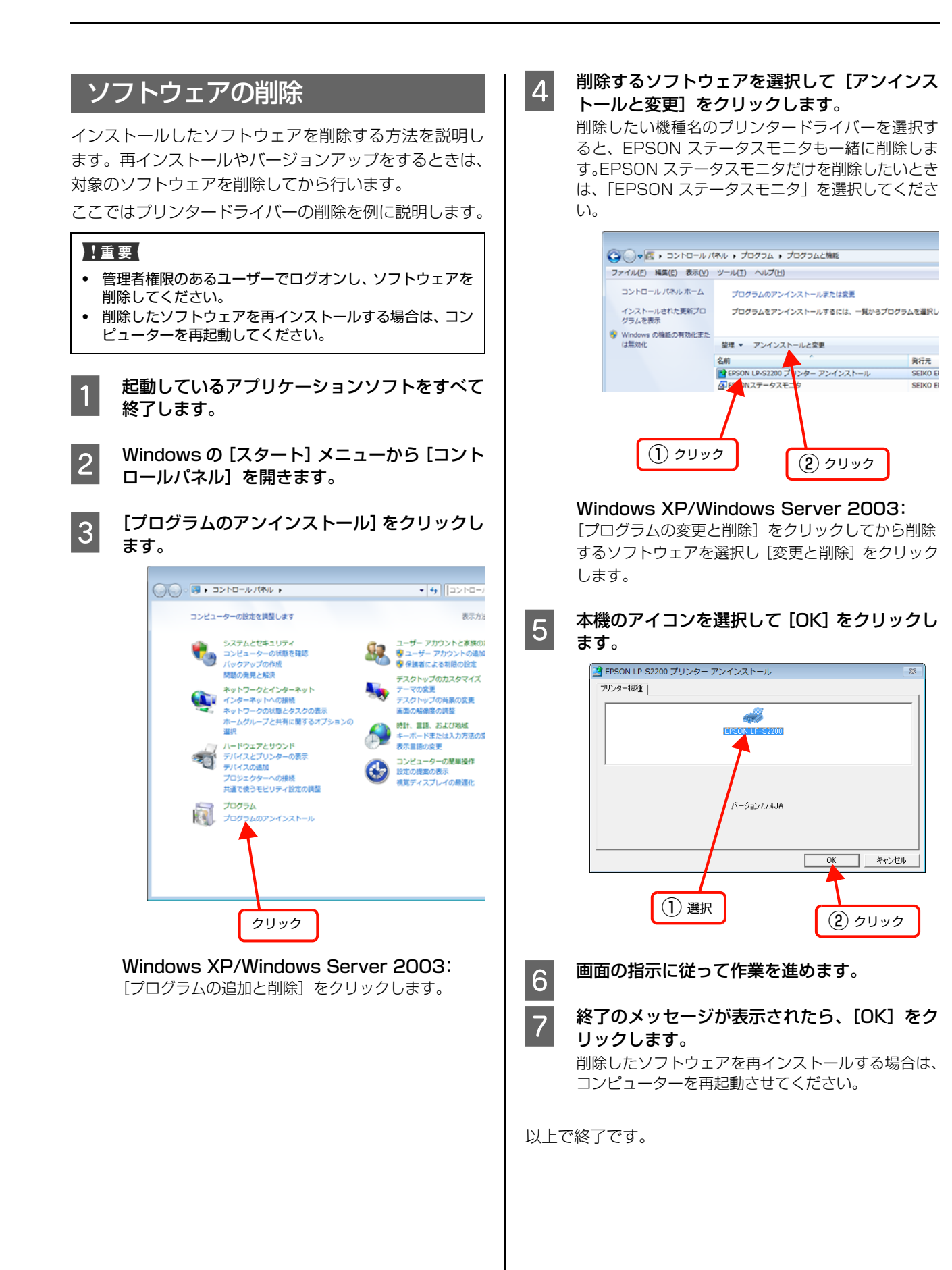

# ソフトウェアのバージョンアップ

ソフトウェアディスクに収録されているプリンタードラ イバーなどのソフトウェアは、バージョンアップを行うこ とがあります。必要に応じて新しいソフトウェアをお使い ください。

# 入手方法

最新のソフトウェアは、弊社のホームページからダウン ロードできます。最新バージョンの情報は、ホームページ でご確認ください。バージョンは、数字が大きいほど新し いものです。

アドレス http://www.epson.jp/

# バージョンアップの手順

ソフトウェアのバージョンアップの手順は以下の通りで す。

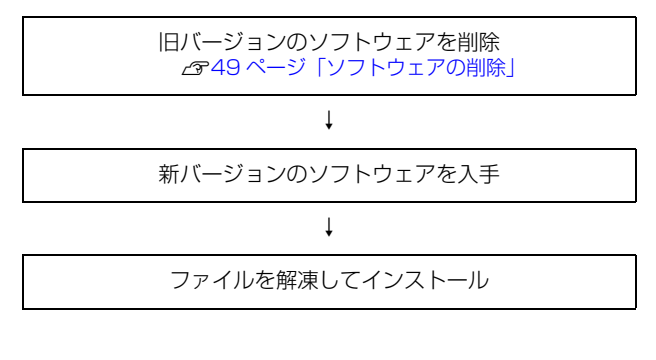

# Mac OS X での使い方

付属のソフトウェアディスクには、プリンタードライバーなど本機を使用するのに必要なソフトウェアが収録されていま す。ここでは、主なソフトウェアの使い方を説明します。

# プリンタードライバーの使い方

コンピューターのアプリケーションソフトで作成または 表示した文書や画像を印刷するには、プリンタードライ バーが必要です。プリンタードライバーでは、出力する用 紙のサイズや向き、印刷品質などに関するさまざまな設定 ができます。

プリンタードライバーは、『セットアップガイド』(冊子) の手順に従ってセットアップを行うとインストールされ ます。用紙や印刷の設定をする前に、[プリンタ設定ユー ティリティ]または[システム環境設定] – [プリントと ファクス]で本機を選択してください。セットアップ時に 選択してから変更していなければ、再選択する必要はあり ません。

△ア『セットアップガイド』(冊子) ― 「7. コンピューターの接続と 設定」

アプリケーションソフトで印刷データを作成するときに、 プリンタードライバーの [ページ設定] 画面で、用紙サイ ズなどを設定します。

ページ設定

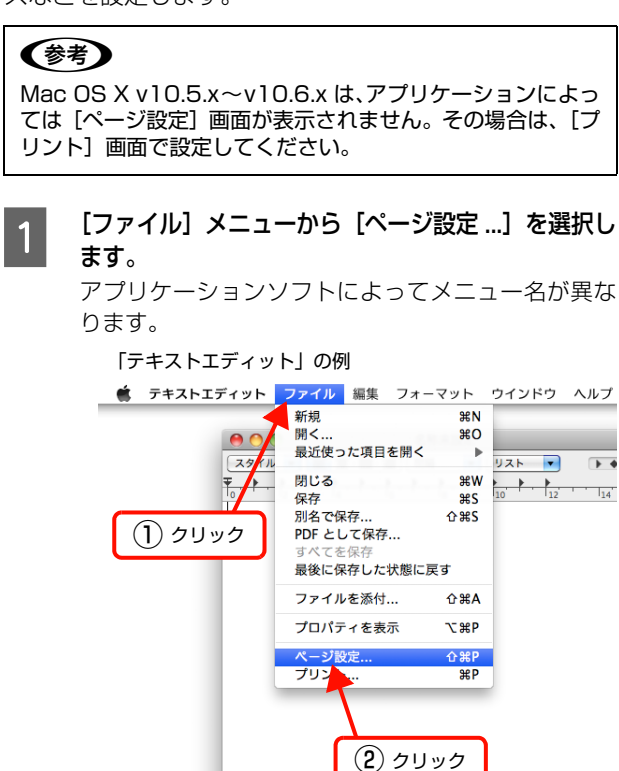

#### 2 [対象プリンタ] から本機を選択して必要な項目 を設定し、[OK] をクリックします。

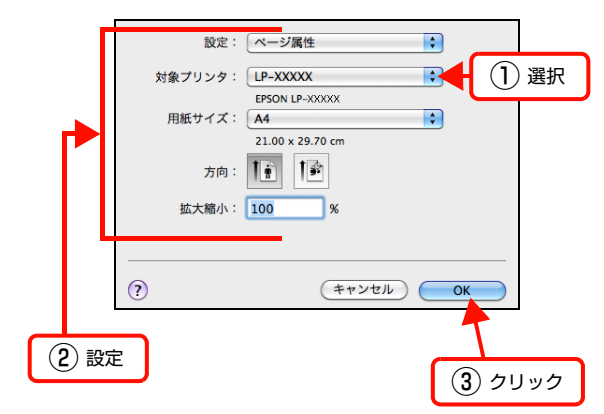

以上で終了です。

1

プリント設定

作成したデータを印刷するときは、[プリント...] 画面で 印刷関連の設定をします。

| [ファイル] メニューから [プリント] | ]を選択 |
|----------------------|------|
| します。                 |      |

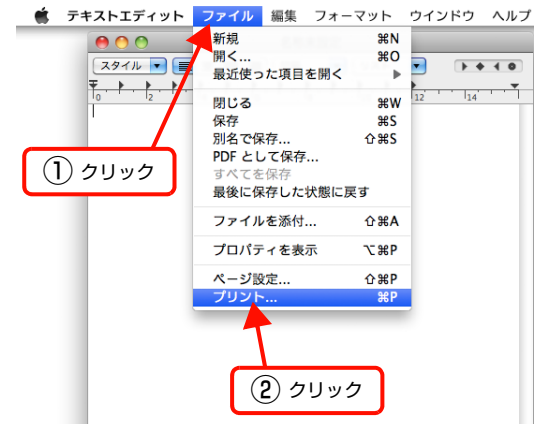

#### 必要な項目を設定し、[プリント ...]をクリックしま す。

印刷が実行されます。 アプリケーションによっては、 独自の設定画面を表示 するものもあります。

## Mac OS X v10.5.x ~ v10.6.x:

2

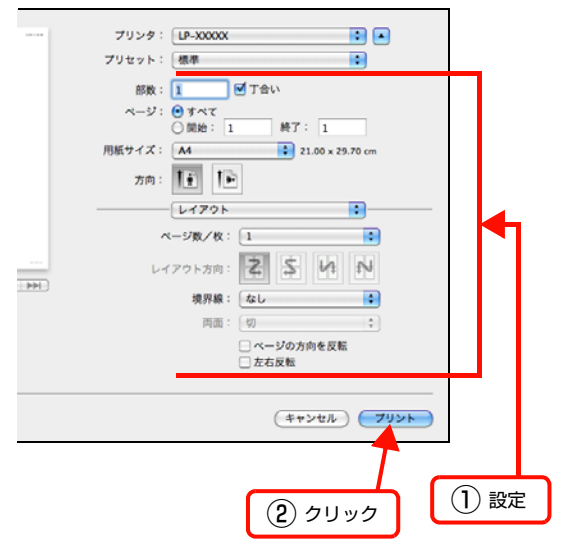

Mac OS X v10.4.11:

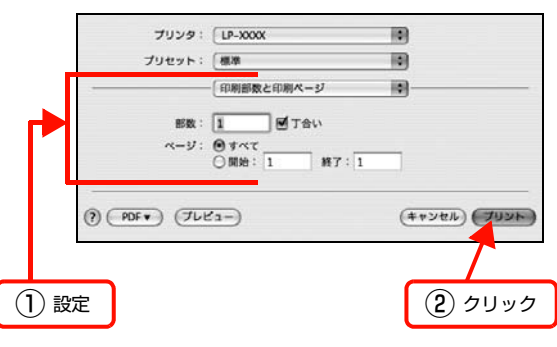

以上で終了です。

## ヘルプの見方

プリンタードライバーの各設定項目の詳細は、プリンター ドライバーヘルプに掲載されています。

調べたい項目がある画面の? をクリックすると、ヘルプ が表示されます。

[プリント] 画面の例

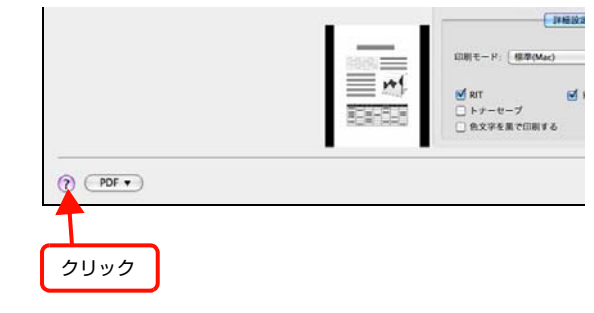

# プリンターの監視

プリンターの状態(エラーや消耗品の残量、印刷の進行状況など)がコンピューター上で確認できます。これは、プリンタードライバーとともにインストールされる EPSON ステータスモニタの機能です。

### エラーの表示

コンピューターからの印刷中にエラーが発生すると、 EPSON ステータスモニタの [簡易ステータス] 画面が 表示され、エラーの内容をお知らせします。[詳細] をク リックすると [詳細ステータス] 画面が表示されます。 エラーが解消されると、[簡易ステータス] 画面は自動的 に閉じます。

[簡易ステータス] 画面

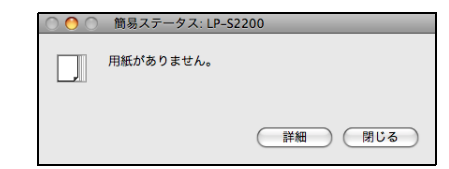

#### [詳細ステータス] 画面

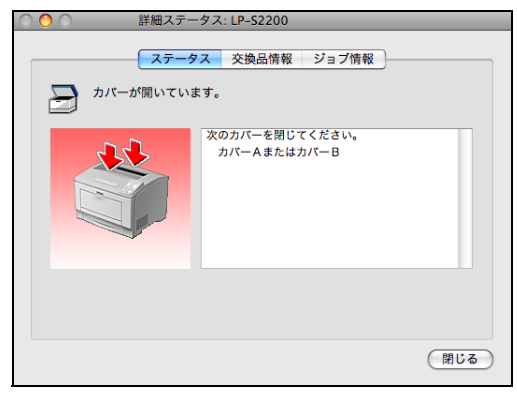

## プリンターの状態の確認

[簡易ステータス]、[詳細ステータス]、[交換品情報]、 [ジョブ情報]の各画面を開くとプリンターの状態が確認 できます。

Mac OS X v10.4.11 は、[プリンタ設定ユーティリ ティ]で本機を追加した後は、一度印刷設定画面を開いて ください。印刷設定画面を開くと、プリンター情報の取得 を開始します。

#### Mac OS X v10.5.x ~ v10.6.x:

1 [システム環境設定] - [プリントとファクス] から本機を選択し、[プリントキューを開く …] をクリックします。

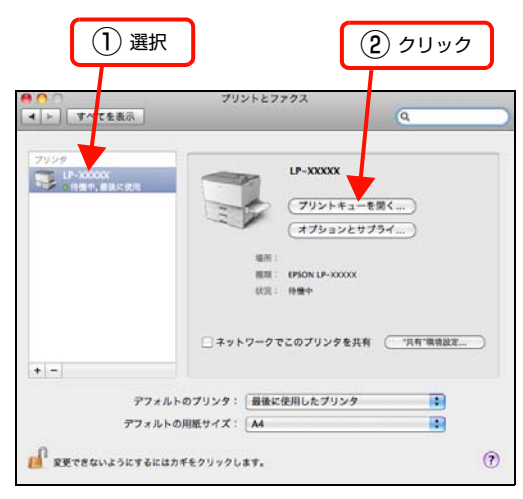

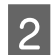

3

[ユーティリティ] - [プリンタユーティリティ を開く] をクリックします。

Mac OS X v10.5.x: 4 に進みます。 4 [ステータス]、[交換情報]、[ジョブ情報]のい ずれかを選択して切り替えます。 クリックして画面を切り替えます。

 アータス: LP-52200

 アータス: 文会品情報 ジョブ情報

 アークス: Q会品情報 ジョブ情報

 アーク、交換品情報 ジョブ情報

 アーク・防閉いています。

 パームが開いてください。

 パームを閉じてください。

 パームを閉じてください。

 パームを閉じてください。

 パームを閉じてください。

 パームを閉じてください。

 パームを閉じてください。

 パームを閉じてください。

 パームを閉じてください。

 パームを閉じてください。

 パームを閉じてください。

 パームを閉じてください。

 パームを閉じてください。

 パームを引くたけがに一日

以上で終了です。

Mac OS X v10.4.11:

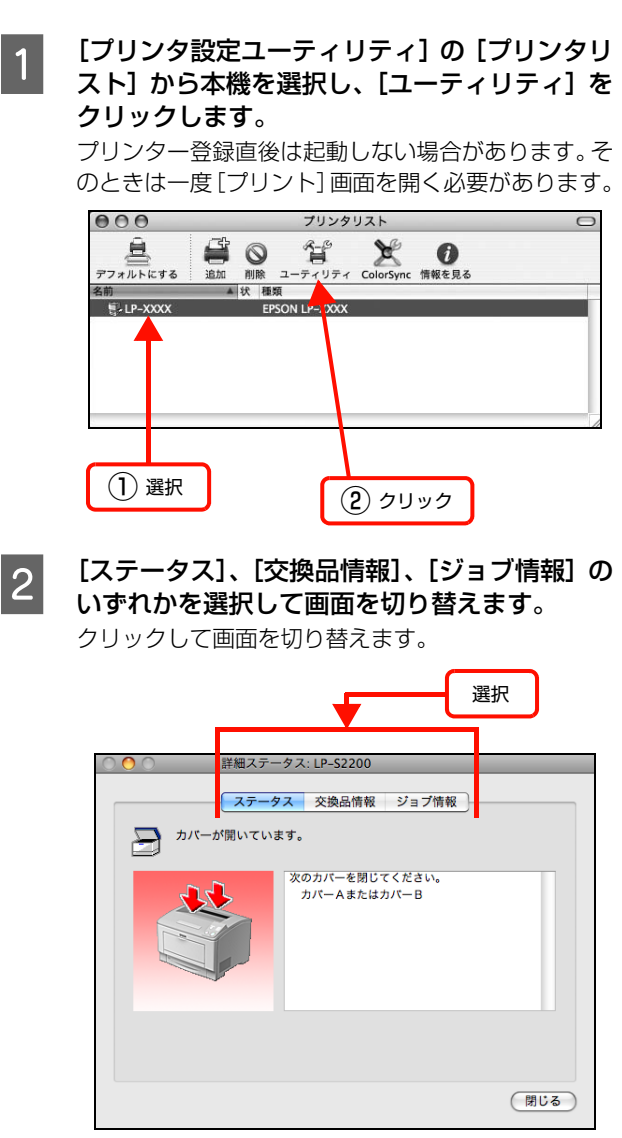

以上で終了です。

## 各画面の概要

#### [簡易ステータス]画面

プリンターの状態を示すメッセージが表示されます。[詳細] をクリックすると [詳細ステータス] 画面が表示されます。

| 〇 〇 〇 簡易ステータス: LP- | -\$2200 |
|--------------------|---------|
| 用紙がありません。          |         |
|                    |         |
|                    | 詳細 閉じる  |
|                    |         |
|                    |         |
|                    | 2992    |

## [詳細ステータス]画面

プリンターの状態を示すメッセージや、エラーの対処方法 などが表示されます。

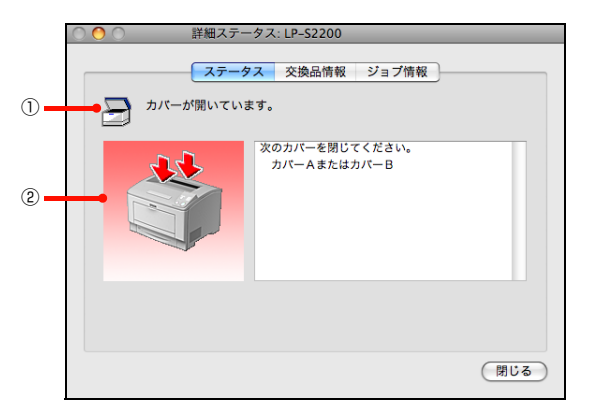

#### ①アイコン / メッセージ

プリンターの状態を示すメッセージとアイコンが表示されます。

#### ②イラスト / メッセージ

プリンターの状態を示すメッセージと、該当箇所を示すイ ラストを表示します。エラーが発生したときは、対処方法 を表示します。

#### [交換品情報] 画面

交換品の寿命 (残量) などが表示されます。画面内の表示 切り替えボタン [ ● ] / [ ● ] をクリックすると、画面 が切り替わります。

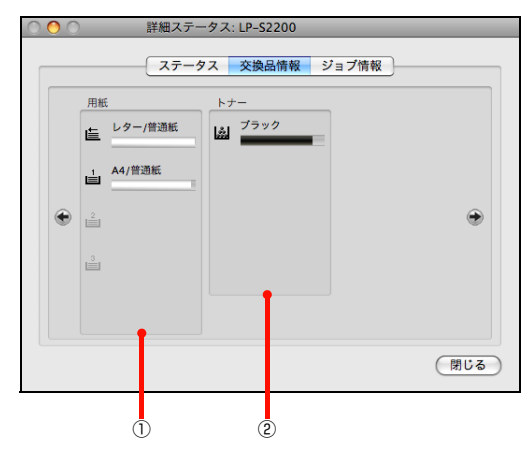

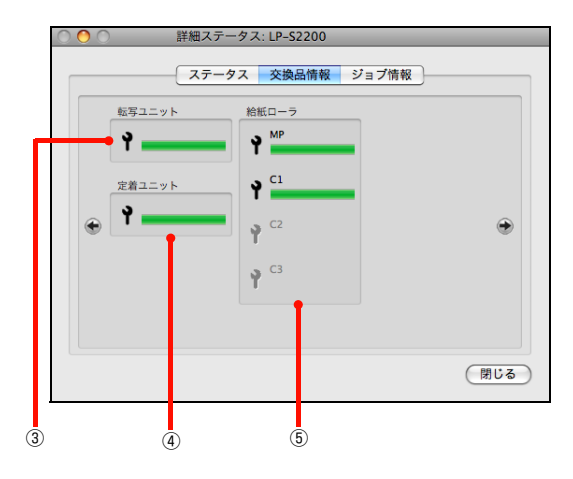

#### ①用紙

給紙装置にセットされている用紙サイズ、用紙の種類 (タ イプ)、用紙残量の目安を表示します。

#### 2トナー

トナーの残量の目安を表示します。トナーに関するエラー やワーニングが発生すると、アイコンが点滅します。

#### ③転写ユニット

転写ユニットの寿命の目安を表示します。転写ユニットに 関するエラーやワーニングが発生すると、アイコンが点滅 します。

#### ④定着ユニット

定着ユニットの寿命の目安を表示します。定着ユニットに 関するエラーやワーニングが発生すると、アイコンが点滅 します。

#### ⑤給紙ローラー

給紙ローラーの寿命の目安を表示します。給紙ローラーに関 するエラーやワーニングが発生すると、アイコンが点滅しま す。

## [ジョブ情報]画面(オプション装着時)

ネットワーク環境で印刷中またはプリンターで処理中の ジョブの状態が表示されます。

プリントサーバーを介さないネットワーク接続 (Bonjour、EPSON TCP/IP による接続)の場合に使用 できます。

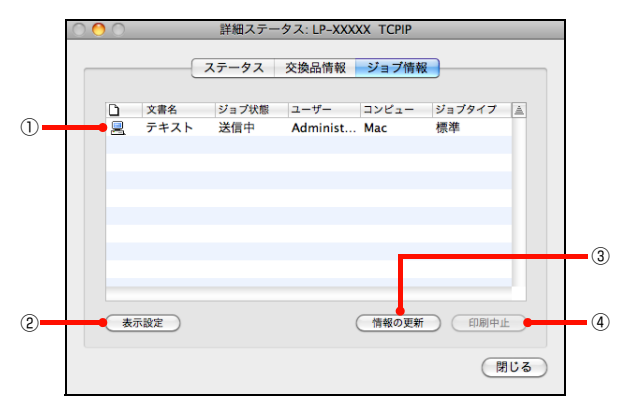

#### ①ジョブリスト

コンピューターでスプール中またはプリンターで処理中 のジョブの文書名、状態、ユーザー名、コンピューター 名、ジョブタイプを表示します。リストー番左のアイコン は、印刷の状態に応じて変化します。

ネットワーク上のほかのユーザーが実行したジョブの情 報は表示されません。

- 送信中ジョブ
- 印刷済みジョブと削除済みジョブ
- 待機中または印刷中の文書名

#### ② [表示設定] ボタン

ジョブリストの表示内容を設定します。 表示する項目名にチェックを付けると表示され、チェック を外すと表示されません。

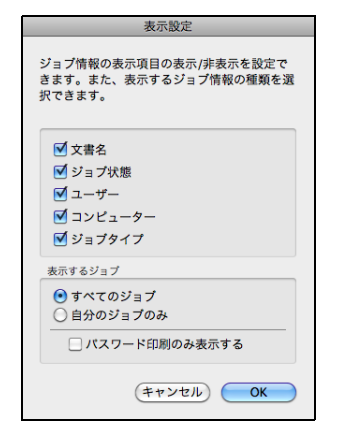

#### ③[情報の更新]ボタン

最新のジョブ情報を表示します。

#### ④[印刷中止]ボタン

ジョブリストに表示されている印刷中、送信中、待機中、 保持のジョブを選択し、「印刷中止」をクリックすると、 そのジョブの印刷を中止することができます。 ネットワーク上のほかのユーザーが実行したジョブは中 止できません。

### 監視・通知の設定

EPSON ステータスモニタで、どのような状態を画面表 示するか、音声通知するかなどを設定します。 設定方法は以下の通りです。

EPSON ステータスモニタを起動します。

1

EPSON ステータスモニタの [ファイル] メニュー 2 から [通知設定] をクリックします。

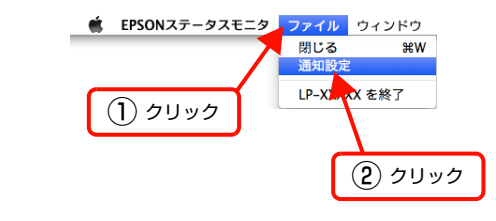

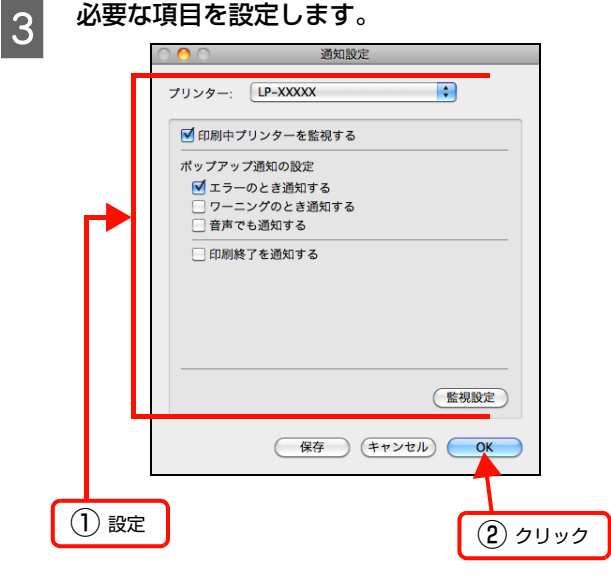

設定項目の詳細は以下を参照してください。 ▲ 56ページ [[通知設定] 画面]

以上で終了です。

<sup>▲ 53</sup>ページ 「プリンターの状態の確認」

### [通知設定]画面

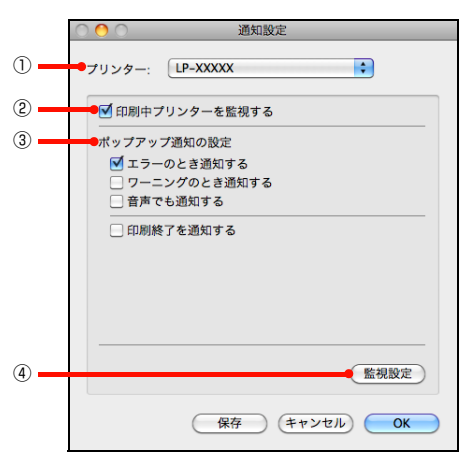

#### プリンター

複数プリンターを監視しているときに、設定を行うプリン ターを切り替えます。

#### ②印刷中プリンターを監視する

印刷中にプリンターを監視します。

#### ③ポップアップ通知の設定

エラーやワーニング発生時に [簡易ステータス] 画面で知 らせるかどうかを設定します。

| 項目               | 内容                                                                                           |  |
|------------------|----------------------------------------------------------------------------------------------|--|
| エラーのとき通知す<br>る   | エラー発生時に通知します。                                                                                |  |
| ワーニングのとき通<br>知する | ワーニング発生時に通知します。                                                                              |  |
| 音声でも通知する         | お使いのコンピューターのサウンド機<br>能が有効な(消音でない)ときに、エ<br>ラーやワーニングを音声でも通知しま<br>す。                            |  |
| 印刷終了を通知する        | <ul> <li>印刷が終了すると以下の画面を表示して通知します。</li> <li>              ・・・・・・・・・・・・・・・・・・・・・・・・・</li></ul> |  |

#### ④ [監視設定] ボタン

[監視設定] をクリックすると、監視する間隔(ローカル 接続時6~60秒/ネットワーク接続時15~60秒) を設定できます。なお、[初期値に戻す] をクリックする と、監視間隔を初期値に戻します。

|        | 監視設定              |
|--------|-------------------|
| 監視間隔   | 30 🗘 秒            |
| 初期値に戻す | (キャンセル) <b>OK</b> |

# EPSON リモートパネル!

本機のさまざまな機能を設定するには、EPSON リモー トパネル!をお使いください。

#### 画面の起動

#### Mac OS X v10.6.x の場合

[プリントとファクス] で本機を選択して [オプションと サプライ …] - [ユーティリティ] の順にクリックし、 [option] キーを押したまま [プリンタユーティリティを 開く] をクリックします。

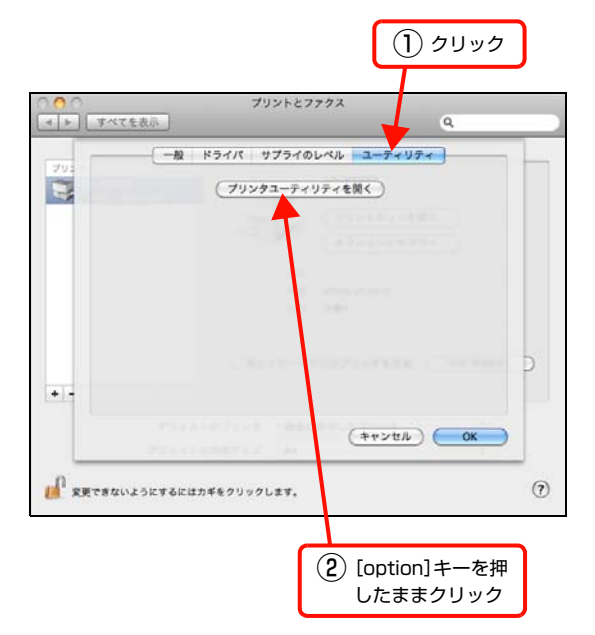

#### Mac OS X v10.5.x の場合

[プリントとファクス]で本機をダブルクリックして開き、 開いた画面で [option] キーを押したまま [ユーティリ ティ] をクリックします。

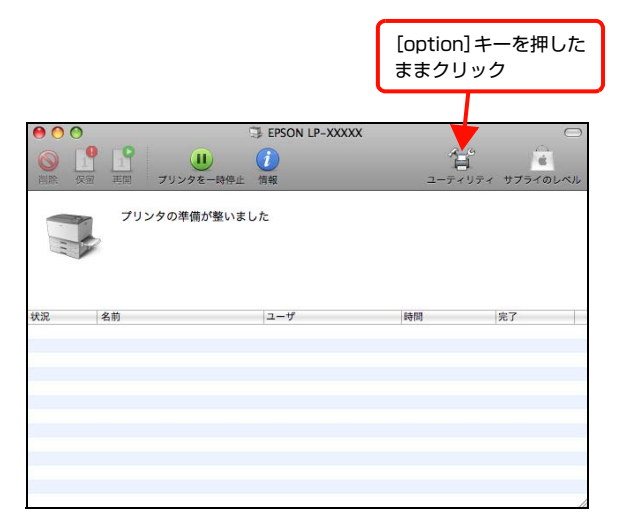

## Mac OS X v10.4.11 の場合

[プリンタ設定ユーティリティ] で本機を選択し、 [option] キーを押したまま [ユーティリティ] をクリッ クします。

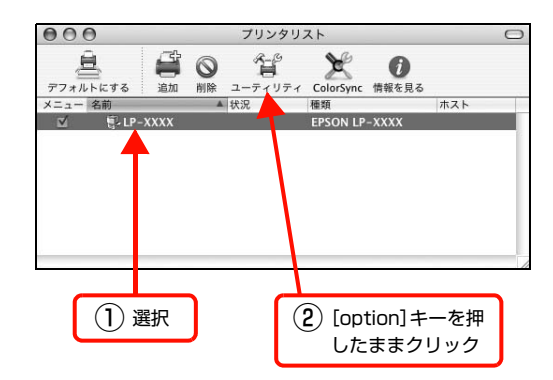

## 参考

プリンター登録直後は起動しないことがあります。そのとき は一度[プリント …]画面を開く必要があります。

以上で終了です。

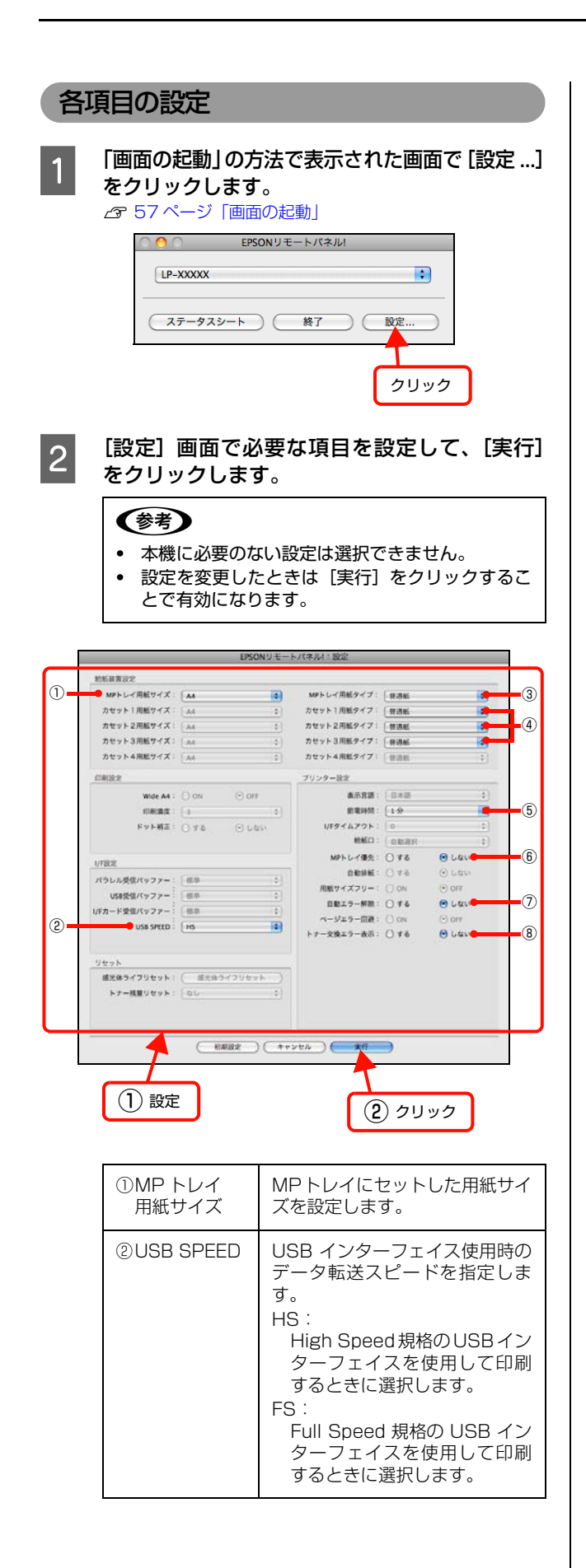

| ③ MP トレイ                                                                   | MPトレイにセットした用紙のタ                                                                                                    |
|----------------------------------------------------------------------------|----------------------------------------------------------------------------------------------------|
| 用紙タイ ノ                                                                     | イノ (普通紙、印刷済み、レター<br>ヘッド、再生紙、色つき、OHP<br>シート、ラベル)を設定します。<br>印刷時に設定する [プリント …]<br>画面の [用紙種類] と合わない場<br>合は、最良の印刷結果が得られま<br>せん。                                                                                                    |
| <ul> <li>④カセット*<br/>用紙タイプ</li> <li>* はカセット番<br/>号で、1~3<br/>を表示。</li> </ul> | 用紙カセットにセットした用紙<br>のタイプ(普通紙、印刷済み、レ<br>ターヘッド、再生紙、色つき)を<br>設定します。<br>印刷時に設定する[プリント]<br>画面の[用紙種類] と合わない場<br>合は、最良の印刷結果が得られま<br>せん。                                                                                                    |
| ⑤節電時間                                                                      | 節電時間に入るまでの時間(1分、<br>3分、5分、15分、30分、60<br>分、120分、180分、240分)<br>を設定します。頻繁に印刷するこ<br>とがない場合は、本機能により印<br>刷待機時の消費電力を節約する<br>ことができます。最後の印刷が終<br>了してから、指定した時間(初期<br>値1分)が経過すると節電状態に<br>なります。節電状態のときは、印<br>刷するデータを受け取ると数秒<br>間ウォーミングアップを行って<br>から印刷を開始します。                          |
| ⑥ MP トレイ優先                                                                 | 給紙装置の優先順位を設定しま<br>す。<br>しない:<br>[給紙装置]が[自動選択]で<br>MPトレイと各カセットの用紙<br>サイズが同じときに用紙力<br>セットから先に給紙します。<br>する:<br>[給紙装置]が[自動選択]で<br>MPトレイと各カセットの用紙<br>サイズが同じときにMPトレイ<br>から先に給紙します。                                                                                              |
| ⑦自動エラー<br>解除                                                               | 「用紙交換」、「ページエラー」、「メ<br>モリーオーバー」などのエラーが<br>発生したときに、一定時間(約5<br>秒)経過後にエラー状態を自動的<br>に解除する / しないを設定しま<br>す。<br>しない:<br>上記のエラーが発生したとき<br>に、【印刷可】ボタンを押して<br>エラー状態を解除しない限り<br>本機の動作は停止して処理を<br>再開しません。<br>する:<br>上記のエラーが発生したとき<br>に、一定時間(約 5 秒)経過<br>後、エラー状態を自動的に解除<br>して動作を継続します。 |

| <ul><li>⑧トナー交換エ<br/>ラー表示</li></ul> | トナーがなくなったときに、ト<br>ナー交換のメッセージを表示す<br>るかを設定します。<br>しない:<br>トナーがなくなっても印刷し<br>続けます。印刷がかすれたり、<br>印刷されない部分が出たりし<br>ます。<br>する:<br>トナー交換のメッセージを表<br>示します。印刷中にトナーがな<br>くなったときは、メッセージを<br>表示して印刷を停止します。 |
|------------------------------------|----------------------------------------------------------------------------------------------------|
|------------------------------------|----------------------------------------------------------------------------------------------------|

以上で終了です。

ソフトウェアを選択してインストール

セットアップ時にインストールされないソフトウェアを インストールしたいときや、再インストールが必要なとき は、必要なソフトウェアだけを選択してインストールする ことができます。

ソフトウェアの不具合などにより、すでにインストールされているソフトウェアをインストールし直したいときは、 対象のソフトウェアを一旦削除してからインストールを し、[プリンタ設定ユーティリティ] / [プリントセンター] で本機を選択し直してください。

∠ 60ページ「ソフトウェアの削除」

1 Mac OS Xを起動してソフトウェアディスクを セットし開いた画面で、[Install Navi] をダブ ルクリックします。

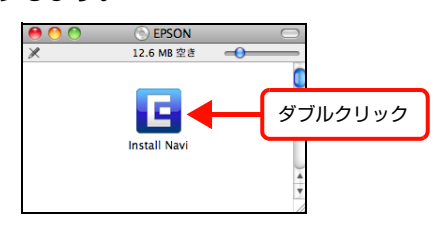

2 機種名を選択してから [ソフトウェア一覧] を クリックします。

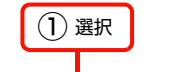

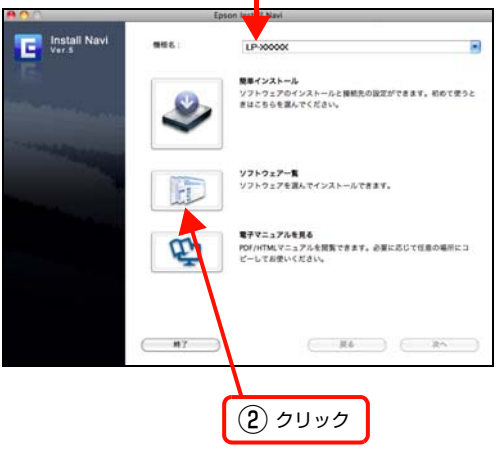

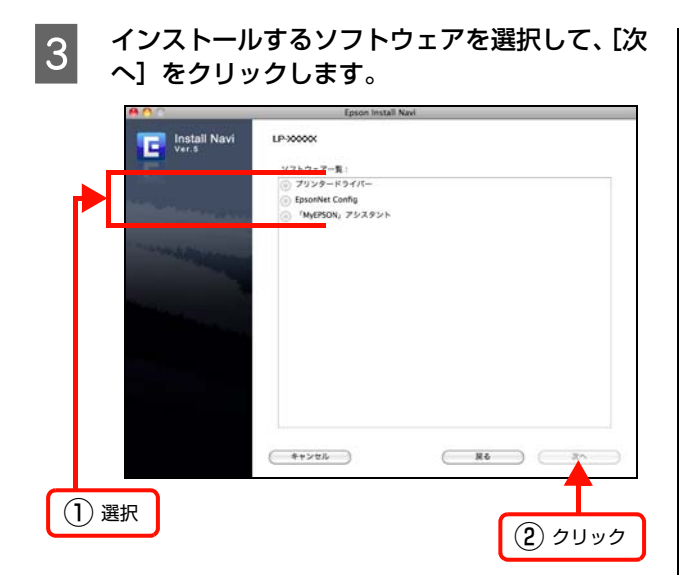

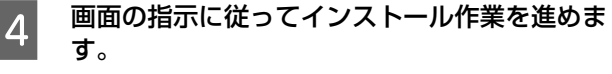

最後に [キャンセル] をクリックしてインストールを 終了します。

以上で終了です。

# ソフトウェアの削除

ソフトウェアの削除は「Uninstaller」を使います。再イ ンストールやバージョンアップをするときは、対象のソフ トウェアを削除してから行います。

## 入手方法

「Uninstaller」を弊社のホームページからダウンロード してください。 アドレス http://www.epson.jp/

## 操作手順

「Uninstaller」を入手時に手順も確認いただき、その手順に従ってください。

# ソフトウェアのバージョンアップ

ソフトウェアディスクに収録されているプリンタードラ イバーなどのソフトウェアは、バージョンアップを行うこ とがあります。必要に応じて新しいソフトウェアをお使い ください。

## 入手方法

最新のソフトウェアは、弊社のホームページからダウン ロードできます。最新バージョンの情報は、ホームページ でご確認ください。バージョンは、数字が大きいほど新し いものです。

アドレス http://www.epson.jp/

## バージョンアップの手順

ソフトウェアのバージョンアップの手順は以下の通りで す。

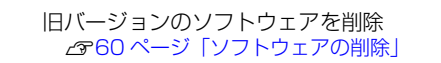

新バージョンのソフトウェアを入手

T

Ļ

ファイルを解凍してインストール

# 拡大 / 縮小

プリンタードライバーの [拡大 / 縮小] 機能を使用すると、アプリケーションソフトで作成したデータのサイズと異なる サイズで印刷できます。印刷したい用紙のサイズを指定するだけで、用紙の大きさに合わせて自動的に拡大 / 縮小しま す。また、拡大 / 縮小率を任意に設定することもできます。

Windows の設定画面を例に説明します。

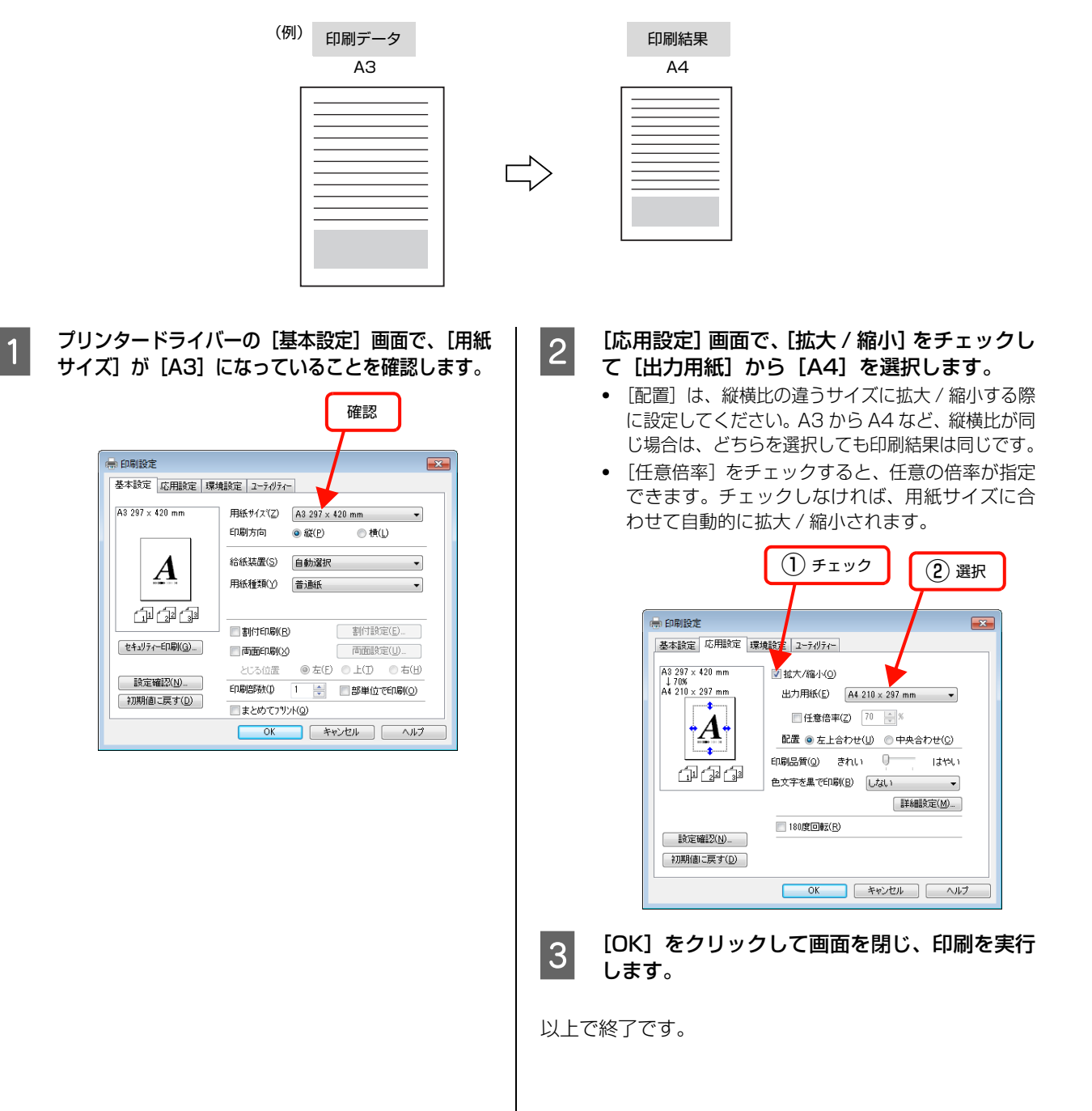

# 複数ページを1ページに割り付け

プリンタードライバーの [割付印刷] 機能を使用すると、2ページまたは4ページを1ページに割り付けて印刷できます。 Windows の設定画面を例に説明します。

2

# 2ページ割り付け

1

2ページのデータを1ページに割り付けます。印刷データ のページサイズと同じサイズの用紙に印刷されます。 以下に設定例を紹介します。

| (例) | 印刷データ<br>A4、2 ページ | 印刷結果<br>A4、1 ページ |
|-----|-------------------|------------------|
|     |                   |                  |

プリンタードライバーの [基本設定] 画面で [割 付印刷] をチェックし、[割付設定] をクリック します。

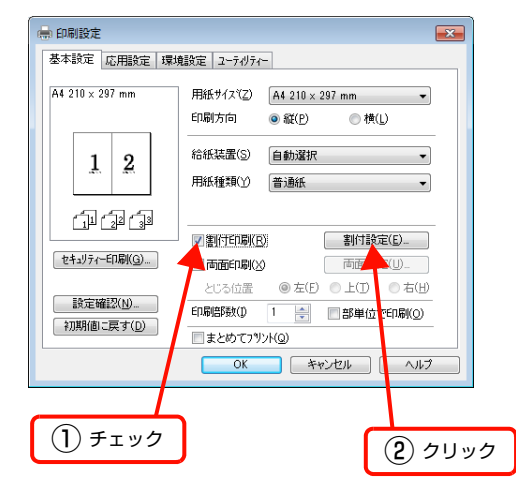

[割付設定] 画面の [割付ページ数] で、[2ペー ジ分] を選択します。

必要に応じて[割付順序]や[枠を印刷]も設定します。

| ① 選択                                                                     |
|--------------------------------------------------------------------------|
| 割付設定                                                                     |
| 割付へ~>致<br>● <u>②へつづけ(1)</u><br>● <u>③へつづけ(1)</u><br>● 4ヘペーン分( <u>1</u> ) |
| 割付順序<br>12 ● 左から右方向(L) 21 ● 右から左方向(B)                                    |
| 1<br>2 ① 上から下方向①                                                         |
| □ 枠を印刷(P)                                                                |
| ок <u>4</u> еуей (4,7 <u>тн</u> )                                        |
| ② 設定                                                                     |
|                                                                          |

3 [OK] をクリックして画面を閉じ、印刷を実行 します。

以上で終了です。

# 4ページ割り付け

4ページのデータを1ページに割り付けます。印刷データのページサイズと同じサイズの用紙に印刷されます。 以下に設定例を紹介します。

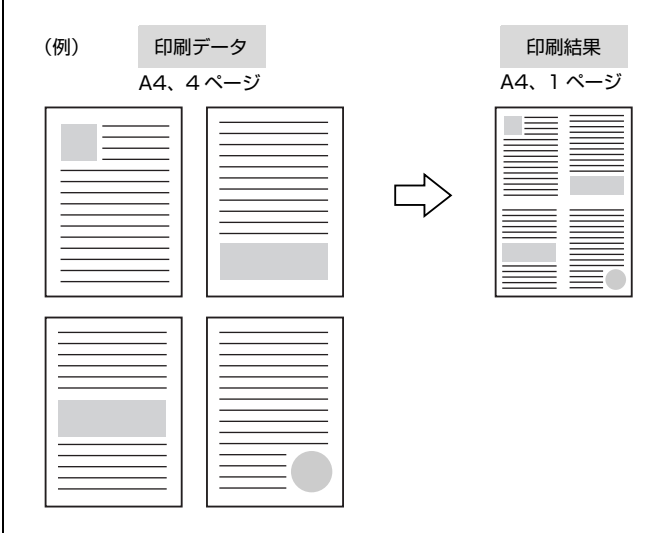

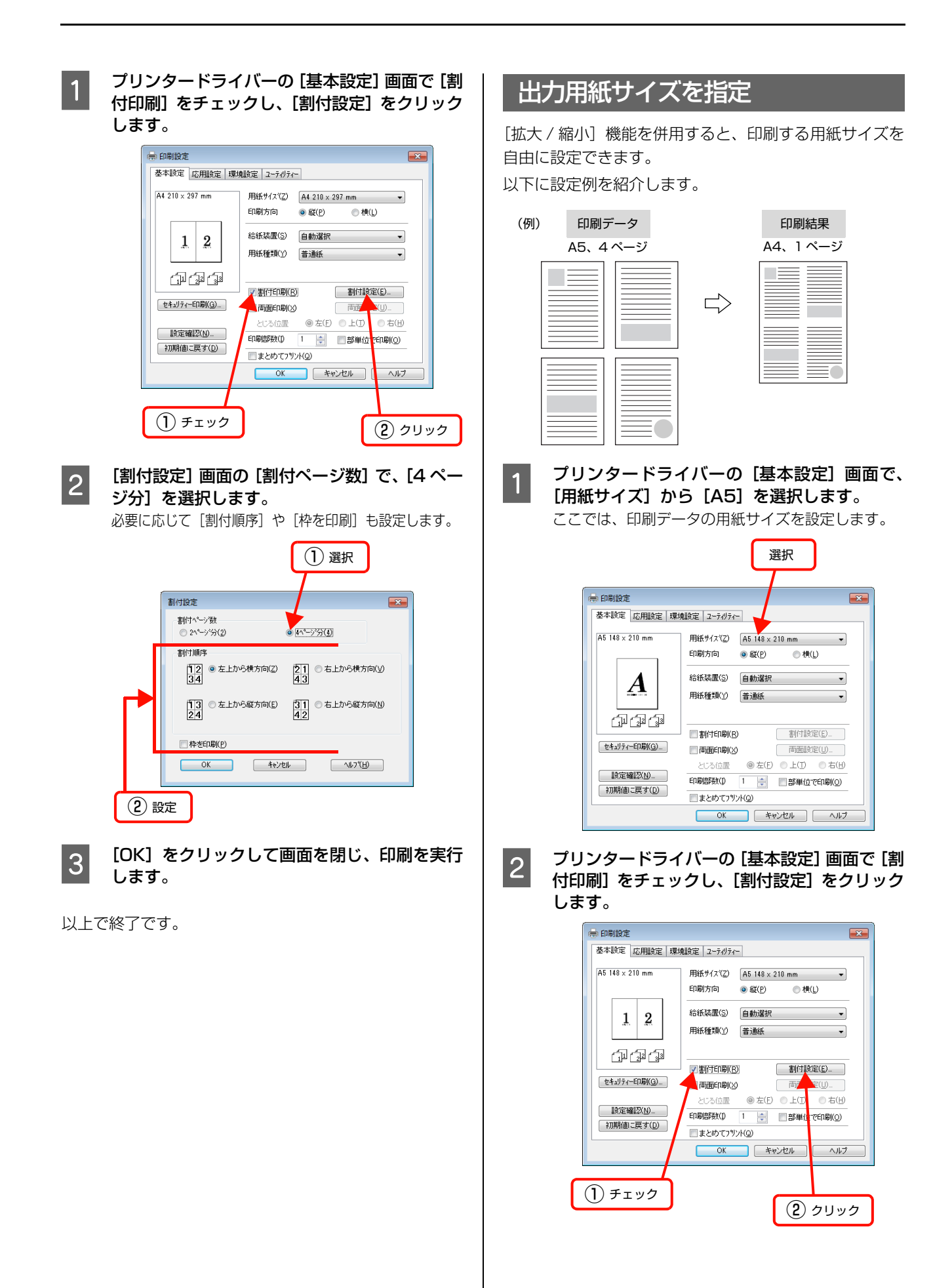

63

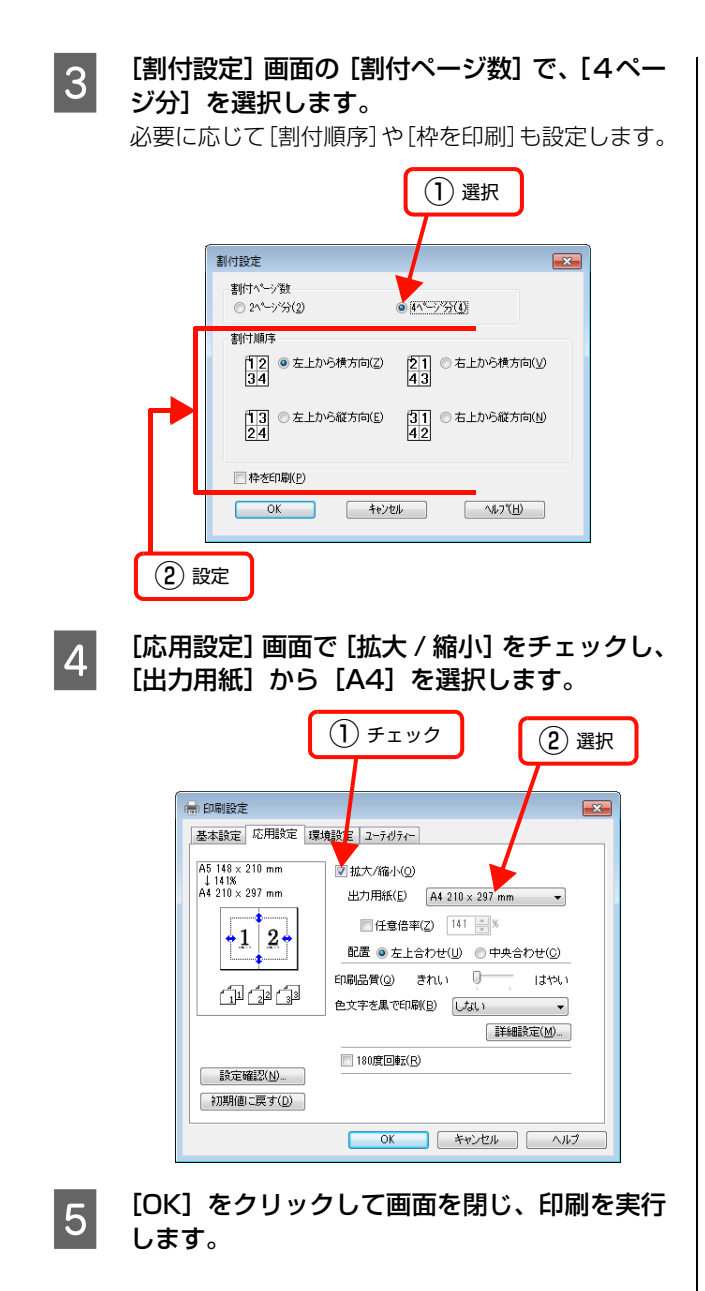

以上で終了です。

# 両面印刷

プリンタードライバーの [両面印刷] 機能を使用すると、用紙の両面に印刷ができます。 両面印刷ができる用紙の種類は、以下を参照してください。 ☞ 143ページ [用紙一覧と設定早見表] Windows の設定画面を例に説明します。 プリンタードライバーの使い方の詳細は、以下を参照してください。 ☞ Windows: 27ページ [プリンタードライバーの使い方] ☞ Mac OS X: 51ページ [プリンタードライバーの使い方] 以下に設定例を紹介します。

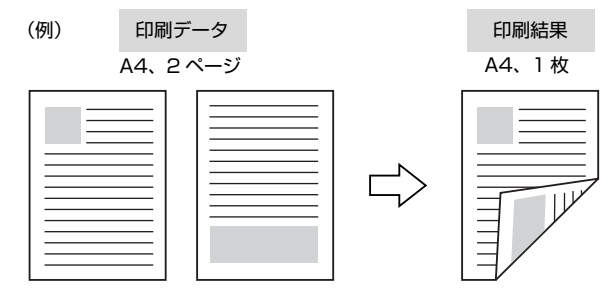

1

プリンタードライバーの [基本設定] 画面で [両 面印刷] をチェックし、[とじる位置] を選択し て [両面設定] をクリックします。

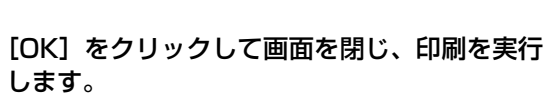

以上で終了です。

3

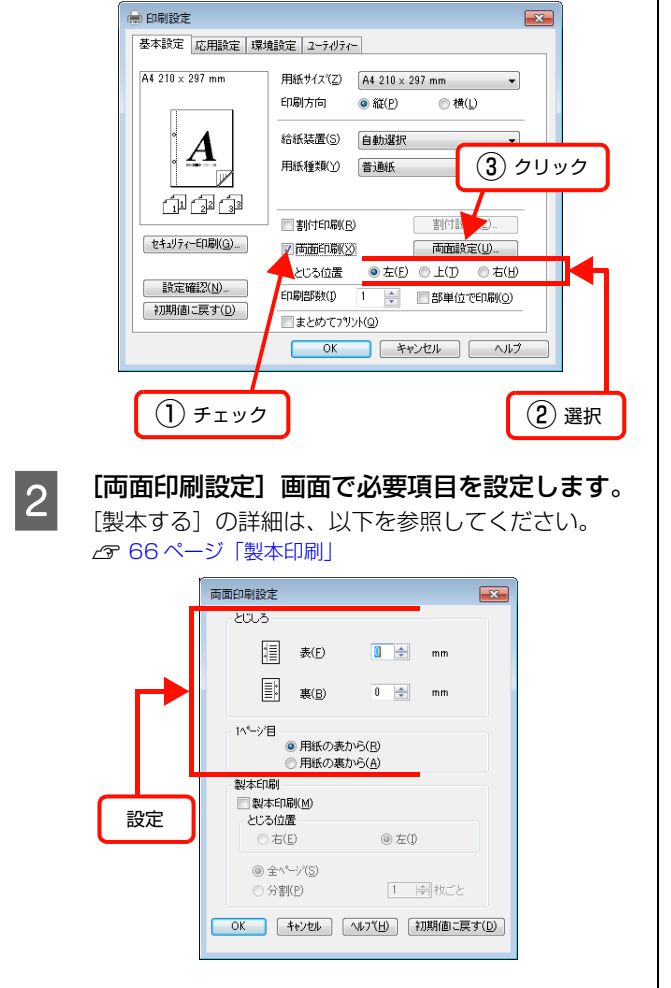

# 製本印刷

プリンタードライバーの[両面印刷]機能を使用すると、製本用にページを並べ替えた印刷ができます。両面に2ページ ずつ印刷されますので、二つ折りにしてとじるだけで簡単に冊子を作ることができます。

両面印刷ができる用紙の種類は、以下を参照してください。

△ 143 ページ「用紙一覧と設定早見表」

Windows の設定画面を例に説明します。

プリンタードライバーの使い方の詳細は、以下を参照してください。 2 Windows: 27 ページ [プリンタードライバーの使い方]

△ Mac OS X:51ページ「プリンタードライバーの使い方」

## 全ページまとめて二つ折り

ページ数が少なく、全ページを重ねて二つ折りにできると きは、この方法で印刷します。印刷データの用紙サイズと 同じサイズの用紙に、2ページずつ両面印刷します。 以下に設定例を紹介します。

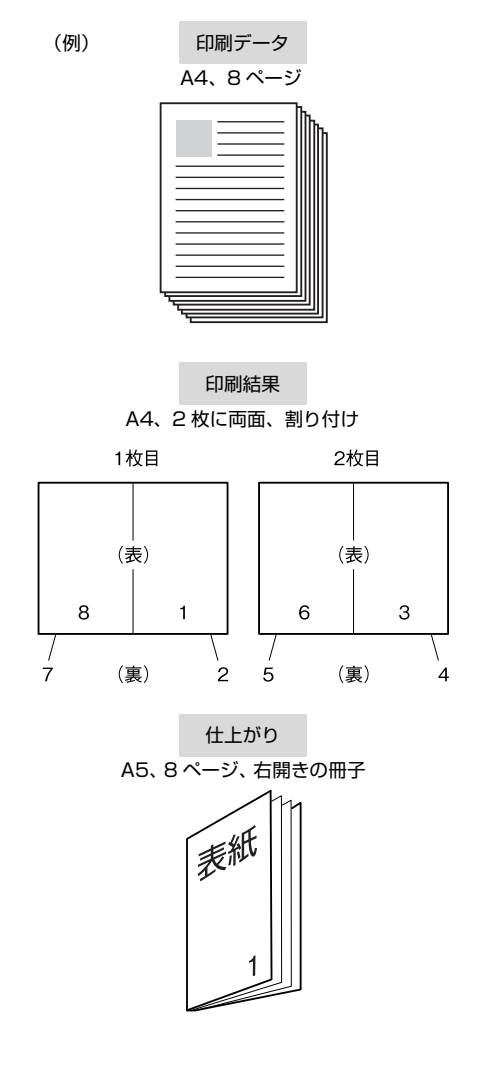

1 プリンタードライバーの [基本設定] 画面で [両 面印刷] をチェックし、[両面設定] をクリック します。

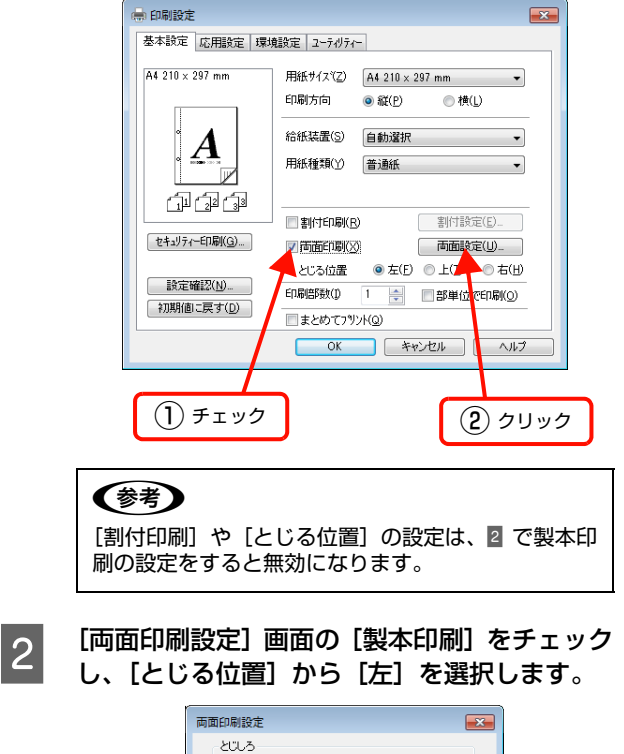

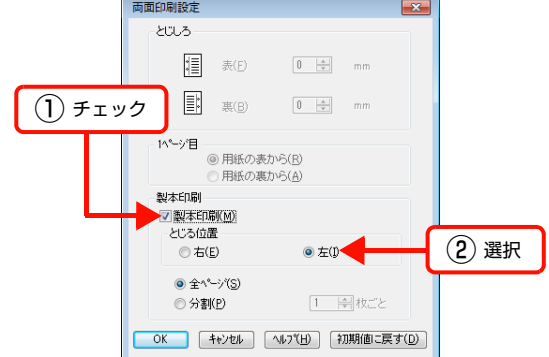

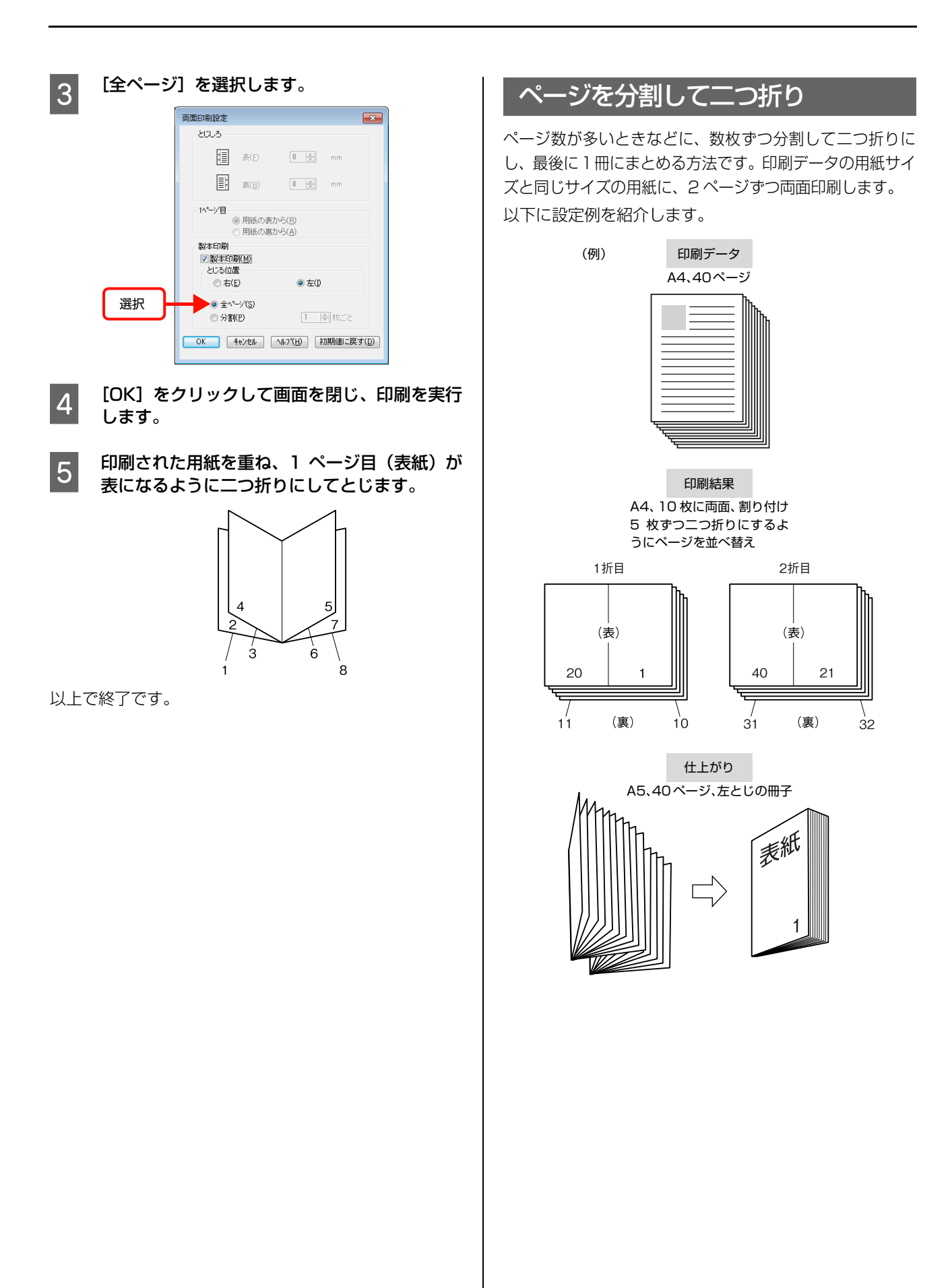

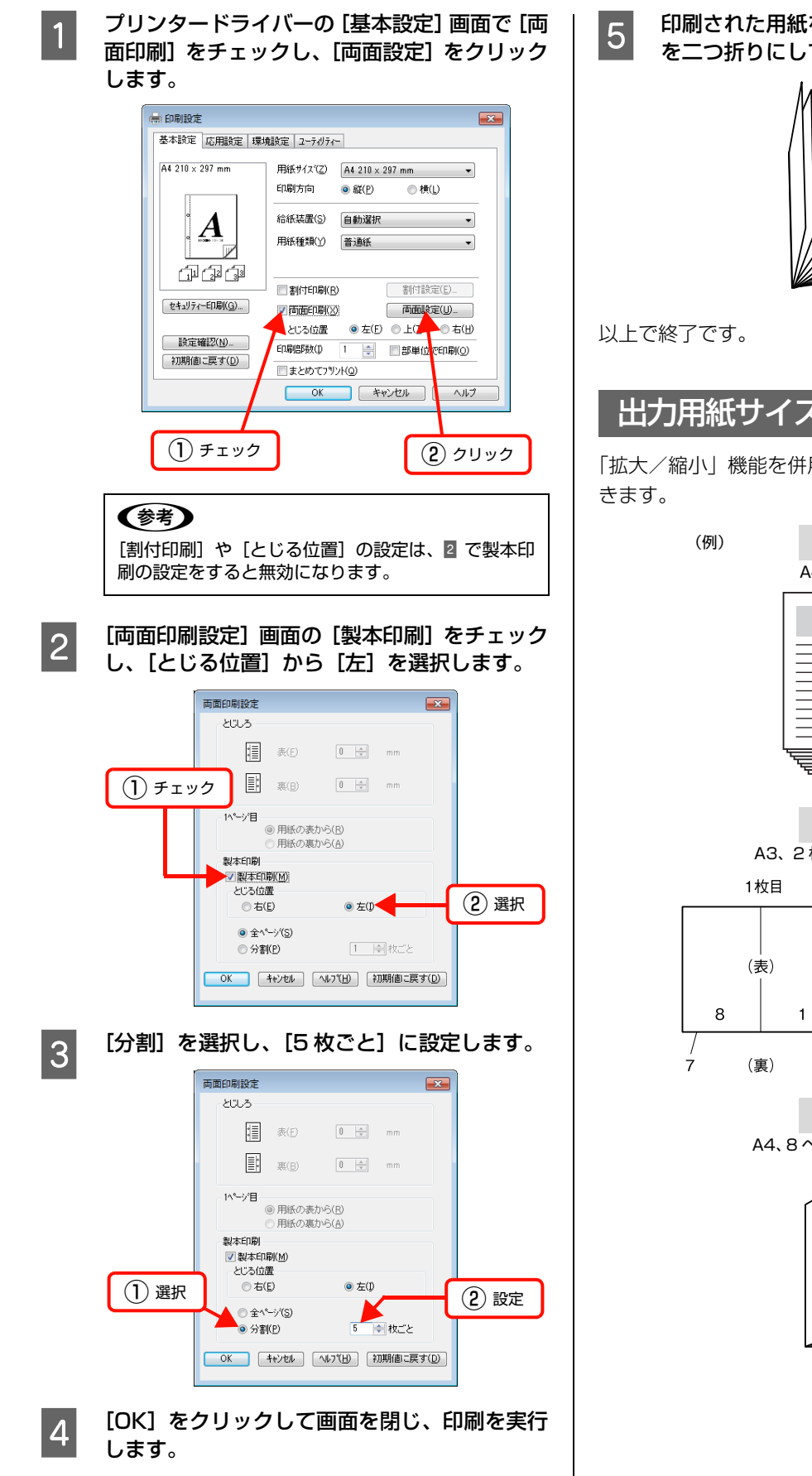

印刷された用紙を5枚1組にして重ね、それぞれ を二つ折りにしてから重ねてとじます。

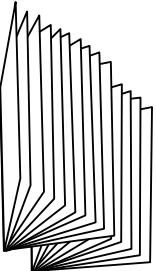

# 出力用紙サイズを指定

「拡大/縮小」機能を併用して、出力用紙サイズを設定で

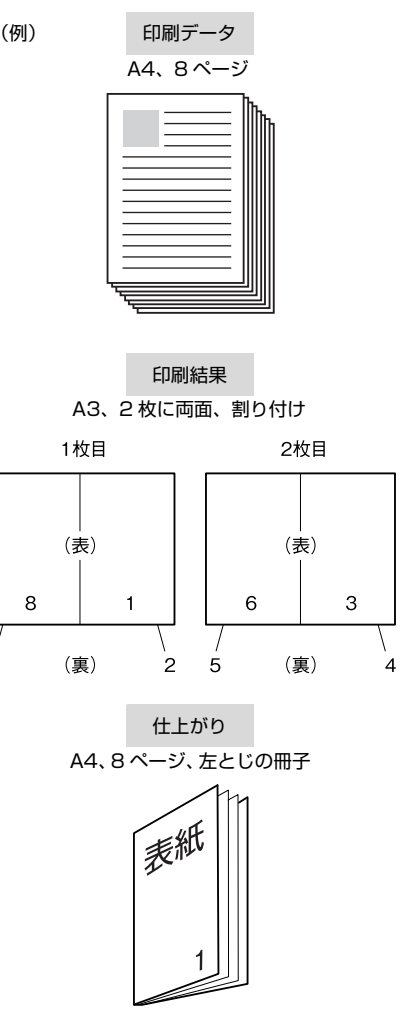

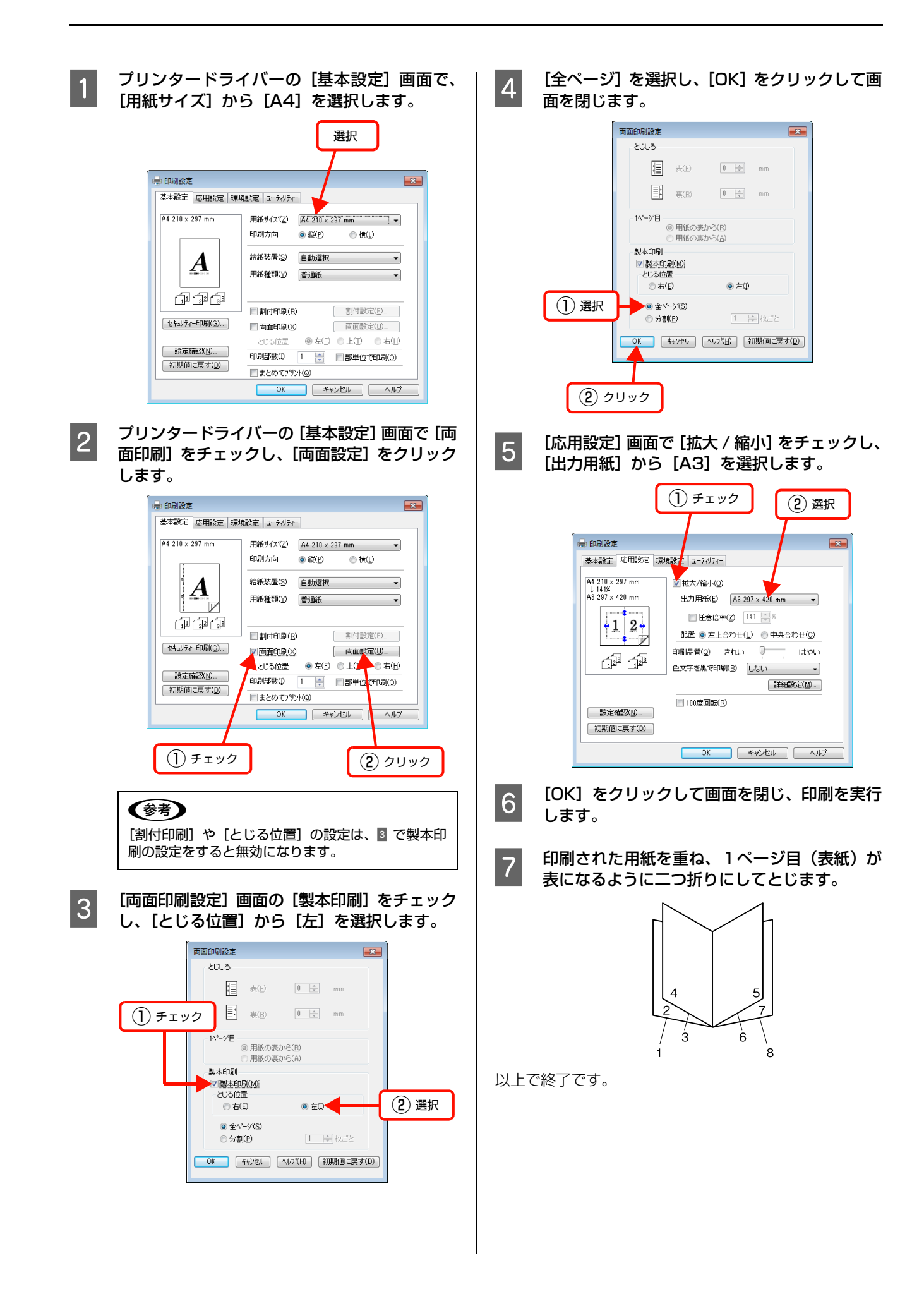

# 異なるデータを1つにまとめて印刷

まとめてプリント機能を使うと、異なるアプリケーションで作成した複数のドキュメントを1回にまとめて印刷できます。 まとめたデータは、印刷順序や両面、割り付けなどのレイアウトをページ単位で自由に調整できます。イメージを確認し ながら調整できるので、簡単に思い通りのレイアウトで印刷できます。

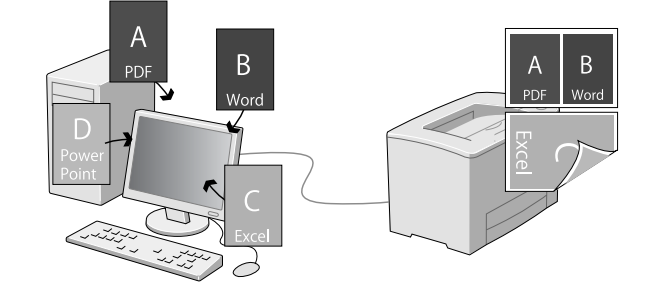

3

# まとめたいデータを一覧にためる

まとめたい印刷ジョブを「まとめてプリント」機能で選択 するために、各アプリケーションから印刷を実行します。

#### 参考

まとめてプリントは、かんたん設定 for Office からも設定で きます。かんたん設定 for Office は、Version 1.0.1 以降を ご使用ください。

│ 印刷したいドキュメントをアプリケーションで │ 開き、印刷を実行するための設定画面からプリ ンタードライバーの[基本設定]画面を開きま す。

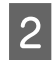

1

[まとめてプリント] にチェックを付けて、[OK] をクリックします。

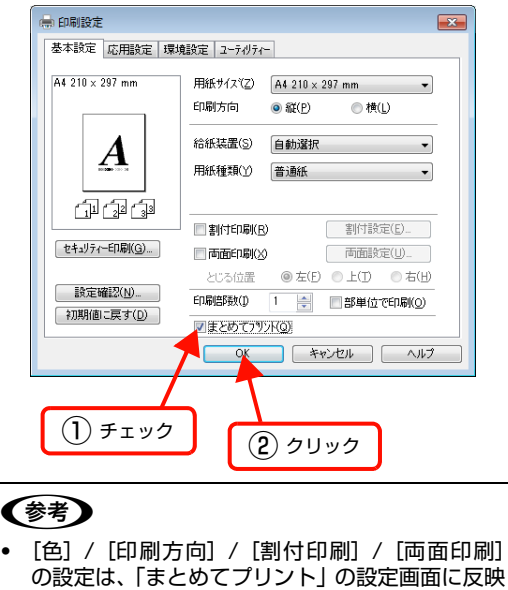

- ・ 上記を除く設定項目は、「まとめてプリント」時は
- 無視され、初期値の設定で印刷されます。

## 印刷を実行します。

「まとめてプリント」機能が起動して、[スプールジョ ブー覧] にジョブがたまります。

#### (参考)

[ユーティリティ] 画面の [まとめてプリント] をク リックしても、「まとめてプリント」機能を起動でき ます。

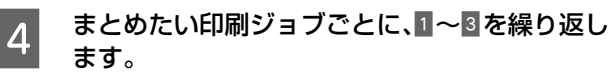

まとめたいジョブの印刷が終了したら、次にジョブを選択 します。

## 印刷ジョブの選択

[印刷ジョブの選択] 画面では、まとめたい印刷ジョブを プレビューで確認しながら選択できます。

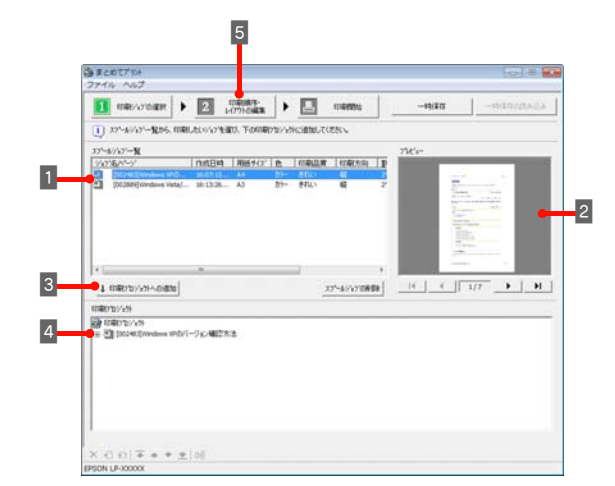

#### [スプールジョブ一覧] からまとめたいジョブや ページを選択します。

- ジョブごとに、用紙サイズや割り付けなどの設定 を確認できます。
- [Shift] キーを押したまま選択すると、クリックした範囲のジョブやページを選択できます。
   [Ctrl] キーを押したまま選択すると、クリックしたジョブやページだけを選択できます。

#### 参考

1

2

3

複数ページの印刷ジョブをダブルクリックするとツ リー図が表示されます。まとめたいジョブをページ単 位で選択できます。

#### 必要に応じて [プレビュー] でドキュメントの 内容を確認します。

ドキュメントが複数ページあるときは、[プレビュー] 画面下のボタン(<u>・・」・・・・・</u>))でページ を切り替えできます。

[印刷プロジェクトへの追加] をクリックしま す。

[スプールジョブの削除] をクリックすると、[スプー ルジョブー覧] からジョブやページを削除できます。

#### 参考

- [スプールジョブ一覧]で選択したまま、ドラッグ &ドロップしてもジョブやページを追加できま す。ジョブは印刷プロジェクトの一番下に追加さ れます。
- 処理に時間がかかる際は、進捗を示すプログレス バーが画面下部に表示されます。

#### 4 [印刷プロジェクト] で、追加したジョブやペー ジを確認します。

画面下のアイコンを使って、追加したジョブの順番の 変更や、削除、白紙ページの追加などができます。 さらにジョブやページを追加するときは、1 ~ 3 を 繰り返します。

(参考) ジョブやページをドラッグ&ドロップして順番を移 動できます。

5

[印刷順序・レイアウトの編集] をクリックして 次の手順に進みます。

## 印刷順序・レイアウトの編集

[印刷順序・レイアウトの編集] 画面では、まとめる印刷 ジョブのレイアウト(割り付け、用紙サイズ、片面/両面 など)を変更できます。

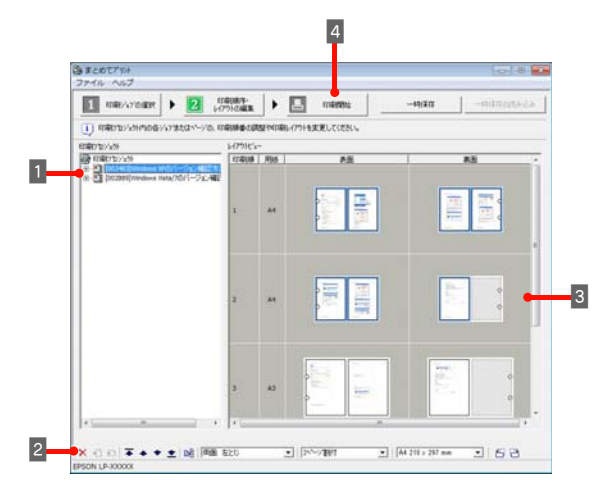

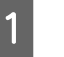

#### [印刷プロジェクト] でジョブやページを選択し ます。

右クリックして表示されるメニューから、追加した ジョブの順番の変更や、削除、白紙ページの追加など ができます。

2 [ツールバー] でジョブまたはページごとの割り 付け、片面 / 両面、用紙サイズの設定を変更し ます。

> 追加したジョブの順番の変更や、削除、白紙ページの 追加などができます。

#### 3 [レイアウトビュー] でページをドラッグ&ド ロップして順序やページ送りなどを調整しま す。

- 選択されているページは、青枠で表示されます。
- ドラッグ&ドロップすると、ドロップした枠のレ イアウト設定(割付印刷や両面印刷などの設定)が 適用されます。レイアウト設定を変えずに順序を 変更するときは、[印刷プロジェクト]で順序を変 更してください。
- 白紙ページを作らないようにページを詰めてレイ アウトされます(色(カラーまたはモノクロ)の 設定が同じ場合)。
- 両面印刷を選択しているときは、パンチ穴を表示して綴じ方向を示します。
- 4

[印刷開始]をクリックします。

5 開いた画面で、すべての印刷プロジェクトに共通する印刷条件(給紙装置の設定やセキュリティー印刷など)を設定して、[OK]をクリックします。

以上で終了です。

#### !重要

片面と両面が混在するレイアウトにして印刷したときは、片 面ページのレイアウトでも両面印刷と同じ動作をするため、 消耗品の印刷枚数が少なくなることがあります。
# 背景に文字や画像を印刷(スタンプマーク)

プリンタードライバーの [スタンプマーク] 機能を使うと、印刷文書の背景に「<br/>
(級)」、「重要」、「<br/>
(仮)」などのスタンプ マークを重ねて印刷できます。手作業でスタンプを押すなどの手間が省けて便利です。

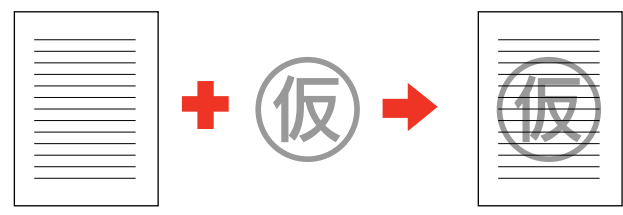

スタンプマークの種類は、プリンタードライバーにあらかじめ登録されているもののほか、任意のテキストまたはビット マップ画像(BMP)が登録できます。

▲ 74ページ [テキストマークの登録]

▲ 75ページ「ビットマップマークの登録」

Windows の設定画面を例に説明します。

| スタンプマークの設定                                                                                                    | 3 【スタンフマーク編集】 画面でスタンフマークの<br>サイズや濃度、配置などを設定します。                                                                                        |
|----------------------------------------------------------------------------------------------------|----------------------------------------------------------------------------------------------------|
| 設定方法は以下の通りです。<br>プリンタードライバーの使い方の詳細は、以下を参照して<br>ください。<br><i>C</i> Windows : 27ページ「プリンタードライバーの使い方」                                                                                                    | スタンブマークのブレビュー表示                                                                                                    |
| 29 Mac OS X · ST ベーシ [ フリフタートライバーの使いら]<br>プリンタードライバーの [基本設定] 画面の [セ<br>キュリティー印刷] をクリックします。                                                                                                    | かか         第 742300         ビットマッフ目の           デキスト(日)         10         ビーン(日のみ印刷の)           テキスト(日)         12         ビーン(日のみ印刷の) |
| ● 印刷設定       「夢母設定       2-7/07/-         ● 松 210 × 297 mm       ● 松 ()         ● 松 500 ● 飯(P) ● 株(L)       谷 42 10 × 297 mm         ● 小 方向 ● 飯(P) ● 株(L)       谷 紙装羅(S) ● 動遊択         ● 山 5/2 ● (3)       ● 新行印刷(B) ● 新行設定(D)         ● 山 5/2 ● (3)       ● 前面設定(L)         ● む 5/2 ● む 5/2 ● む 5 上 10 ● む (H)       ● 町崎時取(0) ● 同時時取(0) ● 司助設定(L)         ● ひ 5 山 5/2 ● ひ 5 山 10 ● む (H)       ● む 5/2 ● ひ 5 山 10 ● む (H)         ● ひ 5/2 ● ひ 5 山 10 ● む (H)       ● 町崎時取(0) ● 二 ● 部単位で印刷(0)         ● ひ 5 山 10 ● ひ 5 山 10 ● ひ 5 (H)       ● ひ 5 山 10 ● む (H)         ● ひ 5 山 10 ● ひ 5 山 10 ● ひ 5 (H)       ● ひ 5 山 10 ● ひ 5 (H)         ● ひ 5 山 10 ● ひ 5 山 10 ● ひ 5 (H)       ● ひ 5 山 10 ● ひ 5 (H)         ● ひ 5 山 10 ● ひ 5 (H)       ● ひ 5 山 10 ● ひ 5 (H)         ● ひ 5 山 10 ● ひ 5 (H)       ● ひ 5 山 10 ● ひ 5 (H)         ● ひ 5 山 10 ● ひ 5 (H)       ● ひ 5 (H)         ● ひ 5 山 10 ● ひ 5 (H)       ● ひ 5 (H)         ● ひ 5 (H)       ● ひ 5 (H)         ● ひ 5 (H)       ● ひ 5 (H)         ● ひ 5 (H)       ● ひ 5 (H)         ● ひ 5 (H)       ● ひ 5 (H)         ● ひ 5 (H)       ● ひ 5 (H)         ● ひ 5 (H)       ● ひ 5 (H)         ● ひ 5 (H)       ● ひ 5 (H)         ● ひ 5 (H)       ● ひ 5 (H) | 4       Cok1 をクリックして画面を閉じ、印刷を実行します。                                                                                                    |
| 2 [セキュリティー印刷] 画面の [スタンプマー<br>ク] から印刷したいスタンプマークを選択し、<br>[編集 / 削除] をクリックします。                                                                                                    | 以上で終了です。                                                                                                    |

(2) クリック

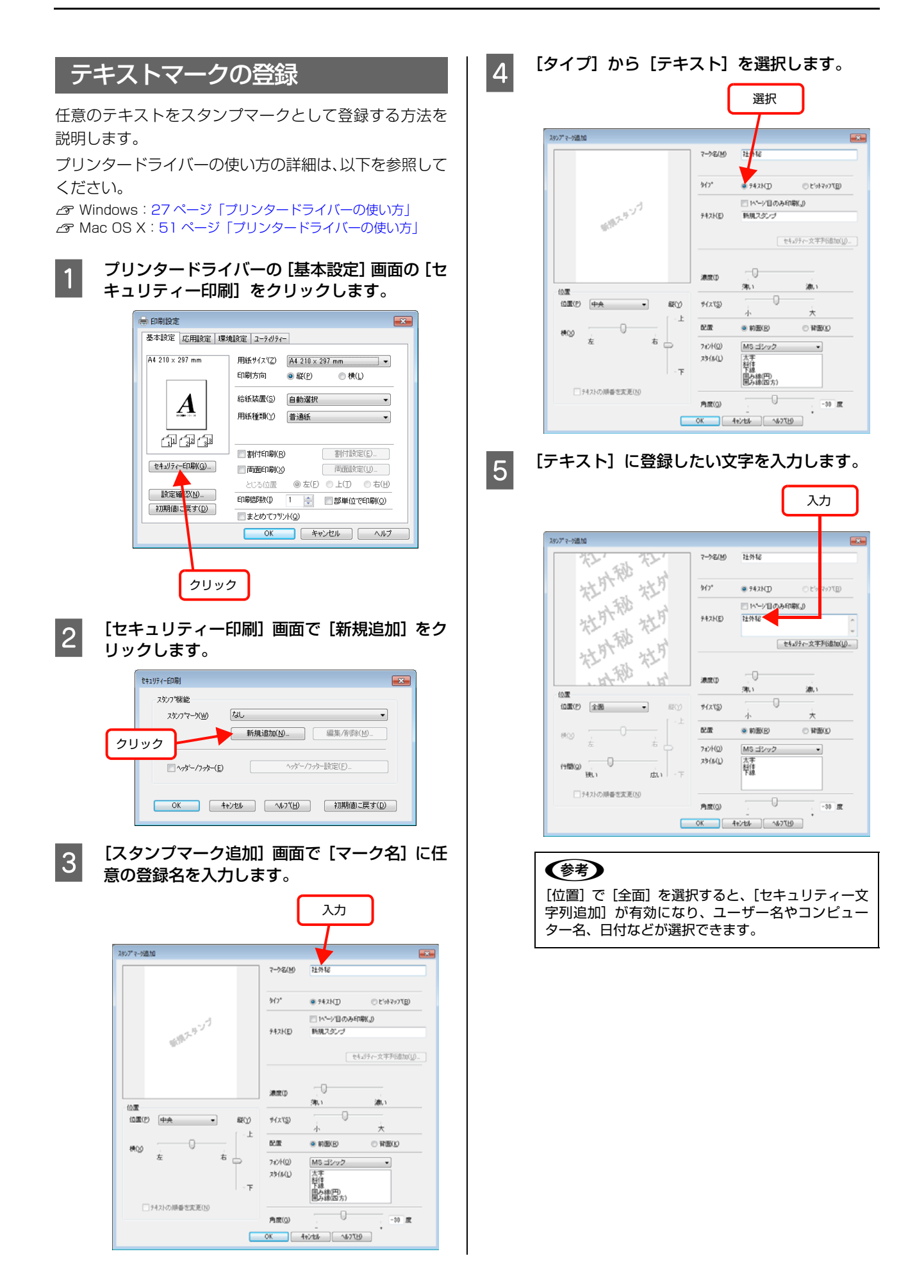

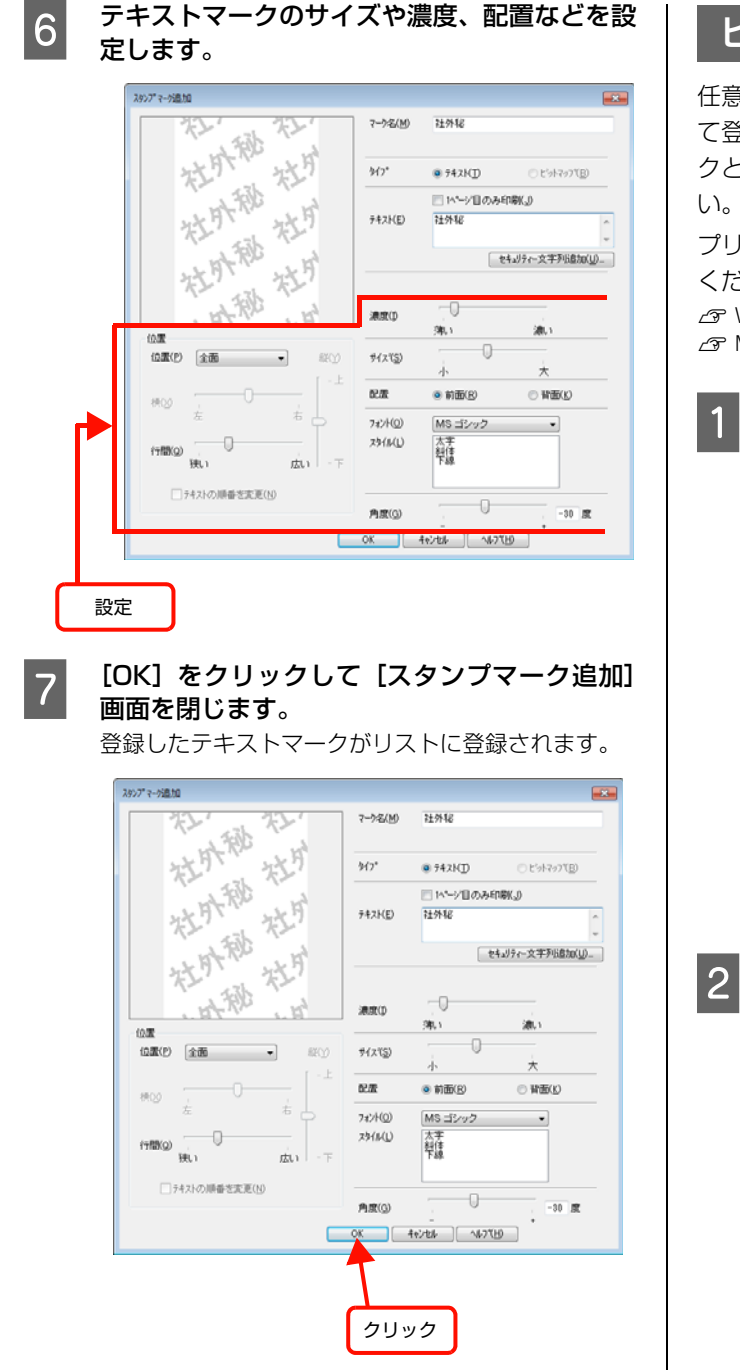

以上で終了です。

# ビットマップマークの登録

任意のビットマップ画像(BMP)をスタンプマークとし て登録する方法を説明します。あらかじめ、スタンプマー クとして使用したい BMP 形式の画像を用意してくださ い。

プリンタードライバーの使い方の詳細は、以下を参照して ください。

△ Windows: 27ページ「プリンタードライバーの使い方」 △ Mac OS X:51 ページ 「プリンタードライバーの使い方」

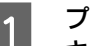

プリンタードライバーの [基本設定] 画面の [セ キュリティー印刷]をクリックします。

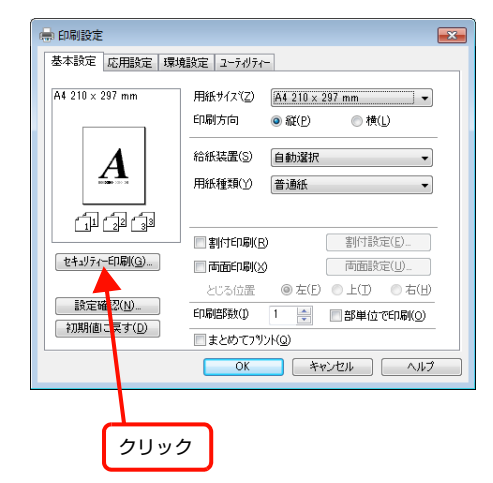

[セキュリティー印刷] 画面で [新規追加] をク リックします。

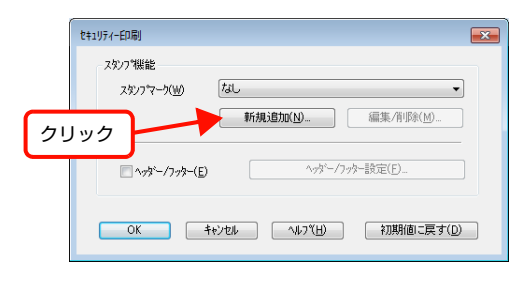

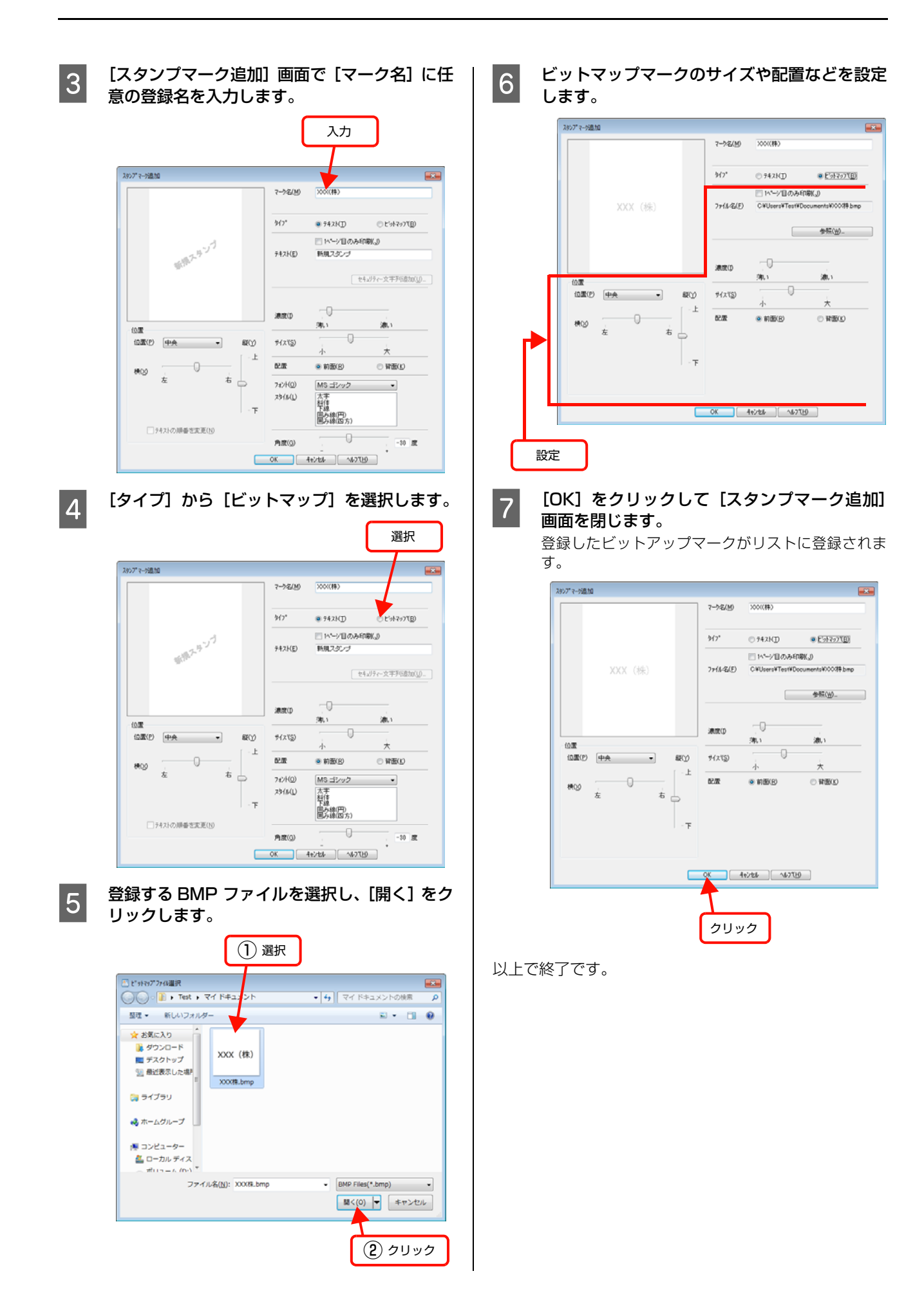

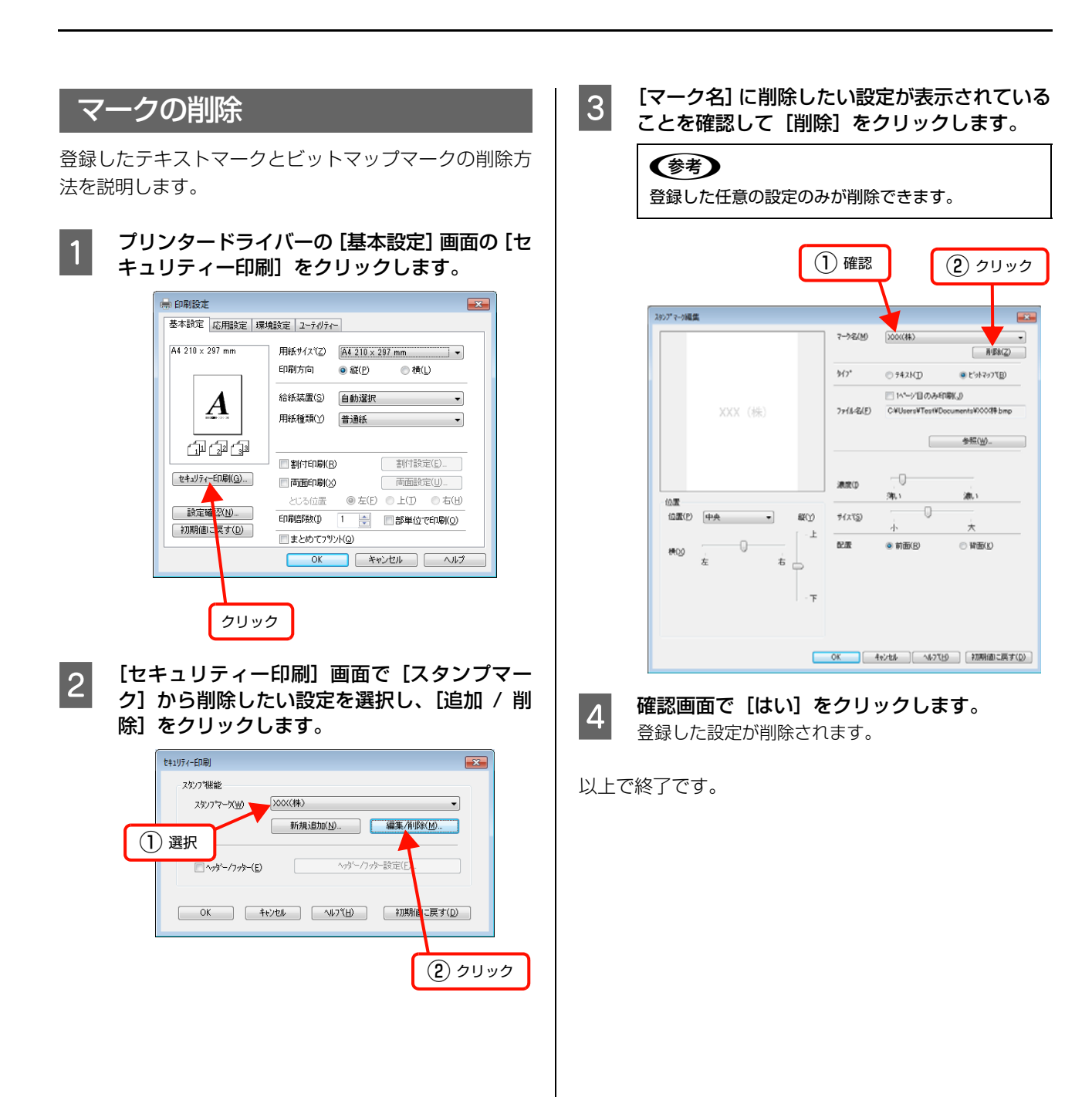

# ヘッダー/フッター印刷

プリンタードライバーの [ヘッダー / フッター] 機能を使うと、印刷文書にヘッダーまたはフッターとして、ユーザー 名、コンピューター名、印刷日時、部番号などが印刷できます。 Windows の設定画面を例に説明します。

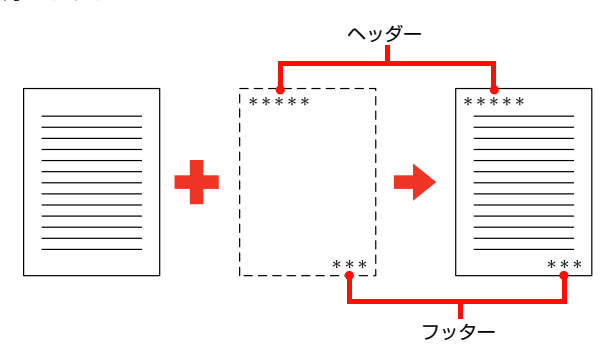

#### 設定方法は以下の通りです。

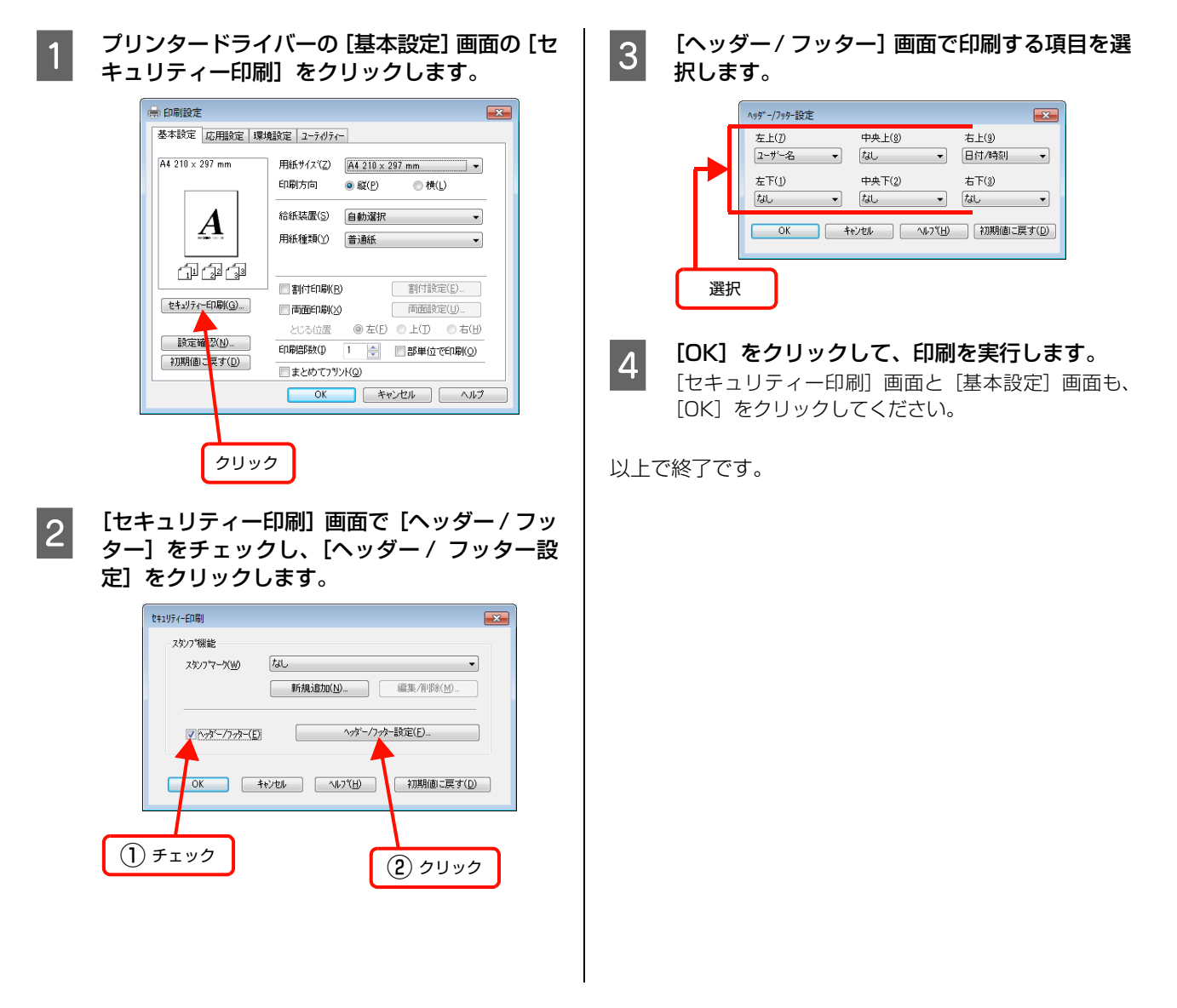

# 省資源機能

本機を経済的にお使いいただくための機能をご紹介します。用途に合わせてご活用ください。

Mac OS X の場合

い。

1

Mac OS X v10.5.x ~ 10.6.x:

プリンタードライバーの [プリント ...] 画面で

[プリント ...] 画面の開き方は以下を参照してくださ

•

[プリンターの設定]を選択します。

▲ 51 ページ 「プリンタードライバーの使い方」

プリンタ: LP-XXXXX

部数: 1 プロロン

プリセット: 標準

# トナーセーブ(トナーの節約)

トナーセーブとは、トナーの消費量を抑えて印刷する機能 です。輪郭部分のみを濃く印刷することで、トナーの消費 を節約します。

このため、トナーセーブ機能を使用して印刷すると、印刷が薄 い、かすれるなど印刷品質が低下することがあります。試し印 刷など、印刷品質にこだわらないときにご利用ください。

トナーセーブ機能の設定方法は以下の通りです。

### Windows の場合

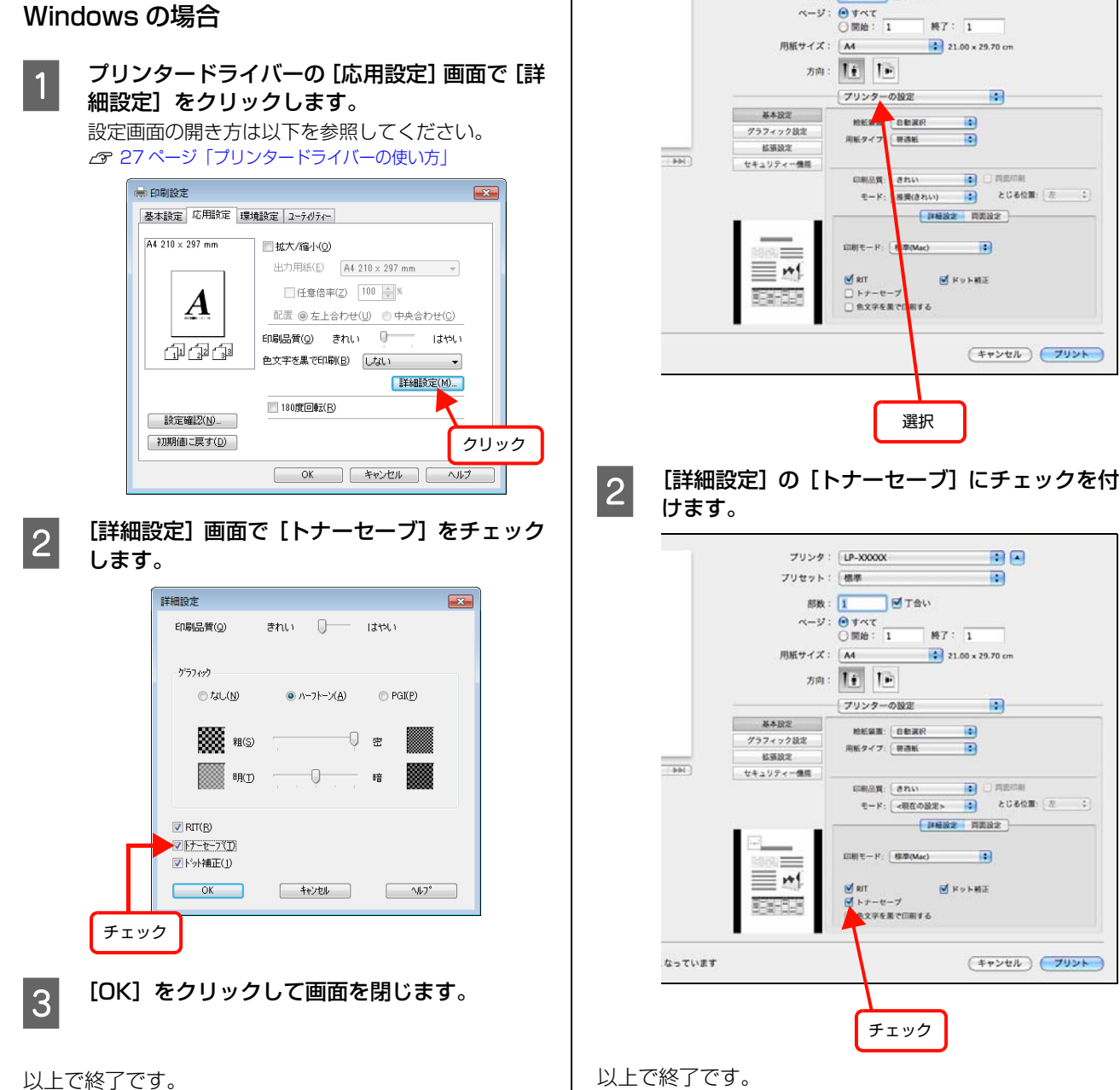

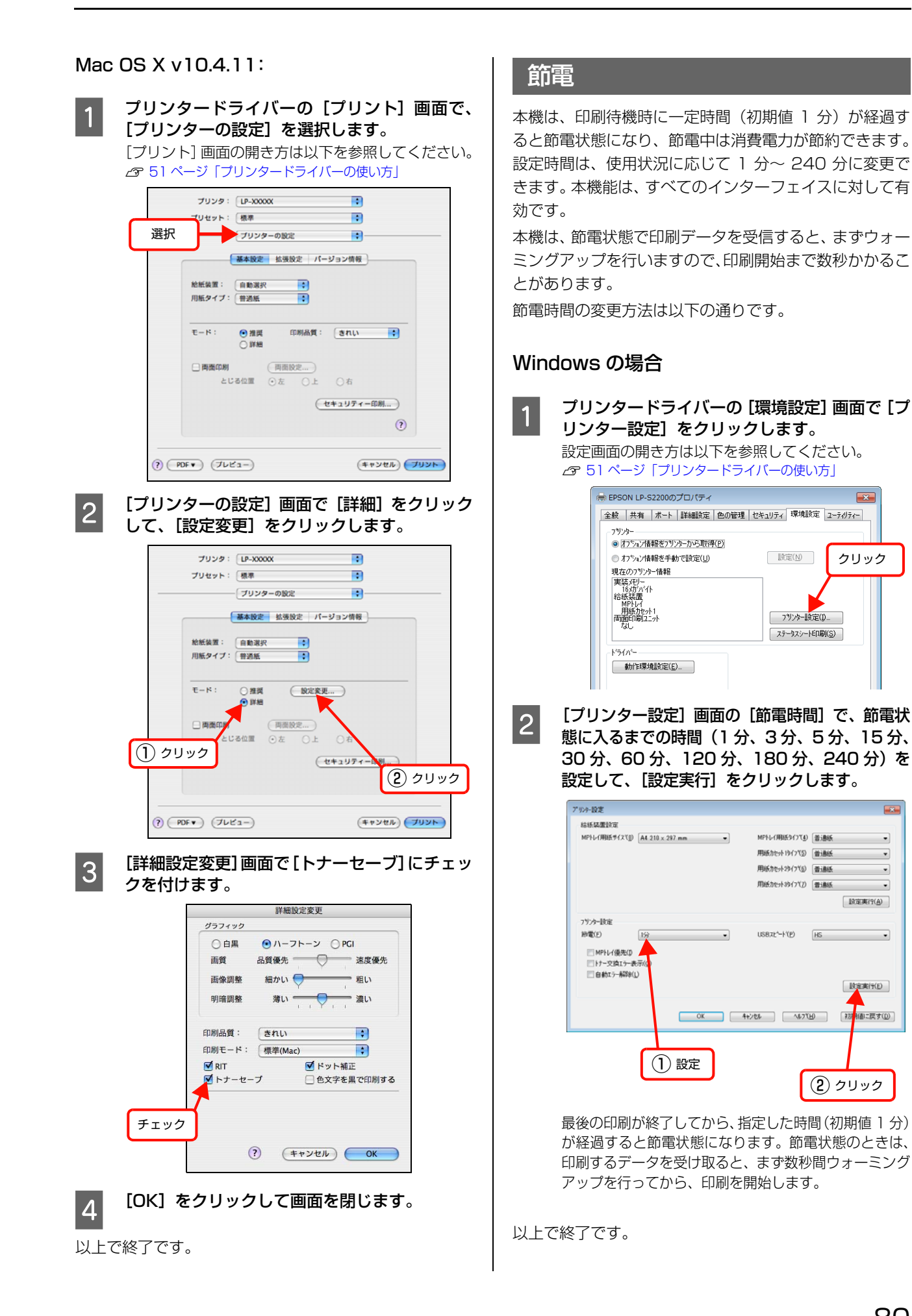

## Mac OS X の場合

1 EPSON リモートパネル!を開きます。 画面の開き方は以下を参照してください。 ☞ 57ページ「EPSON リモートパネル!」

2 設定画面の [節電時間] で、節電に入るまでの時間(1分、3分、5分、15分、30分、60分、120分、180分、240分)を設定して、[実行]をクリックします。

|              |         | EPSON U E-       | トパネルは設定     |       |                         |
|--------------|---------|------------------|-------------|-------|-------------------------|
| 給紙装置設定       |         |                  |             |       |                         |
| MPトレイ用紙サイズ:  | A4      |                  | MPトレイ用紙タイプ: | H-BAS | •                       |
| カセット1用紙サイズ:  | CA4     | 1                | カセット1用紙タイフ  | - 件进版 |                         |
| カセット2用紙サイズ:  | (A4     | 1                | カセット2用紙タイプ: | 11286 | •                       |
| カセット3用紙サイズ:  | A4      | ( t)             | カセット3用紙タイプ: | 傳過転   | ( <b>1</b> )            |
| カセット4用紙サイズ:  | A4      | ;)               | カセット4用紙タイプ: | 19:08 | \$                      |
| CIRLIN:R     |         |                  | プリンター設定     |       |                         |
| Wide A4 :    | OON     | () orr           | 表示宫语:       | 0.0   | 4)                      |
| 08383        | -1      | • )              | 的电时时:       | 1.9   | (6)                     |
| ドット相正:       | 0.78    | () Las.          | 1/Fタイムアウト:  | 0     |                         |
|              |         |                  | 約紙口:        | READ  | :                       |
| U/FBCIE      |         |                  | MPトレイ優先:    | 0 4 2 | ● 640                   |
| パラレル要信パッファー: | 1459    | e)               | 自動組織:       | 044   | () Litter               |
| USB受信パッファー   | 185     | \$               | 用紙サイズフリー:   | () ON | <ul> <li>OF7</li> </ul> |
| リチカード受信パッファー | 1 45.00 | :)               | 自動エラー解除:    | 0 16  | C Lau                   |
| USB SPEED    | HS      |                  | ページエラー回避:   | () ON | <ul> <li>OFF</li> </ul> |
|              | 0.00    |                  | トナー交換エラー表示: | 049   | 🕒 6.450                 |
| リセット         |         |                  |             |       |                         |
| 値光体ライフリセット:  | ( 爆光体   | ライフリセット )        |             |       |                         |
| トナー残量リセット:   | 146     | :)               |             |       |                         |
|              |         |                  |             |       |                         |
|              |         |                  |             |       |                         |
|              | 6       | 18110-tr ) ( + - |             | 1     |                         |
|              |         |                  | Ven An      | 20    |                         |

最後の印刷が終了してから、指定した時間(初期値1分) が経過すると節電状態になります。節電状態のときは、 印刷するデータを受け取ると、まず数秒間ウォーミング アップを行ってから、印刷を開始します。

以上で終了です。

# 消耗品の管理

# 消耗品の交換時期

以下のような現象が発生するときは、トナーカートリッジ が劣化しているか消耗している可能性があります。交換を 知らせるメッセージが表示されなくても、交換することを お勧めします。

- 印刷が薄くかすれる、不鮮明
- 周期的に汚れが発生する

印刷が薄くかすれるときは、トナーカートリッジの残量が十 分か、[トナーセーブ]<sup>\*1</sup>の設定がされていないか確認して ください。確認後、トナーカートリッジを本機から取り出し て振ると<sup>\*2</sup>印刷できることがあります。

- \*1 [トナーセーブ] は、プリンタードライバーの [詳細設定] (Windows) / [プリンタの設定] (Mac OS X) で設定でき ます。
- \*2 トナーカートリッジの取り出し方や振り方は以下をご覧く ださい。 ∠3 83 ページ「交換手順」

消耗品の残量は、EPSON ステータスモニタ([交換品情報]画面)で確認できます。

∠ Windows: 30ページ「プリンターの監視」

∠ Mac OS X: 52 ページ「プリンターの監視」

トナーカートリッジは、各商品に規定されている寿命まで 使用できます。ただし、使用状況(印刷データ内容、電源 入/切の回数、紙詰まり処理の回数、連続的に印刷または 数ページずつ時間を置いて印刷するなど)によって異なり ます。交換時期は、プリンターのトナーランプやコン ピューター(EPSON ステータスモニタをインストール している場合)に表示してお知らせします。

# 保管上のご注意

- 直射日光を避け、梱包された状態で、温度0~35℃、 湿度15~80%の結露しない場所に保管してください。
- 立てたり傾けた状態で保管しないでください。

# 使用済み消耗品の処分

以下のいずれかの方法で処分してください。

回収
 使用済みの消耗品(ト

使用済みの消耗品(トナーカートリッジ)は、資源の 有効活用と地球環境保全のため回収にご協力ください。

### ⊿ 85ページ [回収]

廃棄

一般家庭でお使いの場合は、ポリ袋などに入れて、必 ず法令や地域の条例、自治体の指示に従って廃棄して ください。事業所など業務でお使いの場合は、産業廃 棄物処理業者に廃棄物処理を委託するなど、法令に 従って廃棄してください。

# 消耗品の交換

 ▲ 警告
 消耗品(トナーカートリッジ)を、火の中に入れないでください。 トナーが飛び散って発火し、火傷するおそれがあります。
 製品内部の、マニュアルで指示されている箇所以外には触れないでください。 感電や火傷のおそれがあります。
 こぼれたトナーを電気掃除機で吸い取らないでください。 こぼれたトナーを環気掃除機で吸い取ると、電気接点の火花などにより、内部に吸い込まれたトナーが粉じん発火するお それがあります。床などにこぼれてしまったトナーは、ほうきで掃除するか中性洗剤を含ませた布などで拭き取って ください。

▲ 注意 消耗品(トナーカートリッジ)を交換するときは、周囲に紙などを敷いてください。 トナーがこぼれて、プリンターの周囲や衣服などに付いて汚れるおそれがあります。

上重要
本機はエプソン製のトナーカートリッジ使用時に最高の印刷品質が得られるように設計されております。エプソン製以
外のものをご使用になると、本機の故障の原因となったり、印刷品質が低下するなど、本機の性能が発揮できない場合
があります。エプソン製以外のものをご使用したことにより発生した不具合については保証いたしませんのでご了承く
ださい。

# トナーカートリッジの交換

トナーカートリッジの交換と、使用済みトナーカートリッジの回収方法を説明します。

# 交換時のご注意

トナーカートリッジを交換するときは、以下のことに注意してください。

- カートリッジにトナーを補充しないでください。正常 に印刷できなくなるおそれがあります。
- 寒い場所から暖かい場所に移したときは、トナーカートリッジを室温に慣らすため未開封のまま1時間以上待ってから使用してください。
- トナーが手や衣服に付いたときは、すぐに水で洗い流してください。
- トナーは人体に無害ですが、手や衣服に付いたまま放 置すると落ちにくくなります。

交換手順 カバーAを開けます。

### !重要

プリンター内部の転写ローラーやギアには手を触れ ないでください。故障や印刷品質劣化の原因になりま す。

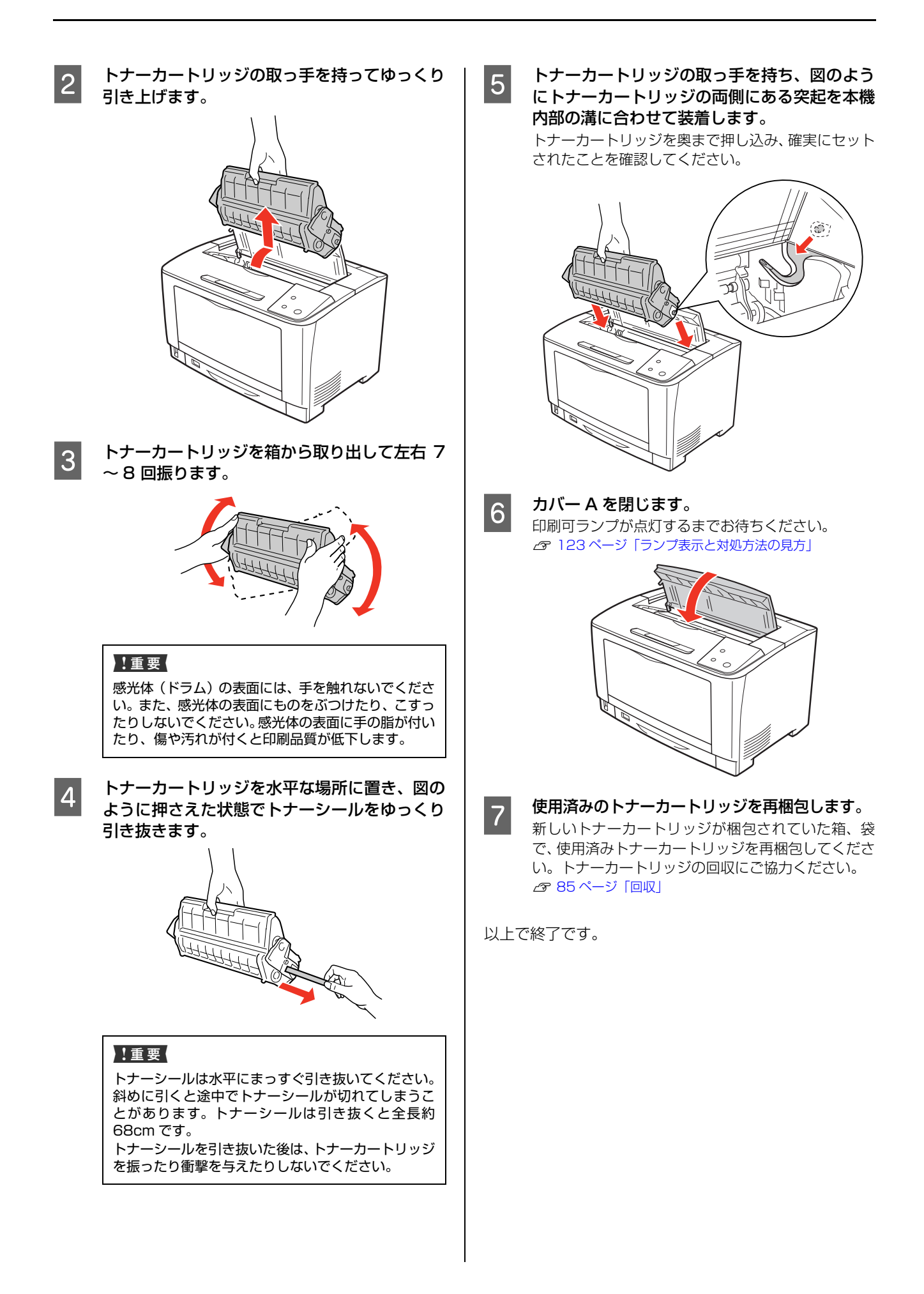

### 回収

エプソンでは、カートリッジ本体だけでなく、その梱包材 などすべてを再利用できるリサイクル体制を整え、資源の 有効利用と廃棄物ゼロの実現を目指しています。

環境保全のため、使用済みトナーカートリッジの回収にご 協力いただきますようお願いいたします。

エプソンでは、宅配便などを利用した回収を進めています。詳細は、エプソンのホームページで確認してください。 http://www.epson.jp/recycle/

### 参考

使用済みトナーカートリッジの梱包には、新しいカートリッジの梱包箱を使用してください。

# ベルマーク運動

弊社は使用済みトナーカートリッジ回収でベルマーク運動に参加しています。学校単位で使用済みトナーカート リッジを回収していただき、弊社は回収数量に応じた点数 を学校へ提供するシステムになっています。この活動によ り資源の有効活用と廃棄物の減少による地球環境保全を 図り、さらに教育支援という社会貢献活動を行っておりま す。詳細はエプソンのホームページをご覧ください。 アドレス http://www.epson.jp/bellmark/

# オプションの取り付け

オプションは、取り付け前に損傷のないことを確認してください。万一、足りないものがある場合や損傷している場合 は、お買い上げの販売店にご連絡ください。コインまたはプラスドライバーを使用しますので、あらかじめ用意してくだ さい。

| ▲ 警 告 ● 製品内部の、マニュアルで指示されている箇所以外には触れ | れないで・ | ください。 |
|-------------------------------------|-------|-------|
|-------------------------------------|-------|-------|

- 感電や火傷のおそれがあります。
- 電源プラグをコンセントから抜くときは、コードを引っ張らずに、電源プラグを持って抜いてください。 コードの損傷やプラグの変形による感電・火災のおそれがあります。
- 本製品の電源を入れたままでコンセントから電源プラグを抜き差ししないでください。
- 感電・火災のおそれがあります。
- 本製品を移動する際は、電源を切り、電源プラグをコンセントから抜き、すべての配線を外したことを確認してから 行ってください。
  - コードが傷つくなどにより、感電・火災のおそれがあります。

# 各種オプションの取り付け

本製品に取り付けられるオプションは以下です。

- 増設メモリー
- 両面印刷ユニット
- 増設1段カセットユニット(2段まで増設可能)
- インターフェイスカード (ネットワーク)

## 参考

802.11g 対応無線プリントアダプターの取り付け方は、無 線プリントアダプターのマニュアルを参照してください。

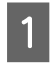

本機の電源を切り、電源コードや接続ケーブル を取り外します。

2 取り付け作業がしやすい場所に、本機を移動さ せます。

⊿ 133 ページ 「近くへの移動」

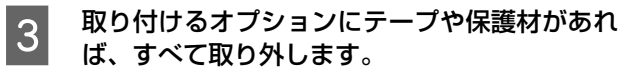

- 4 以下を参照してオプションを取り付けます。 △ 『セットアップガイド』(冊子) – 「3. オプションの取り 付け」
- 5 取り付けが終了したら、1 で取り外したケーブ ル類を取り付け、本機を元通りに設置します。
- 6 プリンタードライバーでオプションの設定をします。 オプションを取り付けただけでは使用できません。次項を参照して、オプションを使用可能な状態にしてください。

# オプションの設定

取り付けたオプションを使用するには、プリンタードライ バーでの設定が必要です。

### Windows の場合

- EPSON ステータスモニタをインストールしている場合は、プリンターの電源を入れ、プリンターのプロパティー画面を開いてください。プロパティー画面を開くと自動的に認識されます。
- EPSON ステータスモニタをインストールしていない 場合は、プリンタードライバーでオプション情報を設 定する必要があります。以下の手順で設定してくださ い。
- 1 [スタート] メニューから [デバイスとプリン ター] の順にクリックします。

Windows Vista/Windows Server 2008: [スタート] — [コントロールパネル] — [プリンタ] の順にクリックします。

**Windows XP/Windows Server 2003:** [スタート] ー [プリンタと FAX] をクリックします。

2 本機のアイコンを右クリックして、[プリンター のプロパティ](または[プロパティ])をクリッ クします。

### Windows Vista:

本機のアイコンを右クリックして、[管理者として実行] – [プロパティ]を選択します。

| 3   | [環境設定] 画面で [オプション情報を手動で設<br>定] をクリックし、[設定] をクリックします。                                                                                                    |
|-----|----------------------------------------------------------------------------------------------------|
|     | <ol> <li>クリック</li> <li>クリック</li> </ol>                                                                                                    |
|     | ● FPSON LP-S22000プロパティ         ●           全般         共有         ホート         詳細酸定         色の管理         セキュリティ         塚は島定         2-5-0/5(-           フリック-         カランッパ植物を手動で設定(()         設定(L)         設定(L)         ジック)         ジック) |
| 4   | 取り付けたオプションを選択して[OK]をク<br>リックします。                                                                                                    |
|     | ① 選択                                                                                                    |
|     | 実装わ <sup>75</sup> 92)投定<br>実装れリー(M) 272 、 がか小ト<br>オフジルン治紙装置(S)                                                                                                    |
|     | マ 両面印刷ユニット(Q)<br>OX キャンセル ヘルフ(日)                                                                                                    |
|     | <u>و</u> لام (2)                                                                                                    |
| 以上了 | で終了です。                                                                                                    |

## Mac OS X の場合

[プリンタ設定ユーティリティ] または [プリントとファ クス] で本機を追加し直してください。

# プリンターの状態・設定の確認

現在のプリンターの状態や設定値を確認したいときは、ステータスシートを印刷します。

ステータスシートを印刷すると、消耗品残量や給紙装置の 設定、その他の各種設定内容、ハードウェア環境などが確 認できます。以下のようなときにステータスシートを印刷 すると有効です。

- セットアップしたとき
- プリンターが正常に動作するか確認したいとき
- プリンターの状態・設定内容を確認したいとき
- オプションを取り付けたとき(正しく取り付けられた ときに記載内容に反映されます)
- ステータスシートは、本機の操作パネルまたはプリンター ドライバーから印刷できます。

▲ 88ページ 「出力の仕方」

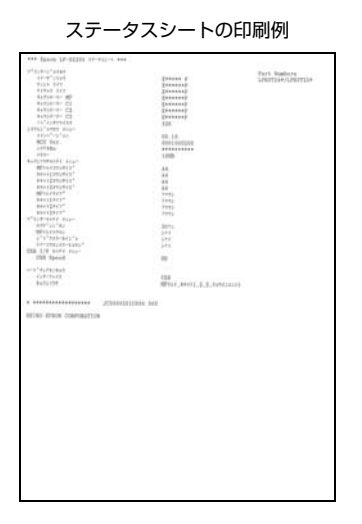

# 出力の仕方

ステータスシートの出力方法は、「操作パネルから印刷」 と「コンピューターから印刷」の2通りがあります。

### 操作パネルから印刷

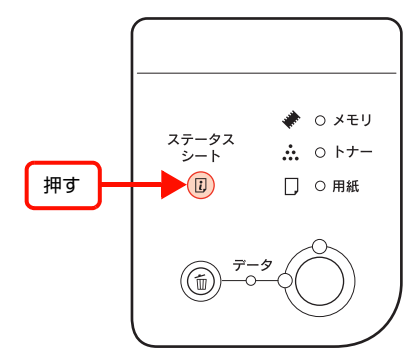

以上で終了です。

コンピューターから印刷

### Windows の場合

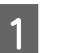

[スタート] メニューから [デバイスとプリン ター] の順にクリックします。

**Windows Vista/Windows Server 2008:** [スタート] — [コントロールパネル] — [プリンタ] の順にクリックします。

**Windows XP/Windows Server 2003:** [スタート] — [プリンタと FAX] の順にクリックし ます。

2 本機のアイコンを右クリックして、[プリンター のプロパティ](または[プロパティ])をクリッ クします。

## Windows Vista:

本機のアイコンを右クリックして、[管理者として実行] - [プロパティ]をクリックします。

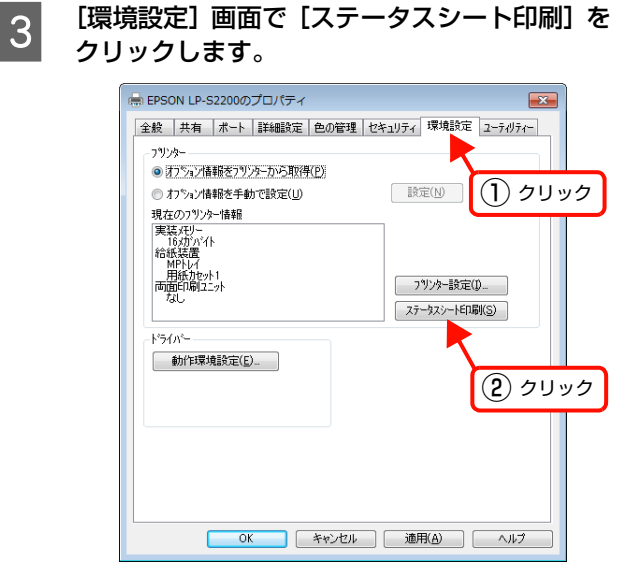

以上で終了です。

## Mac OS X の場合

### 起動方法

### 印刷方法

EPSON リモートパネル!を起動した画面で[ステータス シート]をクリックします。

ステータスシートが印刷されます。

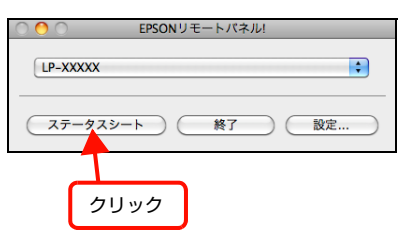

以上で終了です。

# プリンターのクリーニング(清掃)

プリンターを良好な状態で使用するために、ときどきクリーニング(清掃)をしてください。 プリンターの電源を切り、電源プラグをコンセントから抜いてから作業を行ってください。

- ▲ 警告
   ◆ 製品内部の、マニュアルで指示されている箇所以外には触れないでください。 感電や火傷のおそれがあります。
   ◆ 本製品の内部や周囲でエアダスターやダストスプレーなど、可燃性ガスを使用したエアゾール製品を使用しないでください。 引火による爆発・火災のおそれがあります。
- ・ ベンジン、シンナー、アルコールなど、揮発性の薬品を使用しないでください。変色、変形するおそれがあります。
   ・ プリンターを水に濡らさないでください。
  - 固いブラシや布などで拭かないでください。傷が付くおそれがあります。

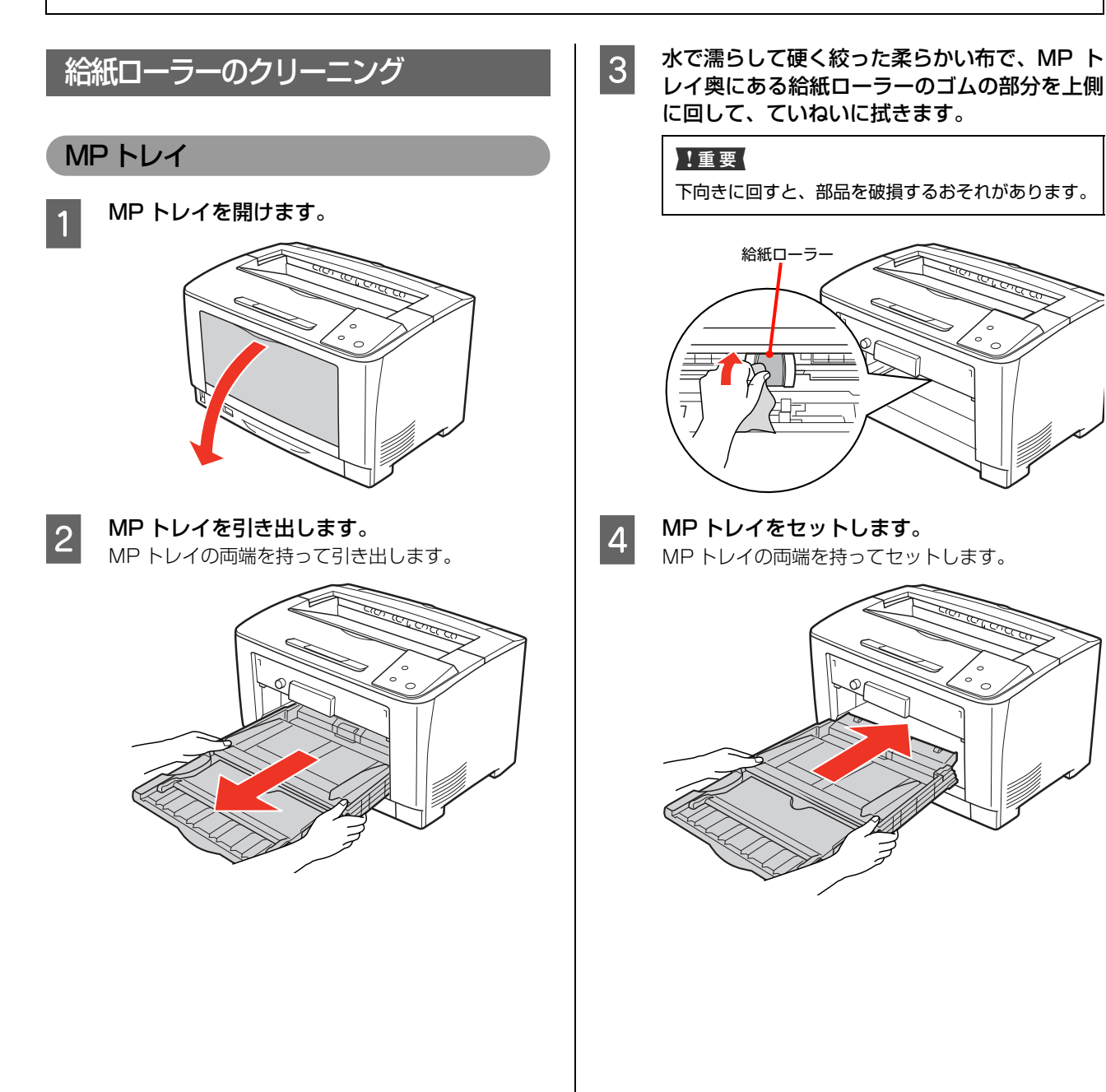

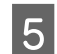

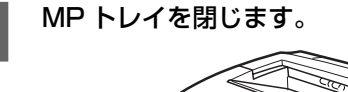

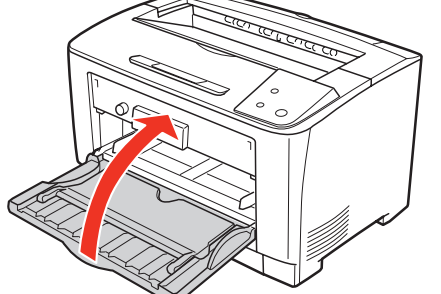

以上で終了です。

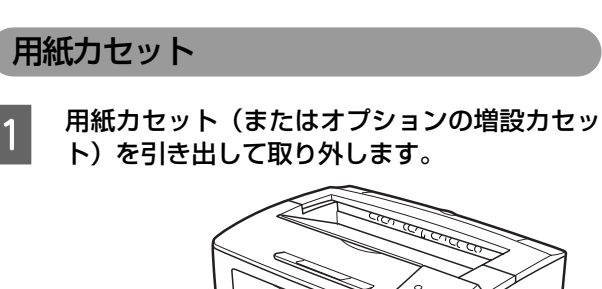

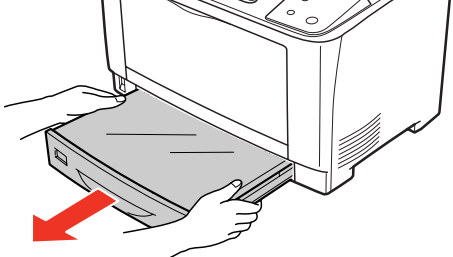

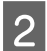

用紙力セットからカバーを取り外します。

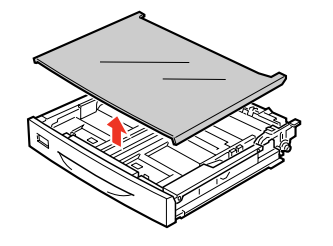

3 水で濡らして硬く絞った柔らかい布で、給紙 ローラーのゴムの部分を上側に回して、ていね いに拭きます。

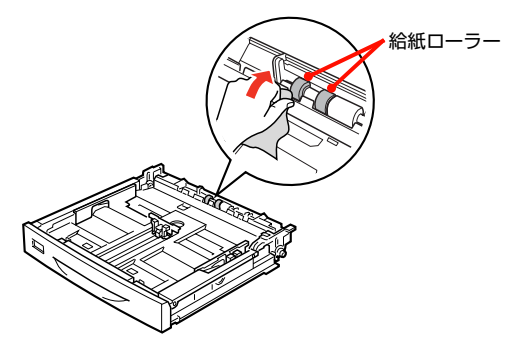

- 5

用紙力セット(またはオプションの増設力セット)をセットします。

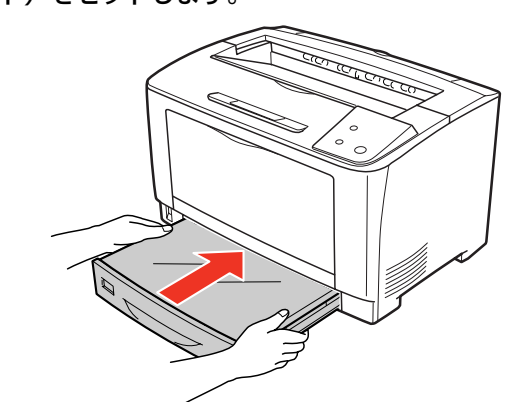

以上で終了です。

# 本機表面の清掃

表面が汚れたときは、水を含ませて固くしぼった布で、ていねいに拭いてください。

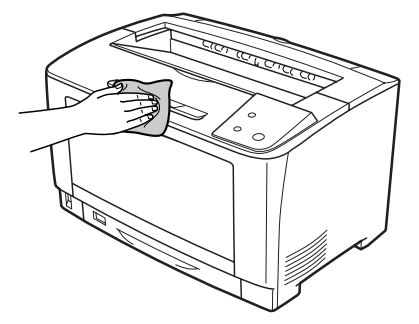

# トラブルの自己診断

印刷が思い通りにできないとき、トラブルが発生したときなどは、まずここをお読みください。 以下を参照して、状況に応じて対処してください。

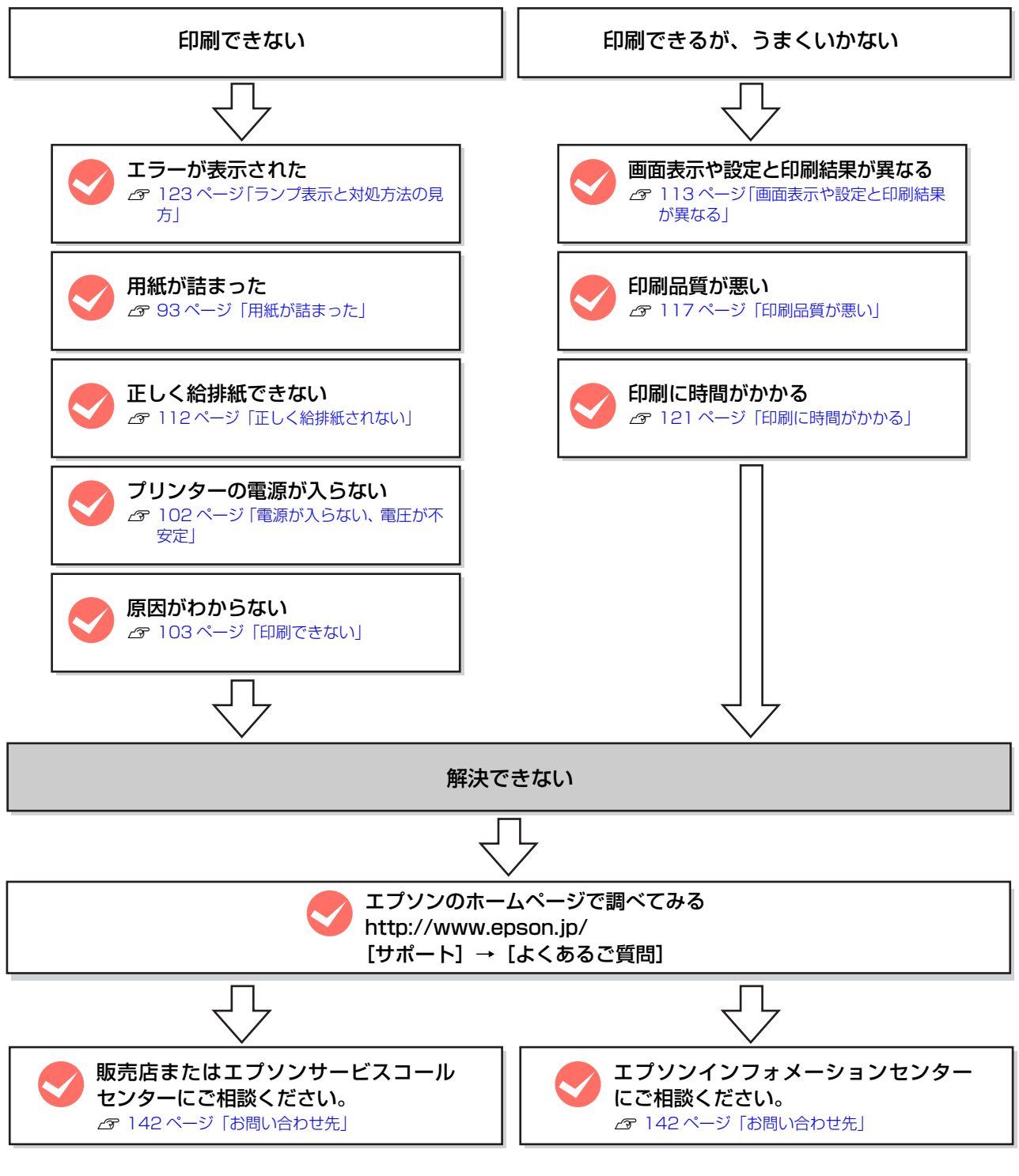

お問い合わせの際は、ご使用の環境(コンピューターの型番、使用アプリケーションとそのバージョン、その他周辺機器の型番など)と、本機の名称や製造番号などをご確認の上、ご連絡ください。 本機の製造番号は以下のページを参照してご確認ください。

△ 138ページ「製造番号の表示位置」

# 用紙が詰まった

紙詰まりが発生すると、操作パネルの印刷可ランプが消灯し、エラーランプと用紙ランプが点灯してお知らせします。 またコンピューター(EPSON ステータスモニタインストール時)でもエラーメッセージをお知らせします。本書の説 明に従って、用紙を取り除いてください。

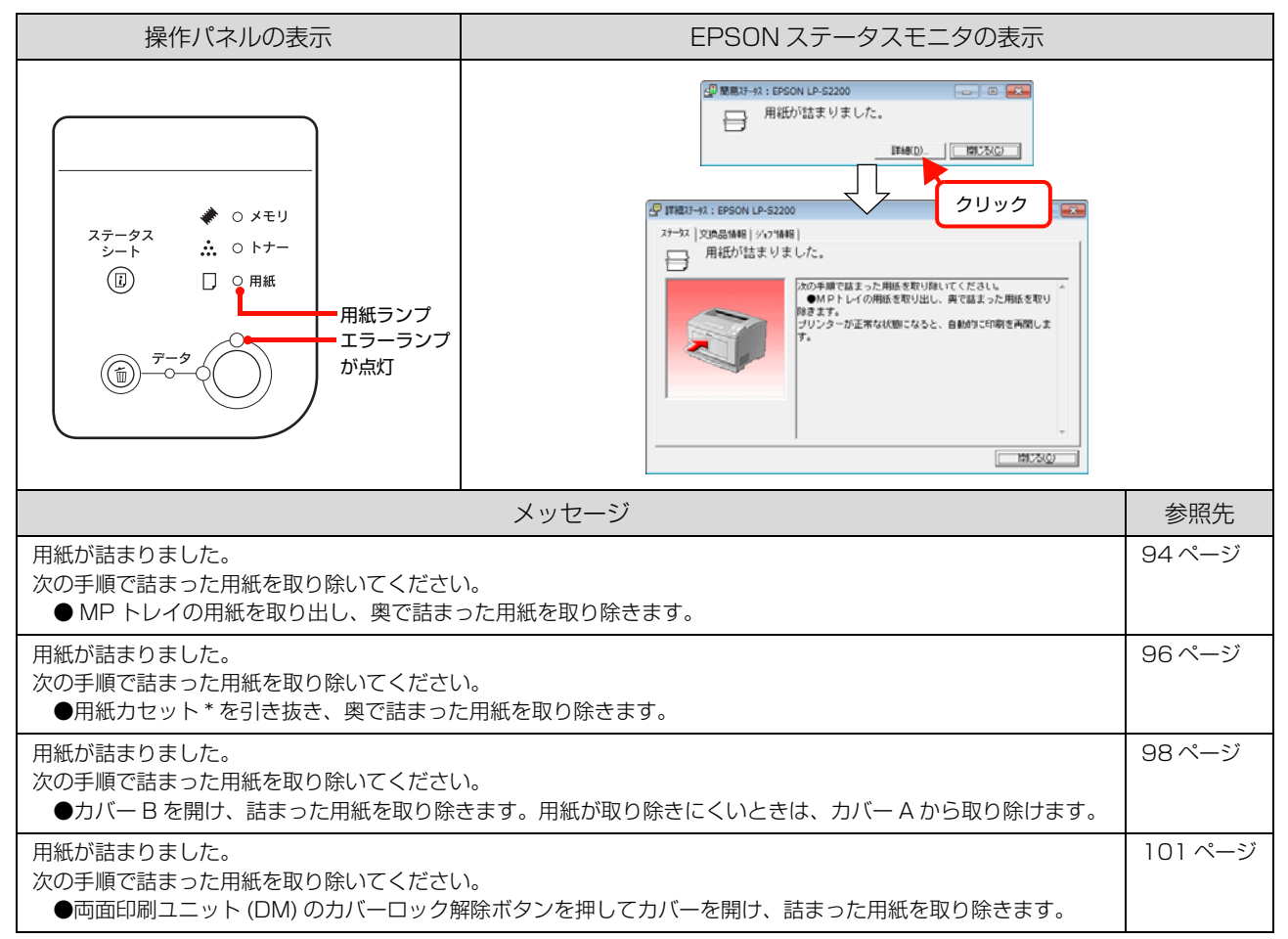

\* 用紙力セットの番号

### 紙詰まりの場所

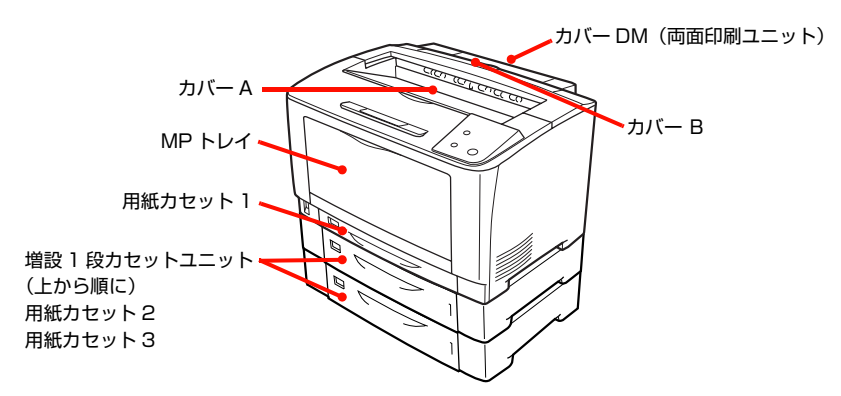

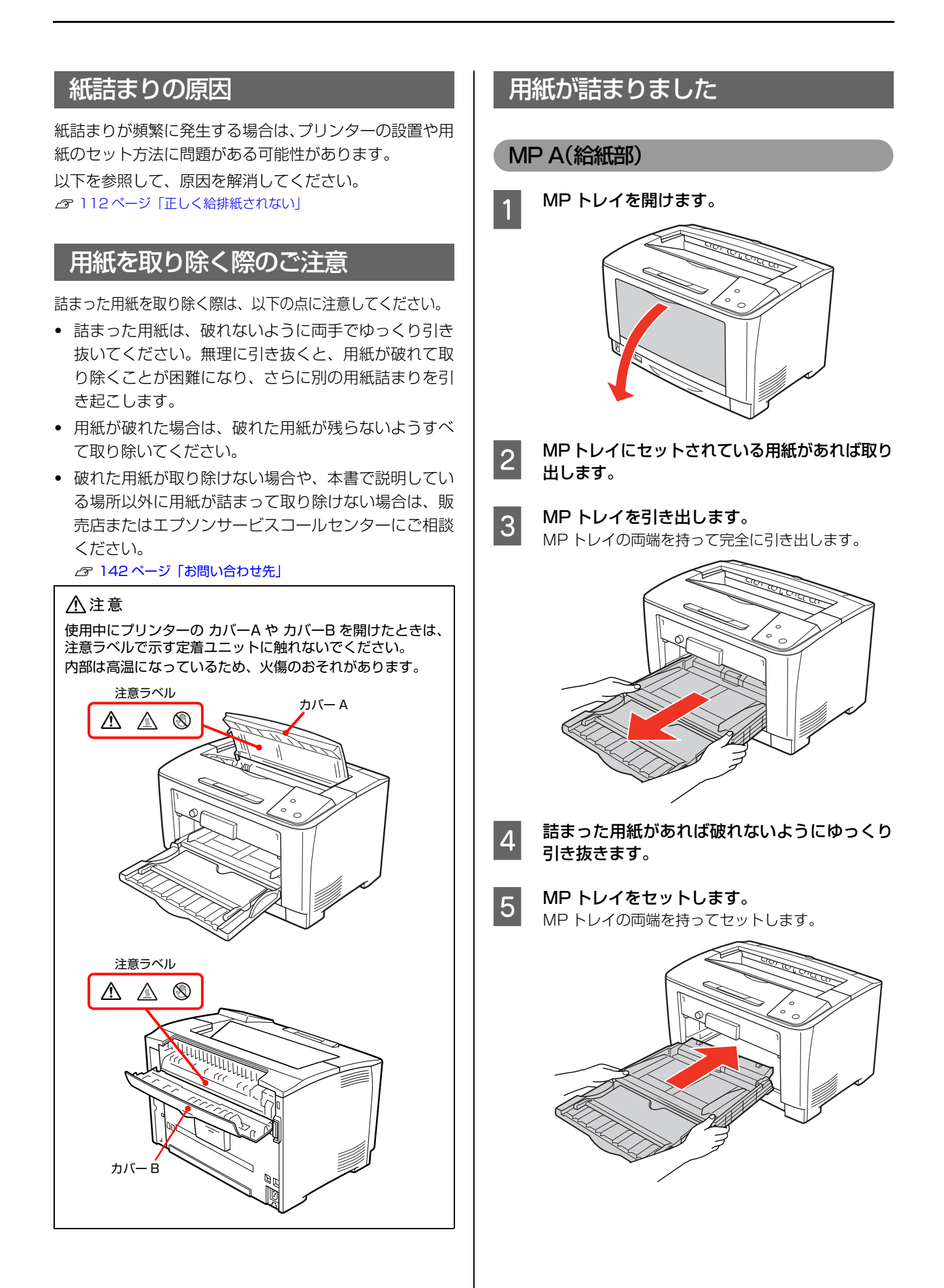

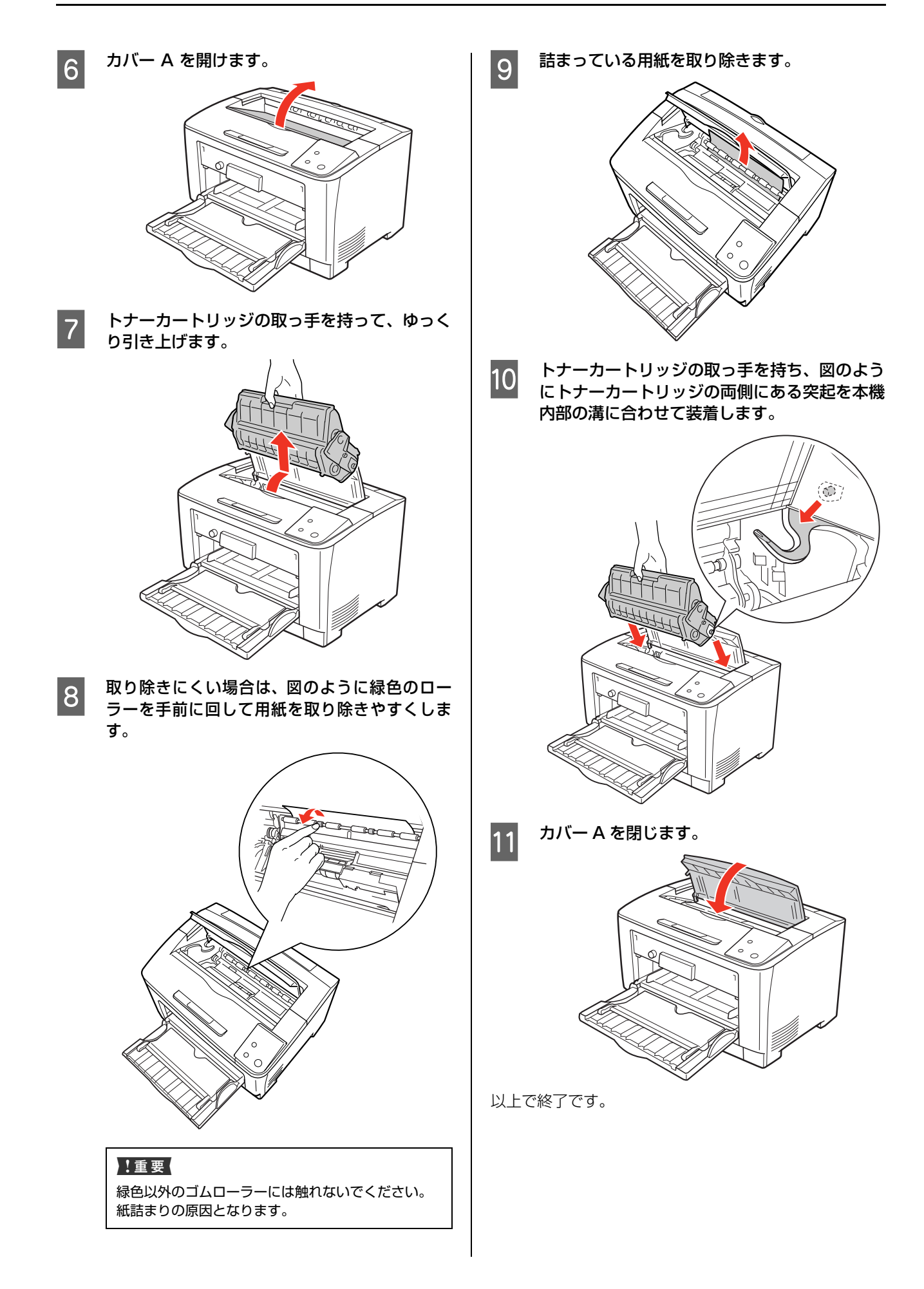

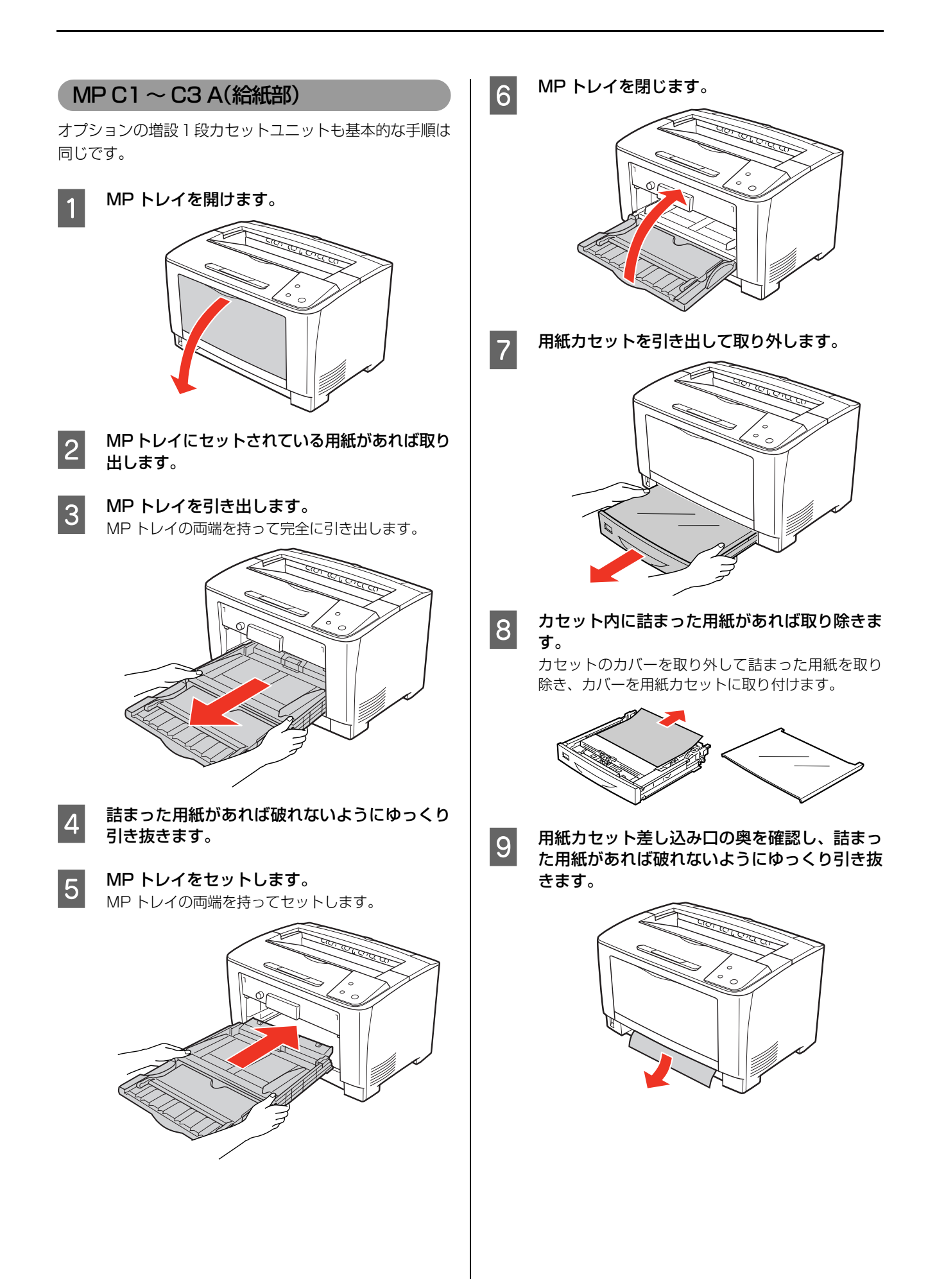

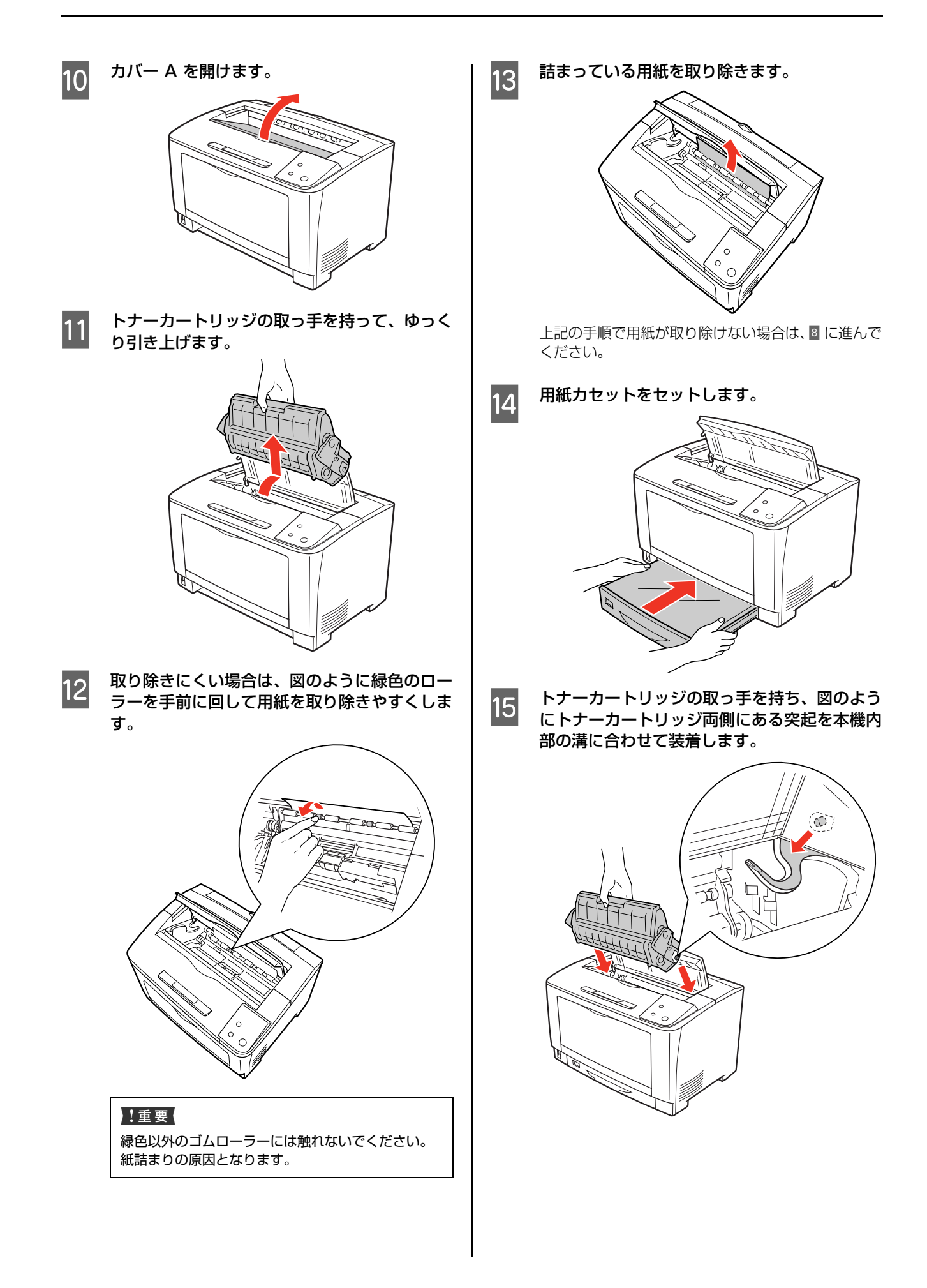

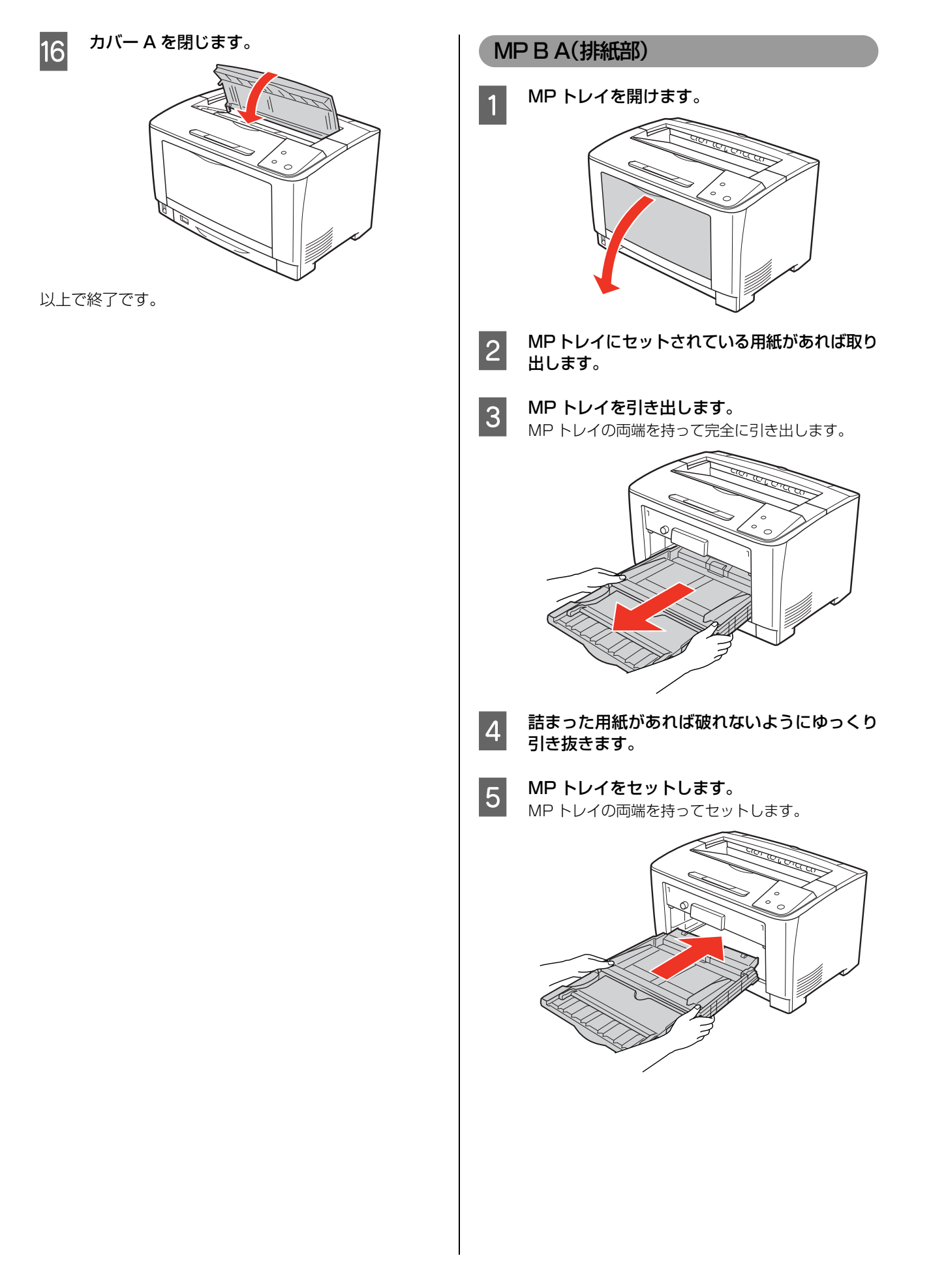

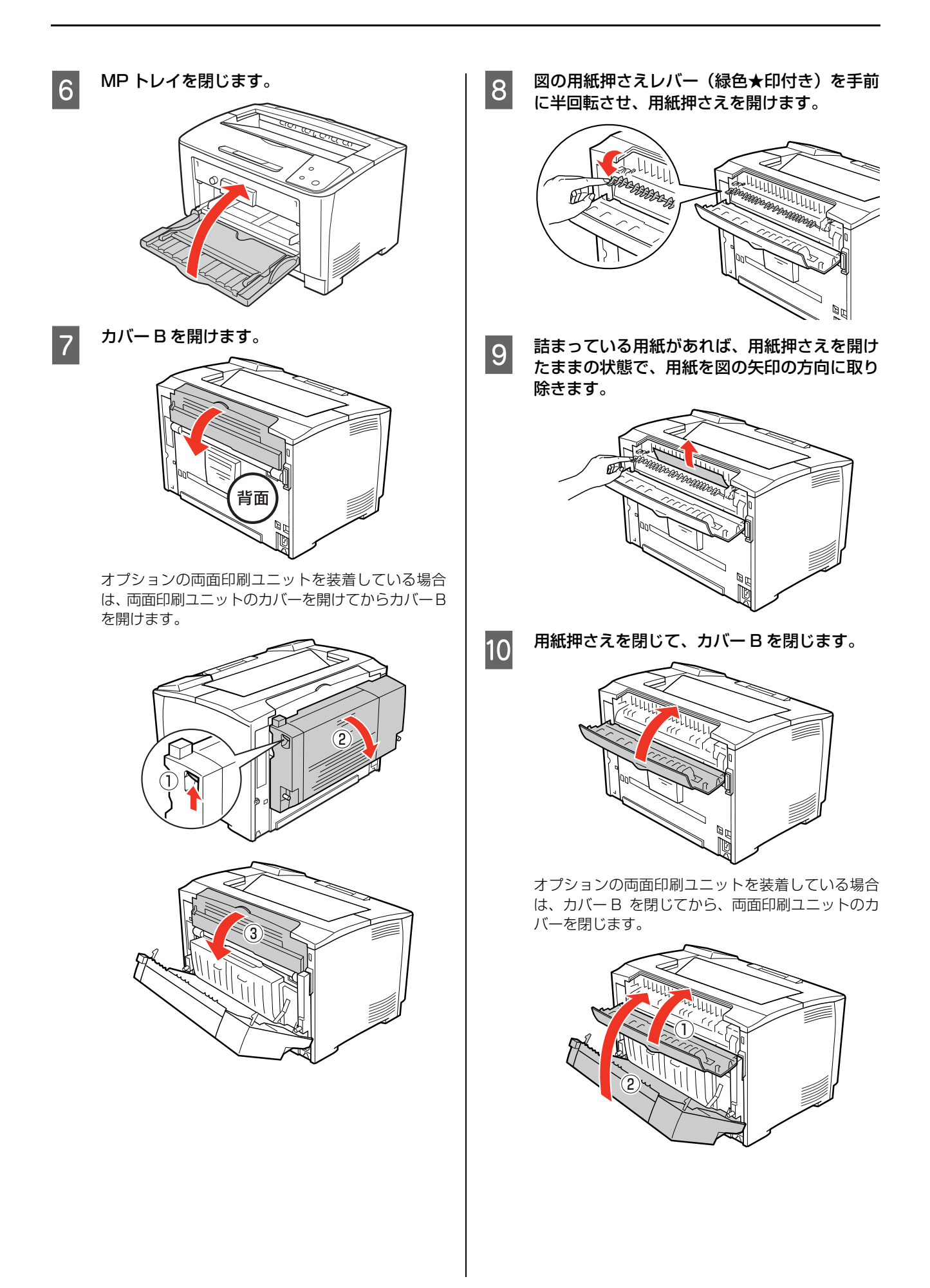

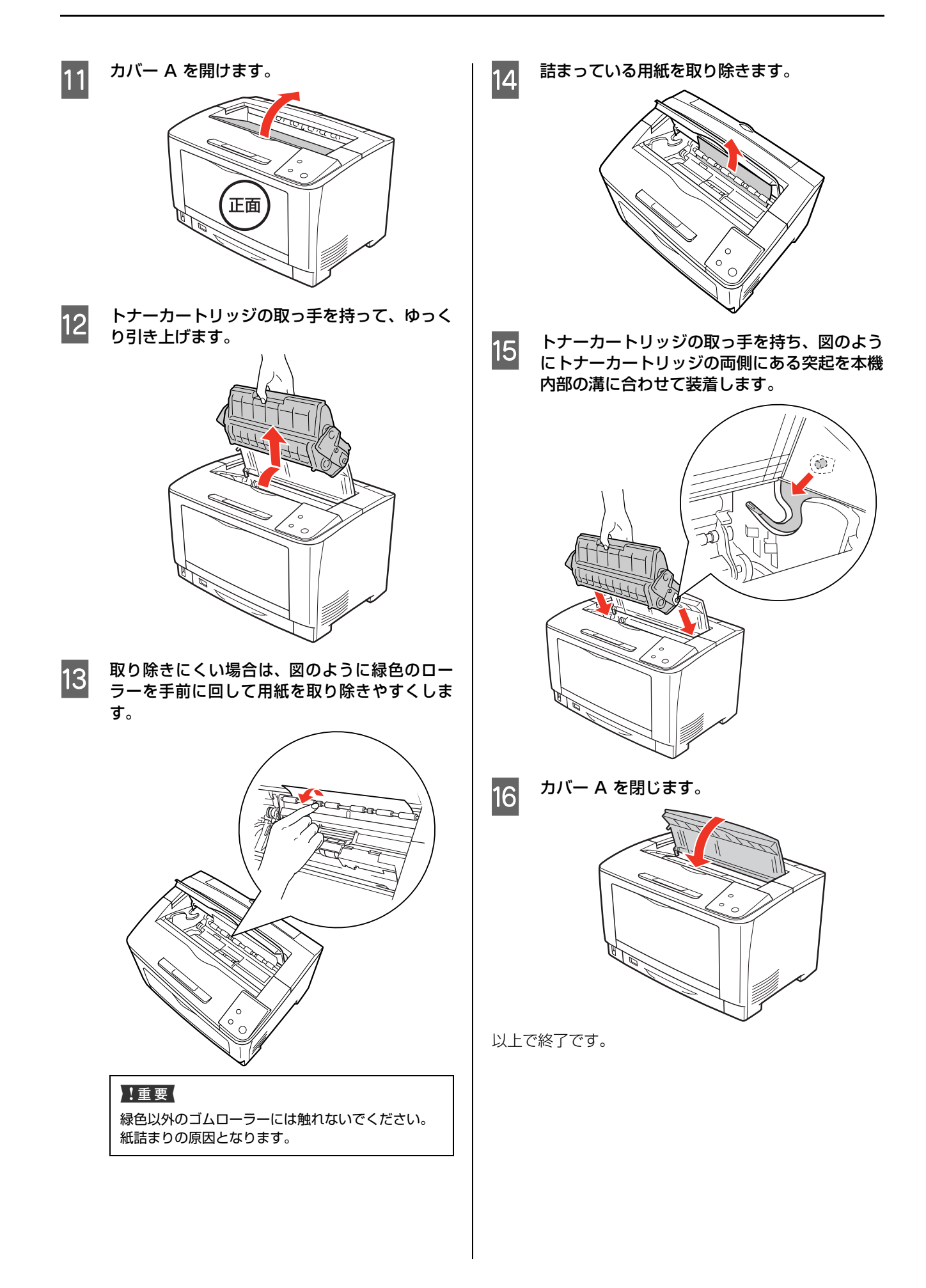

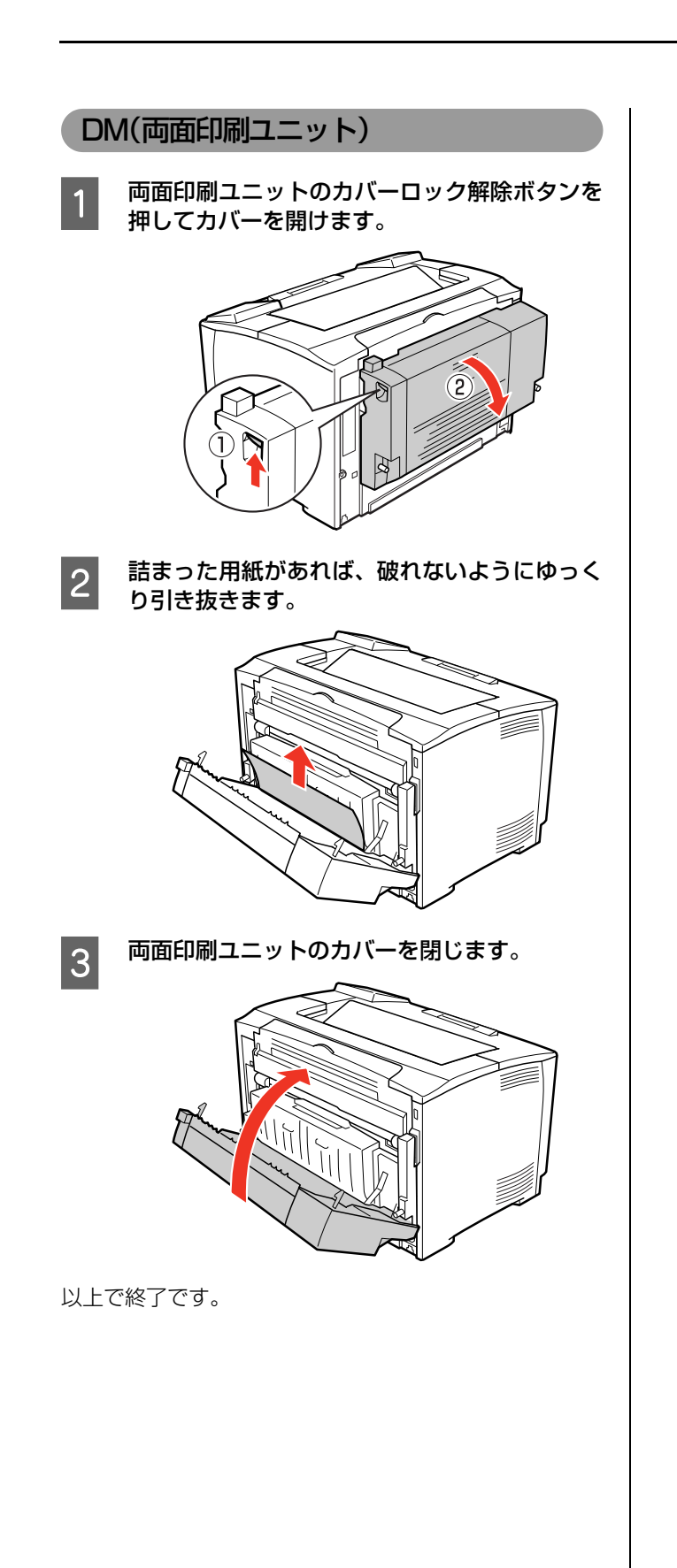

# その他のトラブル

# 電源が入らない、電圧が不安定

プリンターの電源が入らないなど電源に関係するトラブルのときは、以下の内容を確認してください。

## プリンターの電源が入らない

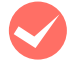

**電源コードが抜けていたり、緩んでいませんか?** 電源コードをプリンターとコンセントに、確実に差し 込んでください。

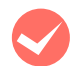

コンセントに電源は来ていますか? コンセントがスイッチ付きの場合はスイッチを入れ ます。ほかの電化製品をそのコンセントに差し込ん

で、動作するかどうか確かめてください。

正しい電圧(AC100V、15A)のコンセント に接続していますか?

コンセントの電圧を確かめて、正しい電圧で使用して ください。

コンピューターの背面などに設けられているコンセ ントには接続しないでください。

## ブレーカーが動作してしまう

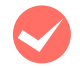

### ブレーカーの定格は十分ですか?

ブレーカーの定格が十分であるにもかかわらずブ レーカーが動作してしまう場合は、他の機器を別の配 線に接続してみてください。または本機用に専用配線 を用意してください。

### 周辺の電化製品に異常が発生する

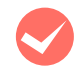

## 電源容量は、十分に確保されていますか?

電源容量が十分に確保されていない環境においては、 本機と同一の電源ラインに接続されている蛍光灯に チラつきが発生したり、コンピューターがリセットす るなどの現象が発生する可能性があります。蛍光灯、 コンピューターなどが接続されている電源ラインと 本機を分離してください(分電盤から独立して引かれ た電源ラインへの接続をお勧めします)。また、無停 電電源装置に接続するときは、他の機器に並列して接 続しないでください。

## 印刷できない

印刷ができないときは、以下の手順でトラブルの種別を判別し、必要な項目を参照してください。

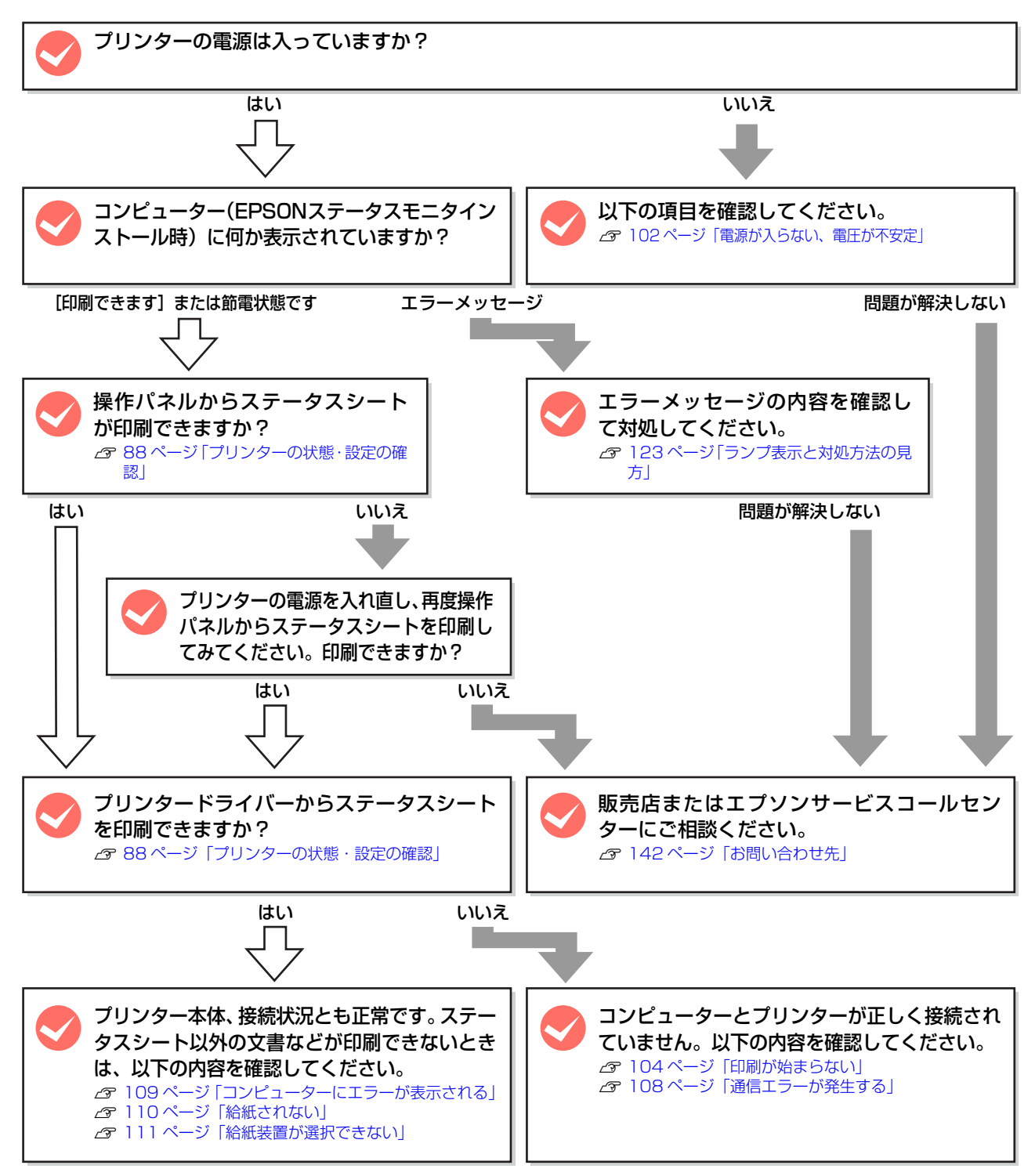

### 印刷が始まらない

コンピューターから印刷を実行しても、プリンターのデータ ランプもエラーランプも反応しないときは、コンピューター とプリンターが正しく接続されていません。または、印刷 データがコンピューターの処理能力を超えている可能性が あります。

EPSON ステータスモニタがインストールされている環 境では、「通信エラーが発生しました」というメッセージ が表示されます。

△ 3 108 ページ「通信エラーが発生する」
以下の内容を確認してください。

インターフェイスケーブルが外れていませんか? プリンター側のコネクターとコンピューター側のコネ クターにインターフェイスケーブルがしっかり接続さ れているか確認してください。また、ケーブルが断線し ていないか、変に曲がっていないかを確認してくださ い。予備のケーブルをお持ちの方は、差し替えてご確認 ください。

インターフェイスケーブルは、本機やコン ピューターの仕様に合っていますか? 本機やコンピューターの仕様に合ったインターフェ イスケーブルを使用してください。

▲ 139 ページ 「オブション / 消耗品 / 定期交換部品一覧」

コンピューターは、本機の仕様に合っています か?

システム条件を確認し、適切な環境で本機を使用して ください。 27135ページ「動作環境」

23~135 ヘーン | 動作塚

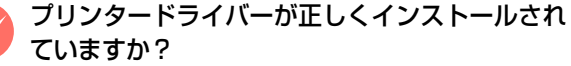

プリンタードライバーをインストールし、接続方法に 合った設定ができているか確認してください。

△ア『セットアップガイド』(冊子) ― 「7. コンピューターの 接続と設定」

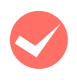

## プリンター名を変更していませんか?

ネットワークの管理者に確認して、変更したプリン ター名を選択してください。

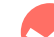

### 「プリントとファクス」または「プリンタ設定 ユーティリティ」で本機が追加されています か?

### (Mac OS X)

[プリントとファクス] または [プリンタ設定ユーティ リティ] で本機のプリンタードライバーをデフォルト プリンターとして選択するか、[プリント …] 画面で 本機を選択してください。

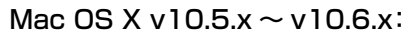

| 100                  | プリ            | ントとファクス                                                                        |
|----------------------|---------------|--------------------------------------------------------------------------------|
| ▲ ▶ 【すべてを表示】         |               | Q                                                                              |
| 279.29<br>I0000(<br> |               | UP-XXXXX<br>プリントキューを営く…<br>オプションとサプライ…<br>単語:<br>昭和: UPSON UP-XXXXX<br>以及: 特徴中 |
| + -                  | □ <b>ネッ</b> ト | ワークでこのプリンタを共有 (二.現有"環境設定…                                                      |
| デフォル                 | トのプリンタ:       | 最後に使用したプリンタ                                                                    |
| 27 - II.             | の問題サイズ・       | [A4 ]                                                                          |

### Mac OS X v10.4.11:

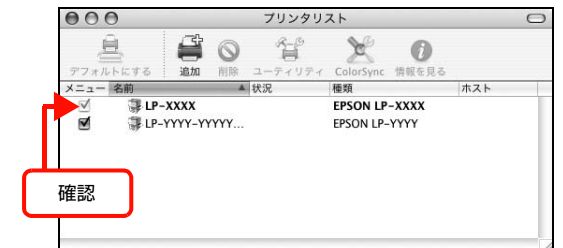

本機が AppleTalk ゾーンを設定したネットワークに 接続されている場合は、正しい [AppleTalk Zone] を選択して本機を追加してください。

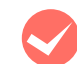

#### 通常使うプリンターとして設定されていますか? (Windows)

アプリケーションソフトによっては、印刷時に印刷す るプリンターを選択できないことがあります。通常使 うプリンターとして設定しておくと、印刷時に自動的 に本機を選択して印刷します。以下の手順に従って確 認してください。

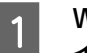

Windows の [スタート] メニューから [デバ イスとプリンター] の順にクリックします。

Windows Vista/Windows Server 2008: [スタート] — [コントロールパネル] — [プリンタ] の順にクリックします。

**Windows XP/Windows Server 2003:** [スタート] - [プリンタと FAX] の順にクリックし ます。

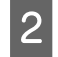

1

### 通常使うプリンターになっているか確認しま す。

本機のアイコンにチェックマークが付いていれば、通 常使うプリンターの状態になっています。チェック マークが付いていない場合は、使用するプリンター名 を右クリックし、表示されたメニューで [通常使うプ リンターに設定〕を選択します。

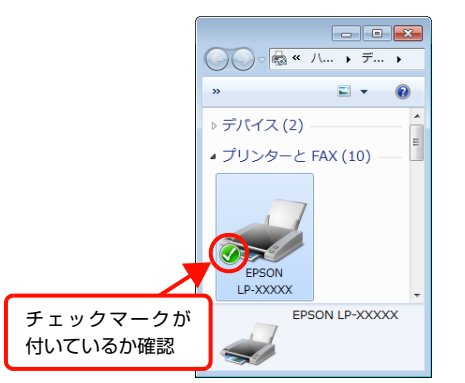

### プリンターが一時停止またはオフラインになっ ていませんか? (Windows)

印刷途中で印刷を中断したり、何らかのトラブルで印 刷停止した場合、プリンターまたはプリントマネー ジャーのステータスが「一時停止」になります。この ままの状態で印刷を実行しても印刷されません。

Windows の [スタート] メニューから [デバ イスとプリンター]の順にクリックします。

Windows Vista/Windows Server 2008: [スタート] -- [コントロールパネル] -- [プリンタ] の順にクリックします。

Windows XP/Windows Server 2003: [スタート] - [プリンタと FAX] の順にクリックし ます。

#### 本機のアイコンを選択し、印刷ができる状態に 2 戻します。

### Windows 7:

[印刷ジョブの表示] - [プリンター] メニューを開 き、[一時停止] または [プリンターをオフラインで 使用する] にチェックが付いているときは、クリック して外します。

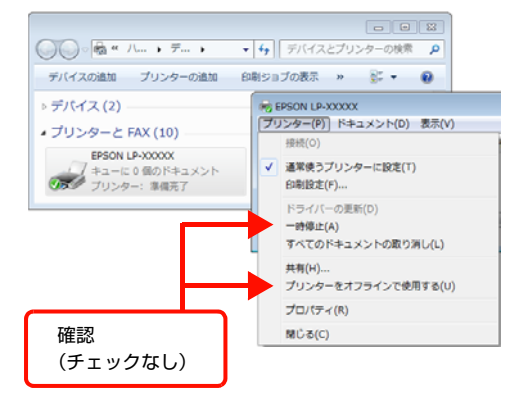

### Windows XP/Windows Server 2003/ Windows Vista/Windows Server 2008: [ファイル] メニューを開き、[印刷の再開] をクリッ

ク、または [プリンタをオンラインで使用する] に チェックが付いているときは、クリックして外しま す。

以上で終了です。

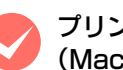

### プリンターが一時停止になっていませんか? (Mac OS X)

[プリントとファクス]または[プリンタ設定ユーティ リティ] でプリンターが一時停止になっていると、印 刷を実行してもメッセージが表示されてそのままで は印刷できません。

### Mac OS X v10.5.x $\sim$ v10.6.x:

|  | このプリンタは一時停止しています。プリントを再開しま<br>すか?                                                                                   |
|--|----------------------------------------------------------------------------------------------------|
|  | プリント作業を再開したくない場合に、後でプリントするためにこの<br>ジョブをプリントキューに追加することができます。"再開"を選択し<br>てもプリント作業が再開できない場合は、このジョブは自動的に<br>キューに追加されます。 |
|  | キャンセル キューに追加 再開                                                                                                    |
|  |                                                                                                    |

### Mac OS X v10.4.11:

|    | このプリンタのプリン<br>ント作業を再開します                  | ント作業は得<br>すか?                | 亭止しています                         | 。このままプリ                        |
|----|-------------------------------------------|------------------------------|---------------------------------|--------------------------------|
| -  | プリント作業を再開した<br>に追加した可能性があり<br>ない場合は、このジョプ | くない場合に、<br>ます。"続ける<br>は自動的にキ | このジョブを後<br>"を選択してもプ<br>ューへ追加されま | に続くプリントキュー<br>リント作業が再開でき<br>す。 |
| (+ | ie to                                     |                              | (++)+1                          | (続ける)                          |

[続ける] をクリックすると、プリンター作業が再開 されます。[続ける] をクリックしても印刷が再開さ れない場合や、[キューに追加]をクリックした場合 は、以下の手順に従ってください。

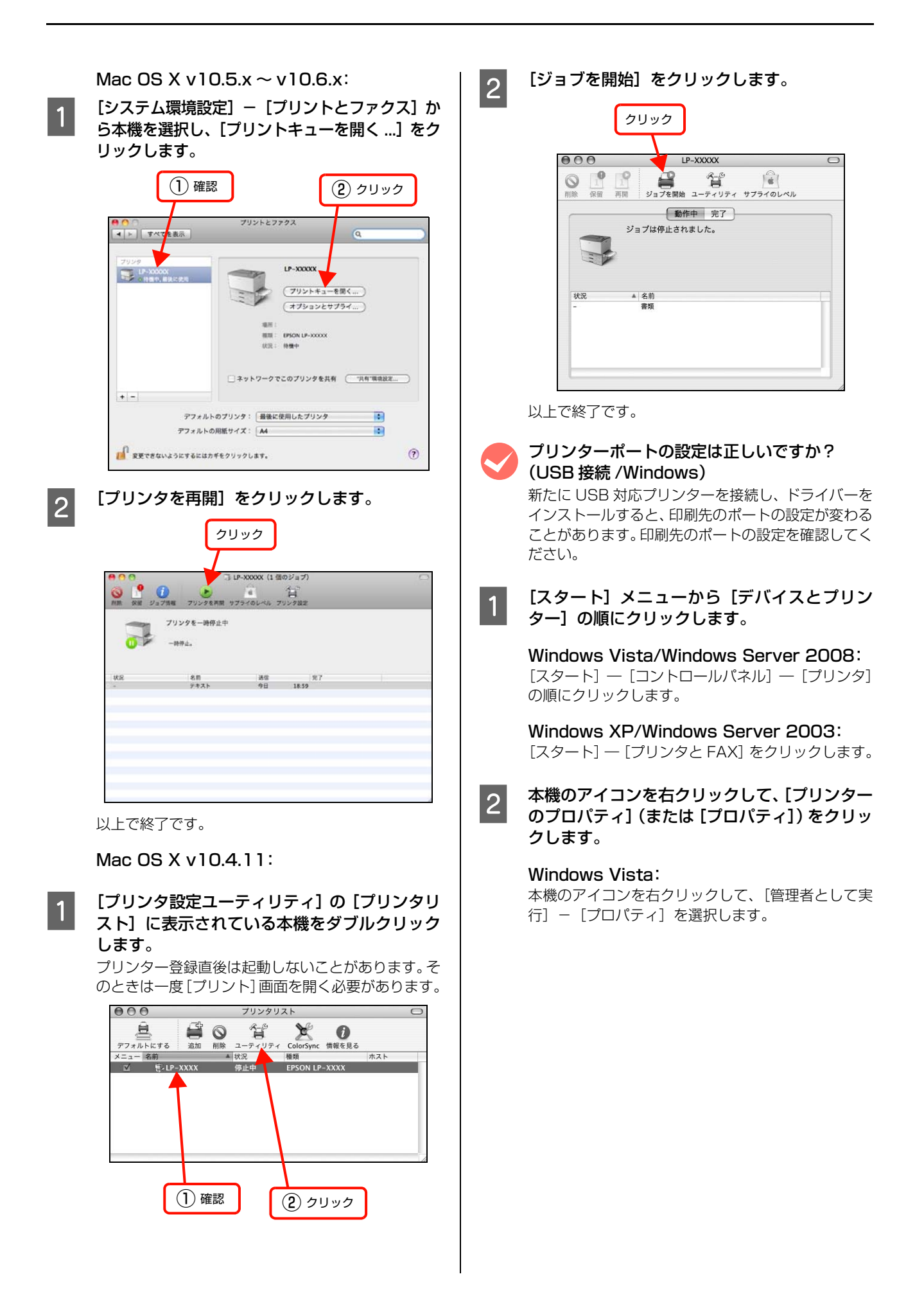

#### [ポート] / [詳細] タブをクリックして [印刷 3 するポート] / [印刷先のポート] を確認します。

① [ポート] タブをクリックします。

② [印刷するポート] で [USBx] が選択されているこ とを確認します(xはポート番号を表す数字です)。

|                    | (1) クリック                                          | 7                                  |
|--------------------|---------------------------------------------------|------------------------------------|
| 🖶 EPSON LP-        | xxx のプロパティ                                        | X                                  |
| 全般 共有              | ボート 詳細設定 色の                                       | 管理 セキュリティ 環境設定 ユーティリティー            |
|                    | PSON LP-XXXXX                                     |                                    |
|                    |                                                   |                                    |
| 印刷するボー<br>ドキュメントは、 | ト( <u>P)</u><br>、チェック ボックスがオンになって<br><del>オ</del> | いるポートのうち、最初に利用可能なもの                |
| CENNIGLIS          | 9 •                                               | 70.4                               |
| Deskt.             | Adobe PDF                                         | 7979-                              |
| Docu               | Adobe PDF                                         | Adobe PDF                          |
| FILE:              | ファイルへ出力<br>プリンター ポート                              | E                                  |
| LPT2:              | プリンター ポート                                         |                                    |
| LPT3:              | プリンター ボート                                         | EPSON L P-XXXXX                    |
|                    |                                                   |                                    |
| ボートの辿              | <u>まか(エ)</u> ポートの                                 | )削除( <u>D</u> ) ボートの構成( <u>C</u> ) |
| ☑ 双方向サ             | ポートを有:かにする( <u>E</u> )                            |                                    |
| □ プリンター            | プールを有助にする( <u>N</u> )                             |                                    |
|                    | 0K (****                                          |                                    |
|                    | UK 49.                                            |                                    |
|                    |                                                   |                                    |
|                    | (2) 確認                                            |                                    |
|                    |                                                   | J                                  |

以上で終了です。

### ポートが表示されていますか?(USB 接続)

以下の画面を開いて、ポートが正しく表示されている か確認してください。

表示されていないときは、プリンターの電源が入って いることを確認し、USB ケーブルを一旦抜いてから 差し直してみてください。

Mac OS X は、[プリントとファクス] または [プリ ンタ設定ユーティリティ]で本機を追加し直してみて ください。

#### Windows:

| EPSON LP-X    | 0 (DJD)               | ペティ               |               |            |           |
|---------------|-----------------------|-------------------|---------------|------------|-----------|
| 全般 共有         | ボート 詳細                | 設定 色の管理           | わキュリティ        | 環境設定  2-   | ティリティー    |
|               | 01+0                  | 000 000 1         | 10.000        | 10,000,042 |           |
| ST EP         | SON LP-XXX            | XX                |               |            |           |
|               |                       |                   |               |            |           |
| 印刷するポート       | ( <u>P</u> )          |                   |               |            |           |
| ドキュメントは、う     | チェック ボックスナ            | がオンになっている         | ポートのうち、船      | 最初に利用可能な   | もの        |
| CHARGE CHARGE |                       |                   |               |            |           |
| ボート           | 説明                    | ブ                 | リンター          |            | ^         |
| Deskt         | Adobe PDF             |                   |               |            |           |
| Docu          | Adobe PDF             | A                 | dobe PDF      |            | _         |
| FILE:         | ファイルへ出た               | 1                 |               |            | =         |
| LPT1:         | プリンター ホー              | -1                |               |            |           |
| EPT2:         | ブリンター ボー              | ·r                |               |            |           |
| EPT3:         |                       | -1<br>-115-45- EI |               | ~~~~       |           |
| 038001        | USB UNIXER            | JJJJ9 E           | PSON LP-A.    | ~~~~       | *         |
| ポートの追加        | и <u>(т).</u>         | ポートの削除            | ≩( <u>D</u> ) | ポートの構成(0   | <u>;)</u> |
|               |                       |                   |               |            |           |
| 🔽 双方向サポ       | ートを有 <mark>助にす</mark> | <u> ३(E)</u>      |               |            |           |
| 🔲 プリンター プ     | ールを有 <mark>めにす</mark> | 'ର( <u>N</u> )    |               |            |           |
|               |                       |                   |               |            |           |
|               | ок                    | キャンセル             | 通             | 用(A)       | ヘルプ       |
|               |                       |                   |               |            |           |
|               |                       |                   |               |            |           |

Mac OS X v10.5.x ~ v10.6.x:

| [◀ ►] [ 求べて | プリントとファクス<br>を表示    | Q                                |
|-------------|---------------------|----------------------------------|
|             | 利用できる<br>プリンタを設定するに | るプリンタがありません<br>には、追加(+)をクリックします。 |
|             | マフォルトのプリンタ:「最後に使用」」 | 5 <i>7</i> 1124                  |
|             | デフォルトの用紙サイズ: A4     | •                                |
| 0           | ようにするにはカギをクリックします。  | (                                |

### Mac OS X v10.4.11:

| 00  | 00     |        |     | プリンタリ            | マト   |               |     | 0 |
|-----|--------|--------|-----|------------------|------|---------------|-----|---|
| テフ  | ****** | išta i |     | 8-0<br>1-7 - 17- |      | 0<br>11111    |     |   |
| ×=: | 1- 名前  | : 1904 | ▲ ¥ | <del>议</del> 况   | 種類   | 112 17 6 30 6 | ホスト |   |
|     |        |        |     |                  |      |               |     |   |
|     |        |        |     |                  |      |               |     |   |
|     | プリ:    | ンター    | 名が表 | 示され              | ていない | ۱ I           |     |   |

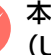

#### 本機をUSBハブの1段目に接続していますか? (USB 接続)

仕様上は、USB ハブを使用して5 段まで縦列接続で きますが、1段目に接続することをお勧めします。コ ンピューターに直接接続されたUSBハブの1段目以 外に本機を接続していて正常に動作しないときは、1 段目に接続してください。また、別のハブをお持ちの 場合は、ハブを替えて接続してみてください。

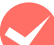

#### WindowsがUSBハブを正しく認識しています か?(USB 接続 /Windows)

Windows の「デバイスマネージャー」の<ユニバー サルシリアルバス>の下に、USB ハブが正しく認識 されているか確認してください。正しく認識されてい る場合は、コンピューターの USB ポートから、USB ハブをすべて外してから、本機の USB コネクターを コンピューターのUSB コネクターに直接接続してみ てください。USB ハブの動作に関しては、ハブのメー カーにお問い合わせください。

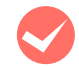

### 容量の大きなデータを印刷していませんか?

容量の大きなデータを印刷しようとすると、コン ピューターの CPU やメモリーの容量によって、デー タを処理できないことがあります。コンピューターの メモリーを増設するか、プリンタードライバーの[印 刷品質]の設定が [きれい] (600dpi) になってい る場合は、[はやい] (300dpi) にすると印刷できる ことがあります。

#### Windows:

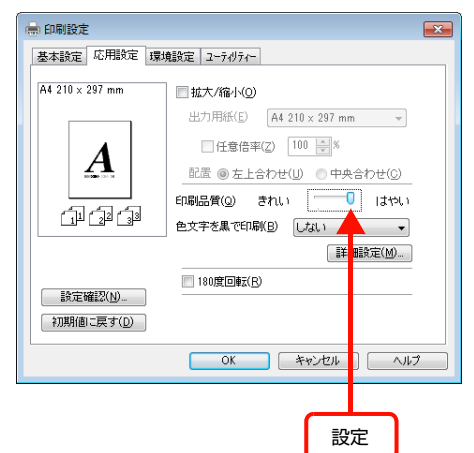

#### Mac OS X v10.5.x ~ v10.6.x:

|        | プリンタ:    | LP-XXXXXX            |                                       |
|--------|----------|----------------------|---------------------------------------|
|        | プリセット:   | 標準                   |                                       |
|        | 部数:      | 1 「一丁合い              |                                       |
|        | ~-y:     | 0 t ~ T              | · · · · · · · · · · · · · · · · · · · |
|        |          | 〇開始: 1 8             | §7: 1                                 |
|        | 用紙サイズ:   | A4                   | 21.00 x 29.70 cm                      |
|        | 方向:      | 11 12                |                                       |
|        |          | プリンターの設定             |                                       |
|        | 基本設定     | HENN: ON NR          |                                       |
|        | グラフィック設定 | 用紙タイプ、製造紙            |                                       |
| 144    | 松嶺設定     |                      |                                       |
|        |          | 印刷品質:[はやい            | D PERSONAL                            |
|        |          | E-K: N YOU           | ) きとら位置: (左 :)                        |
|        |          | - 28                 | 細設定 - 同类设定                            |
|        |          |                      |                                       |
|        | 80/90    | 1081-C H: (1848(MBC) |                                       |
|        |          | RIT RIT              | 🕑 ドット朝正                               |
|        | 8-8-0-8  | □ トナーセーブ             |                                       |
|        |          | C HX4-E M COMPA      |                                       |
|        |          |                      |                                       |
| なっています |          |                      | (キャンセル) フリント                          |
|        |          |                      |                                       |
|        |          |                      |                                       |
|        |          | ſ                    | tr⇔                                   |
|        |          | L                    | <b> </b>                              |
|        |          |                      |                                       |

### Mac OS X v10.4.11:

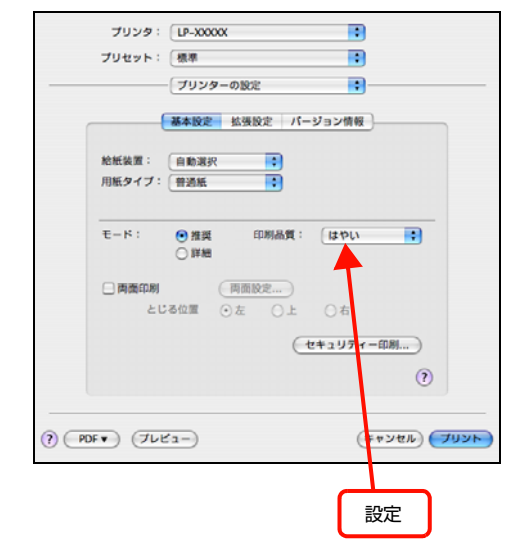

 容量の大きなデータで印刷するには、プリンター にメモリーを増設することをお勧めします。
 必要なメモリー容量は、印刷データやアプリケー ションソフトによって異なります。
 メモリー増設方法は以下を参照してください。
 28 86ページ「オプションの取り付け」

### 通信エラーが発生する

EPSON ステータスモニタがインストールされている環 境で、「通信エラーが発生しました」と表示されたときは、 以下の内容を確認してください。

コンピューターとプリンターが正しく接続されていますか?

#### ネットワーク接続で、印刷プロトコルとして IPP を使用していませんか?

リモートデスクトップ機能で、リダイレクトプ リントを実行していませんか? (Windows XP/Windows Vista)

リモートデスクトップ機能を利用している状態で、移動先のコンピューターからそのコンピューターに直接接続されたプリンターへ印刷する場合、EPSONステータスモニタがインストールされていると通信エラーが発生します。ただし、印刷は正常に行われます。
## インターフェイスケーブルは、本機やコン ピューターの仕様に合っていますか? 本機やコンピューターの仕様に合ったインターフェ イスケーブルを使用してください。 ③ 139ページ「オプション/消耗品/定期交換部品一覧」 市販のセキュリティーソフトウェアで通信をブ ロックしていませんか?

セキュリティーソフトウェアで通信を許可してくだ さい。設定方法はセキュリティーソフトウェアを確認 してください。

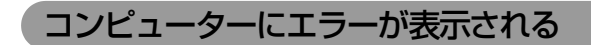

コンピューターの画面上にエラーメッセージが 表示されていませんか?

操作パネルのエラーランプが点灯し、コンピューター (EPSON ステータスモニタインストール時)にエ ラーメッセージが表示されているか確認してくださ い。エラーメッセージの説明と対処方法は以下を参照 してください。

▲ 123ページ「ランプ表示と対処方法の見方」

#### 容量の大きなデータを印刷していませんか?

容量の大きなデータを印刷しようとすると、コン ピューターの CPU やメモリーの容量によって、デー タを処理できないことがあります。コンピューターの メモリーを増設するか、プリンタードライバーの[印 刷品質]の設定が [きれい](600dpi)になってい る場合は、[はやい](300dpi)にすると印刷できる ことがあります。

#### Windows:

| 🖶 印刷設定          |                                        |
|-----------------|----------------------------------------|
| 基本設定 応用設定 環     | 境設定 ユーティリティー                           |
| A4 210 × 297 mm | □ 拡大/縮小(0)                             |
|                 | 出力用紙(E) A4 210 × 297 mm -              |
|                 | □任意倍率(Z) 100 🚔 %                       |
|                 | 配置  ● 左上合わせ(U)   ● 中央合わせ(C)            |
| <u> </u>        | 印刷品質(@) きれい はやい                        |
|                 | 色文字を黒で印刷(B) しない                        |
|                 | 詳 ==================================== |
| 時完確認(N)         | □ 180度回転( <u>B</u> )                   |
| 初期値に戻す(D)       |                                        |
|                 |                                        |
|                 | OK キャンセル ヘルプ                           |
|                 |                                        |
|                 | 設定                                     |
|                 |                                        |

#### Mac OS X v10.5.x ~ v10.6.x:

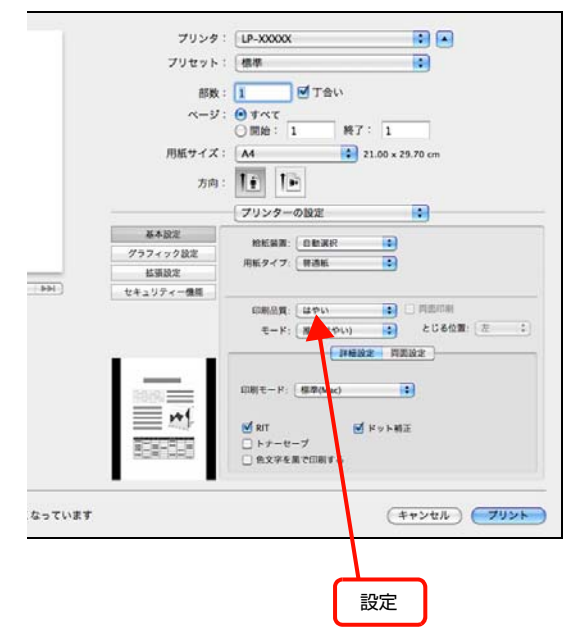

#### Mac OS X v10.4.11:

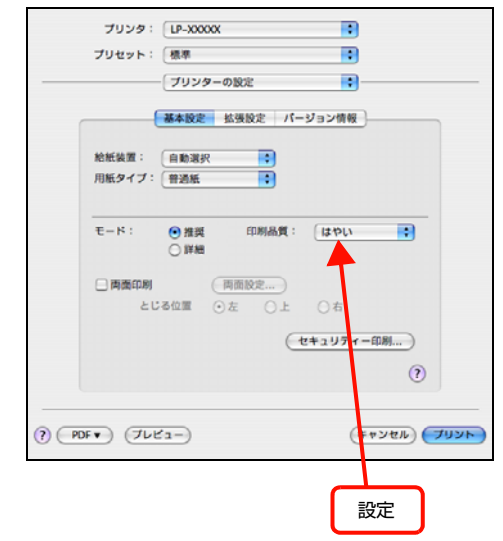

 容量の大きなデータで印刷するには、プリンター にメモリーを増設することをお勧めします。
 必要なメモリー容量は、印刷データやアプリケー ションソフトによって異なります。
 メモリー増設方法は以下を参照してください。
 2786ページ「オプションの取り付け」

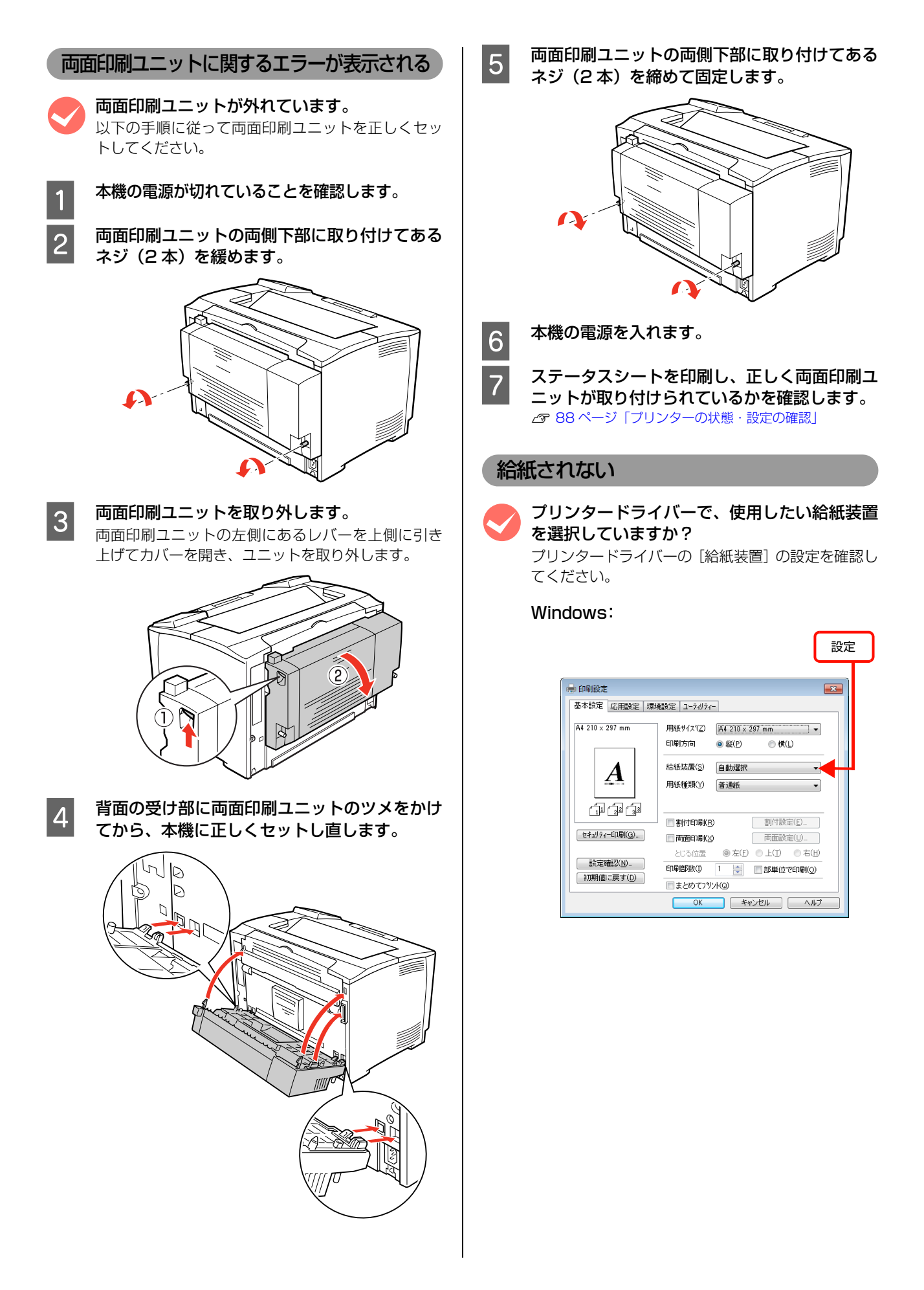

#### Mac OS X v10.5.x ~ v10.6.x:

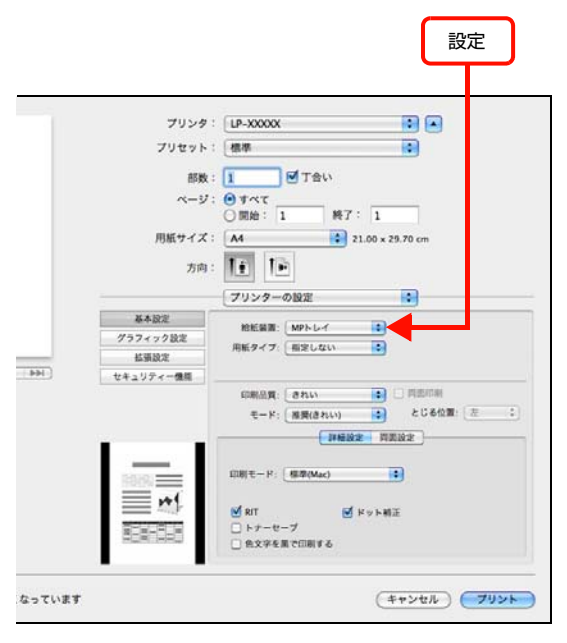

#### Mac OS X v10.4.11:

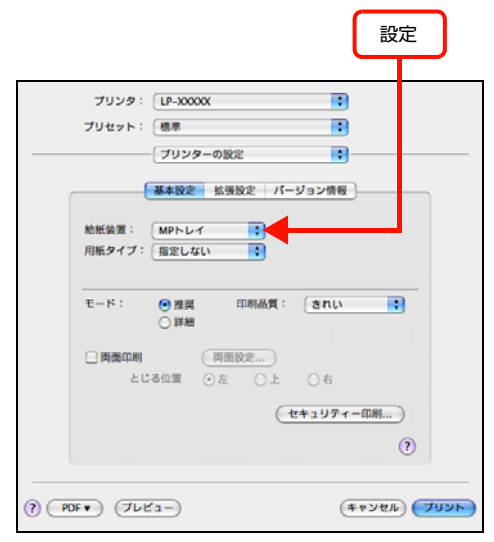

[給紙装置] に [用紙カセット 2] / [用紙カセット 3] (オプションの増設 1 段カセットユニット) が表 示されないときは、実装オプションの設定をしてくだ さい。

▲ 111ページ「給紙装置が選択できない」

#### 給紙装置が選択できない

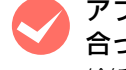

#### アプリケーションソフトの給紙装置の設定は 合っていますか?

給紙装置の設定は、アプリケーションソフトの設定が 優先されることがあります。アプリケーションソフト のマニュアルを参照して給紙装置の設定を確認して ください。

#### セットしている用紙とプリンタードライバーの 設定は一致していますか?

ステータスシートで用紙サイズを確認してください。 ステータスシートは、操作パネルの[ステータスシー ト]ボタン、またはブリンタードライバーから印刷し ます。

△ 88ページ「プリンターの状態・設定の確認」
用紙サイズが正しく検知されていることを確認し、プリンタードライバーの設定も一致させてください。

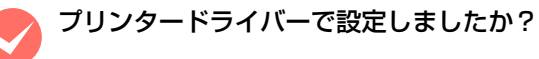

#### Windows:

EPSONステータスモニタをインストールしていない場 合は、プリンタードライバーでオプション情報を設定す る必要があります。以下を参照して設定してください。 *合* 86 ページ「オプションの設定」

EPSON ステータスモニタをインストールしている 場合は、プリンターのプロパティー画面を開くと自動 的に認識されます。

#### Mac OS X v10.5.x ~ v10.6.x:

[プリントとファクス] で本機を追加し直すと、情報 が更新されます。または、[オプションとサプライ…] で[ドライバ] タブをクリックすると、オプションの 装着状態の確認や変更ができます。

#### Mac OS X v10.4.11:

[プリンタ設定ユーティリティ]で、本機を追加し直 すと、情報が更新されます。

## 正しく給排紙されない

給排紙が正しく行われなかったり、紙詰まりが発生すると きは、以下の内容を確認してください。

#### 用紙が詰まる

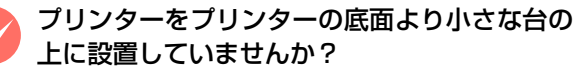

プリンターの底面より小さな台の上に設置すると正 常な給排紙ができません。プリンターの設置場所を確 認してください。

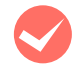

#### プリンターは水平な場所に設置されています か?

設置場所が水平でなかったり、プリンターの下に異物が 挟まれていると正常に給排紙されないことがあります。 プリンターの設置場所の環境を再確認してください。

本機で印刷可能な用紙を使用していますか? 印刷可能な用紙を使用してください。 ▲ 9ページ 「印刷できる用紙」

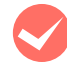

#### 両面印刷時に、両面印刷可能な用紙を使用して いますか?

両面印刷で使用できる用紙の詳細は、以下のページを 参照してください。 ▲ 143ページ「用紙一覧と設定早見表」

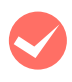

#### セットする前に用紙をさばきましたか?

複数枚セットする際に、用紙をさばいてからセットす ると給紙時の問題が発生しなくなる場合があります。

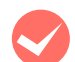

#### 用紙力セットがプリンターに正しくセットされ ていますか?

標準用紙力セットやオプション増設力セットユニッ トの用紙力セットを正しくセットしてください。 △ 11ページ「用紙のセットと排紙」

ハガキの先端が下向きに反っていませんか? 先端を数ミリ上に反らしてからセットしてください。

用紙ガイドが正しい位置にセットされていますか? MP トレイや用紙力セットの用紙ガイドを、用紙サイ ズに合わせてセットしてください。 ∠ 11ページ「用紙のセットと排紙」

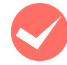

給紙ローラーが汚れていませんか? 給紙ローラーをふいてください。 ☞ 90 ページ 「MP トレイ」 \_ \_ 91 ページ 「用紙カセット」

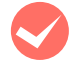

印刷中に用紙を継ぎ足していませんか? 印刷中に MP トレイに用紙を補充すると、複数枚の 用紙を同時に給紙してしまい、紙詰まりの原因となる ことがあります。印刷を始める前、または中断して用 紙を補充してください。

用紙が湿気を含んでいる可能性があります。 新しい用紙と交換することをお勧めします。 用紙の保管は以下を参照してください。 ▲ 10ページ「用紙の保管」

#### 用紙が二重に送られる

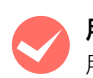

用紙同士がくっついていませんか? 用紙がくっついて給紙される場合は、用紙をよくさば いてください。特殊紙の場合は、1枚ずつセットして ください。

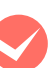

本機に合った用紙を使用していますか? 印刷可能な用紙をお使いください。 ▲ 9ページ「印刷できる用紙」

紙詰まりエラーが解除されない

詰まった用紙をすべて取り除きましたか? プリンターのカバー付近を確認してください。それで もエラーが解除されない場合は用紙を取り除く際に 用紙が破れてプリンター内部に残っているかもしれ ません。このようなときは無理に取り除こうとせず に、販売店またはエプソンサービスコールセンターに ご連絡ください。 ▲ 142ページ 「お問い合わせ先」

用紙が詰まっていないのにエラーが表示され る。 すべてのカバーが閉まっていることを確認してくださ

い。

#### 用紙がカールする

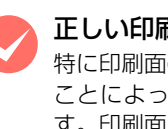

正しい印刷面に印刷していますか? 特に印刷面の指定がない場合でも、逆の面へ印刷する ことによって用紙がカールしなくなることがありま す。印刷面を変えて印刷してみてください。

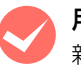

用紙が湿気を含んでいる可能性があります。 新しい用紙と交換することをお勧めします。

#### 封筒にしわができる

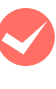

紙送り切替レバーを操作しましたか? しわができるときは以下を参照してください。 ▲ 17ページ 「封筒への印刷」

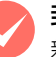

封筒が湿気を含んでいる可能性があります。 新しい封筒と交換することをお勧めします。

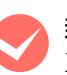

封筒が正しくセットされていますか? 正しくセットされているか確認してください。 ▲ 17ページ 「封筒への印刷」

#### 用紙力セットから給紙できない

#### 用紙カセットがプリンターに正しくセットされ ていますか?

標準の用紙カセットやオプションの増設カセットユ ニットを正しくセットしてください。また用紙ガイド 位置が正しいか確認してください。 ∠3 11 ページ「用紙のセットと排紙」

セットした後はステータスシートを印刷して、用紙カ セットと用紙サイズが正しく認識されているか確認 してください。

▲ 88ページ「プリンターの状態・設定の確認」

#### MP トレイから給紙できない

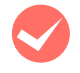

#### トレイ用紙サイズスイッチや「プリンター設 定」、「EPSON リモートパネル !」 で正しく設 定されていますか?

トレイ用紙サイズスイッチの設定や「プリンター設 定」、「EPSON リモートパネル!」の MP トレイサイ ズ、MP トレイタイプの設定を確認してください。 *3* 13ページ「MP トレイへのセット方法」

#### 画面表示や設定と印刷結果が異なる

印刷した結果が画面の表示や設定内容と異なるときは、以下の内容を確認してください。

#### 文字や画像が画面表示と異なる

プリンターの使用環境に問題はありませんか? 再度印刷してみても同様の現象が発生する場合は、以下の点を確認してください。

- 推奨ケーブルが正しく接続されているか
   プ『セットアップガイド』(冊子)ー「7. コンピューターの接続と設定」
- お使いのコンピューターは本機のシステム条件に 合っているか

#### ページの左右または片側が切れる

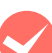

#### 印刷データの横幅は、プリンタードライバーで 設定した用紙サイズに収まりますか? WebブラウザーでインターネットのWebサイトを印刷 すると、ページの左右で印刷が切れてしまうことがあり ます。より大きなサイズの用紙に印刷してください。

Windows:

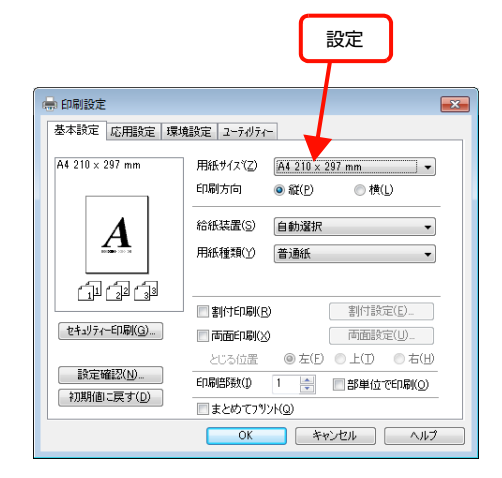

•

:

-

(キャンセル) フリント

:

.

101

•

.

.

(キャンセル) プリント)

フリント: ④ すべてのページ 〇 奇数ページ 〇 偶数ページ

設定

終7: 1 21.00 x 29.70 cm

すべてのページ

□ 縮小のみ

用紙処理

○通常○送送り

□ 用紙サイズに合わせる

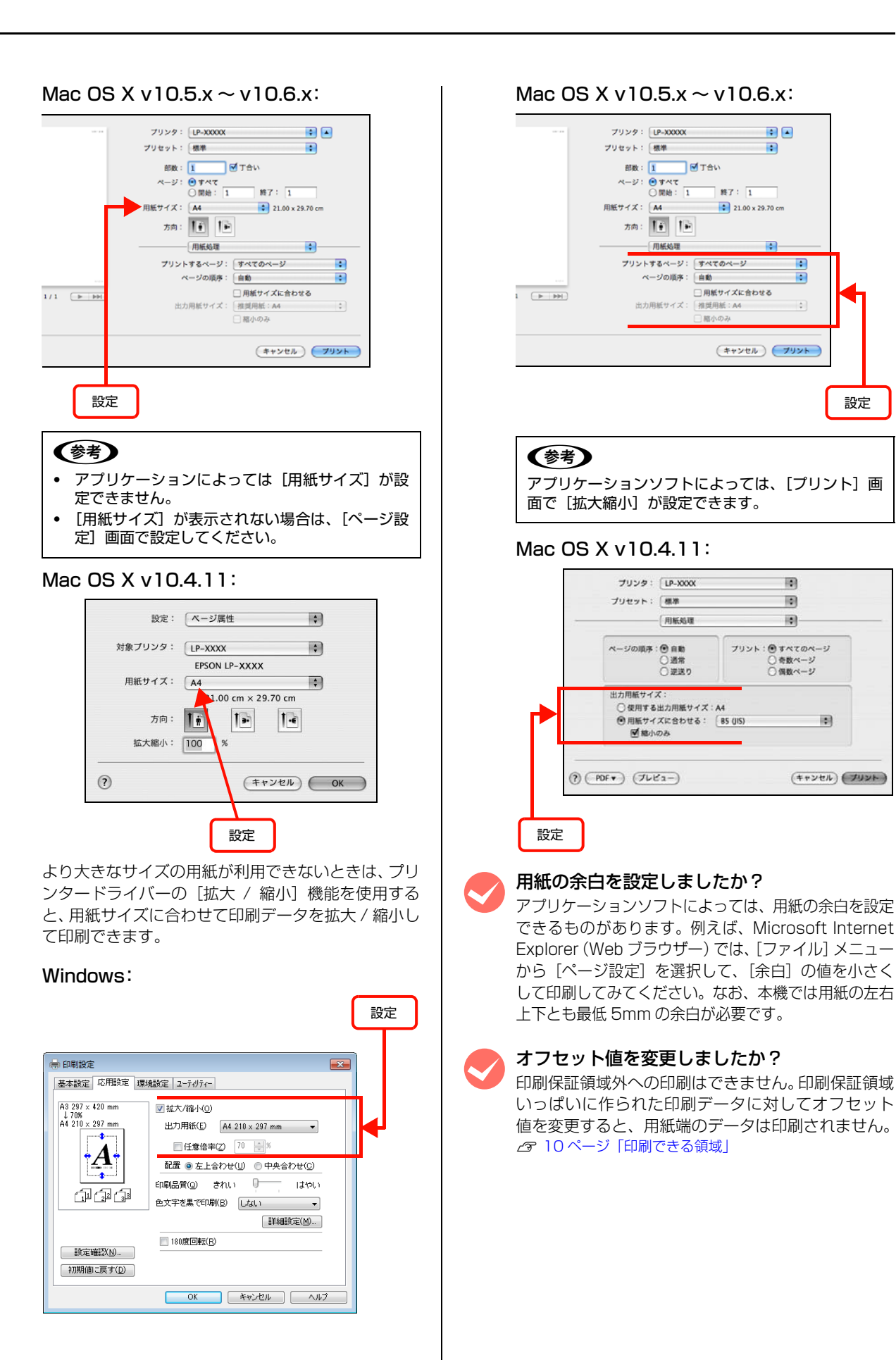

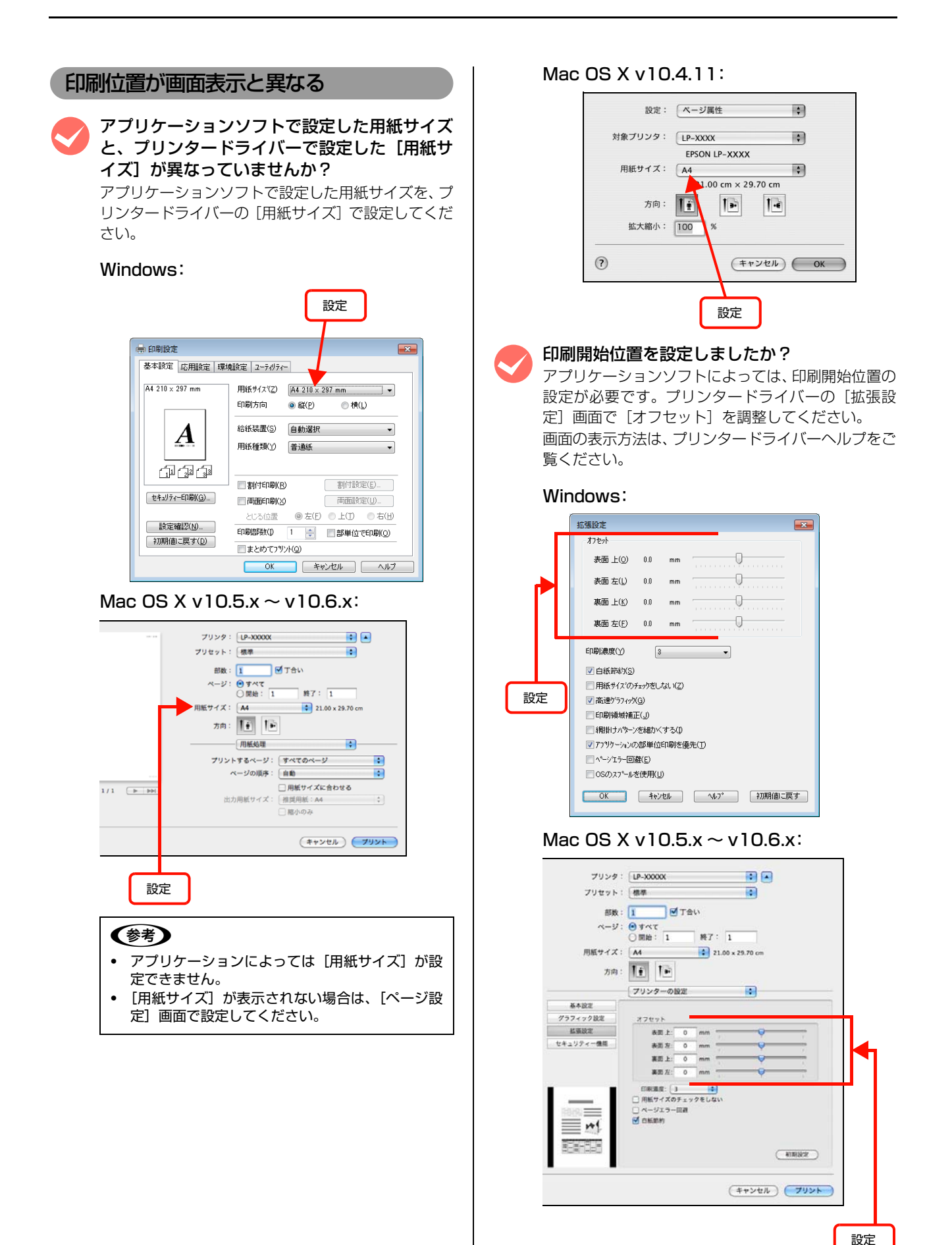

#### Mac OS X v10.4.11:

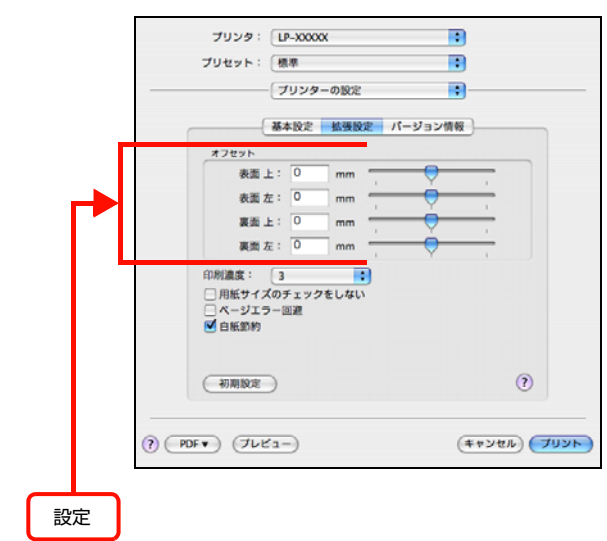

#### 罫線が切れる

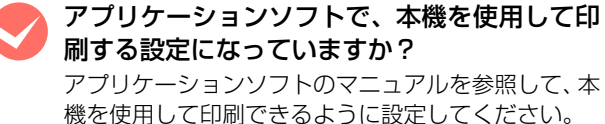

#### 文字の位置がずれる

アプリケーションソフトで、本機を使用して印 刷する設定になっていますか? アプリケーションソフトのマニュアルを参照して、本

機を使用して印刷できるように設定してください。

#### 部単位印刷ができない

#### アプリケーションソフトとプリンタードライバー の両方で部単位印刷を設定していませんか? (Windows)

アプリケーションソフトとプリンタードライバーの 両方で部単位印刷を設定すると、一部の Windows ア プリケーションソフトでは、正しく部単位印刷ができ ないことがあります。プリンタードライバーの [拡張 設定] 画面で [アプリケーションの部単位印刷を優 先] のチェックを外し、アプリケーションソフトでは なくプリンタードライバーで部単位印刷を設定して ください。

画面の表示方法は、プリンタードライバーヘルプをご 覧ください。

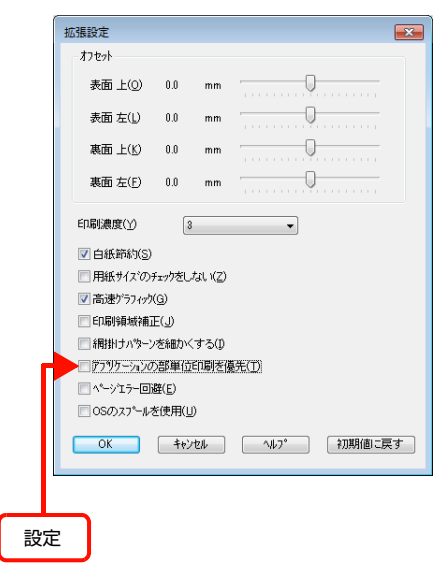

#### 設定と印刷結果が異なる

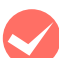

#### アプリケーションソフトとプリンタードライ バーの設定が一致していますか?

アプリケーションソフトとプリンタードライバーの 設定が一致しているか確認してください。印刷条件の 設定は、アプリケーションソフト、プリンタードライ バーそれぞれで行えますが、各設定の優先順位は、お 使いの状況によって異なります。

## OS による制限事項

Windows Vista/Windows 7 をお使いの方は、以下の内容 を確認してください。

### プリンタードライバーの設定内容が使用できない

#### 設定を保存したプリンター以外の設定内容を使 用していませんか?

Windows Vista/Windows 7 環境では、ユーザー定 義サイズ、スタンプマーク、プリセットの詳細設定 は、インストールしたプリンター名ごとに保存されま す。それぞれに設定が保存されるため、設定を保存し たプリンター以外、設定内容は使用できません。

#### 文字が使用できない

JIS X 0213 : 2004 で追加された以下の 10 文字は、下記の機能では使用できません。

俱叱噓屛瘦剝吞妍幷繫

- スタンプマーク機能
- プリンターフレンドリー名
- ヘッダー/フッター設定で印字する際のユーザー名
- EPSON ステータスモニタのジョブ情報表示

#### ジョブが正常に印刷できない / 中断する

スリープ / 休止の設定をしていませんか? 印刷中に手動でスリープ/休止状態に移行しないでく ださい。

#### 印刷品質が悪い

画質が悪いなど、印刷品質に問題があるときは、以下の内 容を確認してください。

#### きれいに印刷できない

#### エプソン製のトナーカートリッジをお使いです か?

本機はエプソン製のトナーカートリッジ使用時に最 高の印刷品質が得られるように設計されています。エ プソン製品以外のものをご使用になると、プリンター 本体の故障の原因となったり、印刷品質が低下するな ど、プリンター本体の性能が発揮できないことがあり ます。トナーカートリッジはエプソン製品のご使用を お勧めします。また、必ず本機に合った型番のものを お使いください。

▲ 139ページ 「オプション / 消耗品 / 定期交換部品一覧」

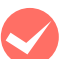

#### プリンタードライバーの [トナーセーブ] 機能 を使用していませんか?

[トナーセーブ]は、印刷品質を問わない場合にトナー を節約して印刷する機能のため、試し印刷などに適し ています。[トナーセーブ]機能を使用しない通常の 印刷よりも、薄くなります。 29 79ページ [トナーセーブ (トナーの節約)]

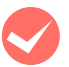

#### プリンタードライバーの [RIT] 機能を使用し て印刷していますか?

文字をきれいに印刷したいときは [RIT] 機能を使用 して印刷してください。ただし、写真など複雑なトー ンがあるデータでは、[RIT] 機能を使用しない方が きれいに印刷できる場合があります。画面の表示方法 は、プリンタードライバーヘルプをご覧ください。

#### Windows:

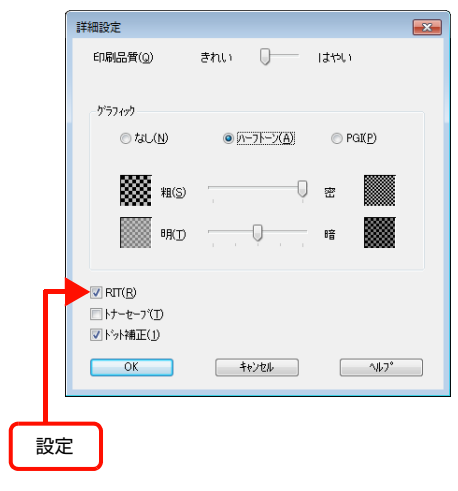

#### Mac OS X v10.5.x ~ v10.6.x: プリンタ: LP-XXXXX . ブリンタ: 日本のののの ブリセット: 標準 部数: 1 「日本のののの 日本のののの ページ: 6 すべて ○開始: 1 第7: 1 2 21.00 × 23 • 21.00 x 29.70 cm **方向:【】 】** プリンターの設定 • 基本設定 NERN: DRAR : グラフィック設定 拡張設定 用紙タイプ: 普通紙 : - 144 セキュリティー優雄 印刷公員: (されい) ● 日本の明 モード: (新聞(されい) ● とじる位置: (左 - 1) INGOR PERSON . 印刷モード: 【標準(Mac) 9. <del>----</del> = \*1 ● ドット朝正 RIT トナーセーブ 色文字を黒で印刷 812-52-(キャンセル) フリント 設定 Mac OS X v10.4.11:

#### 詳細設定変更 グラフィック ○ 白黒 ● ハーフトーン ○ PGI 画質 画像調整 明暗調整 印刷品質: きれい \$ 印刷モード: 標準(Mac) \$ ☑ ドット補正 RIT □ トナーセーブ ─ 色文字を黒で印刷する ? (キャンセル) OK 設定

## プリンタードライバーで[印刷品質]を[きれい](600dpi)に設定していますか?

きれいに印刷したいときは、[印刷品質]を [はやい] (300dpi)ではなく [きれい](600dpi)に設定し ます。ただし、複雑な印刷データではメモリー不足で 印刷できない場合があります。このようなときは、[印 刷品質]を [はやい](300dpi)に戻すか、メモリー を増設してください。

#### Windows:

| 。印刷設定                |                                                                                                    |
|----------------------|----------------------------------------------------------------------------------------------------|
| 基本設定応用設定             | 環境設定 ユーティリティー                                                                                                    |
| A4 210 × 297 mm      | ■ <b>拡大/縮小の</b><br>出力用紙(£) A4 210 × 297 mm ▼<br>● 任意信年(2) 100 重新<br>■ 二 年 1 × 5 × 5 × 5 × 5 × 5 × 5 × 5 × 5 × 5 × |
|                      | 記述 ③ 左上合わせ ○ 中央合わせ ③<br>印刷品質 ④ きれい                                                                                |
|                      | E文字を編《Change Calify      E文字を編《Change Calify      E文字を編《Change Calify      E文字を編《Change Calify      E文字を示         |
| 設定確認(N)<br>初期値に戻す(D) |                                                                                                    |
|                      | OK                                                                                                    |
|                      | 設定                                                                                                    |

#### Mac OS X v10.5.x ~ v10.6.x:

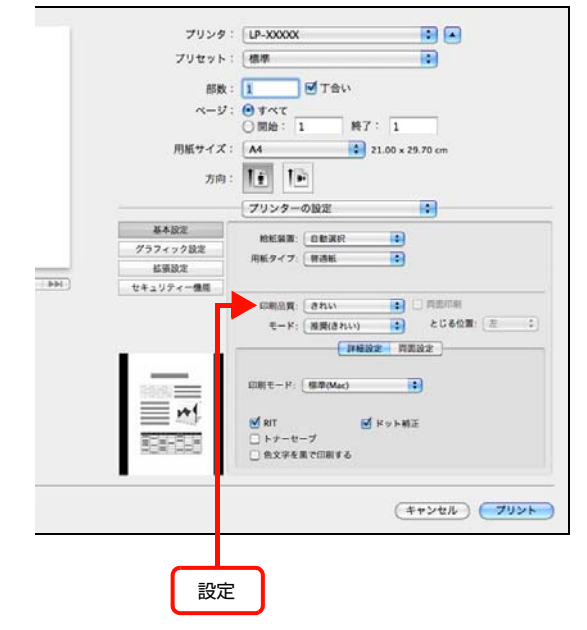

#### Mac OS X v10.4.11:

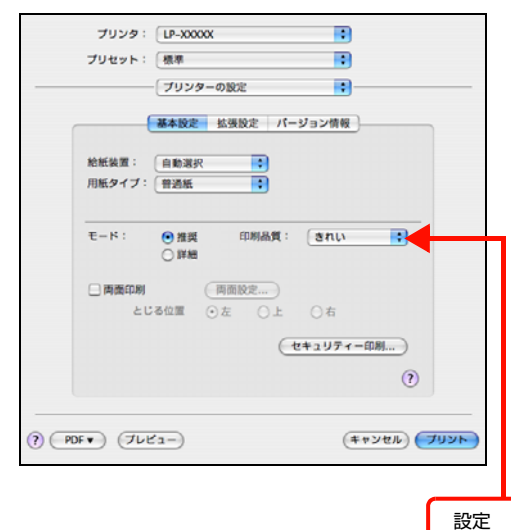

トナーカートリッジが、劣化または損傷してい る可能性があります。

数ページ印刷しても改善されないときは、新しいト ナーカートリッジに交換してください。 2783ページ「トナーカートリッジの交換」

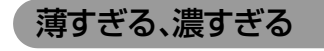

プリンタードライバーの [トナーセーブ] 機能 を使用していませんか?

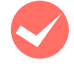

#### プリンタードライバーの [グラフィック] の設 定を確認してください。

[詳細設定] 画面で [グラフィック] を調整してくだ さい。画面の表示方法は、プリンタードライバーヘル プをご覧ください。

#### Windows:

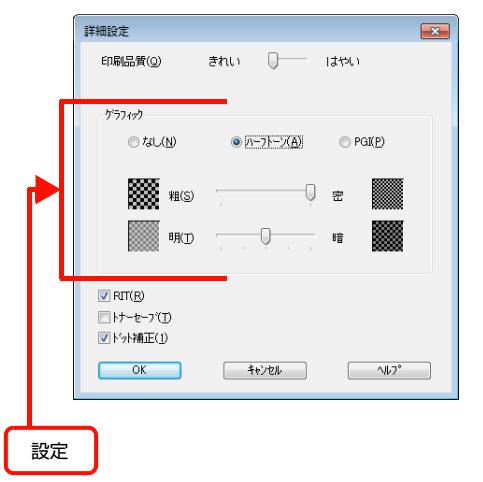

#### Mac OS X v10.5.x ~ v10.6.x:

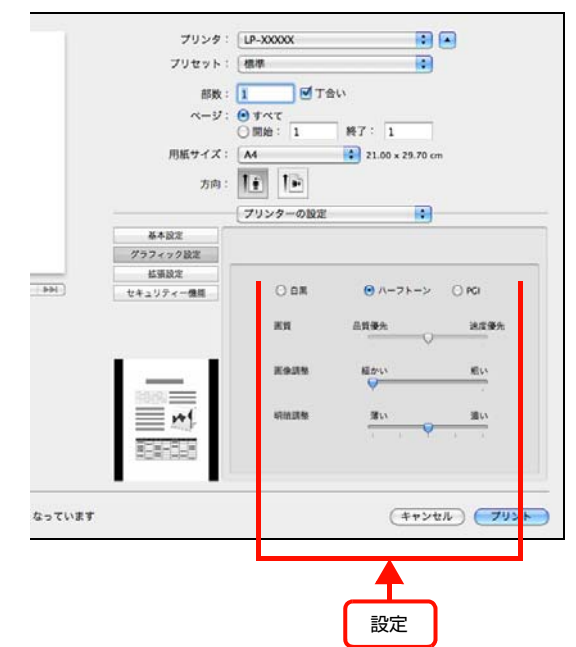

#### Mac OS X v10.4.11:

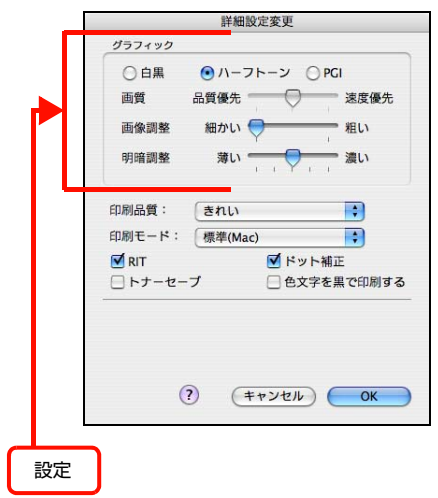

#### 薄い、かすれる

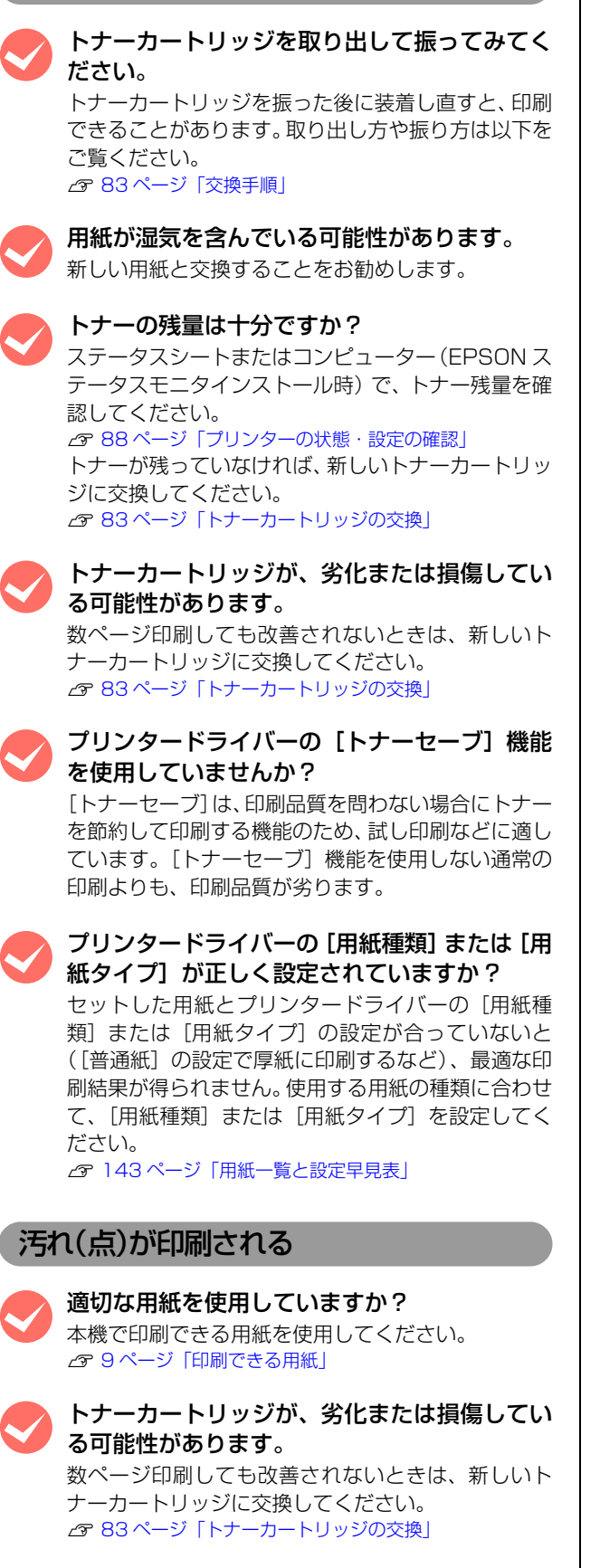

#### 周期的に汚れる

プリンター内の用紙経路が汚れている可能性が あります。 数ページ印刷してください。または給紙ローラーを清 掃してください。

▲ 90ページ 「給紙ローラーのクリーニング」

トナーカートリッジが、劣化または損傷してい る可能性があります。 数ページ印刷しても改善されないときは、新しいト

ナーカートリッジに交換してください。 △ 83 ページ [トナーカートリッジの交換]

#### 指でこすると汚れる

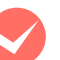

用紙が湿気を含んでいる可能性があります。 新しい用紙と交換することをお勧めします。

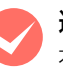

適切な用紙を使用していますか? 本機で印刷できる用紙を使用してください。 ▲ 9ページ「印刷できる用紙」

プリンタードライバーの [用紙種類] または [用 紙タイプ]が正しく設定されていますか?

セットした用紙とプリンタードライバーの [用紙種 類]または [用紙タイプ] の設定が合っていないと ([普通紙]の設定で厚紙に印刷するなど)、最適な印 刷結果が得られません。使用する用紙の種類に合わせ て、[用紙種類] または [用紙タイプ] を設定してく ださい。

▲ 143ページ 「用紙一覧と設定早見表」

#### 白く抜ける(点または周期的に)

適切な用紙を使用していますか? 本機で印刷できる用紙を使用してください。 ▲ 9ページ「印刷できる用紙」

トナーカートリッジが、劣化または損傷してい る可能性があります。 数ページ印刷しても改善されないときは、新しいト ナーカートリッジに交換してください。 △ 83ページ 「トナーカートリッジの交換」

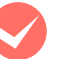

用紙が湿気を含んでいるか、乾燥しすぎている 可能性があります。

新しい用紙と交換することをお勧めします。

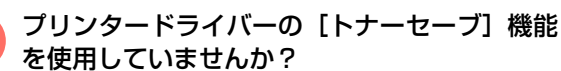

[トナーセーブ]は、印刷品質を問わない場合にトナー を節約して印刷する機能のため、試し印刷などに適し ています。[トナーセーブ]機能を使用しない通常の 印刷よりも、印刷品質が劣ります。 ▲ 79ページ 「トナーセーブ (トナーの節約)」

#### 用紙全体が塗りつぶされる

トナーカートリッジが、劣化または損傷してい る可能性があります。 数ページ印刷しても改善されないときは、新しいト

ナーカートリッジに交換してください。 ▲ 83ページ 「トナーカートリッジの交換」

#### 用紙の送り方向に対して線が入る

トナーカートリッジが、劣化または損傷してい る可能性があります。 数ページ印刷しても改善されないときは、新しいト ナーカートリッジに交換してください。

▲ 83ページ 「トナーカートリッジの交換」

#### 何も印刷されない

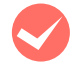

一度に複数枚の用紙が搬送されている可能性が あります。

用紙をよくさばいて、セットし直してください。

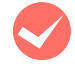

#### トナーの残量は十分ですか?

ステータスシートまたはコンピューター (EPSON ス テータスモニタインストール時)で、トナー残量を確 認してください。 ▲ 88ページ「プリンターの状態・設定の確認」 トナーが残っていなければ、新しいトナーカートリッ ジに交換してください。 ∠ 83ページ 「トナーカートリッジの交換」

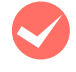

#### トナーカートリッジが、劣化または損傷してい る可能性があります。

数ページ印刷しても改善されないときは、新しいト ナーカートリッジに交換してください。 △ 83ページ 「トナーカートリッジの交換」

#### 裏面が汚れる

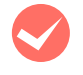

プリンター内の用紙経路が汚れている可能性が あります。

数ページ印刷してください。

#### 印刷に時間がかかる

印刷に時間がかかったり、一時停止してしまうときは、以 下の内容を確認してください。

> 節電モードになっていませんか? 節電状態から印刷を実行すると、印刷開始の前に ウォームアップを行いますので、排紙されるまでに時 間がかかることがあります。

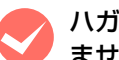

#### ハガキなど幅の狭い用紙に連続して印刷してい ませんか?

幅の狭い用紙に連続して印刷をすると、定着器の過熱 防止のために冷却が必要になります。そのため一時停 止することがあります。

容量の大きなデータを印刷していませんか? 容量の大きなデータを印刷しようとすると、コン ピューターの CPU やメモリーの容量によって、デー タを処理できないことがあります。コンピューターの メモリーを増設するか、プリンタードライバーの[印 刷品質]の設定が [きれい] (600dpi) になってい る場合は、[はやい] (300dpi) にすると印刷できる ことがあります。

#### Windows:

| 》日4回100元<br>基本設定 応用設定 環 | 増設定 ユーティリティー              |
|-------------------------|---------------------------|
| A4 210 × 297 mm         | □□ 拡大/縮小(0)               |
|                         | 出力用紙(E) A4 210 × 297 mm - |
|                         | □任意倍率(Z) 100 ♣ %          |
| A                       | 配置 ◉ 左上合わせ(!) ○ 中央合わせ(!)  |
|                         | 印刷品質(@) きれい 👘 しはやい        |
| 11 22 33                | 色文字を黒で印刷(B) しない ▼         |
|                         | ■設定(M)                    |
| 詩宁破詞(N)                 | 180度回転(B)                 |
| 初期値に戻す(D)               |                           |
|                         |                           |
|                         | OK ##5201 ~117            |
|                         |                           |
|                         | 部定                        |

#### Mac OS X v10.5.x ~ v10.6.x:

|        | プリンタ:                 | LP-XXXXXX           |
|--------|-----------------------|---------------------|
|        | プリセット:                | 標準                  |
|        | 部数:<br>ページ:           | 1 「 T T 会い<br>のすべて  |
|        |                       | ○開始: 1 終7: 1        |
|        | 用紙サイズ:                | A4 21.00 x 29.70 cm |
|        | 方向:                   | 1.                  |
|        |                       | フリンターの設定            |
|        | 基本設定                  | NEMA: ORAR          |
| _      | 1777779202<br>#381919 | 用紙タイプ: 詳遺紙          |
|        | セキュリティー機能             |                     |
|        |                       |                     |
| なっています |                       | (++>tul) (70>b)     |
|        |                       | 設定                  |

#### Mac OS X v10.4.11:

| ブリンタ: LP-X000X :<br>ブリセット: 標準 :<br>ブリンターの設定 :                                                                                                    |              |
|----------------------------------------------------------------------------------------------------|--------------|
| 基本設定         拡張設定         バージョン情報           絶紙装置:         自動選択         ・           用紙タイプ:         普通紙         ・                                                                                                    |              |
| 10年日<br>11日日<br>11日 |              |
| □ 南南印刷                                                                                                    | -0081)       |
| () (PDF •) (JL 2-)                                                                                                    | יאעעד (אשעי) |
|                                                                                                    | 設定           |

 容量の大きなデータで印刷するには、プリンター にメモリーを増設することをお勧めします。
 必要なメモリー容量は、印刷データやアプリケー ションソフトによって異なります。
 メモリー増設方法は以下を参照してください。
 29 86ページ「オプションの取り付け」

# ランプ表示と対処方法の見方

操作パネルのランプ表示と、対処方法について説明します。

## ランプ表示の見方

現在の本機の状態を、操作パネルのランプが点灯または点滅してお知らせします。ランプ表示は以下の通りです。

ランプの表示だけでは、本機の状態を判断しづらい場合があります。コンピューターの画面上で EPSON ステータスモニタを起動してご確認ください。

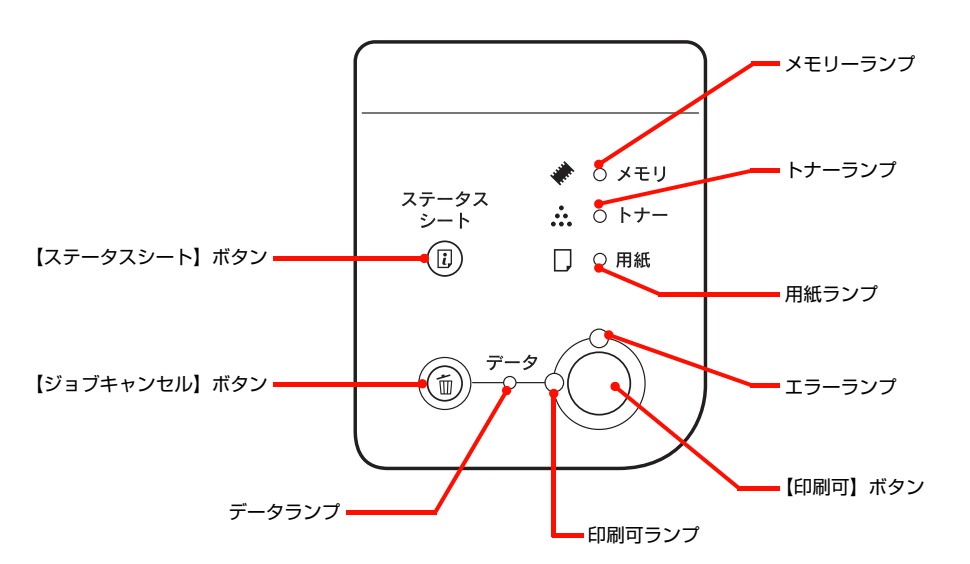

ランプの組み合わせで表示される本機の状態には、ワーニング、エラー、ステータスの3種類があります。

| プリンターの状態 | 説明                                                                                                    |
|----------|----------------------------------------------------------------------------------------------------|
| ワーニング    | 本機に何らかの問題が発生している状態です。以降の説明を参照して適切な処置をしてください。ワーニン<br>グは、【ステータスシート】ボタンを押して消すことができます。                         |
| エラー      | 本機に何らかのエラーが発生していて印刷ができない、または指定された条件での印刷が実行できずに本機<br>側で自動的にエラー回避の手段を取ったことを意味します。以降の説明を参照して適切な処置をしてくださ<br>い。 |
| ステータス    | 本機の現在の状態です。                                                                                                |

(参考 ・ エラーとワーニングが発生しているときは、ワーニングの表示を行いません。

ワーニング発生中に他のワーニングが発生したときは、該当するすべてのランプが点滅します。

自動復帰できないエラーが発生したときは、【印刷可】ボタンを押してもエラーを解除することはできません(ただし、エラーランプは一時的に消えます)。【印刷可】ボタンから指を離すとエラーランプが再度点灯しますので、適切な処置を行ってエラーを解除してください。

#### ランプ状態の記載の意味は、以下の通りです。

| 記載 | 意味                | 記載   | 意味                   |
|----|-------------------|------|----------------------|
| 点灯 | 点灯                | 点滅 1 | 点灯 0.3 秒、消灯 0.3 秒の点滅 |
| _  | 状況によって点滅または点灯します。 | 点滅2  | 点灯 0.6 秒、消灯 0.6 秒の点滅 |
| 消灯 | 消灯                | 点滅3  | 点灯 0.6 秒、消灯 2.4 秒の点滅 |

## 対処方法

ランプ表示の対処方法、またはコンピューター画面上の EPSON ステータスモニタに表示されたメッセージの内容および対処方法は以下の通りです。

## ワーニングメッセージ

|      |          | ラン | ノプ  |            |     |                                                                                                    |
|------|----------|----|-----|------------|-----|----------------------------------------------------------------------------------------------------|
| メモリー | トナー      | 用紙 | データ | 印刷可        | エラー | 状況と対処方法                                                                                                    |
| *    | <u>.</u> |    | 0   | <b>→</b> Ô | Õ   |                                                                                                    |
| 点滅 1 | _        | _  | _   | _          | 消灯  | <ul> <li>ワーニング:印刷できませんでした。</li> <li>印刷データに問題があるため、印刷できませんでした。</li> <li>本機で使用できないプリンタードライバーから印刷しました。</li> <li>使用したプリンタードライバーを確認して、正しいプリンタードライバーをインストールし直して、正しいプリンタードライバーから印刷してください。</li> <li>【ステータスシート】ボタンを押すと、メッセージを消去します。</li> </ul>                                                                                                    |
|      |          |    |     |            |     | <ul> <li>ワーニング:一部だけ印刷しました。</li> <li>指定した部数の印刷データに必要なメモリーが足りないため、1</li> <li>部だけ印刷しました。</li> <li>部数印刷するには、データの容量を少なくするか、プリンターのメモリーを増設してください。</li> <li>【ステータスシート】ボタンを押すと、メッセージを消去します。</li> </ul>                                                                                                    |
|      |          |    |     |            |     | <ul> <li>ワーニング:メモリーの増設をお勧めします。</li> <li>印刷処理中にメモリー不足が発生しました。印刷は続行します。</li> <li>印刷処理を中止するには、コンピューター側で印刷処理を中止してから、ジョブキャンセルを行います。</li> <li>印刷後に【ステータスシート】ボタンを押すと、メッセージを消去します。</li> <li>再度印刷するときは、解像度を下げて印刷してください。または、メモリーを増設してください。</li> </ul>                                                                                                    |
|      |          |    |     |            |     | <b>ワーニング :パスワード印刷を登録できませんでした。</b><br>本製品には、パスワード印刷を登録する機能はありません。<br>【ステータスシート】ボタンを押すと、メッセージを消去します。                                                                                                    |
|      |          |    |     |            |     | <b>ワーニング :フォームデータを取り消しました。</b><br>本製品には、フォームデータを登録する機能はありません。<br>【ステータスシート】ボタンを押すと、メッセージを消去します。                                                                                                    |
| _    | 点滅 1     | _  | _   | _          | 消灯  | <ul> <li>ワーニング:トナーカートリッジの交換時期が近付きました。</li> <li>トナーカートリッジのトナー残量が少なくなりました。</li> <li>このままの状態でも印刷可能です。ただし、用紙サイズや印刷<br/>面積によって途中でトナーがなくなり、印刷がかすれることが<br/>あります。かすれたときは、トナーカートリッジを取り出して<br/>振ると印刷できることがあります。新しいトナーカートリッジ<br/>を用意してください。トナーカートリッジの振り方は以下をご<br/>覧ください。</li> <li>28 83 ページ「トナーカートリッジの交換」</li> <li>【ステータスシート】ボタンを押すと、メッセージを消去します。</li> </ul> |
| _    | 点滅 3     | _  | _   | _          | 消灯  | ワーニング:エプソン製とは異なるトナーカートリッジです。<br>エプソン製以外のトナーカートリッジが取り付けられています。<br>このまま使用すると、印刷品質やトナー残量表示が、エプソン製<br>のトナーカートリッジを使用したときと異なることがあります。<br>エプソン製のトナーカートリッジとの交換をお勧めします。<br>【ステータスシート】ボタンを押すと、メッセージを消去します。                                                                                                    |

|      |     | ラン   | ップ  |            |      |                                                                                                    |
|------|-----|------|-----|------------|------|----------------------------------------------------------------------------------------------------|
| メモリー | トナー | 用紙   | データ | 印刷可        | エラー  | 状況と対処方法                                                                                                    |
|      |     |      | 0   | <b>→</b> Ô | Ő    |                                                                                                    |
| _    | _   | 点滅 1 | _   | _          | 消灯   | ワーニング:指定とは違うサイズの用紙に印刷しました。<br>設定したサイズと異なるサイズの用紙に印刷しました。<br>印刷時の指定や給紙装置の用紙を確認してください。<br>【ステータスシート】ボタンを押すと、メッセージを消去します。                                                                                                    |
|      |     |      |     |            |      | <ul> <li>ワーノジ・指定とは違うダインの用紙に印刷しました。</li> <li>印刷時に設定した用紙サイズと用紙タイプ(種類)の用紙がセットされている給紙装置が見つからないため、用紙サイズのみ一致する給紙装置から給紙しました。</li> <li>各給紙装置にセットしている用紙タイプと、プリンタードライバーの[プリンター設定]画面(Mac OS X は EPSON リモートパネル!)で設定した用紙タイプを確認してください。</li> <li></li></ul> |
| _    | 消灯  | _    | _   | _          | 点滅 3 | <ul> <li>ワーニング:定着ユニットの交換時期が近付きました。</li> <li>定着ユニットの寿命が近付きました。</li> <li>このままの状態でも印刷可能ですが、良好な印刷品質を保つために早めに交換されることをお勧めします。交換は、販売店またはエプソンサービスコールセンターにご連絡ください。</li> <li>【ステータスシート】ボタンを押すと、メッセージを消去します。</li> </ul>                                 |
|      |     |      |     |            |      | ワーニング:転写ユニットの交換時期が近付きました。<br>転写ユニットの寿命が近付きました。<br>このままの状態でも印刷可能ですが、良好な印刷品質を保つため<br>に早めに交換されることをお勧めします。交換は、販売店または<br>エプソンサービスコールセンターにご連絡ください。<br>【ステータスシート】ボタンを押すと、メッセージを消去します。                                                               |
|      |     |      |     |            |      | ワーニング:給紙ローラー MP の交換時期が近付きました。 MP トレイの給紙ローラーの寿命が近付きました。 このままの状態でも印刷可能ですが、良好な印刷品質を保つために早めに交換されることをお勧めします。交換は、販売店またはエプソンサービスコールセンターにご連絡ください。 【ステータスシート】ボタンを押すと、メッセージを消去します。                                                                     |
|      |     |      |     |            |      | ワーニング:給紙ローラーC1の交換時期が近付きました。<br>用紙カセット1の給紙ローラーの寿命が近付きました。<br>このままの状態でも印刷可能ですが、良好な印刷品質を保つため<br>に早めに交換されることをお勧めします。交換は、販売店または<br>エプソンサービスコールセンターにご連絡ください。<br>【ステータスシート】ボタンを押すと、メッセージを消去します。                                                     |
|      |     |      |     |            |      | ワーニング:給紙ローラー C2 の交換時期が近付きました。<br>用紙カセット2の給紙ローラーの寿命が近付きました。<br>このままの状態でも印刷可能ですが、良好な印刷品質を保つため<br>に早めに交換されることをお勧めします。交換は、販売店または<br>エプソンサービスコールセンターにご連絡ください。<br>【ステータスシート】ボタンを押すと、メッセージを消去します。                                                   |
|      |     |      |     |            |      | ワーニング:給紙ローラー C3 の交換時期が近付きました。<br>用紙カセット3の給紙ローラーの寿命が近付きました。<br>このままの状態でも印刷可能ですが、良好な印刷品質を保つため<br>に早めに交換されることをお勧めします。交換は、販売店または<br>エプソンサービスコールセンターにご連絡ください。<br>【ステータスシート】ボタンを押すと、メッセージを消去します。                                                   |

|      |     | ラン | ップ  |     |      |                                                                                                    |  |  |  |  |  |  |  |                                                                                                    |                                                                                                    |
|------|-----|----|-----|-----|------|----------------------------------------------------------------------------------------------------|--|--|--|--|--|--|--|----------------------------------------------------------------------------------------------------|----------------------------------------------------------------------------------------------------|
| メモリー | トナー | 用紙 | データ | 印刷可 | エラー  | 状況と対処方法                                                                                                    |  |  |  |  |  |  |  |                                                                                                    |                                                                                                    |
|      |     | D  | 0   | -   | Ő    |                                                                                                    |  |  |  |  |  |  |  |                                                                                                    |                                                                                                    |
| _    | 消灯  | _  | _   | _   | 点滅 3 | ワーニング:定着ユニットの交換時期です。<br>定着ユニットが寿命です。<br>販売店またはエプソンサービスコールセンターにご連絡ください。<br>【ステータスシート】ボタンを押すと、メッセージを消去します。                                                   |  |  |  |  |  |  |  |                                                                                                    |                                                                                                    |
|      |     |    |     |     |      | <ul> <li>ワーニング:転写ユニットの交換時期です。</li> <li>転写ユニットが寿命です。</li> <li>販売店またはエプソンサービスコールセンターにご連絡ください。</li> <li>【ステータスシート】ボタンを押すと、メッセージを消去します。</li> </ul>             |  |  |  |  |  |  |  |                                                                                                    |                                                                                                    |
|      |     |    |     |     |      |                                                                                                    |  |  |  |  |  |  |  |                                                                                                    | ワーニング:給紙ローラー MP の交換時期です。<br>MP トレイの給紙ローラーが寿命です。<br>販売店またはエプソンサービスコールセンターにご連絡ください。<br>【ステータスシート】ボタンを押すと、メッセージを消去します。 |
|      |     |    |     |     |      |                                                                                                    |  |  |  |  |  |  |  | <ul> <li>ワーニング:給紙ローラーC1の交換時期です。</li> <li>用紙カセット1の給紙ローラーが寿命です。</li> <li>販売店またはエプソンサービスコールセンターにご連絡ください。</li> <li>【ステータスシート】ボタンを押すと、メッセージを消去します。</li> </ul> |                                                                                                    |
|      |     |    |     |     |      | <ul> <li>ワーニング:給紙ローラー C2 の交換時期です。</li> <li>用紙カセット2の給紙ローラーが寿命です。</li> <li>販売店またはエブソンサービスコールセンターにご連絡ください。</li> <li>【ステータスシート】ボタンを押すと、メッセージを消去します。</li> </ul> |  |  |  |  |  |  |  |                                                                                                    |                                                                                                    |
|      |     |    |     |     |      | <ul> <li>ワーニング:給紙ローラー C3 の交換時期です。</li> <li>用紙カセット3の給紙ローラーが寿命です。</li> <li>販売店またはエプソンサービスコールセンターにご連絡ください。</li> <li>【ステータスシート】ボタンを押すと、メッセージを消去します。</li> </ul> |  |  |  |  |  |  |  |                                                                                                    |                                                                                                    |

#### エラーメッセージ

|      |              | ラン | ンプ  |     |      |                                                                                                    |
|------|--------------|----|-----|-----|------|----------------------------------------------------------------------------------------------------|
| メモリー | トナー          | 用紙 | データ | 印刷可 | エラー  | 状況と対処方法                                                                                                    |
|      | . <u>.</u> . |    | 0   | →Ô  | Ő    |                                                                                                    |
| 点灯   | 消灯           | 消灯 |     | 消灯  | 点滅 1 | <ul> <li>エラー:印刷データが複雑で処理が追い付きません。</li> <li>印刷の途中でプリンタードライバーのスプールファイルを削除して、次に別の印刷を実行しました。または、通信エラーで受信したデータに異常があります。</li> <li>【印刷可】ボタンを押すと、エラーの発生したデータを再度印刷します。</li> <li>再度エラーが発生すると、エラーの発生したページのデータを破棄して次のページから印刷します。</li> <li>プリンタードライバーの[環境設定]画面-[拡張設定](Mac OS X は [プリンタの設定] - [拡張設定])の[ページエラー回避] にチェックを付けると、このエラーが発生しにくくなります。</li> <li>印刷を中止する場合は、【ジョブキャンセル】ボタンを押します。</li> </ul>                                                                                                    |
|      |              |    |     |     |      | <ul> <li>エラー:メモリー不足です。</li> <li>処理中にメモリー不足、メモリーに対する不正な処理が発生し、</li> <li>動作が続行できません。</li> <li>【ジョブキャンセル】ボタンを押すと、印刷が中止されます。</li> <li>プリンタードライバーで[プリンター設定] 画面- [自動エラー解除] のチェックを外したとき(Windows)、EPSON リモートパネル!の[自動エラー解除]が[しない]に設定されいる場合(Mac OS X)は、【印刷可】ボタンを押すと印刷を継続します。ただし、エラーが発生したページは不完全な印刷結果になります。</li> <li>プリンタードライバーで[プリンター設定] 画面- [自動エラー解除] にチェックをしたとき(Windows)、EPSON リモートパネル!の[自動エラー解除]が[する]に設定されいる場合(Mac OS X)は、一定時間(5秒)後にエラーが解除され、印刷を継続します。ただし、エラーが発生したページは不完全な印刷結果になります。</li> <li>改めて印刷するときは、以下のいずれかの処置を行ってください。</li> <li>プリンタードライバーで[印刷品質]を[はやい]に設定する。</li> <li>アプリケーションソフトのマニュアルを参照して解像度を下げたり、保存(圧縮)形式を変更してデータ容量を減らす。</li> <li>プリンターのメモリーを増設する。</li> </ul> |
|      |              |    |     |     |      | <ul> <li>エラー:メモリー不足のため、両面印刷ができません。</li> <li>両面印刷実行時、印刷データを扱うためのメモリーが足りないため、裏面が印刷できません。この場合、表面のみ印刷して排紙します。</li> <li>以下のいずれかの操作を行ってください。</li> <li>①表面側のみ印刷された用紙を裏返してもう一度セットし、【印刷可】ボタンを押すと片面印刷で印刷を再開します。</li> <li>②印刷を中止する場合は、【ジョブキャンセル】ボタンを押します。</li> <li>改めて印刷するときは、以下のいずれかの処置を行ってください。</li> <li>①プリンタードライバーで[印刷品質]を[はやい]に設定する。</li> <li>②アプリケーションソフトのマニュアルを参照して解像度を下げたり、保存(圧縮)形式を変更してデータ容量を減らす。</li> <li>③プリンターのメモリーを増設する。</li> </ul>                                                                                                    |

|        |     | ラン        | ップ  |            |      |                                                                                                    |
|--------|-----|-----------|-----|------------|------|----------------------------------------------------------------------------------------------------|
| メモリー   | トナー | 用紙        | データ | 印刷可        | エラー  | 状況と対処方法                                                                                                    |
|        |     | $\square$ | 0   | <b>→</b> Ô | Ő    |                                                                                                    |
| 点灯     | 消灯  | 消灯        | _   | 消灯         | 点滅 1 | <ul> <li>エラー:印刷データを処理できません。</li> <li>印刷データの異常です。</li> <li>プリンタードライバーで[プリンター設定] 画面- [自動エラー解除] のチェックを外したとき (Windows)、EPSON リモートパネル!の [自動エラー解除] が [しない] に設定されいる場合 (Mac OS X) は、以下のいずれかの操作を行ってください。</li> <li>【印刷可】ボタンを押すと、エラーが発生したページを印刷しないで次の印刷を行います。</li> <li>②印刷を中止する場合は、【ジョブキャンセル】ボタンを押します。</li> <li>プリンタードライバーで [プリンター設定] 画面- [自動エラー解除] にチェックをしたとき (Windows)、EPSON リモートパネル!の [自動エラー解除] が [する] に設定されいる場合 (Mac OS X) は、一定時間(5秒)後にエラーが解除され、エラーが発生したページを印刷しないで次の印刷をします。</li> </ul> |
| 点灯     | 消灯  | 消灯        | _   | 消灯         | 点灯   | <ul> <li>エラー:使用できない I/F カードが装着されています。</li> <li>本機では使用できない I/F カードが取り付けられているため認識できません。</li> <li>ー旦電源を切り、本機で使用可能な I/F カードを取り付けてください。</li> <li>△ 139 ページ「オプション/消耗品 / 定期交換部品一覧」</li> <li>④ 「セットアップガイド』(冊子) – 「3. オプションの取り付け」 – 「インターフェイスカード」</li> </ul>                                                                                                    |
| 消灯     | 点灯  | 消灯        | _   | 消灯         | 点灯   | <ul> <li>エラー:トナーカートリッジがセットされていません。</li> <li>トナーカートリッジがセットされていません。</li> <li>取り付けた後、カバーAを閉じるとエラーが解除されます。</li> <li>2783ページ「トナーカートリッジの交換」</li> <li>エラー:正しいトナーカートリッジがセットされていません。</li> <li>トナーカートリッジを正常なものに交換してください。交換後に電源を入れ直してください。</li> <li>2783ページ「トナーカートリッジの交換」</li> </ul>                                                                                                    |
| 消灯     | 点灯  | 消灯        | _   | 消灯         | 点滅 1 | エラー:エプソン製とは異なるトナーカートリッジです。<br>トナーカートリッジはエプソン製ではありません。<br>このまま使用すると、印刷品質やトナー残量表示が、エプソン製<br>のトナーカートリッジを使用したときと異なることがあります。<br>エプソン製のトナーカートリッジとの交換をお勧めします。<br>                                                                                                    |
| <br>消灯 | 点灯  | <br>消灯    |     |            | 点滅 2 | <ul> <li>エラー:トナー残量が少なくなっています。</li> <li>トナーカートリッジのトナーが少なくなりました。</li> <li>【印刷可】ボタンを押すと一時的にエラーを解除できます。この状態でも100ページ程度印刷できますが、かすれることがあります。かすれたときは、トナーカートリッジを取り出して振ってください。トナーカートリッジを振っても印字がかすれるときは、新しいトナーカートリッジに交換してください。</li> <li>プリンタードライバーで[プリンター設定]画面-[トナー交換エラー表示]にチェックをしたとき(Windows)、EPSONリモートパネル!の[トナー交換エラー表示]を[する]に設定したときに(Mac OS X)、メッセージが表示されます。</li> <li>トナーカートリッジを交換します。取り付けた後、カバームを閉じるとエラーが解除されます。</li> <li>④ 83ページ「トナーカートリッジの交換]</li> </ul>                              |

|      |     | ラン   | ップ  |            |      |                                                                                                    |
|------|-----|------|-----|------------|------|----------------------------------------------------------------------------------------------------|
| メモリー | トナー | 用紙   | データ | 印刷可        | エラー  | 状況と対処方法                                                                                                    |
|      |     |      | 0   | <b>→</b> Ô | Ő    |                                                                                                    |
| 消灯   | 消灯  | 点滅 1 | _   | 消灯         | 点灯   | <ul> <li>エラー:用紙がありません。</li> <li>以下のようなときに表示されます。</li> <li>①印刷のために給紙しようとした給紙装置に用紙がセットされていません。</li> <li>給紙しようとした給紙装置に正しいサイズの用紙をセットすると、エラー状態を自動的に解除して印刷します。</li> <li>☞ 143 ページ「用紙一覧と設定早見表」</li> <li>☞ 11 ページ「用紙力セットへのセット方法」</li> <li>☞ 13 ページ「MPトレイへのセット方法」</li> <li>②すべての給紙装置に用紙がセットされていません。</li> <li>いずれかの給紙装置に用紙をセットすると、エラーが解除されます。</li> </ul>                                                                                                    |
| 消灯   | 消灯  | 点滅 1 |     | 消灯         | 点滅 1 | <ul> <li>エラー:印刷時に指定した用紙サイズと異なる用紙がセットされています。</li> <li>給紙をしようとした給紙装置にセットされている用紙サイズと、印刷する用紙サイズが異なっています。</li> <li>プリンタードライバーで[プリンター設定]画面-[自動エラー解除]のチェックを外したとき(Windows)、EPSONリモートパネル!の[自動エラー解除]が[しない]に設定されいる場合(Mac OS X)は、以下のいずれかの操作を行ってください。</li> <li>(漁給紙装置に正しいサイズの用紙をセットし、【印刷可】ボタンを押して印刷します。</li> <li>(二)143ページ「用紙力塩ットへのセット方法」</li> <li>(二)143ページ「用紙力セットへのセット方法」</li> <li>(二)143ページ「用紙力セットへのセット方法」</li> <li>(二)143ページ「用紙力セットへのセット方法」</li> <li>(二)143ページ「用紙力セットへのセット方法」</li> <li>(二)143ページ「用紙力セットへのセット方法」</li> <li>(二)143ページ「用紙力セットへのセット方法」</li> <li>(二)143ページ「用紙力セットへのセット方法」</li> <li>(二)143ページ「用紙力セットへのセット方法」</li> <li>(二)143ページ「用紙力セットへのセット方法」</li> <li>(二)143ページ「用紙力セットへのセット方法」</li> <li>(二)143ページ「用紙力ビットへのセット方法」</li> <li>(二)143ページ「用紙力ビットへのセット方法」</li> <li>(二)143ページ「用紙力セットへのセット方法」</li> <li>(二)143ページ「日刷可】ボタンを押します。セットされている用紙に印刷します。</li> <li>(二)143ページ「「プリンター設定」」回面-[自動エラー解除]にチェックをしたとき(Windows)、EPSON リモートパネル!の[自動エラー解除]が「する]に設定されいる場合(Mac OS X)は、一定時間(5秒)後にエラー解除され、セットされている用紙に印刷します。</li> </ul> |
| 消灯   | 消灯  | 点灯   |     | 消灯         | 点灯   | エラー:用紙が詰まりました。<br>コンピューター(EPSONステータスモニタをインストールして<br>いる場合)に表示されている箇所で紙詰まりが発生しています。<br>カバーDM<br>(両面印刷ユニット)<br>カバーA<br>MPトレイ<br>用紙カセット1<br>増設1段カセットユニット<br>(上から順に)<br>用紙カセット3<br>以下のページを参照して、コンピューターに表示された箇所から<br>詰まった用紙を取り除いてください。<br>詰まった用紙の印刷データから印刷を再開します。<br>タア 93ページ[用紙が詰まった]                                                                                                    |

|      |          | ラン     | ップ  |            |      |                                                                                                    |
|------|----------|--------|-----|------------|------|----------------------------------------------------------------------------------------------------|
| メモリー | トナー      | 用紙     | データ | 印刷可        | エラー  | 状況と対処方法                                                                                                    |
|      | <b>.</b> | $\Box$ | 0   | <b>→</b> Ô | Ő    |                                                                                                    |
| 消灯   | 消灯       | 点滅 1   | _   | 消灯         | 点灯   | エラー: MP トレイが正しくセットされていません。<br>MP トレイが正しい位置にセットされていません。<br>MP トレイの左右を持って、「カチッ」と音がするまで奥に押し込<br>みます。                                                                                                    |
|      |          |        |     |            |      | <ul> <li>エラー:セットされた用紙の向きが正しくありません。</li> <li>標準またはオプションの用紙カセットから給紙するときに、給紙方向に対して横置きの状態でセットすべき用紙が縦置きにセットされています。</li> <li>A4、A5、B5、Letter(LT)サイズの用紙は横置きにセットする必要があります。</li> <li>コンピューター(EPSONステータスモニタをインストールしている場合)に表示されている用紙カセットに対して、以下のいずれかの処置を行ってください。</li> <li>標準カセット</li> <li>増設1段カセットユニット(上から2段目)</li> <li>増設1段カセットユニット(上から3段目)</li> <li>プリンタードライバーで指定した用紙サイズが正しい場合は、用紙カセットから用紙を一旦取り除き、プリンタードライバーで指定したサイズの用紙を給紙方向に対して横置きの状態でセットすると、エラーが解除されて印刷を再開します。</li> <li>②用紙カセットにセットしてある用紙サイズが正しい場合は、印刷を中止して、プリンタードライバーで正しい用紙サイズを指定し直して印刷します。</li> </ul> |
| 消灯   | 消灯       | 点灯     | 消灯  | 消灯         | 点滅 2 | <ul> <li>エラー:両面印刷時の指定と給紙した用紙サイズが異なります。</li> <li>両面印刷実行時、給紙しようとした用紙サイズと、印刷する用紙サイズが異なっているため、印刷できません。この場合、裏面のみ印刷して排紙します。</li> <li>①正しいサイズの用紙をセットしてください。</li> <li>②【印刷可】ボタンを押すと印刷を再開します。</li> </ul>                                                                                                    |
| 消灯   | 消灯       | 消灯     | _   | 消灯         | 点滅 2 | <b>エラー:定着ユニットの交換時期です。</b><br>定着ユニットが寿命です。<br>販売店またはエプソンサービスコールセンターにご連絡ください。                                                                                                    |
|      |          |        |     |            |      | <b>エラー:転写ユニットの交換時期です。</b><br>転写ユニットが寿命です。<br>販売店またはエプソンサービスコールセンターにご連絡くださ<br>い。                                                                                                    |
|      |          |        |     |            |      | <b>エラー:給紙ローラー MP の交換時期です。</b><br>MP トレイの給紙ローラーが寿命です。<br>販売店またはエプソンサービスコールセンターにご連絡ください。                                                                                                    |
|      |          |        |     |            |      | <b>エラー:給紙ローラー C1 の交換時期です。</b><br>用紙カセット1の給紙ローラーが寿命です。<br>販売店またはエプソンサービスコールセンターにご連絡くださ<br>い。                                                                                                    |
|      |          |        |     |            |      | <b>エラー:給紙ローラー C2 の交換時期です。</b><br>用紙カセット 2 の給紙ローラーが寿命です。<br>販売店またはエプソンサービスコールセンターにご連絡ください。                                                                                                    |
|      |          |        |     |            |      | エラー:給紙ローラー C3 の交換時期です。<br>用紙カセット 3 の給紙ローラーが寿命です。<br>販売店またはエプソンサービスコールセンターにご連絡ください。                                                                                                    |

|                                                                                                    |     | ラン   | ノプ  |     |      |                                                                                                    |
|----------------------------------------------------------------------------------------------------|-----|------|-----|-----|------|----------------------------------------------------------------------------------------------------|
| メモリー                                                                                                    | トナー | 用紙   | データ | 印刷可 | エラー  | 状況と対処方法                                                                                                    |
|                                                                                                    |     | D    | 0   | -   | Ő    |                                                                                                    |
| 消灯                                                                                                    | 消灯  | 点滅 1 | _   | 消灯  | 点灯   | <ul> <li>エラー:両面印刷ユニットが正しく装着されていません。</li> <li>両面印刷ユニットがセットされていません。または正しくセットされていません。</li> <li>・一旦本機の電源を切り、両面印刷ユニットをセットし直してください。</li> <li>△♂ 110ページ「両面印刷ユニットに関するエラーが表示される」</li> <li>お買い上げの販売店またはエプソンサービスコールセンターにご連絡ください。</li> </ul>                                                                                                    |
| 消灯                                                                                                    | 消灯  | 点灯   |     | 消灯  | 点滅 1 | <ul> <li>エラー:両面印刷ができません。</li> <li>両面印刷実行時、用紙のサイズまたはタイプ(種類)が両面印刷</li> <li>不可能なため、両面印刷の実行を中止します。</li> <li>プリンタードライバーで[ブリンター設定] 画面- [自動エラー解除] のチェックを外したとき(Windows)、EPSON リモートパネル!の [自動エラー解除] が [しない] に設定されいる場合(Mac OS X)は、以下のいずれかの操作を行ってください。</li> <li>【印刷可】ボタンを押すと、セットされている用紙に片面印刷します。</li> <li>②印刷を中止する場合は、【ジョブキャンセル】ボタンを押します。</li> <li>プリンタードライバーで[プリンター設定] 画面- [自動エラー解除] にチェックをしたとき(Windows)、EPSON リモートパネル!の [自動エラー解除] が [する] に設定されいる場合(Mac OS X)は、一定時間(5秒)後にエラーが解除され、セットされている用紙に片面印刷します。</li> </ul> |
| 消灯                                                                                                    | 消灯  | 消灯   | _   | 消灯  | 点灯   | <ul> <li>エラー:カバーが開いています。</li> <li>コンピューター(EPSONステータスモニタをインストールしている場合)に表示されているカバーが開いているか、確実に閉じていません。</li> <li>コンピューターに表示されている以下のカバーを閉じてください。</li> <li>カバーA(本体上部前側)</li> <li>カバーB(本体上部後側)</li> <li>カバーDM(両面印刷ユニット)</li> <li>表示されているカバーを閉じると、エラー状態が解除されます。</li> </ul>                                                                                                    |
| <ul> <li>「全点灯→ 全消灯→ エラーコード点灯→ 全消灯」の順序で繰り返す。</li> <li>「メモリー/トナー/用紙ランプが消灯、データ/印刷可/エラーランプが点灯→ 全消灯→ エラーコード点灯→ 全消灯」の順序で繰り返す。</li> </ul> |     |      |     |     |      | エラー:サービスへ連絡してください。<br>サービスコールエラーが発生しました。<br>ー旦プリンターの電源を切り、ケーブルやオプションの装着状態<br>を確認して、数分後に入れ直します。再度エラーが発生したとき<br>は、コンピューターの表示を書き写してから、本製品をお買い上<br>げの販売店またはエプソンサービスコールセンターにご連絡く<br>ださい。<br>△ 142 ページ「お問い合わせ先」                                                                                                    |

## ステータスメッセージ

|      |     | ラン | ンプ   |      |      |                                                                                                    |
|------|-----|----|------|------|------|----------------------------------------------------------------------------------------------------|
| メモリー | トナー | 用紙 | データ  | 印刷可  | エラー  | 状況と対処方法                                                                                              |
|      |     | D  | 0    | -    | Ő    |                                                                                                    |
| _    | Ι   | _  | _    | 点灯   | 消灯   | ステータス:印刷できます。<br>印刷可能状態です。プリンターに送られているデータがない状態<br>です。                                                |
| -    | -   | _  | _    | 点滅 1 | 消灯   | <b>ステータス:ウォーミングアップ中です。</b><br>ウォーミングアップ中です。<br>しばらくお待ちください。                                          |
|      |     |    |      |      |      | ステータス:冷却中です。<br>定着ユニットの温度を下げるために、印刷を中止している状態で<br>す。<br>しばらくお待ちください。<br>定着ユニットが既定温度まで下がると印刷を再開します。    |
| 点滅 1 | _   | 消灯 | _    | 点滅 1 | 点滅 1 | ステータス:全ジョブキャンセル<br>プリンターの【ジョブキャンセル】ボタンを約 2 秒以上押すと、<br>処理中の印刷データをすべて削除します。                            |
| 消灯   | _   | 消灯 | _    | 点滅 1 | 点滅 1 | ステータス:ジョブキャンセル中です。<br>処理中の印刷データ(ジョブ単位)を削除します。                                                        |
| _    | _   | _  | _    | 点滅 1 | 点滅 1 | ステータス:ジョブキャンセル中です。<br>コンピューターから印刷処理を中止して、データ(ジョブ単位)<br>を削除します。                                       |
| _    | _   | _  | _    | 点滅 3 | 消灯   | ステータス:節電状態です。<br>プリンタードライバーで指定した時間が経過し、節電状態になっ<br>ています。データの受信、または印刷を開始すると解除されます。                     |
| _    | _   | _  | 点滅 1 | _    | 消灯   | ステータス:用紙を排紙中です。<br>プリンター内に残っている印刷データを、【印刷可】ボタンによっ<br>て印刷・排紙中です。<br>しばらくお待ちください。<br>ステータス:ステータスシート印刷中 |
|      |     |    |      |      |      | ステーダスシートを印刷中です。<br>しばらくお待ちください。                                                                      |
| 消灯   | 消灯  | 消灯 | 点滅 1 | 点滅 1 | 点滅 1 | ステータス: リセット中です。<br>印刷を中止後、すべてのインターフェイスに対してメモリーに保<br>存されたデータを破棄しています。<br>しばらくお待ちください。                 |
| _    | _   | _  | _    | 消灯   | 点滅 3 | ステータス:印刷できません。<br>印刷データの作成やデータ受信は行いますが、印刷動作を開始し<br>ない状態です。<br>印刷するには、【印刷可】ボタンを押してください。               |
| 消灯   | 点灯  | 消灯 | 消灯   | 消灯   | 消灯   | ステータス:RAM CHECK<br>プリンターの RAM を確認中です。<br>しばらくお待ちください。                                                |
| 消灯   | 消灯  | 点灯 | 消灯   | 消灯   | 消灯   | ステータス:ROM CHECK<br>プリンターの ROM を確認中です。<br>しばらくお待ちください。                                                |

# プリンターの移動と輸送

プリンターを移動したり輸送するときは、以下の通り作業を行ってください。

#### <u>∧</u>注意

- 本製品を持ち上げる際は、無理のない姿勢で作業してください。
- 無理な姿勢で持ち上げると、けがをするおそれがあります。 す。 本制品は重いので、1人で運ばないでください
- 本製品は重いので、1人で運ばないでください。
   開梱や移動の際は2人以上で運んでください。
   本製品の質量は以下を参照してください。
   27136ページ「プリンターの仕様」
- 本製品を持ち上げる際は、マニュアルで指示された箇所に手を掛けて持ち上げてください。
   他の部分を持って持ち上げると、プリンターが落下したり、下ろす際に指を挟んだりして、けがをするおそれがあります。
   本製品の持ち上げ方は以下を参照してください。

   23『セットアップガイド』(冊子) 「1.使用上のご注意」 「設置上のご注意」 「本機の持ち方」
- 本製品を移動する際は、前後左右に10度以上傾けないでください。
- 転倒などによる事故のおそれがあります。 • 本製品を、キャスター(車輪)付きの台などに載せる際は、 キャスターを固定して動かないようにしてから作業を 行ってください。 作業中に台などが思わぬ方向に動くと、けがをするおそれ があります。

## 近くへの移動

本機の電源を切り、以下の付属品を取り外してください。振 動を与えないように水平にていねいに移動してください。

- 電源コード
- インターフェイスケーブル
- MP トレイ内の用紙 (必ず MP トレイを閉じてください。)
- 用紙力セット(標準 / オプション)内の用紙

#### 持ち上げて移動する場合

オプションの増設 1 段力セットユニットを取り外してか らプリンターを持ち上げてください。

#### 輸送

本機を輸送するときは、以下の準備をしてください。 震動 や衝撃から本機を守るために本機の購入時と同等の状態 に梱包する必要があります。 また、オプションの両面印刷 ユニットが装着されているときは、本機から取り外してく ださい。本機を輸送するときは、販売店にご相談ください。

1 本機の電源が入っているときは、本機の電源を 切り、電源プラグをコンセントから抜きます。

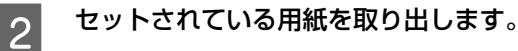

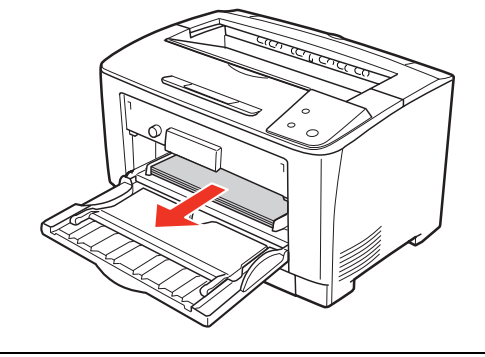

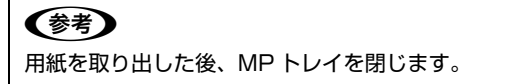

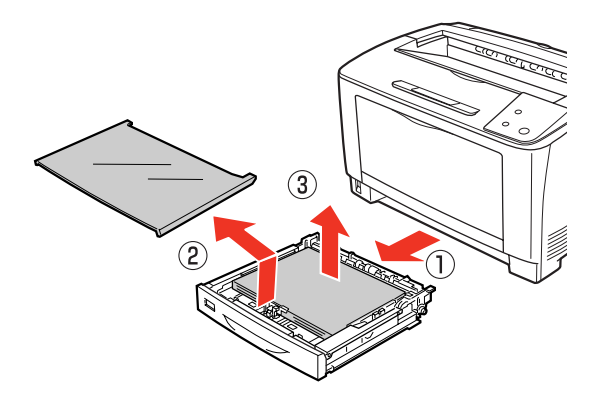

(参考) 用紙を取り出した後、用紙カセット(またはオプショ ンの増設カセット)をプリンターにセットします。

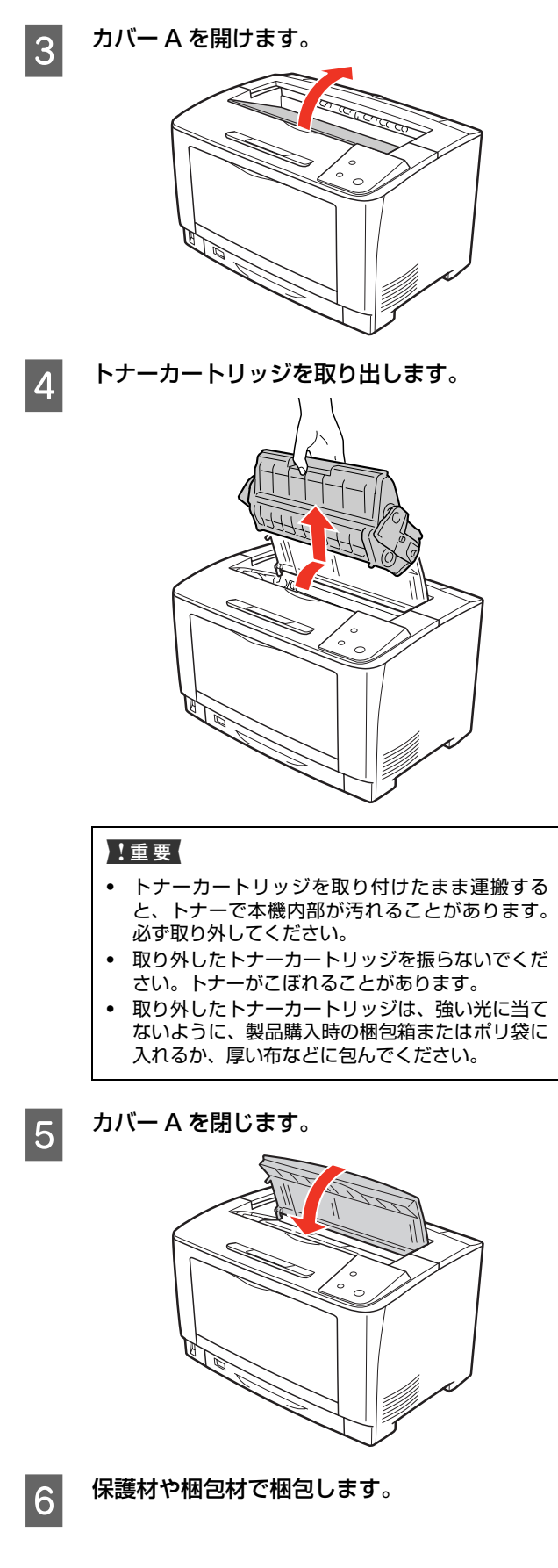

以上で終了です。

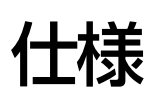

以下は2011年6月現在の情報です。

## 動作環境

ソフトウェアをインストールし、使用するためのシステム条件は以下の通りです。最新のサポート OS 情報、またはプリンタードライバーの制限事項の詳細はエプソンのホームページで確認してください。 アドレス:http://www.epson.jp/support/

Windows

| OS   |     | Windows XP<br>Windows Server 2003<br>Windows Vista<br>Windows Server 2008<br>Windows Server 2008 R2(64 ビット版のみ)<br>Windows 7                 |
|------|-----|----------------------------------------------------------------------------------------------------|
| 接続方法 | USB | <ul> <li>USB または Hi-Speed USB に対応していて、コンピューターメーカーにより USB ポートの動作確認<br/>が保証されているコンピューター</li> <li>Epson USB ケーブル(型番: USBCB2)を推奨します。</li> </ul> |

Windows XP/Windows Vista の<u>リモートデスクトップ機能</u>\*を利用している状態で、移動先のコンピューターに直接 接続されたプリンターへ印刷する場合、EPSON ステータスモニタがインストールされていると通信エラーが発生しま す。ただし、印刷は正常に行われます。

\* 移動先のモバイルコンピューターなどからオフィスネットワーク内のコンピューター上にあるアプリケーションソフトやファイル ヘアクセスし、操作することができる機能。

#### Mac OS

| OS   |     | Mac OS X v10.4.11 ~ v10.6.x                                                                                                    |
|------|-----|----------------------------------------------------------------------------------------------------|
| 接続方法 | USB | <ul> <li>USB または Hi-Speed USB に対応していて、コンピューターメーカーにより USB ポートの動作確認<br/>が保証されているコンピューター</li> <li>Epson USB ケーブル(型番: USBCB2)を推奨します。</li> </ul> |

## プリンターの仕様

| 形式                   | デスクトップ型ページプリンター                         |
|----------------------|-----------------------------------------|
| 10-10                |                                         |
| プリント方式               | 半導体レーザービーム走査+乾式一成分電子写真方式                |
| 解像度                  | 300dpi <sup>*1</sup> 、600dpi            |
| プリント速度 <sup>*2</sup> | モノクロ片面印刷:29 ページ / 分(A4 横置き)             |
|                      | モノクロ両面印刷:19.6 ページ / 分(A4 横置き)           |
| ウォームアップ時間            | 電源オン時:16秒以内(温度22℃、湿度55~60%、定格電圧にて)      |
|                      | スリープからの復帰時:16秒以内(温度22℃、湿度55~60%、定格電圧にて) |
| ファーストプリント<br>時間      | 片面印刷:8.5 秒(A4 横置き)                      |
| インターフェイス             | Hi-Speed USB                            |
| 制御コード体系              | ESC/Page                                |
| 対応 OS                | 動作環境参照<br>▲ 235ページ「動作環境」                |
| CPU                  | 64bit RISC CPU (288MHz)                 |
| メモリー                 | 標準:16MB                                 |
|                      | 最大:272MB                                |

\*1 25.4mm {1 インチ} あたりのドット数 (Dots Per Inch)

\*2 印刷中に、良好な画質を得るための画像調整を自動的に行うことがあり、上記の印刷速度が出ないことがあります。 また用紙サイズによっては、定着ユニットの安定性保持のために、印刷を一時停止することがあります。

## 用紙および給紙 / 排紙

| 用紙の種類     | ☞ 9ページ「印刷できる用紙の種類」       |
|-----------|--------------------------|
| 用紙のサイズ    | △ 3 143 ページ 「用紙一覧と設定早見表」 |
| 坪量        | △ 9ページ「印刷できる用紙の種類」       |
| 給紙装置 / 容量 | △ 3 143 ページ 「用紙一覧と設定早見表」 |
| 排紙容量      | _☞ 14ページ「排紙」             |

#### 物理的特性

| 外形寸法 | 幅 518mm ×奥行き 414.5mm ×高さ 329mm(本体のみ)                         |  |  |  |  |
|------|--------------------------------------------------------------|--|--|--|--|
|      | 増設 1 段力セットユニット 250 枚(LPA3Z1CU4):幅 505mm ×奥行き 373mm ×高さ 112mm |  |  |  |  |
|      | 増設 1 段カセットユニット 550 枚(LPA3Z1CU5):幅 505mm ×奥行き 373mm ×高さ 143mm |  |  |  |  |
|      | 両面印刷ユニット(LPA3RU4):幅 435mm ×奥行き 68.5mm ×高さ 203.5mm            |  |  |  |  |
| 質量   | 本体:約23.2kg(消耗品を含む)                                           |  |  |  |  |
|      | 増設 1 段力セットユニット 250 枚(LPA3Z1CU4):5.3kg                        |  |  |  |  |
|      | 増設 1 段力セットユニット 550 枚(LPA3Z1CU5):6.2kg                        |  |  |  |  |
|      | 両面印刷ユニット(LPA3RU4):1.8kg                                      |  |  |  |  |

#### 使用環境

| 動作時 | 温度:5 ~ 35 ℃(非結露)、湿度:15 ~ 85%(非結露) |
|-----|-----------------------------------|
| 保存時 | 温度:0~35℃(非結露)、湿度:15~85%(非結露)      |

## 電気関係\*

| 定格電圧  | $AC100V \pm 10V$ |
|-------|------------------|
| 定格周波数 | 50/60Hz ± 3Hz    |
| 電流    | TUAU11           |
| 消費電力  | 最大:940W以下        |
|       | モノクロ印刷時:平均 543W  |
|       | レディー時:平均 86W     |
|       | スリープモード時:平均 1.5W |
|       | 電源オフ時:OW         |

\* オプション含まず

## その他

| 稼働音       | レディー時:33dB (A)                      |
|-----------|-------------------------------------|
|           | 稼働時:52dB(A)以下                       |
| 耐久性(製品寿命) | 600,000 ページ(A4 連続時) または 5 年のいずれか短い方 |
| 関連規格      | VCCI クラス B 情報技術装置                   |

動作音が気になる場合は、違う場所に設置することをお勧めします。
両面印刷ユニット使用時にエネルギースタープログラムに完全適合

## 製造番号の表示位置

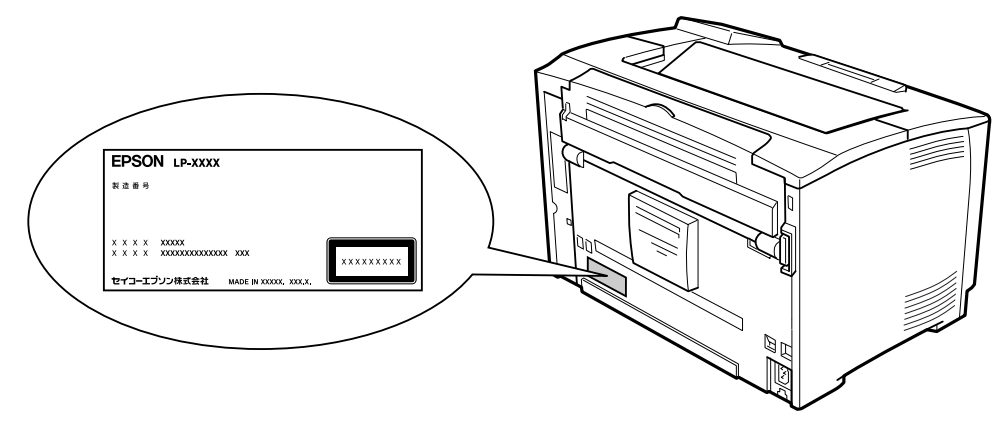

保守サービスなどのお問い合わせの際に製造番号が必要になる場合があります。上図のラベル内容を確認してください。

# オプション / 消耗品 / 定期交換部品一覧

以下は2011年6月現在の情報です。

#### オプション

| 商品名                       | 型番        | 備考                                                                                    |
|---------------------------|-----------|---------------------------------------------------------------------------------------|
| USB ケーブル                  | USBCB2    | Hi-Speed USB 対応                                                                       |
| ネットワークインターフェ<br>イスカード     | PRIFNW7   | 100BASE-TX、10BASE-T 準拠<br>対応プロトコル:TCP/IP、AppleTalk、NetBEUI                            |
| 802.11g 対応無線プリント<br>アダプター | PA-W11G2  | IEEE802.11b および IEEE802.11g 準拠<br>対応暗号化技術:WEP および WPA-PSK(TKIP/AES)                   |
| 増設 1 段力セットユニット<br>(250枚)  | LPA3Z1CU4 | A5 ~ A3 までの定形紙をセットできます。<br>♪ 143 ページ「用紙一覧と設定早見表」<br>容量: 250枚(用紙厚 64g/m <sup>2</sup> ) |
| 増設 1 段力セットユニット<br>(550枚)  | LPA3Z1CU5 | A5 ~ A3 までの定形紙をセットできます。<br>♪ 143 ページ「用紙一覧と設定早見表」<br>容量:550枚(用紙厚 64g/m <sup>2</sup> )  |
| 両面印刷ユニット                  | LPA3RU4   | 自動両面印刷をするための装置                                                                        |

#### 消耗品

|           | 商品名     | 型番       | 備考                                                    |
|-----------|---------|----------|-------------------------------------------------------|
| ET カートリッジ | (S サイズ) | LPB3T24  | ET カートリッジと環境推進トナーの品質は同                                |
|           | (M サイズ) | LPB3T25  | し じ ダ 。 S サイスと M サイスの遅いは、トナー<br>の容量です。いずれかのトナーをご購入くださ |
| 環境推進トナー*  | (S サイズ) | LPB3T24V | しい。                                                   |
|           | (M サイズ) | LPB3T25V |                                                       |

\* セイコーエプソン株式会社がトナーカートリッジ(容器)の所有権を保有し、「環境推進トナー使用許諾契約」に基づき、本製品に 充てんされているトナーを使い切るまでの間の使用権を許諾する消耗品です。使用後は、環境推進トナーに添付の案内書をご覧い ただき、セイコーエプソン株式会社に必ずご返却ください(送料無料)。

エプソンのホームページでもご確認いただけます。

アドレス http://www.epson.jp/products/offirio/printer/kankyotoner/

#### 定期交換部品

| 部品名                                              | 型番 | 備考                                                                                                    |
|--------------------------------------------------|----|----------------------------------------------------------------------------------------------------|
| 定着ユニット<br>転写ユニット<br>給紙ローラー MP<br>給紙ローラー C1/C2/C3 | _  | 印刷寿命:100,000ページ<br>印刷寿命:200,000ページ<br>印刷寿命:200,000ページ<br>印刷寿命:200,000ページ<br>本品の交換は、弊社の認定を受けたサービス実施店のサービスエンジニアま<br>たは弊社のサービスエンジニアが実施します。交換時期を知らせるメッセー<br>ジが表示されたときは、販売店またはエブソンサービスコールセンターにご<br>連絡ください。<br>プ142ページ「お問い合わせ先」<br>定期交換に伴う出張基本料、技術料、部品料は保証期間内外を問わず有償と<br>なります。 |

# サービス・サポートのご案内

## 各種サービス・サポートについて

弊社が行っている各種サービス・サポートについては「お問い合わせ先」でご案内しています。 27 142ページ「お問い合わせ先」

#### ■マニュアルのダウンロードサービス

製品マニュアルの最新版 PDF データをダウンロードできるサービスを提供しています。

アドレス http://www.epson.jp/support/

## 保守サービスのご案内

#### 保証書について

保証期間中に、万一故障したときには、保証書の記載内容に基づき保守サービスを行います。ご購入後は、保証書の記載 事項をよくお読みください。

保証書は、製品の「保証期間」を証明するものです。「お買い上げ年月日」「販売店名」に記入漏れがないかご確認ください。これらの記載がない場合は、保証期間内であっても、保証期間内と認められないことがあります。記載漏れがあった 場合は、お買い求めいただいた販売店までお申し出ください。

保証書は大切に保管してください。保証期間、保証事項については、保証書をご覧ください。

#### 補修用性能部品および消耗品の保有期間

本製品の補修用性能部品および消耗品の保有期間は、製品の製造終了後6年間です。 改良などにより、予告なく外観や仕様などを変更することがあります。

#### 保守サービスの受付窓口

保守サービスに関してのご相談、お申し込みは、次のいずれかで承ります。

- お買い求めいただいた販売店
- エプソンサービスコールセンターまたはエプソン修理センター

   *△* 142ページ「お問い合わせ先」

#### 保守サービスの種類

エプソン製品を万全の状態でお使いいただくために、下記の保守サービスをご用意しております。使用頻度や使用目的に 合わせてお選びください。詳細については、お買い求めの販売店、エプソンサービスコールセンターまたはエプソン修理 センターまでお問い合わせください。

| 括            | *石     | au 曲                                                                                                    | 修理代金                         |                                                |  |  |
|--------------|--------|----------------------------------------------------------------------------------------------------|------------------------------|------------------------------------------------|--|--|
| 1里;          | 大只     | 10000000000000000000000000000000000000                                                                                                    | 保証期間内                        | 保証期間外                                          |  |  |
| 年間保守<br>契約   | 出張保守   | <ul> <li>製品が故障した場合、最優先で技術者が製品の設置場所に出向き、現地で修理を行います。</li> <li>修理のつど発生する修理代・部品代*が無償になるため予算化ができて便利です。</li> <li>定期点検(別途料金)で、故障を未然に防ぐことができます。</li> </ul>              | 年間一定の保守料金                    |                                                |  |  |
|              | 持込保守   | <ul> <li>製品が故障した場合、お客様に修理品を持ち込みまたは送付いただき、一旦お預かりして修理いたします。</li> <li>修理のつど発生する修理代・部品代*が無償になるため予算化ができて便利です。</li> <li>持込保守契約締結時に【保守契約登録票】を製品に貼付していただきます。</li> </ul> | 年間一定の保守                      | 料金                                             |  |  |
| スポット出        | 張修理    | <ul> <li>お客様からご連絡いただいて数日以内に製品の設置場所に技術者が出向き、現地で修理を行います。</li> <li>故障した製品をお持ち込みできない場合に、ご利用ください。</li> </ul>                                                         | 無償                           | 出張料 + 技術料 + 部品代<br>修理完了後そのつどお支払<br>いください。      |  |  |
| 持込 / 送付修理    |        | 故障が発生した場合、お客様に修理品をお持ち込みまたは送付<br>いただき、一旦お預かりして修理いたします。                                                                                                    | 無償                           | 基本料 + 技術料 + 部品代<br>修理完了品をお届けしたと<br>きにお支払いください。 |  |  |
| ドア to ドアサービス |        | <ul> <li>指定の運送会社がご指定の場所に修理品を引き取りにお伺いするサービスです。</li> <li>保守期間外の場合は、ドア to ドアサービス料金とは別に修理代金が必要になります。</li> </ul>                                                     | 有償(ドア to ド<br>アサービス料金<br>のみ) | 有償(ドア to ドアサービ<br>ス料金 + 修理代)                   |  |  |
| * 消耗品 (      | (インクカー | -トリッジ、トナー、用紙など)は保守対象外となります。                                                                                                    |                              |                                                |  |  |

・ エプソン純正品以外あるいはエプソン品質認定品以外の、オプションまたは消耗品を装着し、それが原因でトラブルが発生した場合には、保証期間内であっても責任を負いかねますのでご了承ください。ただし、この場合の修理などは有償で行います。

本製品の故障や修理の内容によっては、製品本体に保存されているデータや設定情報が消失または破損することがあります。またお使いの環境によっては、ネットワーク接続などの設定をお客様に設定し直していただくことになります。これに関して弊社は保証期間内であっても責任を負いかねますのでご了承ください。データや設定情報は、必要に応じてバックアップするかメモを取るなどして保存することをお勧めします。

## エプソンサービスパック

エプソンサービスパックは、ハードウェア保守パックです。

エプソンサービスパック対象製品と同時にご購入の上、登録していただきますと、対象製品購入時から所定の期間(3年、4年、5年)、安心の出張修理サービスと対象製品の取り扱いなどのお問い合わせにお答えする専用ダイヤルをご提供いたします。

- スピーディーな対応:スポット出張修理依頼に比べて優先的に迅速にサービスエンジニアを派遣いたします。
- もしものときの安心: 万一トラブルが発生した場合は何回でもサービスエンジニアを派遣し対応いたします。
- 手続きが簡単:エプソンサービスパック登録書を FAX するだけで契約手続きなどの面倒な事務処理は一切不要です。
- 維持費の予算化:エプソンサービスパック規約内・期間内であれば、つど修理費用がかからず維持費の予算化が可能です。

エプソンサービスパックは、エプソン製品ご購入販売店にてお買い求めください。

## お問い合わせ先

| 129-ネット エプノンなら                                         | バー類の提供、サ7<br>う購入後も安心。皆                                                                                                    | ポート案内等のさま<br>裁らのお問い合れ                             | えざまな情報を満載した<br>つせの多い内容をFAQと                                | エプソンのホーム<br>してホームページ                       | ムページです。<br>バこ掲載しており         | ます。ぜひご活用ください。                                                |
|--------------------------------------------------------|----------------------------------------------------------------------------------------------------|---------------------------------------------------|------------------------------------------------------------|--------------------------------------------|-----------------------------|--------------------------------------------------------------|
| FAQ http://ww<br>割中に関するぶ                               | ww.epson.jp/fa                                                                                                    | aq/<br>:(エプいへく)                                   | / <u>_</u> 、                                               | <u>ヽ///</u> )                              |                             |                                                              |
| 製品に関するご質問・                                             | 夏回・こ相談元                                                                                                    | スエノノノノイン<br>答えします。                                | //////////////////////////////////////                     | <u> </u>                                   |                             |                                                              |
| 050-3155                                               | i-8055                                                                                                    |                                                   |                                                            |                                            |                             |                                                              |
| ⇒⇒⇒⇒⇒⇒⇒⇒⇒⇒⇒⇒⇒⇒⇒⇒⇒⇒⇒⇒⇒⇒⇒⇒⇒⇒⇒⇒⇒⇒⇒⇒⇒⇒⇒⇒⇒                  | ご利用できない場                                                                                                    | 合は、042-585                                        | 5-8580へお問い合ね                                               | っせください。                                    |                             |                                                              |
| 多理品送付・持ち<br>ら買い上げの販売店                                  | 5込み依頼先<br>様へお持ち込みし                                                                                                    | *一部対象外機種<br>ただくか、下記修理                             | がございます。詳しくは<br>聖センターまで送付願し                                 | 下記のエプソンの                                   | のホームページ                     | でご確認ください。                                                    |
| 拠点名                                                    |                                                                                                    | 所                                                 | 在                                                          | 地                                          |                             | 電話番号                                                         |
| 札幌修理ヤンター                                               | T003-0021 #                                                                                                    |                                                   | <br>4-2-7 エプソンサービ                                          | <br>ス(株)                                   |                             | 011-805-2886                                                 |
| 松本修理ヤンター                                               | T390-0863 #                                                                                                    | 公本市白板2-4-1-                                       | 4 エプソンサービス(樹                                               | 5)                                         |                             | 050-3155-7110                                                |
| 自可修理センター                                               | 7689-1121 ₽                                                                                                    | 31000000000000000000000000000000000000            | エプハルペア(株)                                                  | 7                                          |                             | 050-3155-7140                                                |
|                                                        | 7000 0027 F                                                                                                    |                                                   | ウイングビル クロ エブ                                               | シアノサービフ(姓)                                 |                             | 098-852-1420                                                 |
| ・ 修理について詳し<br>)上記電話番号を こ ・ 松本修理センタ-<br><b> 川取修理サービ</b> | 、くは、エノワンの<br>ご利用できない場<br>一:0263-86-7<br>、ス(ドアtoドア                                                                                                    | ホームページ htt<br>合は、下記の電話<br>660 ・鳥取(<br>サービス)に関     | p://www.epson.jp/6<br>番号へお問い合わせ<br>修理センター:0857<br>するお問い合わせ | support/でご確<br>ください。<br>-77-2202<br>t先     | 認ください。                      |                                                              |
| :一部対象外機種かごさけ<br>別取修理サービス(ド<br>多理完了後弊社から                | いなす。詳しては下記<br>アtoドアサービス)<br>ご自宅へお届けする                                                                                                    | このエフラフのホーム<br>とはお客様のご希<br>る有償サービスです               | ハージでご確認くたさい。<br>望日に、ご指定の場所<br>す。*梱包は業者が行い                  | へ、指定業者が<br>ます。                             | 修理品をおう取                     | りにお伺いし、                                                      |
| 050-3155                                               | -7150                                                                                                    |                                                   |                                                            |                                            |                             |                                                              |
| 〕上記電話番号を<br>:引取修理サービス(                                 | ご利用できない <sup>」</sup><br>(ドアtoドアサービ)                                                                                                    | 場合は、0263-8<br>ス)について詳しく                           | 36-9995へお問い<br>は、エプソンのホーム^                                 | 合わせくださし<br>ページ http://ww                   | ۱₀<br>ww.epson.jp∕s         | upport/でご確認ください。                                             |
| 冬田に思するお                                                | きょうしょう しょうしょう きょうしょう しんしょう しんしょ しんしょ | 卫建修理。但今                                           | 初約のお由しい                                                    | み失(エプ)                                     | <u>ヽゖ+</u> _ビフ‐             | $\neg = \downarrow \downarrow + \uparrow \downarrow / 2 = )$ |
| 050-3155                                               |                                                                                                    | 山顶修址派                                             |                                                            |                                            | 29 LA-                      |                                                              |
|                                                        | ご利田できない塩                                                                                                    | 合け 042-511                                        | -2949へお問い合わ                                                | っせください                                     |                             |                                                              |
| ৶工心电心田つでい                                              |                                                                                                    |                                                   |                                                            |                                            |                             |                                                              |
| 製品の新規ご購                                                | 入に関するご                                                                                                    | 質問・ご相談先                                           | (購入ガイドイン                                                   | フォメーション                                    | /)                          |                                                              |
| 製品の購入をお考えに                                             | なっている方の専用                                                                                                    | 用窓口です。製品の                                         | 機能や仕様など、お気軽                                                | こお電話ください。                                  | 5                           |                                                              |
| 050-3155                                               | -8100                                                                                                    |                                                   |                                                            |                                            |                             |                                                              |
| ∋上記電話番号をむ                                              | ご利用できない場                                                                                                    | 合は、042-585                                        | 5-8444へお問い合ね                                               | っせください。                                    |                             |                                                              |
| //                                                     | *詳細はホームペー                                                                                                    | -ジでもご確認した                                         | -だけます。 http:/                                              | /www.enson.i                               | n/showroom                  | /                                                            |
| レコーフレーム<br>Lプソンスクエア新                                   | 宿 〒160-                                                                                                    | 8801 東京都第                                         | 「宿区新宿四丁目1番                                                 | 6号 JR新宿ミ                                   | ライナタワー                      | ,<br>29階                                                     |
|                                                        | 【開館時                                                                                                    | 間】月曜日~金曜                                          | <b>祖日 10:00~17:0</b>                                       | D(祝日、弊社指知                                  | 定休日を除く)                     |                                                              |
| MyEPSON                                                |                                                                                                    |                                                   |                                                            |                                            |                             |                                                              |
| ■<br>エプソン製品をご愛<br>おすすめ最新情報を<br>さあ、今すぐアクセス              | 用の方も、お持ち<br>お届けしたり、プリ<br>して会員登録しよ                                                                                                    | でない方も、エプン<br>ンターをもっと楽し<br>う。                      | ノンに興味をお持ちのご<br>しくお使いいただくお言                                 | 方への会員制情<br>F伝いをします。                        | 報提供サービス<br>製品購入後のユ          | くです。お客様にピッタリの<br>一ザー登録もカンタンです。                               |
| インターネットで                                               | アクセス!                                                                                                    | http:                                             | //myepson.                                                 | jp/                                        | カンタンな 会員登録。                 | 「質問に答えて                                                      |
| 消耗品のご購入<br>ち近くのエプソン商店<br>でお買い求めくださ                     | 、<br>品取扱店及びエプ<br>い。                                                                                                    | ソンダイレクト(ホ・                                        | ームページアドレス ht                                               | tp://www.epso                              | on.jp/shop/ま                | たは通話料無料 0120-545-101)                                        |
| 2050で始まる電話                                             | <br>潘号はKDDI株式<br>いただけない場合<br>うお願いいたします                                                                                                    | 会社の電話サーヒ<br>は、携帯電話または                             | ごスKDDI光ダイレクト<br>はNTTの固定電話(一般                               | を利用しています<br>と回線)からおかけ                      | す。<br>けいただくか、各              | ◎印の電話番号に                                                     |
| 2電話番号をご利用し<br>いけくださいますよう                               |                                                                                                    | -                                                 |                                                            |                                            |                             | )                                                            |
| 2電話番号をご利用し<br>いけくださいますよう<br>ページに記載の情<br>新の情報はエプン       | 「報は予告無く」<br>ノンのホームペー                                                                                                    | を更になる場合:<br>-ジ(http://ww                          | がございます。あら<br>vw.epson.jp/sup                               | かじめご了承<<br>port/)にてご                       | ください。<br>確認ください             | ٥                                                            |
| に電話番号をご利用しいけくださいますよう<br>ページに記載の情新の情報はエブン               | 報は予告無く3<br>ノンのホームペー<br>株式会社                                                                                                    | を更になる場合:<br>-ジ(http://ww<br>〒160-8801             | がございます。あら<br>vw.epson.jp/sup<br>東京都新宿区新宿I                  | かじめご了承<<br>port/)にてご<br>型丁目1番6号            | ください。<br>確認ください。<br>JR新宿ミライ |                                                              |
| 電話番号をご利用<br>マージに記載の情<br>新の情報はエブン<br>プソン販売格<br>イコーエプソ   | 新報は予告無く<br>シのホームペー<br>株式会社<br>ン株式会社                                                                                                    | を更になる場合<br>-ジ(http://ww<br>〒160-8801<br>〒392-8502 | がございます。あら<br>ww.epson.jp/sup<br>東京都新宿区新宿<br>長野県諏訪市大和3      | かじめご了承く<br>port/)にてご<br>9丁目1番6号<br>E丁目3番5号 | ください。<br>確認ください<br>JR新宿ミライ  | )<br>。<br>ナタワー 29階                                           |

## 用紙一覧と設定早見表

#### 本機で印刷できる用紙と、印刷の際に必要な設定などを一覧表示しています。基本的な印刷の手順は以下を参照してください。

▲ 9ページ「印刷できる用紙の種類」

▲ 16ページ 「印刷の手順」

|    |         |                        |                 | ③給紙装置と用紙容量 |          | ④セット方向    |                    | ⑥トレイ田紙サイズ | ①プリンタードライバー |           |      |         |
|----|---------|------------------------|-----------------|------------|----------|-----------|--------------------|-----------|-------------|-----------|------|---------|
| (  | 〕用紙タイプ  | ②用紙サ                   | イズ              | MP トレイ     | カセット 1   | カセット2~3*2 | ④セット方向<br>(↑は給紙方向) | ⑤自動両面印刷*2 | し トレイ 用紙サイス | 田紙サイブ     | 給紙荘罟 | 用紙種類または |
|    |         |                        |                 |            | 印刷する面を上  | :         | (「は市市北ノ」「」)        |           | ×195        | 用紙ワイス     | 和私衣臣 | 用紙タイプ   |
| 一般 | 普通紙     | A3                     | 297 × 420mm     | 200 枚*1    | 250枚*1   | 250 枚*1   | 縦置き                | 0         | A3          | AЗ        | ③参照  | 指定しない、  |
|    | 再生紙     | A4                     | 210 × 297mm     |            |          | または       | 横置き                |           | A4          | A4        |      | 普通紙、    |
|    | ユーザー専用紙 | A5                     | 148×210mm       |            |          | 550枚*1    | 横置き                |           | A5          | A5        |      | 印刷済み、   |
|    |         | B4                     | 257 × 364mm     |            |          |           | 縦置き                |           | B4          | B4        |      | レターヘッド、 |
|    |         | B5                     | 182 × 257mm     |            |          |           | 横置き                |           | B5          | B5        |      | 再生紙、    |
|    |         | Legal (LGL)            | 8.5 × 14 インチ    |            |          |           | 縦置き                |           | プリンタドライバで設定 | LGL       |      | 色つき     |
|    |         | Letter (LT)            | 8.5 × 11 インチ    |            |          |           | 横置き                |           | LT          | LT        |      |         |
|    |         | Ledger (B)             | 11 × 17 インチ     |            | ×        | ×         | 縦置き                |           | プリンタドライバで設定 | В         |      |         |
|    |         | Government Legal (GLG) | 8.5 × 13 インチ    |            |          |           | 縦置き                |           |             | GLG       |      |         |
|    |         | Executive (EXE)        | 7.25 × 10.5 インチ |            |          |           | 横置き                |           |             | EXE       |      |         |
|    |         | Half-Letter (HLT)      | 5.5 × 8.5 インチ   |            |          |           | 横置き                |           |             | HLT       |      |         |
|    |         | F4                     | 210 × 330mm     |            |          |           | 縦置き                | ×         |             | F4        |      |         |
|    |         | Government Letter(GLT) | 8 × 10.5 インチ    |            |          |           | 横置き                |           |             | GLT       |      |         |
|    |         | A6                     | 105 × 148mm     |            |          |           | 横置き                |           |             | A6        |      |         |
|    |         | 定形紙以外                  | MP トレイ時         | 17.5mm     | ×        | ×         | 登録した向き             | ×         |             | ユーザー      |      |         |
|    |         |                        | 75 ~ 297mm      |            |          |           |                    |           |             | 定義サイズ     |      |         |
|    |         |                        | × 98.4 ~ 508mm  |            |          |           |                    |           |             |           |      |         |
|    |         | 長尺紙                    | 297 × 900mm     | 1枚         | ×        | ×         | 縦置き                | ×         | プリンタドライバで設定 | 長尺紙 297 × |      | -       |
|    |         |                        |                 |            |          |           |                    | -         |             | 900mm     | -    |         |
|    | 厚紕      | A3                     | 297 × 420mm     | 17.5mm     | 27.6mm   | 27.6mm    | 縦置き                | 0         | A3          | A3        | -    | 指定しない、  |
|    | 特厚紙     | A4                     | 210×29/mm       | -          | (特厚紙は除く) | または       | 横置き                | (特厚紙は除く)  | A4          | A4        |      | 厚紙、     |
|    |         | A5                     | 148 × 210mm     | -          |          | 59.4mm    | 横置き                | _         | A5          | A5        | 4    | 特厚紙     |
|    |         | B4                     | 257 × 364mm     | -          |          | (特厚紙は除く)  | 縦置き                | _         | B4          | B4        | -    |         |
|    |         | B5                     | 182 × 257mm     | -          |          |           | 横直さ                | _         | B5          | 85        | -    |         |
|    |         | Legal (LGL)            | 8.5 × 14 インチ    | -          |          |           | 縦置き                | _         | フリンタドライバで設定 | LGL       | -    |         |
|    |         | Letter (LI)            | 8.5 × 11 インチ    | -          |          |           | 横置き                | _         |             |           | -    |         |
|    |         | Ledger (B)             | × /インチ          | -          | ×        | ×         | 縦置き                | -         | フリンタドライバで設定 | B         | -    |         |
|    |         | Government Legal (GLG) | 8.5 × 13 インチ    | -          |          |           | 縦置き                | -         |             | GLG       | -    |         |
|    |         | Executive (EXE)        | 7.25 × 10.5 インナ | -          |          |           | 横直さ                | _         |             | EXE       | -    |         |
|    |         | Half-Letter (HLT)      | 5.5 × 8.5 インナ   | -          |          |           | 横直さ                |           | -           | HLI       | -    |         |
|    |         | F4                     | 210 × 330mm     | -          |          |           | 縦置き                | ×         |             | F4        | -    |         |
|    |         | Government Letter(GLT) | 8 × 10.5 インチ    | -          |          |           | 横置き                | _         |             | GLT       |      |         |
|    |         | A6                     | 105 × 148mm     |            | ļ        |           | 横置き                |           | 4           | A6        | 4    |         |
|    |         | 定形紕以外                  | MP トレイ時         | 17.5mm     | ×        | ×         | 登録した同き             | ×         |             | ユーザー      |      |         |
|    |         |                        | /5~29/mm        |            |          |           |                    |           |             | 定義サイズ     |      |         |
|    |         |                        | × 98.4 ~ 508mm  |            |          |           |                    |           |             |           |      |         |

×:不可

-:設定不要

| ①用紙タイプ |         |                  |                            | ③給紙装置と用紙容量 |                                                         |   |                                                 | ③トレノ田紙サノブ | ⑦プリンタードライバー         |                  |      |                  |
|--------|---------|------------------|----------------------------|------------|---------------------------------------------------------|---|-------------------------------------------------|-----------|---------------------|------------------|------|------------------|
|        |         | ②用               | ②用紙サイズ<br>                 |            | MPトレイ         カセット1         カセット2~3*2           印刷する面を上 |   | <ul> <li>(↑は給紙方向)</li> <li>⑤自動両面印刷*2</li> </ul> |           | ③ドレイ 用礼 リイス<br>スイッチ | 用紙サイズ            | 給紙装置 | 用紙種類または<br>用紙タイプ |
| 一般     | 郵便ハガキ   | ハガキ              | 100 × 148mm                | 60 枚       | ×                                                       | × | 横置き<br>St                                       | ×         | はがき                 | ハガキ              | ③参照  | _                |
|        |         | 往復八ガキ            | 148 × 200mm                |            |                                                         |   | 横置き あ あ                                         |           | ブリンタドライバで設定         | 往復八ガキ            |      |                  |
|        |         | 4 面連刷ハガキ         | 200 × 296mm                |            |                                                         |   | 横置き<br>日<br>日<br>日<br>日<br>日<br>日<br>日<br>日     |           | プリンタドライバで設定         | 4連八ガキ            |      |                  |
|        | 封筒      | 洋形 0 号           | 120 × 235mm                | 10枚        | ×                                                       | × | 横置き<br>企<br>※フラップ閉じる                            | ×         | ブリンタドライバで設定         | 洋形 0 号           |      | _                |
|        |         | 洋形 4 号           | 105 × 235mm                |            |                                                         |   | 縦置き<br>(1) (1) (1) (1) (1) (1) (1) (1) (1) (1)  |           |                     | 洋形 4 号           |      |                  |
|        |         | 長形 3 号<br>角形 2 号 | 120 × 235mm<br>240 × 332mm |            |                                                         |   | 縦置き                                             |           |                     | 長形 3 号<br>角形 2 号 | -    |                  |
|        | ラベル紙    | A4               | 210 × 297mm                | 75 枚       | ×                                                       | × | 横置き                                             | ×         | A4                  | A4               | ]    | ラベル              |
|        | OHP シート | A4               | 210 × 297mm                | 75 枚       | ×                                                       | × | 横置き                                             | ×         | A4                  | A4               |      | OHP シート          |

\*1 64g/m<sup>2</sup>の用紙をセットした場合の枚数です。

\*2 オプション装着時に設定します。
# 製品に関する諸注意と適合規格

本製品のご使用にあたっての諸注意や法律上のご注意、適合規格などについて説明します。

## ハガキの表記

郵便事業株式会社製のハガキを郵便ハガキ、往復郵便ハガ キ、4 面連刷ハガキと記載しています。

## 本製品の不具合に起因する付随的損害

万一、本製品(添付のソフトウェア等も含みます)の不具 合によって所期の結果が得られなかったとしても、そのこ とから生じた付随的な損害(本製品を使用するために要し た諸費用、および本製品を使用することにより得られたで あろう利益の損失等)は、補償致しかねます。

## 本製品の使用限定

本製品を航空機・列車・船舶・自動車などの運行に直接関 わる装置・防災防犯装置・各種安全装置など機能・精度な どにおいて高い信頼性・安全性が必要とされる用途に使用 される場合は、これらのシステム全体の信頼性および安全 維持のためにフェールセーフ設計や冗長設計の措置を講 じるなど、システム全体の安全設計にご配慮いただいた上 で当社製品をご使用いただくようお願いいたします。本 製品は、航空宇宙機器、幹線通信機器、原子力制御機器、 医療機器など、極めて高い信頼性・安全性が必要とされる 用途への使用を意図しておりませんので、これらの用途に は本製品の適合性をお客様において十分ご確認の上、ご判 断ください。

### 本製品を日本国外へ持ち出す場合の注意

本製品(ソフトウェアを含む)は日本国内仕様のため、本 製品の修理・保守サービスおよび技術サポートなどの対応 は、日本国外ではお受けできませんのでご了承ください。 また、日本国外ではその国の法律または規制により、本製 品を使用できないことがあります。このような国では、本 製品を運用した結果罰せられることがありますが、当社と いたしましては一切責任を負いかねますのでご了承くだ さい。

### 著作権

写真・書籍・地図・図面・絵画・版画・音楽・映画・プロ グラムなどの著作権物は、個人(家庭内その他これに準ず る限られた範囲内)で使用するために複製する以外は著作 権者の承認が必要です。

## 純正品推奨

本機は純正トナーカートリッジ使用時に最高の印刷品質 が得られるように設計されております。純正品以外のもの をご使用になると、本機の故障の原因となったり、印刷品 質が低下するなど、本機の性能が発揮できない場合があり ます。純正品以外のものをご使用したことにより発生した 不具合については保証いたしませんのでご了承ください。

## プリンターの廃棄

一般家庭でお使いの場合は、必ず法令や地域の条例、自治体の指示に従って廃棄してください。事業所など業務でお使いの場合は、産業廃棄物処理業者に廃棄物処理を委託するなど、法令に従って廃棄してください。

### 複製が禁止されている印刷物

紙幣、有価証券などをプリンターで印刷すると、その印刷 物の使用如何に係わらず、法律に違反し、罰せられます。 (関連法律)

刑法第148条、第149条、第162条 通貨及証券模造取締法第1条、第2条など

以下の行為は、法律により禁止されています。

- 紙幣、貨幣、政府発行の有価証券、国債証券、地方証券を複製すること(見本印があっても不可)
- 日本国外で流通する紙幣、貨幣、証券類を複製すること
- 政府の模造許可を得ずに未使用郵便切手、郵便はがき などを複製すること
- 政府発行の印紙、法令などで規定されている証紙類を 複製すること

次のものは、複製するにあたり注意が必要です。

- 民間発行の有価証券(株券、手形、小切手など)、定期 券、回数券など
- パスポート、免許証、車検証、身分証明書、通行券、食券、切符など

### 電波障害自主規制

この装置は、クラス B 情報技術装置です。この装置は、 家庭環境で使用することを目的としていますが、この装置 がラジオやテレビジョン受信機に近接して使用されると、 受信障害を引き起こすことがあります。マニュアルに従っ て正しい取り扱いをしてください。 この装置は、高調波電流規格 JIS C 61000-3-2 に適合 しています。

# オゾン

ページプリンターの印刷原理上、印刷処理中には微量のオ ゾンが発生します(排気風にオゾン臭を感じることがあり ます)。印刷中に本機が発生するオゾンは微量であり、通 常の作業環境における安全許容値(1.5mg/h)を上回る ことはありません。ただし、オゾン濃度はプリンターの設 置環境によって変わるため、下記のような条件での使用は 避けてください。

- 製品の環境条件外での使用
- 狭い部屋での複数ページプリンターの使用
- 換気が悪い場所での使用
- 上記条件下での長時間連続稼働
- 長時間印刷時や大量印刷時には、換気をするようにしてください。

#### 揮発性物質の放散

本製品はRAL-UZ171およびエコマークの環境ラベルに 定められた揮発性物質の放散基準を満たしています。ただ し、使い始めなどに臭いが気になるときは換気してお使い ください。

### レーザー製品の表示

本プリンターは、レーザーの国際 規格 IEC60825-1で定め られた、クラス1レーザー製品で す。識別のため、「クラス1レー

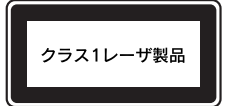

ザー製品」と書かれたラベルを製品に貼付しています。通 常使用時には、レーザーは内部にありお客様が被ばくする ことはありません。

# 内部のレーザー放射ユニット

本プリンターの内部には、レーザー国際規格 IEC60825-1 で定められた、クラス 3B のレーザーダイオードを内 蔵していますが、プリントヘッドのレーザー開口部におい てはクラス1レベルに制御されています。

レーザー放射ユニットは、内部の見えない場所にありま す。指示以外の分解行為は行わないでください。 指示以外の手順による制御や調整は危険なレーザー放射 の被ばくをもたらすおそれがあります。